# Apostila Power BI Completo Do básico ao avançado

Setembro/2020

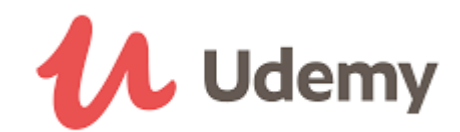

Olá!

Primeiramente, seja muito bem vindo ao nosso curso! Agradecemos pela confiança em nosso trabalho e por nos dar a oportunidade de fazer parte dessa sua caminhada no mundo do Power BI!

Em segundo lugar, gostaríamos de dizer que nós prezamos pela total satisfação dos nossos alunos. Cada decisão que tomamos no sentido de melhorar o curso é totalmente pautada no feedback de vocês, o que para nós é o que realmente importa. Assim, desde a criação do curso, foram feitas diversas ações no sentido de melhorar a experiência de aprendizado de vocês, como: (1) regravação de aulas, (2) gravação de conteúdos extras, (3) disponibilização de exercícios de revisão, etc. Sabemos também que o Power BI é uma ferramenta em constante evolução, e nós buscamos ao máximo nos adequar a isso.

E nessa onda de melhorias para o curso, criamos esta apostila totalmente atualizada para servir como um guia visual para as aulas. A maneira ideal para utilizá-la é em conjunto com os vídeos, porém a sua estrutura de prints das telas permite que você estude em qualquer hora e lugar. Ela foi feita em maio de 2020, o que significa que todo o ambiente do Power BI está totalmente atualizado. No entanto, vale ressaltar que os conceitos e teoria por trás do Power BI são exatamente os mesmos, e de fato as únicas mudanças significativas estão relacionadas ao visual do programa.

Esperamos que este novo material de apoio seja útil para você e que facilite ainda mais o seu aprendizado. Em complemento, temos a equipe de suporte sempre à disposição para ajudá-lo com qualquer questão.

Um abraço

João Paulo e equipe.

Seção 1 Introdução

#### Seção 1 Introdução

O Power BI é uma poderosa ferramenta de Análise de Dados desenvolvida pela Microsoft. Ele permite a criação de relatórios e análises avançadas de uma forma rápida, objetiva e muito visual, por meio de gráficos, tabelas, filtros interativos, dentre outras coisas. A sua praticidade no uso e semelhança com o Excel foram os principais responsáveis pela sua popularização no mercado. Além disso, como principal diferencial (especialmente em relação ao Excel), também é possível compartilhar Online os seus relatórios criados no Power BI de forma simples, facilitando muito mais a visualização por parte dos usuários finais.

Aos poucos, o Power BI vem sendo implementado em massa pelas principais empresas do mercado, tais como a Coca-Cola, Vale, L'Oreal, bem como em empresas da área de energia, finanças, consultoria, etc. Portanto, o domínio desta ferramenta tem sido um grande diferencial para vagas de estágio, trainees, analistas, gerentes e coordenadores.

Sem dúvidas, o Power BI vem para mudar completamente a forma de se analisar e visualizar os dados, e é com o objetivo de esclarecer os principais conceitos desta ferramenta que este curso foi criado. Aqui, você sairá do total zero até um nível avançado, sendo capaz de importar diferentes bases de dados, realizar tratamentos nestas bases, criar relacionamentos entre as tabelas, fórmulas avançadas e gráficos interativos.

O caminho será longo, mas o resultado final será o melhor possível.

Bons estudos!

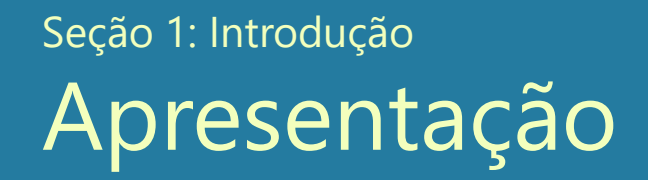

Como dito anteriormente, o objetivo deste curso é partir do absoluto zero, desde a instalação do Power BI, até a criação de um relatório 100% completo e funcional. Veremos como construir diferentes tipos de visuais, como:

- 1. Gráficos de linha, barra, pizza, área, árvore, mapa;
- 2. Tabelas e formatação condição;
- 3. Filtros com segmentação de dados.

Podemos ver abaixo um print com cada uma das telas do relatório que criaremos ao final do curso.

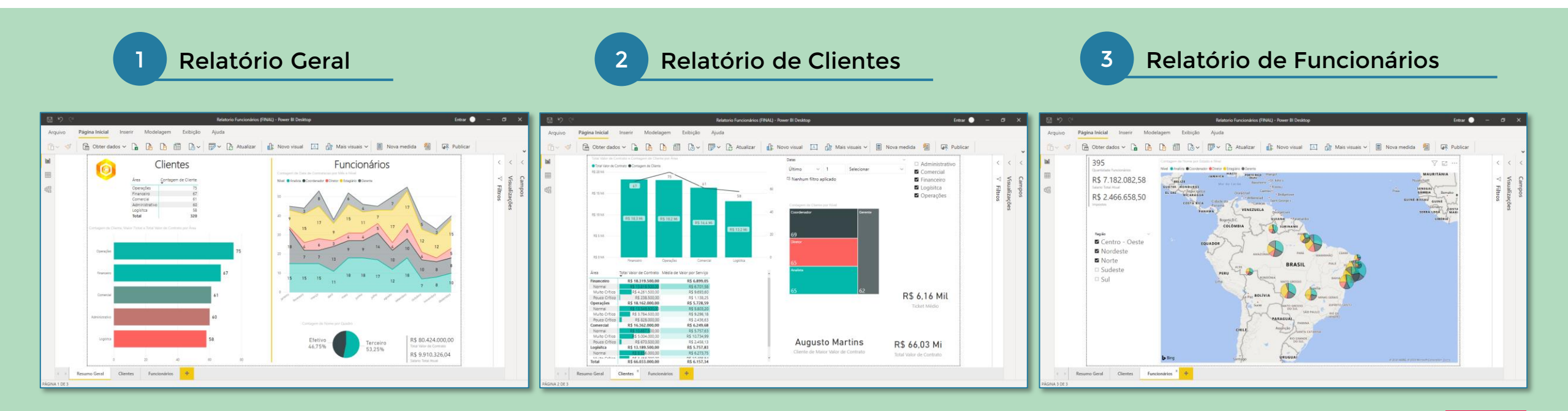

#### Seção 1: Introdução Material do Curso

Para criar os relatórios mostrados anteriormente, vamos trabalhar em cima de bases de dados, que nada mais são do que tabelas de arquivos em Excel. Não se preocupe se você não possui o Excel instalado, isso não é nenhum problema. Todos os arquivos serão abertos diretamente no Power BI, que como veremos a seguir, é totalmente gratuito.

Todos os arquivos utilizados no curso estão disponíveis para download em uma pasta do drive, que pode ser encontrada a partir do seguinte link:

#### https://drive.google.com/drive/folders/1li5nEeeYm-WEqiCQumKBLFkzTDN0d3tF

Ao fazer o download dos arquivos, é importante que você os mantenha na mesma estrutura organizada do Drive, para a fácil localização no seu computador.

Todos os arquivos usados no curso estarão disponíveis no link do Drive. <u>Portanto, não há</u> <u>nenhuma necessidade de criar o seu próprio arquivo,</u> a menos que queira praticar em uma base diferente.

| Nome                                                   | Status  | Data de modificação | Тіро              | Tamanho |
|--------------------------------------------------------|---------|---------------------|-------------------|---------|
| Bases Divididas                                        | $\odot$ | 30/04/2020 11:37    | Pasta de arquivos |         |
| 📙 KPI e Formulas Inteligência de Tempo                 | $\odot$ | 30/04/2020 11:37    | Pasta de arquivos |         |
| 😰 BaseCargos.xlsx                                      | $\odot$ | 05/11/2018 03:33    | Planilha do Micro | 10 KB   |
| BaseCEP.xlsx                                           | $\odot$ | 05/11/2018 03:33    | Planilha do Micro | 28 KB   |
| BaseClientes.xlsx                                      | $\odot$ | 05/11/2018 03:33    | Planilha do Micro | 27 KB   |
| 📧 BaseFuncionarios.xlsx                                | $\odot$ | 05/11/2018 03:33    | Planilha do Micro | 102 KB  |
| 📧 BaseNível.xlsx                                       | $\odot$ | 05/11/2018 03:33    | Planilha do Micro | 9 KB    |
| 📧 BasePQ.xIsx                                          | $\odot$ | 05/11/2018 03:33    | Planilha do Micro | 113 KB  |
| Codigo Aula - Criando tabela de datas e calendario.txt | $\odot$ | 22/01/2020 11:10    | Documento de Te   | 1 KB    |
| 👃 Fórmulas DAX.pdf                                     | $\odot$ | 19/11/2018 05:50    | Adobe Acrobat D   | 241 KB  |
| 📕 Logo.PNG                                             | $\odot$ | 05/11/2018 03:33    | Arquivo PNG       | 32 KB   |
| 🚨 Operadores DAX.pdf                                   | $\odot$ | 19/11/2018 05:51    | Adobe Acrobat D   | 207 KB  |
| 획 Relatorio Funcionários (FINAL).pbix                  | $\odot$ | 05/11/2018 03:33    | Microsoft.Microso | 934 KB  |

#### Seção 1: Introdução Estrutura do Curso

Até chegar em nosso objetivo final de construir os nossos relatórios, vamos percorrer 4 etapas distintas no Power BI. Essas etapas são padrão em qualquer análise dentro do Power BI, e podem ser resumidas no fluxograma abaixo:

#### 1. Importação e Tratamento dos Dados

Esta é a parte onde importamos as tabelas para dentro do Power BI. Além disso, é nesta etapa que fazemos os tratamentos necessários em nossas bases, pois não necessariamente elas virão da fonte com a estrutura que desejamos para trabalhar no Power BI.

#### 2. Modelagem de Dados

Após passar pelo processo de importação e tratamento dos dados, iniciamos a parte de Modelagem. Essa parte consiste basicamente em duas coisas: 1) Criação de relacionamentos entre as tabelas, e 2) Criação dos cálculos por meio de fórmulas DAX.

#### 3. Criação dos relatórios

Esta é a etapa final, onde criamos os nossos visuais gráficos para interpretar os resultados das etapas realizadas anteriormente.

## Seção 2 Como funciona o Power Bl

# Seção 2: Como funciona o Power BI

A instalação do Power BI é totalmente gratuita, e você pode usá-lo em seu computador sem precisar pagar nada. O link para fazer o download do programa é mostrado abaixo:

https://www.microsoft.com/pt-BR/download/details.aspx?id=58494

Ao clicar em baixar, você terá duas opções de Download. A primeira é a opção de 64 bits e a segunda é a de 32 bits. É importante que você saiba se o seu computador é 32 ou 64 bits. Se você tiver dúvidas de qual é a sua versão, na página seguinte há uma explicação.

| Microsoft Power BI De                                                                                                    | esktop                                                                                                    |                                                                                                    |                                                      |
|----------------------------------------------------------------------------------------------------|----------------------------------------------------------------------------------------------------|----------------------------------------------------------------------------------------------------|------------------------------------------------------|
|                                                                                                    |                                                                                                    |                                                                                                    |                                                      |
| Importante! A seleção de ur                                                                                                    | n dos idiomas abaixo alterará dinamic                                                                                   | amente todo o conteúdo da página                                                                       | a para esse idioma.                                  |
| Selecionar idioma:                                                                                                    | Português (Brasil)                                                                                                    | <b>v</b>                                                                                               | Baixar                                               |
| O Microsoft Power BI I<br>visualizações interativa<br>interna líderes do seto<br>Desktop o ajuda a cap<br>hora e em qualquer lug | Desktop foi desenvolvido<br>s de última geração, com<br>r. Crie e publique seus re<br>acitar os outros com info<br>gar. | para o analista. Ele cor<br>a consulta de dados e<br>atórios no Power BI. O<br>rmações críticas oportu | mbina<br>e modelagem<br>Power Bl<br>unas, a qualquer |

| Escolha o download desejado |          |
|-----------------------------|----------|
| Nome do arquivo             | Tamanho  |
| PBIDesktopSetup_x64.exe     | 289.1 MB |
| PBIDesktopSetup.exe         | 267.1 MB |

Escolhida e versão certa, é só fazer o download e seguir os passos de instalação.

#### Seção 2: Como funciona o Power BI Descobrindo se o seu pc é 32 ou 64 bits

Abra uma janela do seu Windows Explorer e clique com o botão direito em cima de **Este Computador > Propriedades.** 

Será aberta uma nova janela. Em sistema, você poderá ver qual é a sua versão.

| ~ | $\rightarrow$ $\wedge$ $\uparrow$ | 👱 > Painel de Cor | ntrole 🔹 Sistema e Segurança 🤉 | Sistema                                                               |
|---|-----------------------------------|-------------------|--------------------------------|-----------------------------------------------------------------------|
|   | Início do Paine                   | el de Controle    | Exibir informações básic       | as sobre o computador                                                 |
|   | Configurações                     | remotas           | Edição do Windows              |                                                                       |
| Ó | Proteção do si                    | stema             | © 2019 Microsoft Corporati     | on. Todos os direitos reservados.                                     |
| • | Configurações                     | avançadas do      |                                |                                                                       |
|   | sistema                           |                   | Sistema                        |                                                                       |
|   |                                   |                   | Processador:                   | Intel(R) Core(TM) i7-3517U CPU @ 1,991 iz 2.40 GHz                    |
|   |                                   |                   | Memória instalada (RAM):       | 8,00 GB (utilizável: 7,71 GB)                                         |
|   |                                   |                   | Tipo de sistema:               | Sistema Operacional de 64 bits, processador com base em x64           |
|   |                                   |                   | Caneta e Toque:                | Nenhuma Entrada à Caneta ou por Toque está disponível para este vídeo |
|   |                                   |                   | Nome do computador, domíni     | o e configurações de grupo de trabalho                                |
|   |                                   |                   | Nome do computador:            | DESKTOP-373BJEV                                                       |

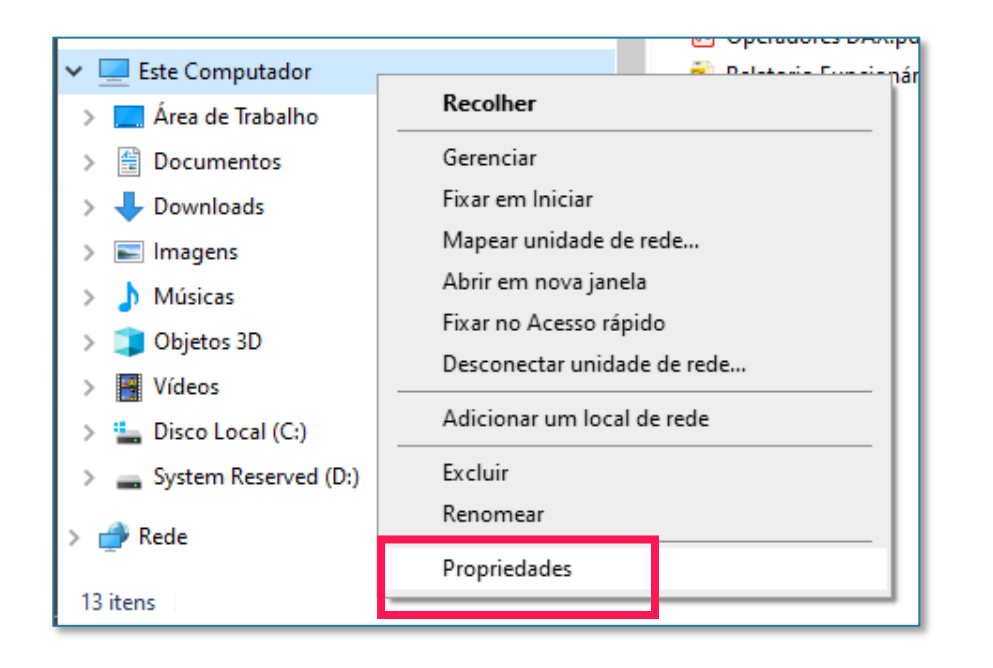

Feita a instalação, ao abrir o Power BI, esta será a primeira tela que você verá.

A princípio, ele pede para que você entre na sua conta do Power BI. Isso só será necessário quando formos publicar o relatório na Web, o que veremos mais para frente.

Em um primeiro momento, como usaremos o Power BI no Desktop, não precisamos fazer nenhum login, então você pode fechar essa janela sem problemas.

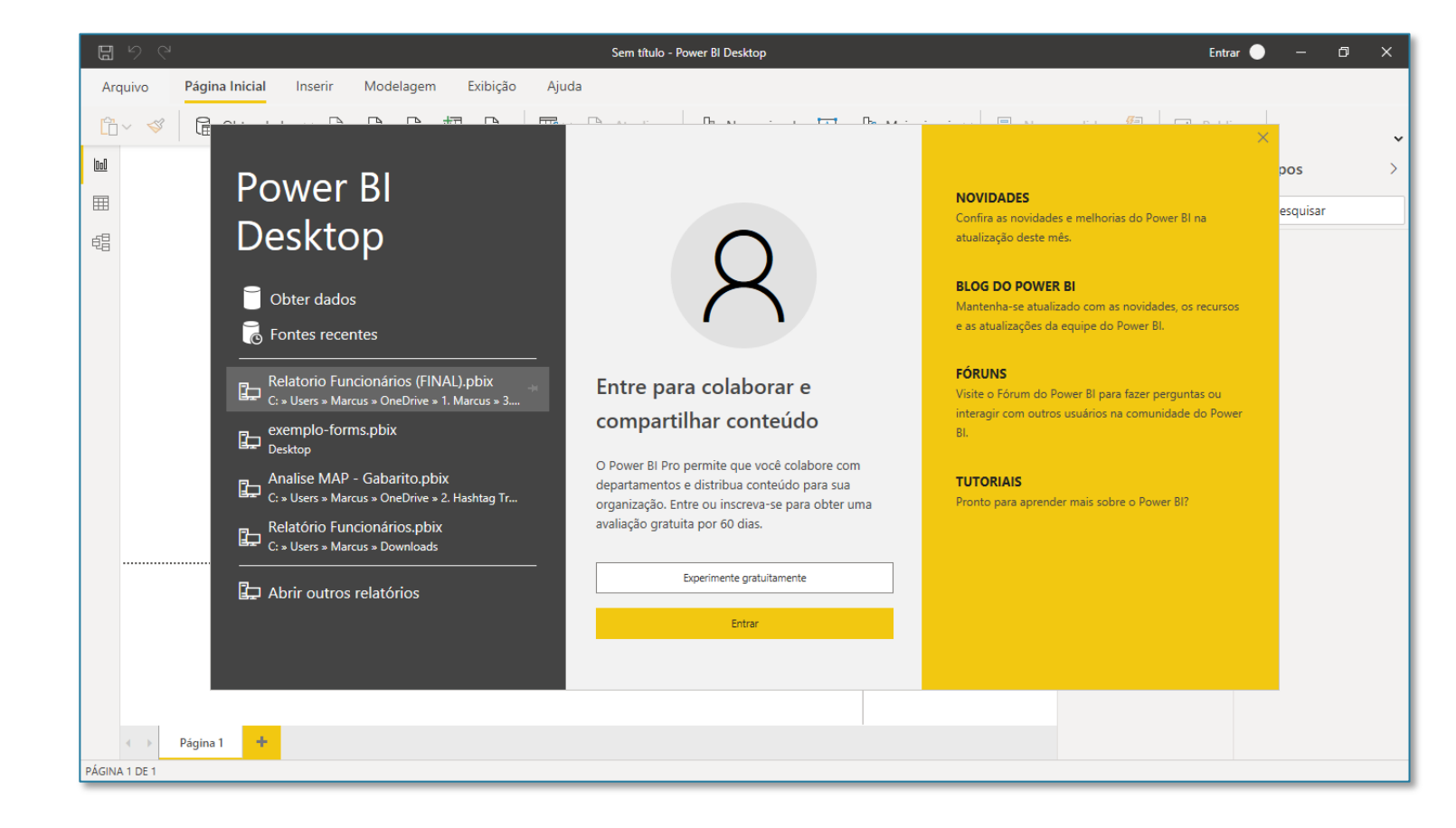

O ambiente do Power BI é dividido em 3 partes principais:

- 1. A aba de Relatório
- 2. A aba de Dados
- 3. A aba de Modelo

Cada uma das 3 abas pode ser vista no canto esquerdo da tela, como indicado na imagem ao lado.

A tela inicial mostrada ao lado, totalmente em branco, é a aba de **Relatório**. É nesta aba onde criaremos todos os visuais, como gráficos, matrizes, filtros, etc, sempre tomando como base as tabelas da aba de Dados.

Todos esses visuais podem ser criados a partir do campo de VISUALIZAÇÕES, que fica do lado direito da tela.

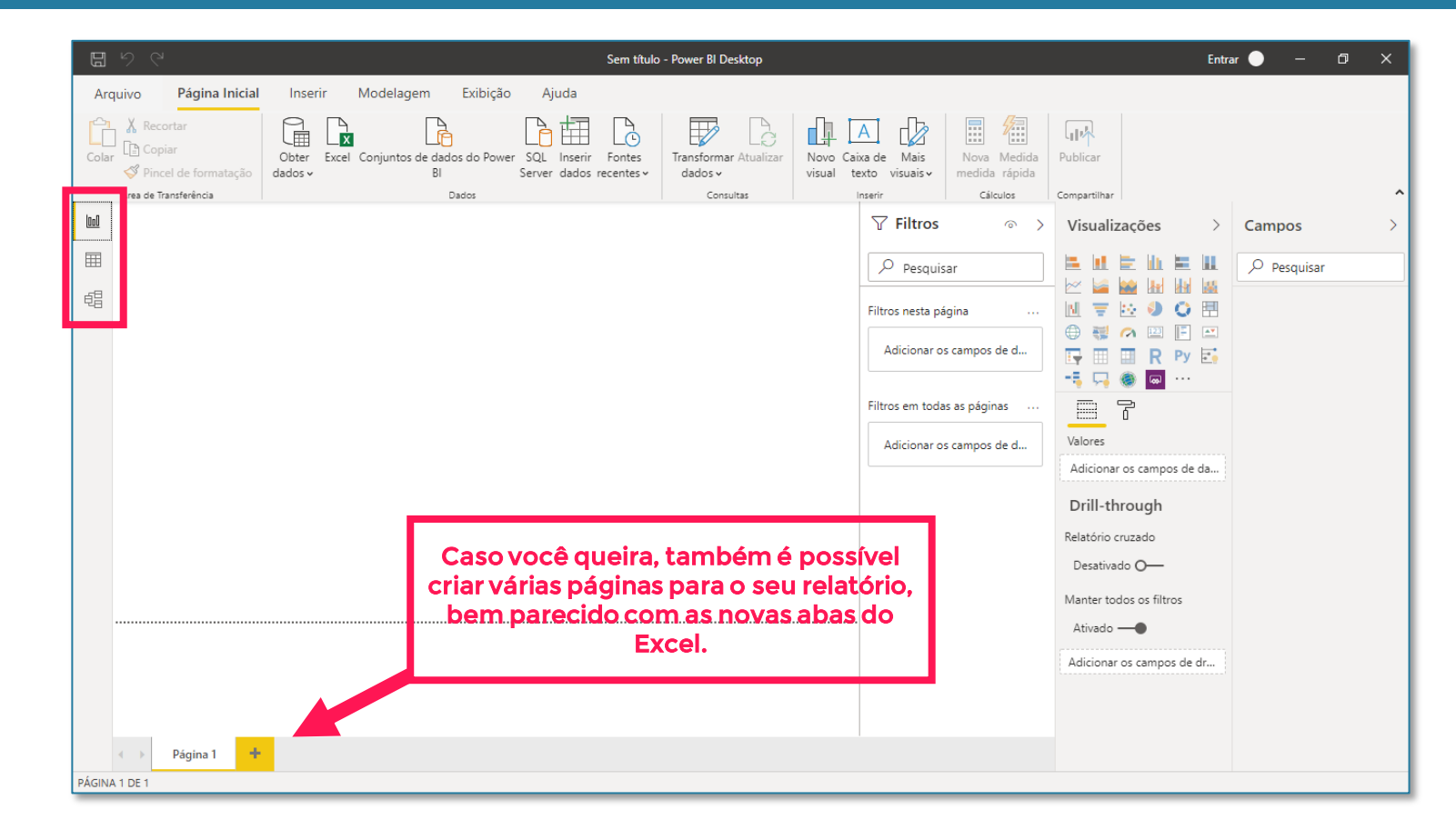

A aba do meio é chamada de Dados. É nesta aba onde vamos visualizar todas as tabelas importadas para o Power BI. Como estamos com um arquivo em branco, nenhuma tabela é mostrada, mas assim que importarmos as nossas tabelas, poderemos visualiza-las nessa aba.

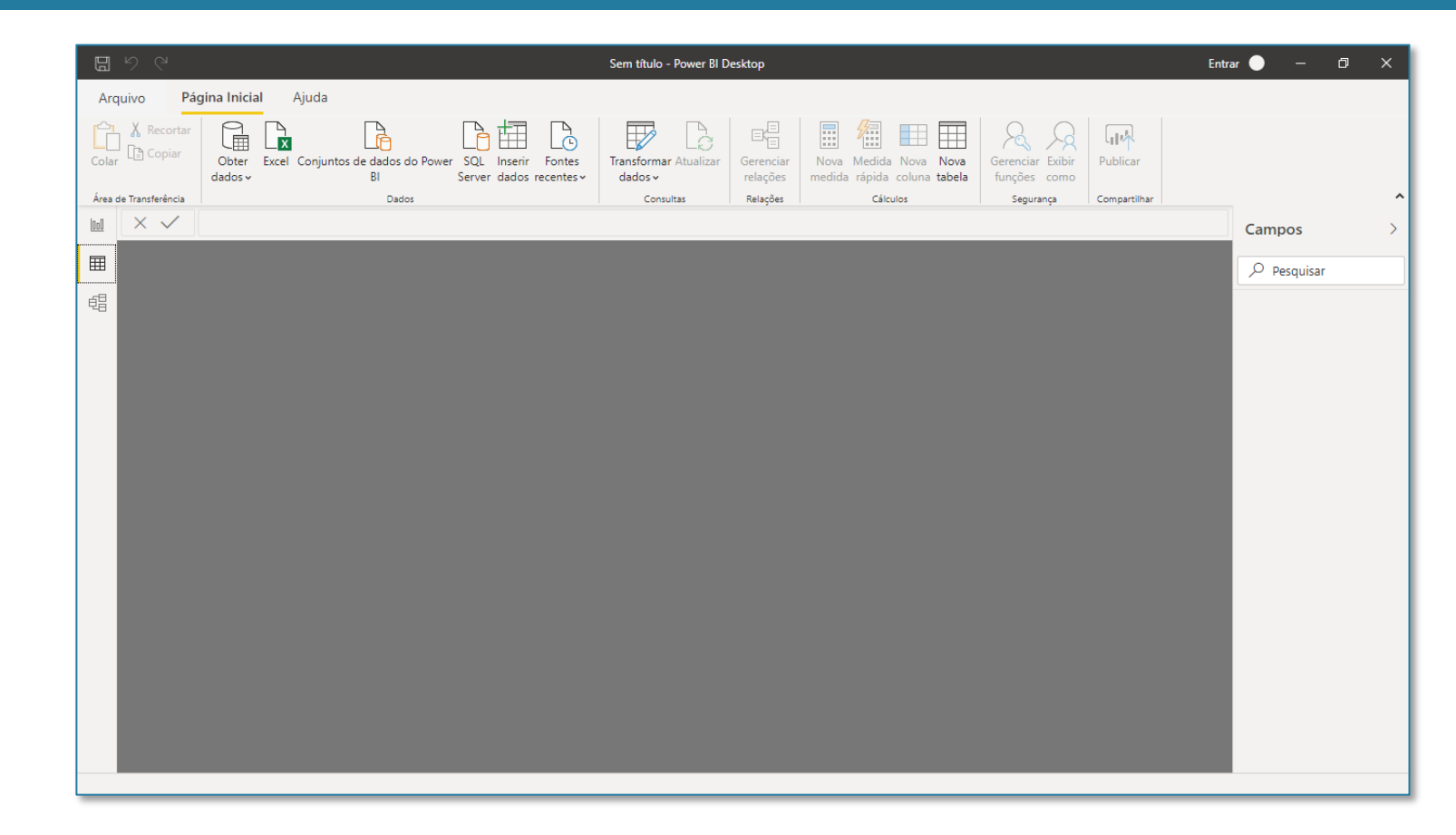

Por fim, temos a aba de Modelo. É aqui onde criaremos os relacionamentos entre as tabelas depois que a gente importar os dados para o Power BI. Para quem vem do Excel, é algo como fazer um PROCV entre as diferentes tabelas para puxar informações de uma para a outra de forma muito fácil.

Caso você não faça ideia do que é o PROCV, não se preocupe, você verá que não o Excel não é nenhum pré-requisito para aprender Power BI.

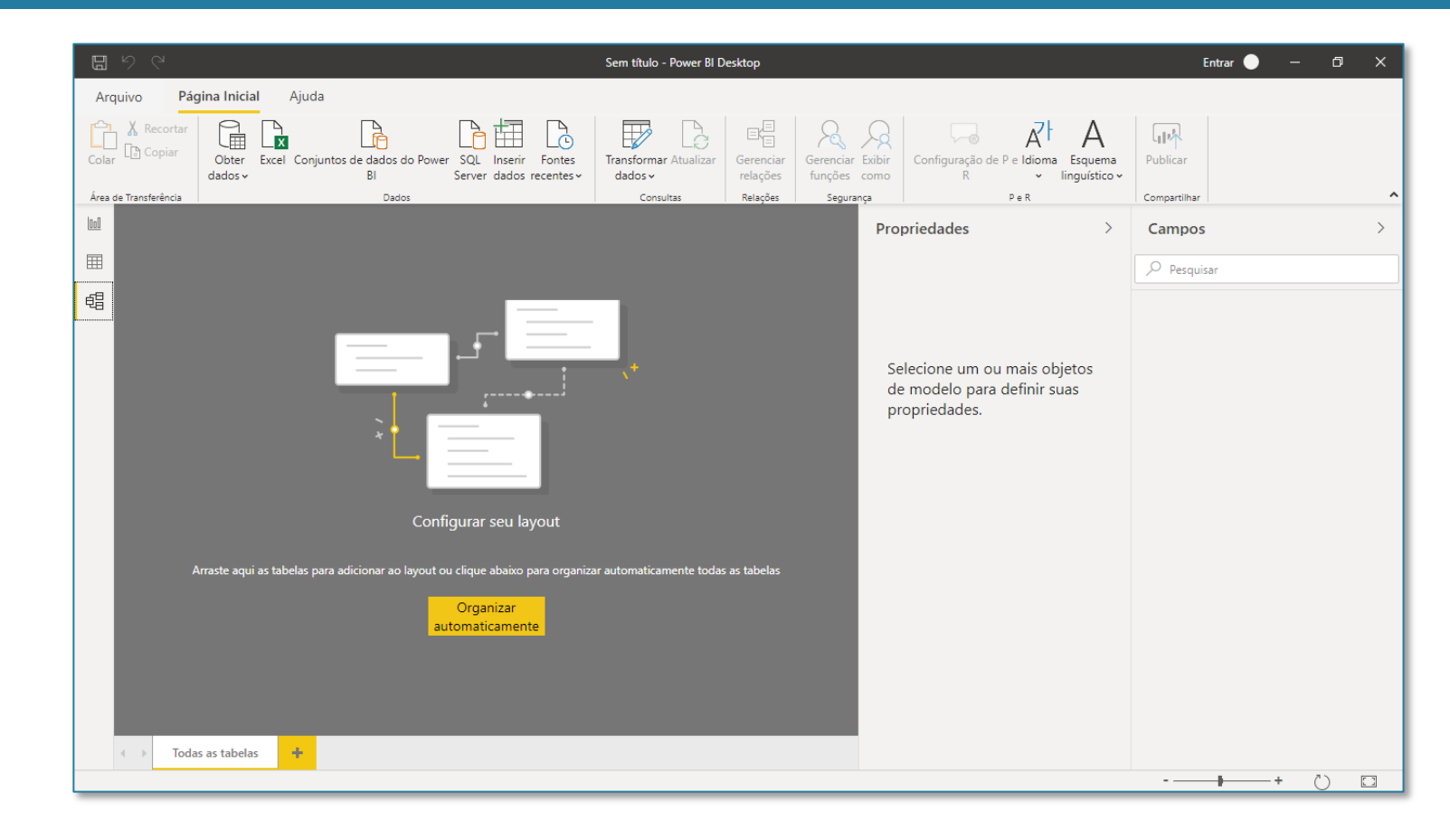

## Configurações importantes

Antes de dar início, vamos fazer três configurações importantes, ambas na guia Arquivo > Opções e configurações > Opções.

- Nessas opções o usuário poderá ou não marcar as configurações mostradas, no entanto como o programa passa por atualizações frequentes essas opções podem deixar de existir e serem aplicadas ao programa que passa a utilizá-las de forma padrão, portanto se não encontrar determinada função é possível que ela já tenha sido aplicada a sua versão.

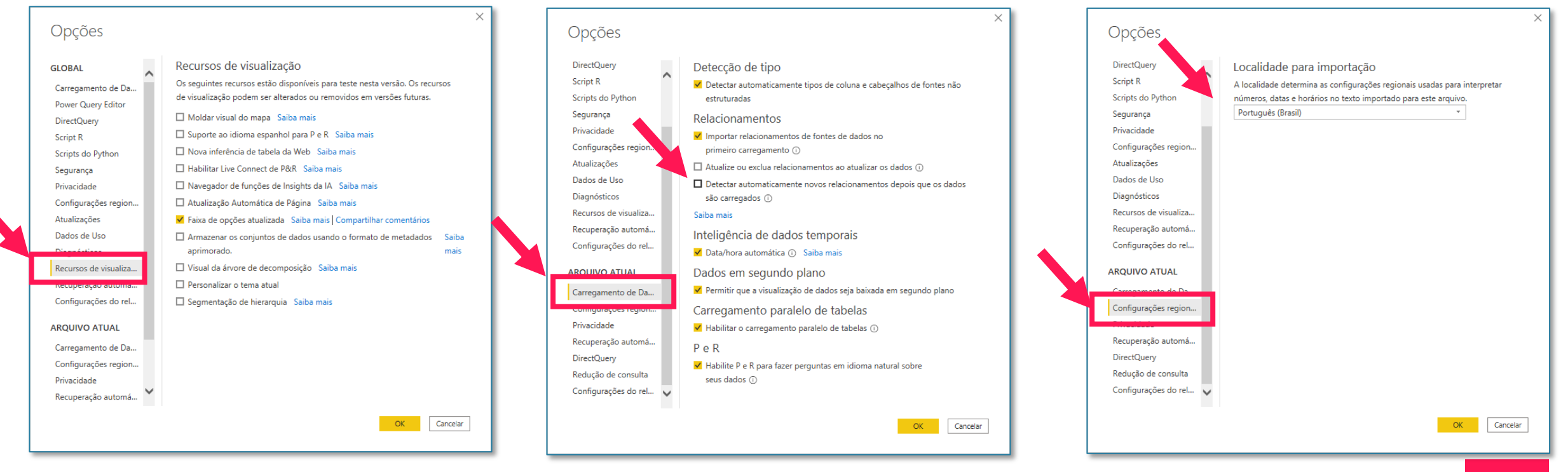

# Seção 3 Importando Dados

Vamos finalmente importar o primeiro arquivo do curso. Para isso, clique na opção Obter dados, da Página Inicial > Excel > Conectar.

| Arquivo Página Inicial Inserir I    | Evibicão Aiudo<br>Obter Dado | OS          | × | stgreSQL          |
|-------------------------------------|------------------------------|-------------|---|-------------------|
| P X Recortar                        | ВІ                           | Tudo        |   | Adici             |
|                                     | Tudo                         | Excel       |   | Conectar Cancelar |
| Colar Diricel de formatação dados v | Arquivo                      | E Texto/CSV |   |                   |
|                                     | Banco de Dados               | S ML        |   |                   |
| Area de Transferencia               | Douvor Diatform              | JSON        |   |                   |

Você pode importar bases de diferentes lugares, como TXT/CSV, PDF, SQL, etc. Porém, conectar com arquivos Excel é o mais comum na prática, então este será o nosso foco no curso.

Por fim, selecione o arquivo BasePQ e clique em Abrir.

| Nome                                   | Status | Data de modificação |
|----------------------------------------|--------|---------------------|
| 📙 Bases Divididas                      | g      | 30/04/2020 11:37    |
| 🔥 KPI e Formulas Inteligência de Tempo | C      | 30/04/2020 11:37    |
| 😰 BaseCargos.xlsx                      | C      | 05/11/2018 03:33    |
| 🕼 BaseCEP.xlsx                         | C      | 05/11/2018 03:33    |
| BaseClientes.xlsx                      | C      | 05/11/2018 03:33    |
| 🔊 BaseFuncionarios.xlsx                | g      | 05/11/2018 03:33    |
| BaseNível.xlsx                         | C      | 05/11/2018 03:33    |
| 🖬 BasePQ.xlsx                          | C      | 05/11/2018 03:33    |

A janela ao lado será aberta. Para que você possa visualizar o mesmo que o print ao lado, você precisa marcar a caixinha do lado esquerdo, onde está escrito Plan1.

No lado esquerdo são listadas todas as abas do arquivo. Como este arquivo possui apenas uma aba, então só é mostrada a Plan1. Se tivessem mais, você marcaria todas as que quer trazer para o Power BI.

Feito isso, uma pré-visualização será mostrada ao lado. Nesta tela não conseguimos fazer nada. Portanto, o que vamos fazer é clicar na opção **Carregar**. Mas guarde a seguinte informação: será sempre melhor clicar em Transformar Dados. Por enquanto, vamos em Carregar.

| B      |                          |                      | Sem títu | lo - Power BI D | esktop     |             |             |                 |             | Entra         | ar 🔵 —      | 0 | × |
|--------|--------------------------|----------------------|----------|-----------------|------------|-------------|-------------|-----------------|-------------|---------------|-------------|---|---|
| Arc    | uivo Página Inicial Inse | Navegador            |          |                 |            |             |             |                 | _ ×         |               |             |   |   |
| Colar  |                          |                      | <u> </u> | Plan1           |            |             |             |                 | Ca          |               |             |   |   |
|        | Área de Transferência    | Opções de Exibição 🔻 | Là       | Column1         | Column2    | Column3     | Column4     | Column5         | Column6     |               |             |   | ^ |
| lool   |                          | A 🧱 BasePQ.xlsx [1]  |          | ID RH           | RG         | CPF         | Ramal       | Estado Civil    | Nome Com    |               | -           |   |   |
| 000    |                          | 🖌 🛄 Plan1            |          |                 | 1 45555039 | 57507179051 | 6482        | с               | Gabriel Me: | >             | Campos      |   | > |
| Ħ      |                          |                      |          |                 | 2 73235538 | 50388536767 | 6177        | C               | João Hadda  | ter inn       |             |   |   |
|        |                          |                      |          |                 | 3 94320573 | 59035293914 | 7736        | С               | Amanda Ma   | List loss     | > Pesquisar |   |   |
| 髩      |                          |                      |          |                 | 4 96829849 | 51397043200 | 5238        | С               | Guilherme I |               |             |   |   |
|        |                          |                      |          |                 | 5 33216446 | 01296878897 | 5182        | C               | Adelino Goi |               |             |   |   |
|        |                          |                      |          |                 | 6 30854003 | 82450866508 | //25        | C               | Audir de Av |               |             |   |   |
|        |                          |                      |          |                 | / 9/014468 | 10987705941 | 3428        | L               | Ziima Guim  | Py 🔄          |             |   |   |
|        |                          |                      |          | <               |            |             |             |                 | >           | os<br>s de dr |             |   |   |
|        | ↔ Página 1 +             |                      |          |                 |            | G           | arregar Tra | ansformar Dados | Cancelar    |               |             |   |   |
| PÁGINA | A 1 DE 1                 |                      |          |                 |            |             |             |                 |             |               |             |   |   |

Feito isso, do lado direito da tela vai aparecer uma lista com todas as colunas dessa tabela importada.

Vamos agora fazer um tour pelas outras abas de Dados e Modelo.

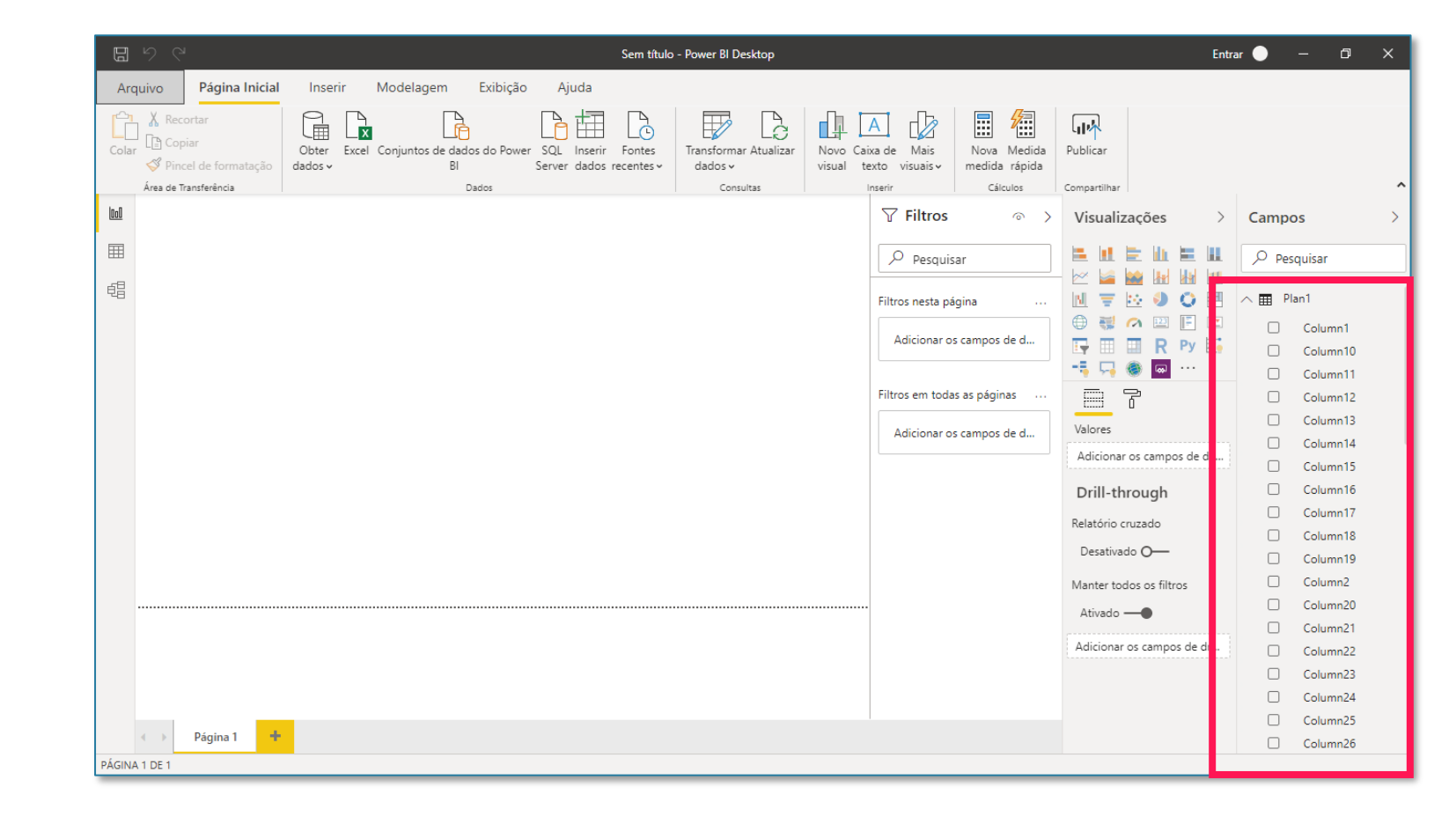

Na aba de Dados, agora conseguimos visualizar a nossa tabela de uma forma muito parecida com o Excel. Porém, não conseguimos fazer edições nessa tabela. Lembra aquela história de que seria melhor clicar em Transformar Dados em vez de Carregar? Essa é a razão, pois apenas na opção de Transformar Dados conseguimos editar essa tabela.

Por exemplo, todas as colunas vieram numeradas (Coluna1, Coluna2, etc). Isso significa que o Power BI não conseguiu reconhecer o cabeçalho. Além disso, não sabemos onde estão as colunas de data, por exemplo. Ou seja, tem uma série de edições que precisaríamos fazer antes de trabalhar de fato com a tabela. <u>Mas não se</u> preocupe por enquanto, daqui a pouco faremos o processo correto.

| ٩rc | quivo P               | ágina Inicial | Ajuda       | Ferramer                | itas da tabel         | a                                                    |                     |           |           |                       |            |            |             |
|-----|-----------------------|---------------|-------------|-------------------------|-----------------------|------------------------------------------------------|---------------------|-----------|-----------|-----------------------|------------|------------|-------------|
| N   | ome Plan1             |               | Marcar co   | omo tabela de<br>lata v | Gerenciar<br>relações | Nova Medida Nova Nova<br>medida rápida coluna tabela |                     |           |           |                       |            |            |             |
|     | Estrutu               | a<br>         | L Ca        | endarios                | Relações              | Calculos                                             |                     |           |           |                       |            |            |             |
| 1   | $\times$ $\checkmark$ |               |             |                         |                       |                                                      |                     |           |           |                       |            |            | Campos      |
| a   | Column1 💌             | Column2 💌     | Column3 💌   | Column4 💌               | Column5 💌             | Column6 💌                                            | Column7 💌           | Column8 💌 | Column9 💌 | Column10 💌 Column11 💌 | Column12 💌 | Column13 💌 |             |
| 4   | 27                    | 633317875     | 39560733219 | 6002                    | С                     | Carolina Monteiro                                    | carolina.monteiro   | 33314     | 31780433  | 40392                 | 189        | 1865 ^     | ✓ Pesquisar |
| з   | 28                    | 511591702     | 94183063959 | 6939                    | S                     | Luís Werneck                                         | luís.werneck        | 33530     | 38114990  | 40100                 | 243        | 7601       |             |
| З   | 29                    | 443973441     | 08330691531 | 1998                    | С                     | Cícero Barcelos Tagliari                             | cícero.tagliari     | 28641     | 28589632  | 39293                 | 190        | 11283      | ∧ Ⅲ Plan1   |
|     | 31                    | 639216635     | 37634974772 | 2281                    | S                     | Thayná Freitas Medronho                              | thayná.medronho     | 27575     | 47649712  | 39711                 | 180        | 9562       | Column1     |
|     | 32                    | 444964987     | 84826119176 | 4931                    | С                     | Marina Silva Pacheco                                 | marina.pacheco      | 29633     | 49055261  | 37311                 | 188        | 24271      | Column10    |
|     | 34                    | 338306501     | 46184061397 | 6053                    | С                     | Vitor Cordovil de Maglhães                           | vitor.maglhães      | 34903     | 32410076  | 41511                 | 178        | 13652      | Columnito   |
|     | 35                    | 886501538     | 87024456799 | 1949                    | С                     | Carolina Gaspar de Mattos                            | carolina.mattos     | 28206     | 36029684  | 39047                 | 167        | 10078      | Column11    |
|     | 36                    | 534850026     | 32131215034 | 5928                    | S                     | Victor Mota                                          | victor.mota         | 26165     | 47497691  | 34597                 | 238        | 19456      | Column12    |
|     | 37                    | 616461796     | 55367561228 | 4178                    | С                     | Marcos Almeida Albuquerque Faria                     | marcos.faria        | 28547     | 44716292  | 42702                 | 161        | 3398       | Column13    |
|     | 38                    | 140108816     | 37388100360 | 4063                    | S                     | Marcelo Amaral Coelho                                | marcelo.coelho      | 34818     | 24394828  | 41388                 | 241        | 17475      | Column14    |
|     | 39                    | 498013065     | 38444377165 | 6483                    | S                     | Tomas Guadagnino                                     | tomas.guadagnino    | 32112     | 38928294  | 38682                 | 222        | 14468      | Column15    |
|     | 44                    | 531613877     | 05343014627 | 2090                    | С                     | Matheus Pereira dos Santos                           | matheus.santos      | 29832     | 39852094  | 39957                 | 219        | 17930      | Column16    |
|     | 45                    | 971638278     | 97612583834 | 5360                    | С                     | Mariana Martins                                      | mariana.martins     | 34087     | 29254981  | 40657                 | 155        | 3374       | Column17    |
|     | 46                    | 403255556     | 90743788681 | 6041                    | С                     | Rafael Rozental                                      | rafael.rozental     | 25899     | 28601966  | 37370                 | 187        | 20030      | Column I /  |
|     | 47                    | 337580360     | 96251016348 | 1707                    | S                     | Rodrigo e Silva Lemos                                | rodrigo.lemos       | 29961     | 38756804  | 36531                 | 232        | 7480       | Column18    |
|     | 48                    | 993311564     | 82554147473 | 7520                    | S                     | Marianna Pereira da Silva                            | marianna.silva      | 35709     | 20268909  | 42279                 | 247        | 3947       | Column19    |
|     | 49                    | 229987650     | 96835281373 | 6444                    | С                     | Roberto Suzano                                       | roberto.suzano      | 33065     | 30671573  | 39635                 | 151        | 24509      | Column2     |
|     | 51                    | 173470428     | 60565008263 | 7094                    | S                     | Matheus Sepúlveda                                    | matheus.sepúlveda   | 30682     | 23294683  | 41426                 | 238        | 12832      | Column20    |
|     | 52                    | 752348160     | 85198417825 | 2065                    | S                     | Jéssica de Morais Silva                              | jéssica.silva       | 29114     | 43564524  | 41948                 | 231        | 20951      | Column21    |
|     | 54                    | 289498961     | 52374080491 | 3944                    | С                     | Patrick da Silva Farias                              | patrick.farias      | 34361     | 30055064  | 40931                 | 196        | 23391      | Column22    |
|     | 56                    | 441836342     | 70906507885 | 4828                    | S                     | Isabelle Tiradentes                                  | isabelle.tiradentes | 26465     | 47502117  | 34098                 | 166        | 19297      | Columnizz   |
|     | 57                    | 587945722     | 54642088823 | 1302                    | С                     | Raissa Carelli                                       | raissa.carelli      | 31000     | 30987596  | 37570                 | 197        | 24482      | Column23    |
|     | 58                    | 672290514     | 27148931071 | 3543                    | С                     | Lorena Marinho                                       | lorena.marinho      | 34378     | 38135763  | 40948                 | 226        | 7049       | Column24    |
|     | 60                    | 473992858     | 43020461189 | 6356                    | S                     | Fillipe Tupini                                       | fillipe.tupini      | 34408     | 47265296  | 40978                 | 236        | 19379      | Column25    |

Por fim, na guia Modelo, temos uma visualização simplificada dessa tabela. Conforme formos importando mais bases, teremos mais tabelas sendo mostradas aqui.

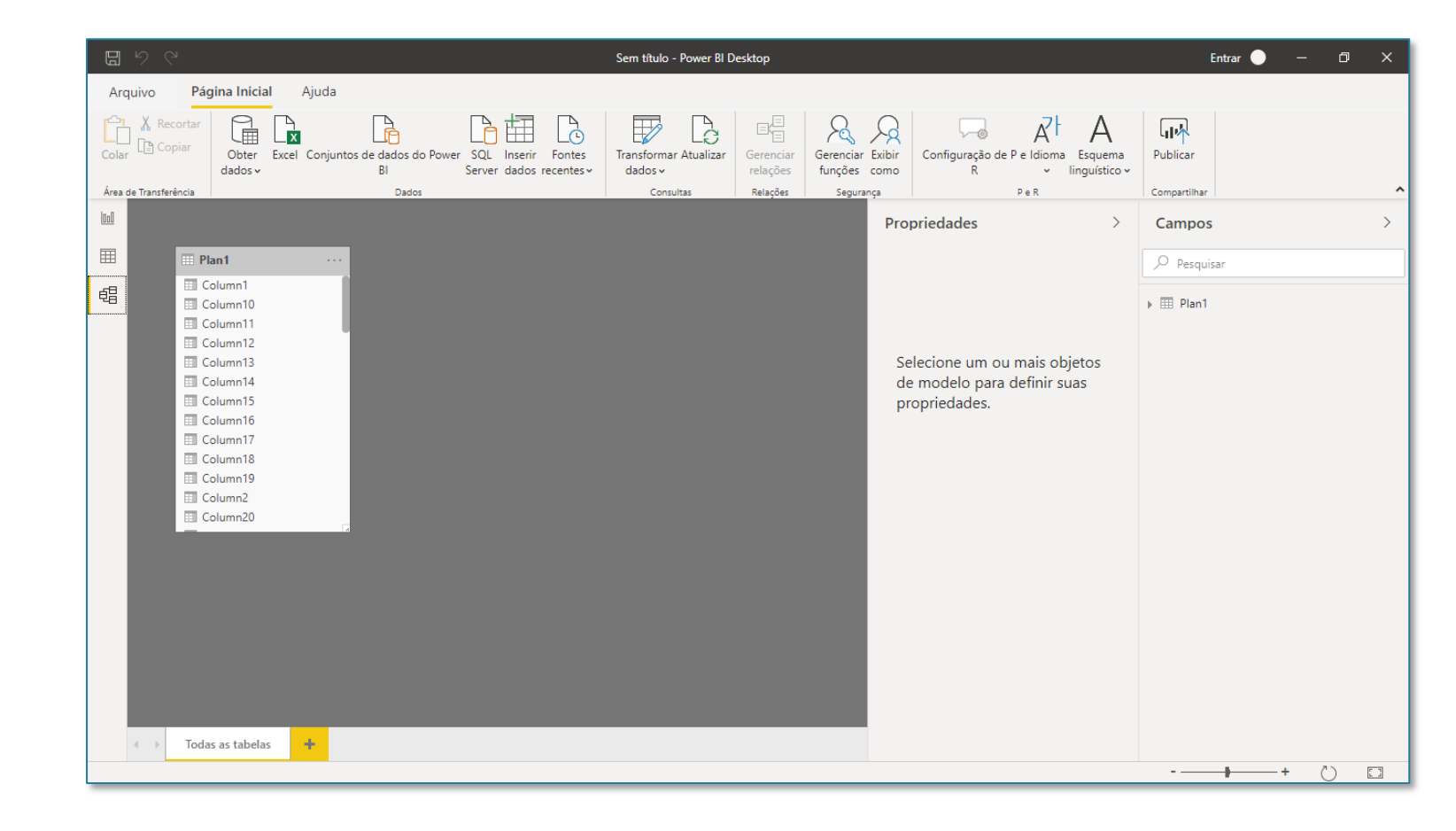

Voltando a nossa aba de Dados, lembramos que era melhor ter clicado na opção de Transformar Dados na hora de importar a base para o Power BI.

Mas não tem problema, mesmo depois de ter carregado a tabela para o Power BI, para a gente ir na opção de Transformar Dados, é só ir na guia Página Inicial > Transformar Dados.

Isso dá exatamente no mesmo que ter clicado na opção Transformar Dados no momento de importar a base, com a diferença que agora sabemos como ir nesta opção sempre que necessário.

| ۵     |                     |                  |               |                      |                      |                                    | Sem título            | - Power BI D   | esktop              |                           |
|-------|---------------------|------------------|---------------|----------------------|----------------------|------------------------------------|-----------------------|----------------|---------------------|---------------------------|
| Arc   | quivo P             | agina Inicial    | Ajuda         | Ferramer             | ntas da tabel        | a                                  |                       |                |                     |                           |
| Colar | Kecorta             | Obter<br>dados v | Excel Conjunt | os de dados de<br>BI | o Power SQL<br>Serve | Inserir Fontes<br>dados recentes ~ | Transforma<br>dados v | ar Atualizar   | ⊡<br>Gerei<br>relag | ,≘<br>`Ξ<br>nciar<br>ções |
| Área  | de Transferência    |                  |               | Dados                | :                    |                                    | Con                   | sultas         | Rela                | ções                      |
| 000   | $\times \checkmark$ |                  |               |                      |                      |                                    |                       |                |                     |                           |
|       | Column1 💌           | Column2 💌        | Column3 💌     | Column4 💌            | Column5 💌            | Column6                            | -                     | Column7        | -                   | Column                    |
| ■     | 27                  | 633317875        | 39560733219   | 6002                 | С                    | Carolina Monteiro                  |                       | carolina.mon   | iteiro              | 33314                     |
|       | 28                  | 511591702        | 94183063959   | 6939                 | S                    | Luís Werneck                       |                       | luís.werneck   |                     | 33530                     |
| 圮目    | 29                  | 443973441        | 08330691531   | 1998                 | С                    | Cícero Barcelos Tagliar            | i                     | cícero.tagliar | i                   | 28641                     |
|       | 31                  | 639216635        | 37634974772   | 2281                 | S                    | Thayná Freitas Medror              | ho                    | thayná.medr    | onho                | 27575                     |
|       | 32                  | 444964987        | 84826119176   | 4931                 | с                    | Marina Silva Pacheco               |                       | marina.pache   | eco                 | 29633                     |
|       | 34                  | 338306501        | 46184061397   | 6053                 | С                    | Vitor Cordovil de Magl             | hães                  | vitor.maglhãe  | es                  | 34903                     |

Um novo ambiente, completamente diferente, será carregado. Este novo ambiente chama-se Power Query, ou Editor de Consultas. Editor de Consultas porque toda tabela que importamos para o Power BI ele chama de uma Consulta, portanto, você pode entender o Editor de Consultas como um Editor de Tabelas.

Aqui é onde conseguimos fazer as edições na nossa tabela. Porém, vamos de fato começar a trabalhar com as tabelas do curso. A BasePQ foi importada apenas como exercício, portanto, vamos excluí-la clicando com o botão direito em Plan1 e depois em Excluir.

| 📶   📙 🖵   Sem título - Power Query Edit                                          | itor                                                                                                    |                                                                                                    |                                                                                                    | – 0 ×               |
|----------------------------------------------------------------------------------|----------------------------------------------------------------------------------------------------|----------------------------------------------------------------------------------------------------|----------------------------------------------------------------------------------------------------|---------------------|
| Arquivo Página Inicial Transformar                                               | Adicionar Coluna Exibição Ferramentas Ajuda                                                                                                    |                                                                                                    |                                                                                                    | ~ 🔞                 |
| Fechar e<br>Aplicar's<br>Fechar e<br>Nova Fontes Inserir<br>Fechar Nova Consulta | ionfigurações da<br>fonce de dados<br>ronte de dados<br>Parâmetros ~<br>Contes de Dados Parâmetros ~<br>Contes de Dados Parâmetros ~<br>Consulta                                                                                                    | o Escolher Remover<br>Colunas ⊂ Colunas ⊂<br>Gerenciar Colunas Reduzir Linhas ⊂<br>Linhas ⊂ Linhas ⊂                                                                                                    | Tipo de Dados: Qualquer •                                                                                                    | Combinar Arquivos   |
| Consultas [1] <                                                                  | $f_x$ $f_x$ = Table.TransformColumnTypes(Pla                                                                                                    | 1_Sheet,{{"Column1", type any}, {"Column2", type<br>                                                                                                    | any}, {"Column3", type  Config. Consulta ABc Column5  ABc Column5  ABc Column5                                                                                                    | s ×                 |
|                                                                                  | Image: Second Control         Image: Second Control         Image: Second Contre         Image: Second Contre         < | I23         Columns         I23         Columns           CPF         Ramal           0         57507179051         6482           5         50388536767         6177           7         59035293914         7736           9         51397043200         5238           5         01296878897         5182           9         82450866508         7722           2         10987705941         3422           0         76842679305         4276 | Estado Civil Construction Civil Construction Civil Construction Civil Construction Civil Construction Civil Construction Civil Construction Civil Construction Civil Civil Civ | edades<br>ADAS<br>& |

| - 🖯   <mark>   </mark> | 🗧 🛛 Sem título - P              | ower Query             | Editor          |                           |                 |                  |          |
|------------------------|---------------------------------|------------------------|-----------------|---------------------------|-----------------|------------------|----------|
| Arquivo                | Página Inicial                  | Transform              | nar             | Adicionar C               | oluna           | Exibio           | ão       |
| <b>I</b> ×             |                                 |                        |                 | <b>₿</b>                  |                 |                  |          |
| Fechar e<br>Aplicar •  | Nova Fontes<br>Fonte • Recentes | s Inserir<br>s ▼ Dados | Config<br>fonte | gurações da<br>e de dados | Gerer<br>Parâme | nciar<br>etros 🔻 | ,<br>Vis |
| Fechar                 | Nova Cons                       | ulta                   | Fonte           | s de Dados                | Parâm           | etros            |          |
| Consult                | as [1]                          |                        | <               | × ×                       | fx              | = Tabl           | le.T     |
| 🛄 Plan                 | 1                               | _                      |                 | ABC Colu                  | ımn1            |                  | •        |
|                        |                                 | E Cop                  | oiar            |                           |                 |                  | F        |
|                        |                                 | Cola                   | ar              |                           |                 |                  |          |
|                        |                                 | × Excl                 | luir            |                           |                 |                  |          |
|                        |                                 | 🗐 Ren                  | omear           |                           |                 |                  |          |
|                        |                                 |                        |                 |                           |                 |                  |          |

Para importar uma nova tabela, vimos que a ideia é clicar em Página Inicial > Obter Dados > Excel. Porém, como este ambiente é diferente do anterior, aqui, vamos seguir o seguinte processo: Página Inicial > Nova Fonte > Excel.

Feito isso, vamos abrir o arquivo Base Funcionários.

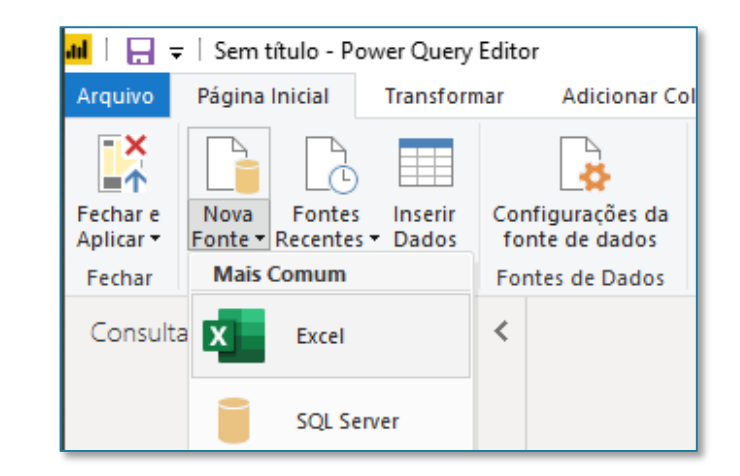

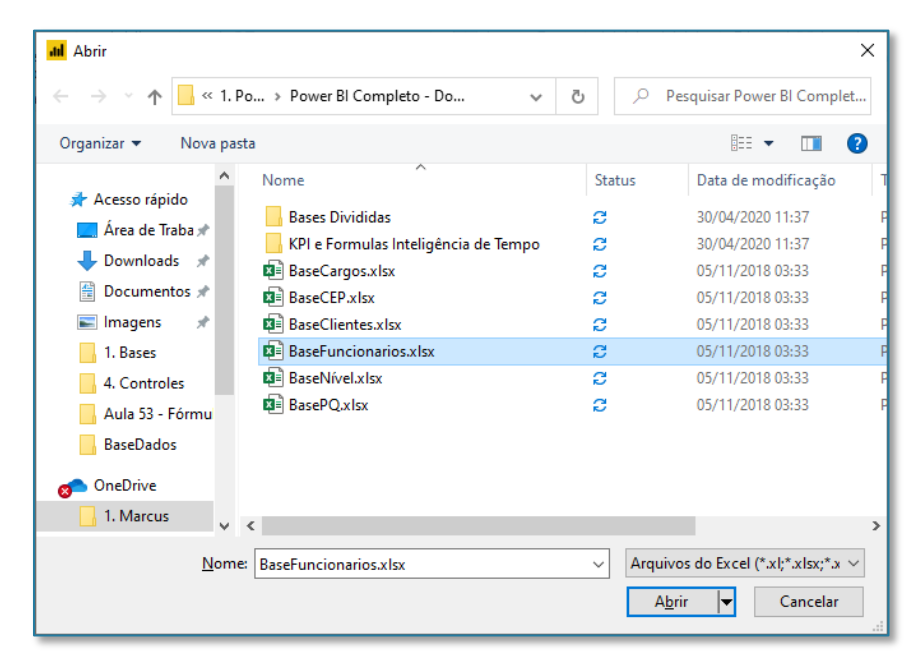

Será aberta uma nova janela de visualização, muito parecida com a que já vimos anteriormente, com a diferença que aqui não temos a opção de Transformar Dados. Por que será?

Simplesmente porque já estamos no ambiente de edição dos dados (lembra que clicamos em Transformar Dados na página 17 da apostila?), por isso a única opção que temos é clicar em Ok.

|                           | 2   | ID RH                            | RG                                                                         | CDE                                                                                    | Ramal                                        | Estado Civil                            | Nome Comple                                     |
|---------------------------|-----|----------------------------------|----------------------------------------------------------------------------|----------------------------------------------------------------------------------------|----------------------------------------------|-----------------------------------------|-------------------------------------------------|
|                           | 2.0 | 10 101                           | 455550300                                                                  | 57507170051                                                                            | 5492                                         | C                                       | Cabriel Mesou                                   |
| BaseFuncionarios.xlsx [1] |     | 2                                | 732355385                                                                  | 50388536767                                                                            | 6177                                         | c                                       | loão Haddad                                     |
| ✓ 🛄 Plan1                 |     | 3                                | 943205737                                                                  | 50035203014                                                                            | 7736                                         | c                                       | Amanda Marg                                     |
|                           |     | 1                                | 958203737                                                                  | 513070/3200                                                                            | 5238                                         | c<br>c                                  | Guilberme Nu                                    |
|                           |     |                                  | 222164455                                                                  | 1205878807                                                                             | 5192                                         | c                                       | Adelino Come                                    |
|                           |     | 5                                | 308540030                                                                  | 82450866508                                                                            | 7725                                         | c                                       | Audir de Avila                                  |
|                           |     | 7                                | 970144582                                                                  | 1/0877050/1                                                                            | 3/28                                         | c                                       | Zilma Guimarã                                   |
|                           |     | ,                                | 505178030                                                                  | 76842670305                                                                            | 4275                                         | c                                       | Cil Bonder                                      |
|                           |     | 0                                | 851531053                                                                  | 7/31/0580700                                                                           | 6625                                         | с<br>с                                  | Gustavo de Mi                                   |
|                           |     | 10                               | 156468673                                                                  | 92175010221                                                                            | 4219                                         | s                                       | Andre Campos                                    |
|                           |     | 11                               | 182015705                                                                  | 88574140300                                                                            | 3626                                         | \$                                      | André Melo So                                   |
|                           |     | 12                               | 413092549                                                                  | 74387929525                                                                            | 1651                                         | s                                       | Natalia Morga                                   |
|                           |     | 13                               | 658540057                                                                  | 55830536968                                                                            | 2749                                         | c                                       | Luca Costa                                      |
|                           |     | 10                               | 843559528                                                                  | 54730799637                                                                            | 5853                                         | c                                       | lessica Oliveira                                |
|                           |     | 15                               | 791412983                                                                  | 99880514390                                                                            | 5261                                         | c                                       | Caio Scalabrin                                  |
|                           |     | 15                               | 472900409                                                                  | 58073890246                                                                            | 2299                                         | s                                       | Vinicius Freita                                 |
|                           |     | 17                               | 711435762                                                                  | 61294979931                                                                            | 4017                                         | s                                       | Pedro Carrera                                   |
|                           |     | 18                               | 684665210                                                                  | 90419094811                                                                            | 2858                                         | s                                       | Isabella Berna                                  |
|                           |     | 13<br>14<br>15<br>16<br>17<br>18 | 658540057<br>843569528<br>791412983<br>472900409<br>711435762<br>684665210 | 55830536968<br>54730799637<br>99880514390<br>58073890246<br>61294979931<br>90419094811 | 2749<br>5853<br>5261<br>2299<br>4017<br>2858 | C C C S S S S C C C C C C C C C C C C C | Luca<br>Jessi<br>Caio<br>Vinic<br>Pedr<br>Isabe |

Feito isso, a tabela será carregada para o Power Query. Como podemos ver, essa nova janela possui várias guias na parte superior, parecidas com o Excel: Arquivo, Página Inicial, Transformar, etc. Ao longo do curso vamos passar por cada uma delas.

Porém, em um primeiro momento, começamos mudando o nome da tabela (consulta) no campo PROPRIEDADES, do lado direito.

Esse nome é muito importante, pois quando começarmos a criar as nossas fórmulas e gráficos, se não tivermos um nome intuitivo, ficaremos perdidos. Vamos chamar essa tabela de **BaseFuncionarios**. Não há problemas com espaços e acentuação.

| ad   🖯 🖯 🗧            | Sem título - Po                 | ver Query        | Editor                             |                           |                           |                     |                                         |                                     |               |                                          |                     |                            | _                                | ٥                                   | ×                    |
|-----------------------|---------------------------------|------------------|------------------------------------|---------------------------|---------------------------|---------------------|-----------------------------------------|-------------------------------------|---------------|------------------------------------------|---------------------|----------------------------|----------------------------------|-------------------------------------|----------------------|
| Arquivo               | Página Inicial                  | Transform        | nar Adicionar Co                   | luna Exibiçi              | ão Ferra                  | mentas Ajuda        |                                         |                                     |               |                                          |                     |                            |                                  |                                     | ^ ?                  |
| Fechar e<br>Aplicar • | Nova Fontes<br>Fonte • Recentes | Inserir<br>Dados | Configurações da<br>fonte de dados | Gerenciar<br>Parâmetros • | Atualizar<br>Visualização | Propriedades        | Escolher Remover<br>Colunas + Colunas + | Manter Remover<br>Linhas • Linhas • | A<br>Z↓<br>Z↓ | Dividir Agrupar<br>Coluna • por          | nero Int<br>inha co | teiro 🕶<br>omo Cabeçalho 👻 | Mesclar (<br>Acrescen<br>Combina | Consultas<br>tar Consu<br>r Arquivo | i ▼<br>ultas ▼<br>os |
| Fechar                | Nova Consu                      | Ita              | Fontes de Dados                    | Parâmetros                |                           | Consulta            | Gerenciar Colunas                       | Reduzir Linhas                      | Cla           | Transformar                              |                     |                            | Cor                              | nbinar                              |                      |
| Consult               | as [1]                          |                  | < × <                              | $f_X$ = Tabl              | e.Transfor                | mColumnTypes(#"Cabe | çalhos Promovidos",                     | {{"ID RH", Int6                     | 4.Type}       | , {"RG", Int64.Type}, {"CPF",            | ~                   | Config. Consult            | 9                                |                                     | ×                    |
| 🔲 Plan1               | 1                               |                  |                                    | ł                         | ✓ 1 <sup>2</sup> 3 RG     | -                   | 1 <sup>2</sup> 3 CPF                    | ▼ 1 <sup>2</sup> 3 Ramal            |               | A <sup>B</sup> <sub>C</sub> Estado Civil | $A^{B}_{C}$         | ▲ PROPRIEDADE              | S                                |                                     |                      |
|                       |                                 |                  | 1                                  |                           | 1                         | 455550390           | 575071                                  | 79051                               |               | 6482 C                                   | <u>(</u>            | Nome                       |                                  |                                     |                      |
|                       |                                 |                  | 2                                  |                           | 2                         | 732355385           | 503885                                  | 36767                               |               | 6177 C                                   |                     | Plan1                      |                                  |                                     |                      |
|                       |                                 |                  | 3                                  |                           | 3                         | 943205737           | 590352                                  | 93914                               |               | 7736 C                                   |                     | Todas as Propr             | iedades                          |                                     |                      |
|                       |                                 |                  | 4                                  |                           | 4                         | 968298499           | 513970                                  | 43200                               |               | 5238 C                                   | (                   |                            | ADAC                             |                                     |                      |
|                       |                                 |                  | 5                                  |                           | 5                         | 332164465           | 12968                                   | 78897                               |               | 5182 C                                   |                     | ▲ ETAPAS APLIC             | ADAS                             |                                     |                      |
|                       |                                 |                  | 6                                  |                           | 6                         | 308540039           | 824508                                  | 56508                               |               | 7725 C                                   |                     | Fonte                      |                                  |                                     |                      |
|                       |                                 |                  | 7                                  |                           | 7                         | 970144682           | 109877                                  | 05941                               |               | 3428 C                                   | 1                   | Navegação                  |                                  |                                     |                      |
|                       |                                 |                  | 8                                  |                           | 8                         | 605178030           | 768426                                  | 79305                               |               | 4276 C                                   | (                   | Cabeçalho                  | s Promovidos                     |                                     |                      |
|                       |                                 |                  | 9                                  |                           | 9                         | 861631953           | 743106                                  | 39799                               |               | 6625 S                                   | (                   | A Tipo Altera              | do                               |                                     |                      |
|                       |                                 |                  | 10                                 |                           | 10                        | 156468673           | 921750                                  | 10221                               |               | 4219 S                                   | 1                   |                            |                                  |                                     |                      |
|                       |                                 |                  | 11                                 |                           | 11                        | 182915795           | 885741                                  | 40300                               |               | 3626 S                                   | ,                   |                            |                                  |                                     |                      |

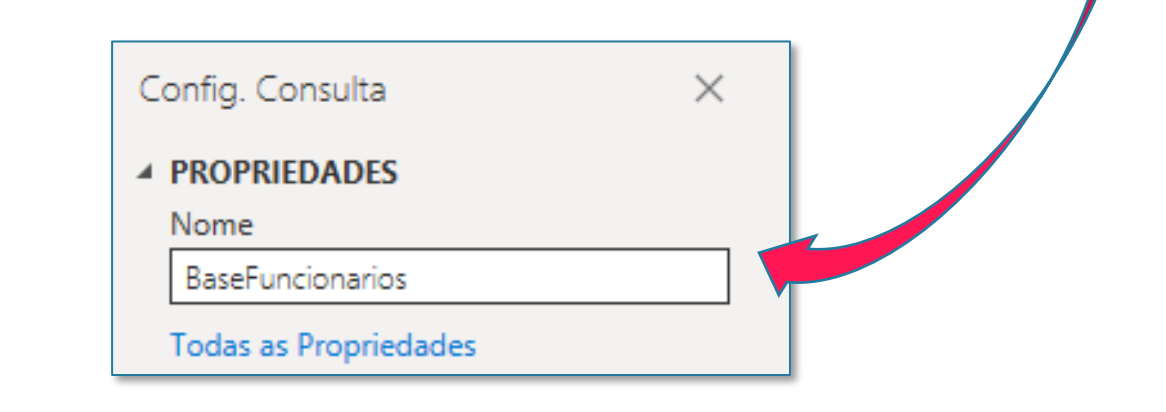

O próximo passo é verificar quais colunas de fato são necessárias para a nossa análise. Nem sempre precisaremos de todas as colunas da tabela.

Duas colunas podemos excluir, que são as colunas Bandeira e ID de Pessoal. Se você clicar no filtro dessa coluna, vai ver que elas estão completamente vazias, então podemos exclui-las sem problemas.

Para excluir uma coluna, basta clicar no título dela com o botão direito, e depois Excluir. Ou então, simplesmente selecionar a coluna, e depois usar a tecla DELETE.

| Arquivo               | Sem tí            | tulo - Pov<br>nicial | ver Quer<br>Transfor | y Edito<br>rmar | or<br>Adicio             | nar Coluna                        | Exibic             | ão Ferran                 | nentas Aju   | ıda                              |                                 |                      |                    |                     |          |                     |                |                                             |                                                  |                |                                               | -         | ٥                                    | ×<br>~ (?             |
|-----------------------|-------------------|----------------------|----------------------|-----------------|--------------------------|-----------------------------------|--------------------|---------------------------|--------------|----------------------------------|---------------------------------|----------------------|--------------------|---------------------|----------|---------------------|----------------|---------------------------------------------|--------------------------------------------------|----------------|-----------------------------------------------|-----------|--------------------------------------|-----------------------|
| Fechar e<br>Aplicar • | Nova<br>Fonte • F | Fontes<br>Recentes - | Inserir<br>Dados     | Co              | nfiguraçõe<br>onte de da | s da Gere<br>Ios Parâm            | enciar<br>netros • | Atualizar<br>Visualização | Proprieda    | ades<br>ançado<br>r <del>T</del> | Escolher<br>Colunas             | Remover<br>Colunas - | Manter<br>Linhas • | Remover<br>Linhas • | 2↓<br>∡↓ | Dividir<br>Coluna • | Agrupar<br>por | Tipo de D<br>Usar a<br>J <sub>2</sub> Subst | ados: Qualqu<br>a Primeira Lini<br>ituir Valores | ier •<br>ha co | omo Cabeçalho 🔻                               | Mesclar ( | Consulta:<br>tar Consi<br>ir Arquive | s •<br>sultas •<br>os |
| Fechar                | No                | va Consul            | ta                   | Fo              | ntes de Da               | dos Parâr                         | metros             |                           | Consulta     |                                  | Gerencia                        | r Colunas            | Reduzir            | Linhas              | Cla      |                     |                | Tra                                         | nsformar                                         |                |                                               | Cor       | nbinar                               |                       |
| Consulta              | as [1]            |                      |                      | <               | ×                        | √ fx                              | = Tabl             | e.Transform               | ColumnTypes( | (#"Cab                           | eçalhos Pr                      | omovidos"            | ,{{"ID RH          | ", Int64            | 1.Type   | }, {"RG",           | Int64          | .Type}, {                                   | ("CPF", 🚿                                        | -              | Config. Consulta                              | Э         |                                      | $\times$              |
| 🔲 Basel               | uncionari         | os                   |                      |                 | 1.100                    | A <sup>B</sup> <sub>C</sub> Cargo |                    | × ABC 123                 | Bandeira     | Ep (                             | ▼ ▲ <sup>B</sup> ~ Co<br>Copiar | ndigos               | Ŧ                  | 12, Oua             | ntidade  | de Acessos          | · · ·          | 1 <sup>2</sup> 3 Ferias                     | Acumuladas                                       |                | <ul> <li>PROPRIEDADE</li> <li>Nome</li> </ul> | S         |                                      |                       |
|                       |                   |                      |                      |                 | 2 74.5                   | 6 LOI                             |                    |                           |              | ¥ 1                              | Remover                         |                      |                    |                     |          |                     | 140            |                                             |                                                  | ^              | BaseFuncionar                                 | ios       |                                      |                       |
|                       |                   |                      |                      |                 | 3 29,1                   | 2 ADI                             |                    |                           |              | 1                                | Remover Ou                      | tras Colunas         | s                  |                     |          |                     | 110            |                                             |                                                  |                | Todas as Propr                                | iedades   |                                      |                       |
|                       |                   |                      |                      |                 | 4 24,1                   | 6 ADII                            |                    |                           |              | 1                                | Duplicar Col                    | una                  |                    |                     |          |                     | 101            |                                             |                                                  |                |                                               | ADAC      |                                      |                       |
|                       |                   |                      |                      |                 | 5 25,7                   | 6 ADII                            |                    |                           |              | 1                                | Adicionar Co                    | luna de Exe          | mplos              |                     |          |                     | 35             |                                             |                                                  |                | Fonte                                         |           |                                      | -8-                   |

| ա է 🖯 🗧               | 🗧 🛛 Sem título - Po             | wer Query        | Editor                             |                           |                                  |                     |                                         |                                     |          |                                                                                                    |                  | - 6          | ) ×                               |
|-----------------------|---------------------------------|------------------|------------------------------------|---------------------------|----------------------------------|---------------------|-----------------------------------------|-------------------------------------|----------|----------------------------------------------------------------------------------------------------|------------------|--------------|-----------------------------------|
| Arquivo               | Página Inicial                  | Transform        | nar Adicionar (                    | Coluna Exibi              | ão Ferra                         | mentas Ajuda        |                                         |                                     |          |                                                                                                    |                  |              | ^ <b>(</b>                        |
| Fechar e<br>Aplicar • | Nova Fontes<br>Fonte • Recentes | Inserir<br>Dados | Configurações da<br>fonte de dados | Gerenciar<br>Parâmetros • | Atualizar<br>Visualização        | Propriedades        | Escolher Remover<br>Colunas • Colunas • | Manter Remover<br>Linhas • Linhas • | 2↓<br>∡↓ | Tipo de Dados: Qualquer ▼       Dividir     Agrupar       Coluna ▼     por       ↓2     Substituir Valores | mo Cabeçalho 🔻   | Mesclar Cons | sultas 👻<br>Consultas 👻<br>quivos |
| Fechar                | Nova Consu                      | lta              | Fontes de Dados                    | Parâmetros                |                                  | Consulta            | Gerenciar Colunas                       | Reduzir Linhas                      | Cla      | Transformar                                                                                                |                  | Combin       | ar                                |
| Consult               | as [1]                          |                  | < × <                              | fx = Tab:                 | Le.RemoveCo                      | lumns(#"Tipo Altera | do",{"Bandeira"})                       |                                     |          | ~                                                                                                    | Config. Consulta |              | $\times$                          |
| 🔲 Base                | Funcionarios                    |                  | Hand ABC Fer                       | as Remuneradas            | ▼ 1 <sup>2</sup> <sub>3</sub> Ho | oras Extras 💌       | 123 Valores Adicionais                  | ABC<br>123 ID de Pe                 | ssoal    | Copiar                                                                                                    | - PROPRIED + DE  |              |                                   |
|                       |                                 |                  | 1                                  |                           | null                             | 97                  |                                         | null                                |          | P Devenue                                                                                                  |                  | _            |                                   |
|                       |                                 |                  | 2                                  |                           | null                             | 166                 |                                         | null                                | ,        | Remover                                                                                                    |                  |              |                                   |
|                       |                                 |                  | 3                                  |                           | null                             | 188                 |                                         | null                                |          | Remover Outras Colunas                                                                                     |                  | es           |                                   |
|                       |                                 |                  | 4                                  |                           | null                             | 176                 |                                         | null                                |          | Duplicar Coluna                                                                                            |                  |              |                                   |
|                       |                                 |                  | 5                                  |                           | null                             | 121                 |                                         | null                                | E        | Adicionar Coluna de Exemplos                                                                               |                  | P            |                                   |
|                       |                                 | _                | 6                                  |                           | null                             | 55                  |                                         | 150                                 |          | Remover Error                                                                                              |                  |              | *                                 |

No exercício anterior, um detalhe que poderia ter acontecido é o nome da coluna estar como Column1, Column2, etc, como a gente já tinha visto com a primeira tabela importada.

Isso significa que o Power BI não reconheceu o cabeçalho da tabela. Caso você se depare com esse problema, a solução é simples. É só ir na guia **Página Inicial > Usar a Primeira Linha como Cabeçalho**. Este é um problema bem comum de acontecer.

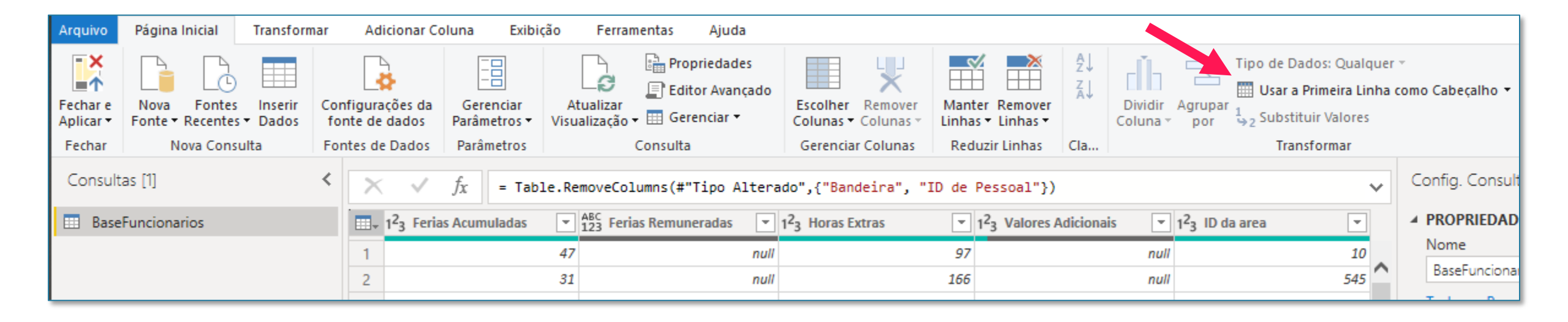

Outros passos que podemos fazer na Página Inicial são, por exemplo, os passos de:

 Classificação da Coluna. Por exemplo, imagine que você queira ordenar a coluna de ID RH em ordem crescente. Para isso, é só selecionar essa coluna, e depois ir em Página Inicial > A-Z.

| Arquivo               | Página Inicial                    | Transform        | ar Adicionar Co                    | oluna Exibição Fe                   | rramentas Ajuda                                                 |                                         |                                     |          |                                   |                                                                              |                          |                              |                | ~ 🕐                          |
|-----------------------|-----------------------------------|------------------|------------------------------------|-------------------------------------|-----------------------------------------------------------------|-----------------------------------------|-------------------------------------|----------|-----------------------------------|------------------------------------------------------------------------------|--------------------------|------------------------------|----------------|------------------------------|
| Fechar e<br>Aplicar • | Nova Fontes<br>Fonte • Recentes • | Inserir<br>Dados | Configurações da<br>fonte de dados | Gerenciar<br>Parâmetros • Visualiza | E Propriedades<br>Editor Avançado<br>ar<br>ão → III Gerenciar → | Escolher Remover<br>Colunas • Colunas • | Manter Remover<br>Linhas • Linhas • | Z↓<br>Z↓ | Dividir Agrup<br>Coluna por       | Tipo de Dados: Núm<br>Usar a Primeira L<br>Dar<br>Sar 1, 2 Substituir Valore | nero Ir<br>.inha o<br>25 | nteiro ▼<br>como Cabeçalho ▼ | Mesclar Consul | ltas ▼<br>nsultas ▼<br>iivos |
| Fechar                | Nova Consul                       | lta              | Fontes de Dados                    | Parâmetros                          | Consulta                                                        | Gerenciar Colunas                       | Reduzir Linhas                      | Cla      |                                   | Transformar                                                                  |                          |                              | Combinar       |                              |
| Consult               | as [1]                            |                  | < × <                              | $f_{\mathcal{X}}$ = Table.Remove    | Columns(#"Tipo Altera                                           | ado",{"Bandeira", "I                    | de Pessoal"})                       |          |                                   |                                                                              | ~                        | Config. Consult              | a              | ×                            |
| 💷 Base                | Funcionarios                      |                  |                                    | Η ▼ 1 <sup>2</sup> 3                | RG 💌                                                            | 1 <sup>2</sup> 3 CPF                    | ▼ 1 <sup>2</sup> <sub>3</sub> Ramal |          | ✓ A <sup>B</sup> <sub>C</sub> Est | tado Civil 💌                                                                 | A <sup>B</sup> C         | PROPRIEDAD                   | ES             |                              |
|                       |                                   |                  | 1                                  | 1                                   | 455550390                                                       | 5750717                                 | 9051                                |          | 6482 C                            |                                                                              | ¢                        | Nome                         |                |                              |
|                       |                                   |                  | 2                                  | 2                                   | 732355385                                                       | 5038853                                 | 5767                                |          | 6177 C                            |                                                                              | $\mathbf{r}$             | BaseFuncionar                | ios            |                              |
|                       |                                   |                  | 3                                  | 3                                   | 943205737                                                       | 5903529                                 | 3914                                |          | 7736 C                            |                                                                              |                          | Todas as Propr               | iedades        |                              |
|                       |                                   |                  | 4                                  | 4                                   | 968298499                                                       | 5139704                                 | 3200                                |          | 5238 C                            |                                                                              | (                        |                              |                |                              |
|                       |                                   |                  | 5                                  | 5                                   | 332164465                                                       | 129687                                  | 3897                                |          | 5182 C                            |                                                                              | 1                        | ETAPAS APLIC                 | ADAS           |                              |
|                       |                                   |                  | 6                                  | 6                                   | 308540039                                                       | 8245086                                 | 5508                                |          | 7725 C                            |                                                                              | 1                        | Fonte                        |                | *                            |
|                       |                                   |                  |                                    | _                                   |                                                                 |                                         |                                     |          |                                   |                                                                              |                          | Navegação                    | 0              | -X-                          |

Outros passos que podemos fazer na Página Inicial são, por exemplo, os passos de:

2. Remover Linhas em Branco. Pode acontecer de você importar a tabela do Excel e ele acabar importando linhas em branco. Como não faz sentido termos linhas em branco na tabela (pois não possuem dados) podemos excluir estas linhas na opção Página Inicial > Remover Linhas > Remover Linhas em Branco.

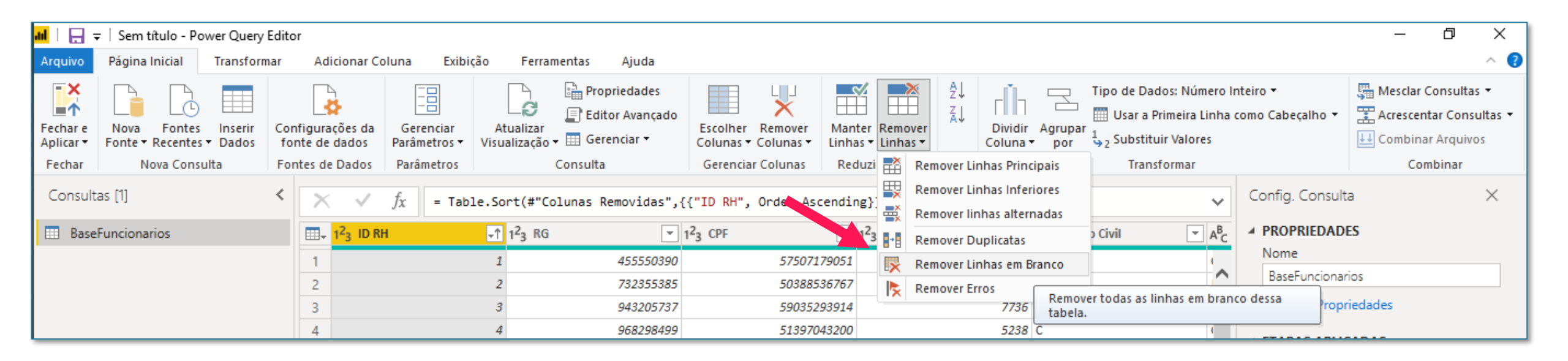

Outros passos que podemos fazer na Página Inicial são, por exemplo, os passos de:

3. Remover Duplicatas. Outra coisa que pode acontecer é termos valores duplicados na nossa tabela. Pensando em uma base de funcionários, por exemplo, não faria nenhum sentido que tivéssemos funcionários repetidos. Então o que podemos fazer é selecionar a coluna de CPF e ir na opção Página Inicial > Remover Linhas > Remover Duplicatas.

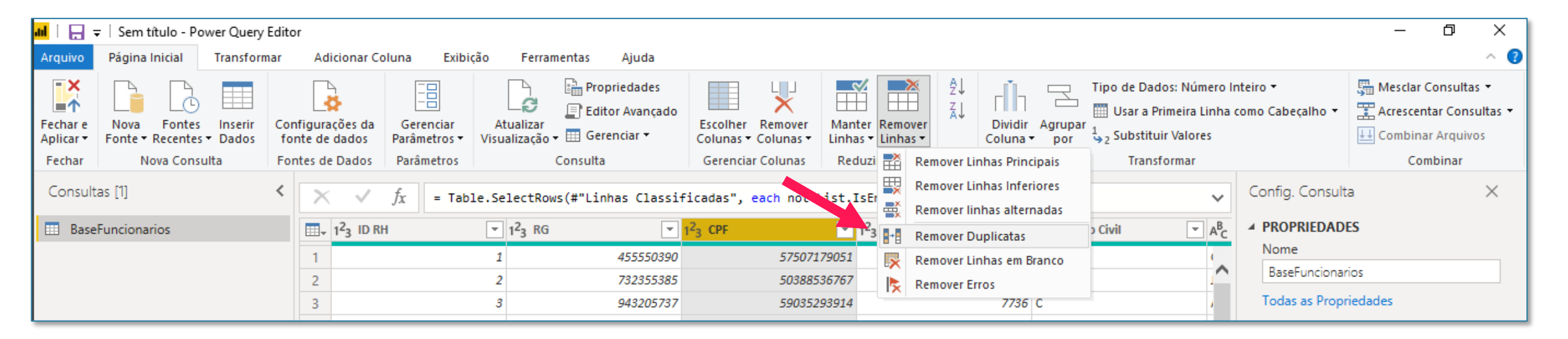

Um outro passo muito importante é o de corrigir o tipo dos dados de cada coluna. Repare que logo do lado esquerdo do nome de cada coluna existe um símbolo, que pode ser 123, ABC, 1.2, Data, etc. Cada símbolo desse identifica se aquela coluna é uma coluna de Número, de Texto, de Data, etc.

Como podemos ver, a coluna de Data de Nascimento, por exemplo, está com o 123, o que significa que o Power BI não entendeu a coluna como data, e sim como número. Para mudar isso, basta clicar no ícone do 123 e na lista que abrir escolher a opção de Data. Sempre que você quiser mudar o tipo de qualquer coluna, você pode usar essa opção.

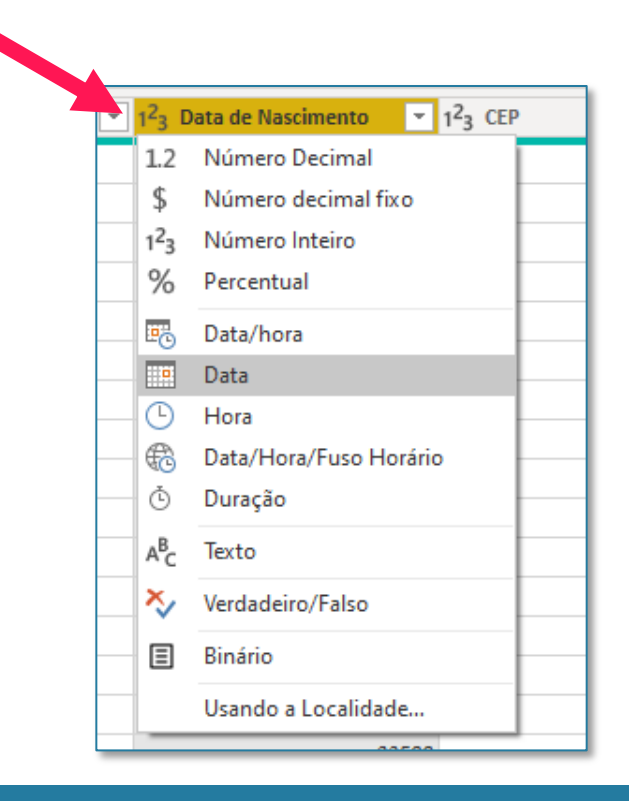

| 🚽 🛄 Data de Nascimento | o <u> </u> |
|------------------------|------------|
| 01/0                   | 01/1970    |
| 26/0                   | 04/1974    |
| 07/0                   | 01/1990    |
| 07/0                   | 05/1993    |
| 30/0                   | 03/1974    |
| 19/0                   | 05/1999    |
| 28/0                   | 09/1999    |
| 22/0                   | 06/1989    |
| 05/0                   | 07/1990    |
| 01/0                   | 07/1989    |
| 17/0                   | 08/1972    |
| 30/0                   | 01/1971    |
| 20/1                   | 00/1077    |

Repare, do lado direito, que todas as modificações que fizemos foram registradas na lista de Etapas Aplicadas.

Isso significa que todas essas modificações agora estão gravadas na memória, e sempre que fizermos qualquer atualização no nosso arquivo Excel (como por exemplo, adicionar um novo funcionário) essas modificações serão aplicadas automaticamente assim que clicarmos na opção **Página Inicial > Atualizar Visualização**. Ou seja, todo esse processo de edição da base no Power BI faremos apenas uma única vez, mesmo se adicionarmos novas informações no arquivo Excel.

Se você quisesse desfazer qualquer uma dessas etapas, você não conseguiria usando o atalho CTRL + Z. Em vez disso, você simplesmente clicaria no 'X' que fica do lado esquerdo da etapa, assim, ela seria desfeita. Isso é a mesma coisa que o CTRL + Z faria, por exemplo.

#### ATENÇÃO:

Nenhuma das modificações feitas no Power BI serão aplicadas ao arquivo Excel. Ou seja, nenhuma das etapas que aplicamos neste arquivo Power BI afetará o arquivo Excel original!!!

#### ETAPAS APLICADAS

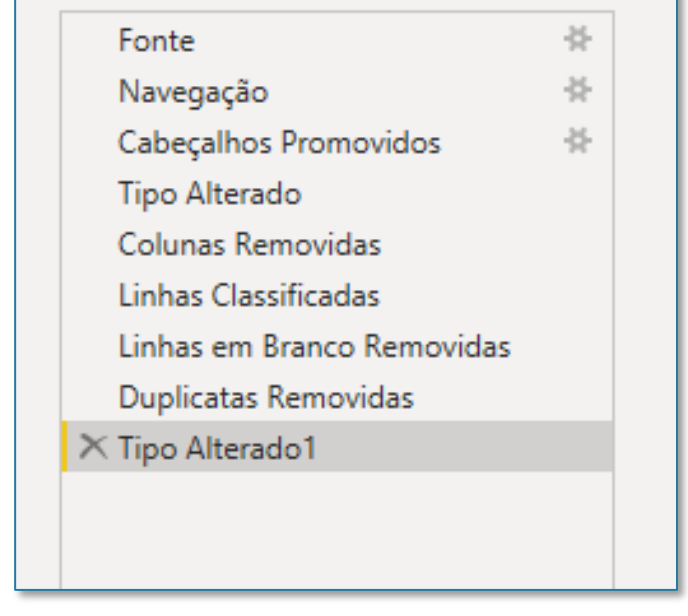

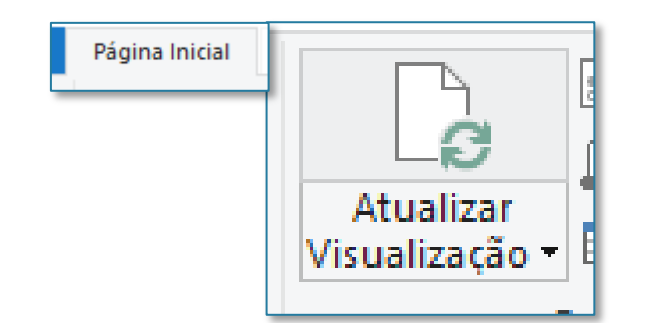

#### Seção 3: Importando Dados Salvar e editar consultas criadas

Todas as edições que fizemos ainda não foram aplicadas ao nosso arquivo Power Bl. Lembre-se de que estamos no ambiente do Power Query. Para voltar para o ambiente inicial do Power Bl, vamos na guia Página Inicial > Fechar e Aplicar.

| <mark>.ul</mark>   🔒 🥫 | 🗧 🕴 Sem títul — Po              | ower Query           | Editor                             |                       |
|------------------------|---------------------------------|----------------------|------------------------------------|-----------------------|
| Arquivo                | Pági a Inicial                  | Transform            | nar Adicionar Co                   | oluna E               |
| <b>I</b> ×             |                                 |                      | <b>₿</b>                           |                       |
| Fechar e<br>Aplicar •  | Nova Fontes<br>Fonte - Recentes | inserir<br>s ▼ Dados | Configurações da<br>fonte de dados | Gerencia<br>Parâmetro |
| Fechar                 | Nova Cons                       | ulta                 | Fontes de Dados                    | Parâmetro             |

Feito isso, todas as mudanças aplicadas serão salvas no ambiente principal do Power BI.

|       |                  |                  |               |                     |                      |                                      | Sem título           | - Power BI Deskto | p                      |                                |                           |                           |               | En       | itrar 🔵 — | 0 X |
|-------|------------------|------------------|---------------|---------------------|----------------------|--------------------------------------|----------------------|-------------------|------------------------|--------------------------------|---------------------------|---------------------------|---------------|----------|-----------|-----|
| Arc   | quivo Pa         | ágina Inicial    | Ajuda         | Ferramer            | ntas da tabel        | a                                    |                      |                   |                        |                                |                           |                           |               |          |           |     |
| Colar | X Recortar       | Obter<br>dados v | Excel Conjunt | os de dados d<br>Bl | o Power SQL<br>Serve | Inserir Fontes<br>r dados recentes + | Transform<br>dados v | ar Atualizar Ger  | renciar Na<br>ações me | ova Medida N<br>dida rápida co | Nova Nova<br>Diuna tabela | Gerenciar<br>funções como | Publicar      |          |           |     |
| Área  | de Transferência |                  |               | Dados               |                      |                                      | Con                  | sultas Rei        | lações                 | Cálculo                        | s                         | Segurança                 | Compartilhar  |          |           | ^   |
| 0:0   | 🛆 Existem        | alterações pe    | ndentes em su | as consultas q      | ue ainda não f       | oram aplicadas.                      |                      |                   |                        |                                |                           |                           | Aplicar alter | ações 🗙  | Campos    | >   |
| _     |                  |                  |               |                     |                      |                                      |                      |                   |                        |                                |                           |                           |               |          |           |     |
| Ħ     | ~ ~              |                  |               |                     |                      |                                      |                      |                   |                        |                                |                           |                           |               |          | Pesquisar |     |
|       | Column1 💌        | Column2 💌        | Column3 💌     | Column4 💌           | Column5 💌            | Column6                              | Ψ.                   | Column7 -         | Column8                | Column9                        | Column10                  | Column11 💌                | Column12 💌    | Column13 | •         |     |
| 빈글    | 27               | 633317875        | 39560733219   | 6002                | с                    | Carolina Monteiro                    |                      | carolina.monteiro | 33314                  | 31780433                       | 40392                     |                           | 189           | 1865     | ^ 📩 Plan1 |     |
|       | 28               | 511591702        | 94183063959   | 6939                | S                    | Luis Marnack                         |                      | luís warnack      | 22520                  | 2011/000                       | 40100                     |                           | 243           | 7601     | Colored   |     |
|       | 29               | 443973441        | 08330691531   | 1998                | С                    | d Aplicar                            | muda                 |                   |                        |                                | ^                         |                           | 190           | 11283    | Column    |     |
|       | 31               | 639216635        | 37634974772   | 2281                | S                    | T Aplicar                            | muuai                | iças na co        | nsulta                 |                                |                           |                           | 180           | 9562     | Column10  |     |
|       | 32               | 444964987        | 84826119176   | 4931                | С                    | N                                    |                      |                   |                        |                                |                           |                           | 188           | 24271    | Column11  |     |
|       | 34               | 338306501        | 46184061397   | 6053                | С                    | V BaseFunci                          | onarios              |                   |                        |                                |                           |                           | 178           | 13652    | Column12  |     |
|       | 35               | 886501538        | 87024456799   | 1949                | С                    | c 116 KB de                          | e BaseFunci          | onarios.xlsx      |                        |                                |                           |                           | 167           | 10078    | Column13  |     |
|       | 36               | 534850026        | 32131215034   | 5928                | S                    | V                                    |                      |                   |                        |                                |                           |                           | 238           | 19456    | Column14  |     |
|       | 37               | 616461796        | 55367561228   | 4178                | С                    | N                                    |                      |                   |                        |                                | Cancelar                  |                           | 161           | 3398     | Column15  |     |
|       | 38               | 140108816        | 37388100360   | 4063                | S                    | N                                    |                      |                   |                        |                                |                           |                           | 241           | 17475    | Columnity |     |
|       | 39               | 498013065        | 38444377165   | 6483                | S                    | Tomas Gaucagnino                     |                      | comos.guouaginno  | 32112                  | 30320234                       | 30002                     |                           | 222           | 14468    | Column Ib |     |
|       | 44               | 531613877        | 05343014627   | 2090                | С                    | Matheus Pereira dos Si               | antos                | matheus.santos    | 29832                  | 39852094                       | 39957                     |                           | 219           | 17930    | Column17  |     |
|       | 45               | 971638278        | 97612583834   | 5360                | С                    | Mariana Martins                      |                      | mariana.martins   | 34087                  | 29254981                       | 40657                     |                           | 155           | 3374     | Column18  |     |

## O que fazer após importar os dados

Finalmente, nossa tabela é mostrada na guia Dados.

**Obs 1**: Se a sua tabela não está aparecendo (tela toda cinza), do lado direito, clique no nome da tabela BaseFuncionarios para seleciona-la e abrir a visualização.

**Obs 2**: Se você estiver vendo uma janela toda branca, é porque você está com a aba de RELATÓRIO selecionada. Volte para a aba DADOS (caso tenha esquecido, volte na página 8 para relembrar as 3 abas do Power BI).

| Arq  | uivo                  | Página Ir    | icial Aj    | uda Fe                                | rramentas d        | a tabela          | 3                                        |                |                   |                |                          |         |          |                       |                    |     |               |         |
|------|-----------------------|--------------|-------------|---------------------------------------|--------------------|-------------------|------------------------------------------|----------------|-------------------|----------------|--------------------------|---------|----------|-----------------------|--------------------|-----|---------------|---------|
| Ø No | ome Basel             | Funcionarios | ;<br>Ma     | arcar como ta<br>data ~<br>Calendário | bela de Gei<br>rel | renciar<br>lações | Nova Medida<br>medida rápida o<br>Cálcul | Nova<br>coluna | Nova<br>tabela    |                |                          |         |          |                       |                    |     |               |         |
| 00   | $\times$ $\checkmark$ |              |             |                                       |                    |                   |                                          |                |                   |                |                          |         |          |                       |                    | Car | mpos          |         |
| _    | ID RH 💌               | RG 💌         | CPF -       | Ramal 💌                               | Estado Civil       | *                 | Nome Completo                            | T              | Login             | - D            | ata de Nascimento        | Ŧ       | CEP 💌    | Data de Contratacao 💌 | Data de Demissao 💌 |     |               |         |
| ŧ    | 18                    | 684665210    | 90419094811 | 2858                                  | s                  | Isabel            | la Bernardo                              |                | isabella.bernard  | io se          | junda-feira, 8 de maio   | de 1978 | 49335895 | 43033                 | ^                  | 2   | Pesquisar     |         |
| a    | 22                    | 676648702    | 53442435980 | 3181                                  | S                  | Brund             | Vargas                                   |                | bruno.vargas      |                | domingo, 15 de março     | de 1987 | 45877495 | 41346                 |                    |     |               |         |
| 3    | 26                    | 762921558    | 10613644993 | 7408                                  | С                  | Jéssic            | Neves Heimlich                           |                | jéssica.heimlich  | quart          | a-feira, 20 de fevereiro | de 1991 | 31389047 | 41461                 |                    | ^ ⊞ | BaseFuncio    | onarios |
|      | 28                    | 511591702    | 94183063959 | 6939                                  | S                  | Luís V            | /erneck                                  |                | luís.werneck      |                | sábado, 19 de outubro    | de 1991 | 38114990 | 40100                 |                    | Σ   | Beneficios    |         |
|      | 36                    | 534850026    | 32131215034 | 5928                                  | S                  | Victor            | Mota                                     |                | victor.mota       | se             | kta-feira, 20 de agosto  | de 1971 | 47497691 | 34597                 |                    | -   | Carrao        |         |
|      | 39                    | 498013065    | 38444377165 | 6483                                  | S                  | Toma              | Guadagnino                               |                | tomas.guadagni    | no <i>terç</i> | a-feira, 1 de dezembro   | de 1987 | 38928294 | 38682                 |                    | -   | cargo         |         |
|      | 45                    | 971638278    | 97612583834 | 5360                                  | С                  | Maria             | na Martíns                               |                | mariana.martins   | s q            | uarta-feira, 28 de abril | de 1993 | 29254981 | 40657                 |                    | 2   | CEP           |         |
|      | 56                    | 441836342    | 70906507885 | 4828                                  | S                  | Isabel            | le Tiradentes                            |                | isabelle.tiradent | es qu          | inta-feira, 15 de junho  | de 1972 | 47502117 | 34098                 |                    |     | Codigos       |         |
|      | 62                    | 821413862    | 83362534903 | 6788                                  | С                  | Luiz G            | uarçoni Migueis                          |                | luiz.migueis      | terg           | a-feira, 2 de setembro   | de 1980 | 47416246 | 41693                 |                    | Σ   | CPF           |         |
|      | 65                    | 599595958    | 61335203433 | 5546                                  | С                  | João I            | lamos                                    |                | joão.ramos        | quarte         | -feira, 10 de setembro   | de 1980 | 46803076 | 36044                 |                    | Σ   | Data de Con   | trata   |
|      | 73                    | 714553555    | 58026423420 | 5685                                  | S                  | José F            | odrigues Pereira                         |                | josé.pereira      | S              | ibado, 30 de setembro    | de 1972 | 44392163 | 37083                 |                    | Σ   | Data de Den   | nissao  |
|      | 78                    | 975329320    | 64835286968 | 3 2323                                | S                  | Gabri             | el Castro Cerqueira                      |                | gabriel.cerquein  | a qu           | arta-feira, 22 de maio   | de 1996 | 24631016 | 41777                 |                    | ) F | 🛱 Data de N   | Vasci   |
|      | 80                    | 856357431    | 8109619679  | 7584                                  | S                  | Frede             | rico Vidal                               |                | frederico.vidal   | 1              | erça-feira, 21 de maio   | de 1985 | 39486682 | 40327                 |                    | Σ   | Dias Uteis Tr | abalh   |
|      | 91                    | 933126418    | 53299149773 | 7759                                  | S                  | Luana             | Stockler                                 |                | luana.stockler    |                | sábado, 22 de julho      | de 1989 | 48130849 | 39281                 |                    | -   | Estado Civil  |         |
|      | 98                    | 117694466    | 37828340622 | 1888                                  | С                  | Brend             | a Lopes                                  |                | brenda.lopes      | segu           | nda-feira, 25 de março   | de 1974 | 43530569 | 40540                 |                    |     | Estado Civil  |         |
|      | 102                   | 286981266    | 67211879291 | 1404                                  | С                  | Adria             | no de Souza                              |                | adriano.souza     | quint          | o-feira, 9 de dezembro   | de 1993 | 35984704 | 40882                 |                    | Σ   | Ferias Acumi  | Jiadas  |
|      | 103                   | 686523389    | 99456233287 | 6395                                  | С                  | Rodri             | o Barreto                                |                | rodrigo.barreto   | segund         | 1-feira, 24 de fevereiro | de 1986 | 37900471 | 38168                 |                    |     | Ferias Remur  | nerad   |
|      | 105                   | 415507616    | 30994676682 | 2 7903                                | S                  | Rober             | ta Vaz                                   |                | roberta.vaz       | q              | uinta-feira, 16 de abril | de 1992 | 28302092 | 40280                 |                    | Σ   | Horas Extras  |         |
|      | 113                   | 734906034    | 52543439006 | 6 4619                                | С                  | Aline             | Santos Silva                             |                | aline.silva       | segui          | da-feira, 17 de agosto   | de 1981 | 31908304 | 42050                 |                    | Σ   | ID da area    |         |
|      | 124                   | 588022193    | 56416277399 | 5724                                  | S                  | Caroli            | na Gonçalves Lixa Fo                     | ntoura         | carolina.fontour  | a              | exta-feira, 18 de maio   | de 1984 | 31692906 | 41434                 |                    | Σ   | ID RH         |         |
|      | 130                   | 603708618    | 80804622668 | 7725                                  | S                  | Myler             | a Pinheiro Mariano                       |                | mylena.mariano    | o qu           | arta-feira, 1 de agosto  | de 1990 | 25874416 | 39656                 |                    | Σ   | Impostos      |         |
|      | 137                   | 6/3312392    | 63333609746 | 3810                                  | с<br>-             | Stefar            | Vargas                                   |                | stefan.vargas     | qu             | inta-feira, 1 de janeiro | de 1976 | 36858409 | 34529                 |                    |     | Login         |         |
|      | 144                   | 646471086    | 3941490450  | 5189                                  | 5                  | Lucas             | Brum Pereira                             |                | lucas.pereira     | d              | imingo, 20 de outubro    | de 1991 | 40458933 | 42164                 |                    |     | Nome Comr     | lata    |
|      | 149                   | 204172912    | 40801914593 | 6510                                  | C                  | Ferna             | nda Rocha                                |                | ternanda.rocha    | segunda        | feira, 24 de dezembro    | de 1990 | 21954100 | 39801                 |                    |     | Nome Comp     | ieto    |

Por fim, não podemos esquecer de salvar esse arquivo no nosso computador. Para isso, seguimos o procedimento padrão para salvar os arquivos. É só ir na guia **Arquivo > Salvar** e escolher uma pasta para salvar o seu arquivo Power BI.

| Arq  | uivo                | Pagina in                           | iiciai Aju                                |                   | erramentas da tab                       | eia                                |                                     |                                                    |                              |                                                 |                                                       |                                                         |                   |                                      |
|------|---------------------|-------------------------------------|-------------------------------------------|-------------------|-----------------------------------------|------------------------------------|-------------------------------------|----------------------------------------------------|------------------------------|-------------------------------------------------|-------------------------------------------------------|---------------------------------------------------------|-------------------|--------------------------------------|
| ₹ No | me Basel            | Funcionarios                        |                                           |                   | 📶 Salvar como                           |                                    |                                     |                                                    |                              |                                                 | 2                                                     | ×                                                       |                   |                                      |
|      |                     |                                     | Mar                                       | rcar como<br>data | $\leftarrow \rightarrow \cdot \uparrow$ | « 1. Po :                          | Power BI Com                        | ipleto →                                           | ٽ ~                          | ,○ Pesquisar P                                  | ower Bl Complet                                       |                                                         |                   |                                      |
|      | Estr                | utura                               |                                           | Calendá           | Organizar 👻 🖪                           | lova pasta                         |                                     |                                                    |                              |                                                 | == - ?                                                |                                                         |                   |                                      |
| 00   | $\times \checkmark$ |                                     |                                           |                   | 💻 Área de Trab                          | alho 🖈 ^                           | Nome                                | ^                                                  |                              | Status D                                        | ata de modificação                                    |                                                         |                   | Campos                               |
|      | ID RH 💌<br>18<br>22 | RG 💌<br>684665210<br>676648702      | CPF   90419094811 53442435980             | Ramal 285         | Downloads Documentos Imagens            | *                                  | Bases Div<br>KPI e For<br>Relatorio | rididas<br>mulas Inteligência<br>Funcionários (FIN | de Tempo<br>AL).pbix         | ଟ 30<br>ଟ 30<br>ଟ 05                            | 0/04/2020 11:37<br>0/04/2020 11:37<br>5/11/2018 03:33 | le Contratacao 💌 Data<br>43033<br>41346                 | a de Demissao 💌 I |                                      |
|      | 26<br>28            | 762921558<br>511591702              | 10613644993<br>94183063959                | 740<br>693        | 1. Bases                                |                                    |                                     |                                                    |                              |                                                 |                                                       | 41451 40100                                             |                   | Δ III BaseFunctionar<br>Σ Beneficios |
|      | 36<br>39<br>45      | 534850026<br>498013065<br>971638278 | 32131215034<br>38444377165<br>97612583834 | 592<br>648<br>534 | BaseDados                               | mulas Es                           |                                     |                                                    |                              |                                                 |                                                       | 34597<br>38682<br>40657                                 |                   | Cargo<br>Σ CEP                       |
|      | 56                  | 441836342<br>821413862              | 70906507885<br>83362534903                | 482               | The power birds                         | inpiero -                          |                                     |                                                    |                              |                                                 |                                                       | 34098 41693                                             |                   | Codigos<br>Σ CPF                     |
|      | 65<br>73            | 599595958<br>714553555              | 61335203433<br>58026423420                | 554<br>568        | 📙 1. Marcus                             | v                                  | <                                   |                                                    |                              |                                                 |                                                       | > 36044<br>37083                                        |                   | Σ Data de Contrat                    |
|      | 78<br>80            | 975329320<br>856357431              | 64835286968<br>8109619679                 | 232<br>758        | Nome                                    | Arquivo do                         | onarios<br>Power BI (*.pbi          | c)                                                 |                              |                                                 |                                                       | <ul> <li>41777</li> <li>40327</li> <li>20004</li> </ul> |                   | <ul> <li>▶</li></ul>                 |
|      | 91<br>98<br>102     | 933126418<br>117694466<br>286981266 | 53299149773<br>37828340622<br>67211879291 | 188               | ∧ Ocultar pastas                        |                                    |                                     | 00110110.30/020                                    | quinta jena,                 | Salvar                                          | Cancelar                                              | 40540                                                   |                   | Estado Civil<br>Σ Ferias Acumulad    |
|      | 103<br>105          | 686523389<br>415507616              | 99456233287<br>30994676682                | 6395<br>7903      | 5 C Ro<br>8 S Ro                        | drigo Barreto<br>berta Vaz         |                                     | rodrigo.barreto<br>roberta.vaz                     | segunda-feira,<br>quinta-fe  | 24 de fevereiro de 19<br>ira, 16 de abril de 19 | 986 37900471<br>992 28302092                          | 38168<br>40280                                          |                   | Ferias Remunera<br>Σ Horas Extras    |
|      | 113<br>124          | 734906034<br>588022193              | 52543439006<br>56416277399                | 4619<br>5724      | 9 C Ali<br>4 S Ca                       | ne Santos Silva<br>rolina Gonçalve | es Lixa Fontoura                    | aline.silva<br>carolina.fontoura                   | segunda-feira<br>sexta-fe    | n, 17 de agosto de 19<br>ira, 18 de maio de 19  | 981 31908304<br>984 31692906                          | 42050<br>41434                                          |                   | Σ ID da area                         |
|      | 130<br>137          | 603708618<br>673312392              | 80804622668<br>63333609746                | 7725<br>3810      | 5 S My<br>7 C Ste                       | vlena Pinheiro I<br>efan Vargas    | Mariano                             | mylena.mariano<br>stefan.vargas                    | quarta-fei<br>quinta-fei     | ra, 1 de agosto de 19<br>ra, 1 de janeiro de 19 | 990 25874416<br>976 36858409                          | 39656<br>34529                                          |                   | Σ Impostos                           |
|      | 144<br>149          | 646471086<br>204172912              | 3941490450<br>40801914593                 | 5189              | 9 S Lui<br>7 C Fei                      | cas Brum Perei<br>manda Rocha      | ra                                  | lucas.pereira<br>fernanda.rocha                    | domingo,<br>segunda-feira, 2 | 20 de outubro de 19<br>4 de dezembro de 19      | 991 40458933<br>990 21954100                          | 42164<br>39801                                          |                   | Login<br>Nome Complete               |
# Seção 4 Formatação de Consulta

A partir de agora, vamos trabalhar com as ferramentas de formatação de texto do Power Query. Primeiro, clicamos na Página Inicial > Transformar Dados para voltar para o Power Query.

| Arquivo Pá            | igina Inicial        | Ajuda                    | Ferramentas da          | tabela                      |                      |                             |
|-----------------------|----------------------|--------------------------|-------------------------|-----------------------------|----------------------|-----------------------------|
| Colar                 | Obter Exc<br>dados v | <b>X</b><br>el Conjuntos | de dados do Power<br>BI | SQL Inserir<br>Server dados | Fontes<br>recentes ~ | Transformar Atua<br>dados v |
| Área de Transferência |                      |                          | Dados                   |                             |                      | Consultas                   |

Quando clicamos em uma coluna da nossa tabela, na guia Transformar e Adicionar Coluna teremos habilitadas as ferramentas de edição de texto.

A diferença entre as duas é a seguinte: qualquer ferramenta que usarmos na guia Transformar será aplicada à própria coluna selecionada da tabela. Já se usarmos uma ferramenta na guia Adicionar Coluna, será criada uma nova coluna no final da tabela onde de fato essa edição será aplicada, mantendo a coluna original inalterada. Isso vale para qualquer ferramenta, seja de texto, de número ou de data.

| 📶   🔒 🗧   Base Funcionári                             | ios - Power Query                                              | y Edit    | or                                                     |                  |                                  |              |         |                                                       |                       |                        |                                      |                         |                                 |          |
|-------------------------------------------------------|----------------------------------------------------------------|-----------|--------------------------------------------------------|------------------|----------------------------------|--------------|---------|-------------------------------------------------------|-----------------------|------------------------|--------------------------------------|-------------------------|---------------------------------|----------|
| Arquivo Página Inicial                                | Transformar                                                    | Adi       | cionar Coluna Exil                                     | ibição           | Ferrame                          | otas Aiuda   |         |                                                       |                       |                        |                                      |                         |                                 |          |
| Agrupar Usar a Primeira Linha<br>por como Cabeçalho • | £ <sup>®</sup> Transpor<br>Ç≣ Inverter Linh<br>≟⊟ Contar Linha | ias<br>as | Tipo de Dados: Texto<br>Detectar Tipo de E<br>Renomear | → 1,2<br>Dados ↓ | • 54 •<br>• 1997                 | Dividir Form | nato    | Nesclar Colunas<br>BC<br>23 Extrair ▼<br>C Analisar ▼ | XO<br>Estatísticas Pa | drão Científico        | Trigonometa<br>.00<br>Arredondan<br> | ria –<br>nento –<br>s – | Data ▼<br>L Hora ▼<br>Č Duração | <b>•</b> |
| Tabela                                                |                                                                |           | Qualquer                                               | Coluna           |                                  | C            | oluna d | de Texto                                              |                       | Coluna de N            | lúmero                               |                         | Coluna de Data e                | Hora     |
| Consultas [1]                                         | <                                                              | $\times$  | $\checkmark f_X$ = Ta                                  | able.Tran        | sformCo                          | lumnTypes(#" | Dupli   | catas Removidas"                                      | {{"Data de N          | ascimento",            | type date}})                         |                         | ~                               | Conf     |
| BaseFuncionarios                                      |                                                                | <b></b> + | 1 <sup>2</sup> 3 Ramal                                 |                  | A <sup>B</sup> <sub>C</sub> Esta | do Civil     | -       | A <sup>B</sup> <sub>C</sub> Nome Completo             | ×                     | A <sup>B</sup> C Login |                                      | Dat                     | a de Nascimento                 | ⊿ PR     |
|                                                       |                                                                | 1         | 1                                                      | 6482             | С                                |              |         | Gabriel Mesquita                                      |                       | gabriel.mesqu          | ita                                  |                         | 01/1                            | No       |
|                                                       |                                                                | 2         | 7                                                      | 6177             | С                                |              |         | João Haddad                                           |                       | joão.haddad            |                                      |                         | 26/1                            | Ba       |
|                                                       |                                                                | 3 4       | 1                                                      | 7736             | С                                |              |         | Amanda Marques Rib                                    | eiro                  | amanda.ribeir          | 0                                    |                         | 07/0                            | То       |
|                                                       |                                                                | 4 (       | 2                                                      | 5238             | С                                |              |         | Guilherme Nunez                                       |                       | guilherme.nur          | iez                                  |                         | 07/0                            | 4 57     |
|                                                       |                                                                | 5         | 7                                                      | 5182             | С                                |              |         | Adelino Gomes                                         |                       | adelino.gomes          | 5                                    |                         | 30/1                            | - 11     |

As ferramentas de Texto que encontramos tanto na guia Transformar quanto Adicionar Coluna estão mostradas ao lado.

- 1. Dividir Coluna: Vai dividir uma coluna em duas, de acordo com um delimitador. Se usar essa ferramenta na coluna de Nome Completo e usarmos como delimitador o espaço, então essa ferramenta vai dividir a coluna de Nome Completo em duas: Nome e Sobrenome
- Formato: Essa ferramenta permite que a gente coloque os textos em letras maiúsculas, minúsculas, apenas a primeira letra de cada palavra em maiúscula.
- 3. Mesclar Colunas: Essa opção fica desativada se você selecionar apenas uma coluna. Quando você selecionar duas ou mais (por meio do CTRL + Clique) ela vai habilitar e permitir que você junte o conteúdo de mais de uma coluna em uma única coluna. Ela faz exatamente o oposto da ferramenta de Dividir Coluna do item 1.
- Extrair: Essa opção permite que a gente retire partes de uma palavra para criar uma nova, considerando apenas os primeiros caracteres, ou apenas os últimos, ou o texto entre delimitadores, etc.
- 5. Analisar: É usada em arquivos XML e JSON, o que não é o nosso caso.

| Dividir<br>Coluna <del>•</del> | AC<br>Formato | Mesclar Colunas<br>ABC<br>123 Extrair •<br>Analisar • |
|--------------------------------|---------------|-------------------------------------------------------|
|                                | Coluna        | de Texto                                              |

Uma das opções que podemos aplicar na coluna de Nome Completo é a de Extrair: Texto Antes do Delimitador e Após o Delimitador.

Como não queremos alterar a coluna original, vamos na guia Adicionar Coluna e usar essas duas opções de Extrair, uma de cada vez, para criar duas novas colunas. Na caixinha que abrir, você vai apertar a barra de espaço, pois o espaço será o seu delimitador. Não há necessidade de

colocar aspas.

| Texto Antes do Delimitador                                       |           |
|------------------------------------------------------------------|-----------|
| Insira o delimitador que marca o fim do que você deseja extrair. |           |
| Delimitador<br>┃<br>▷ Opções avançadas                           |           |
|                                                                  | OK Cancel |
|                                                                  | OK Cance  |

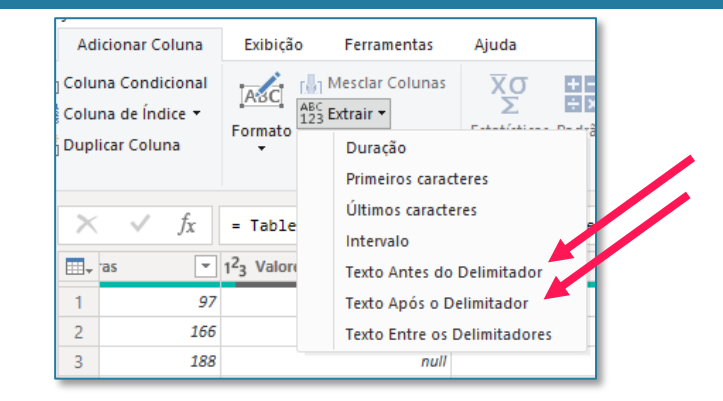

O resultado final está mostrado ao lado.

Para mudar o nome das colunas criadas, basta dar um duplo clique em cada nome e renomear para o texto que quiser.

ATENÇÃO: As colunas criadas por meio da guia Adicionar Coluna serão sempre criadas no final da tabela.

|    | × /X | = Table.AuuColumn(# Text            | o inserido Ances do Deli    | mitauor, rexus apos o perimit                          | Lauor, each                                          | ~ |                                      |
|----|------|-------------------------------------|-----------------------------|--------------------------------------------------------|------------------------------------------------------|---|--------------------------------------|
|    | as 💌 | 1 <sup>2</sup> 3 Valores Adicionais | 1 <sup>2</sup> 3 ID da area | A <sup>B</sup> <sub>C</sub> Texto Antes do Delimitador | A <sup>B</sup> <sub>C</sub> Texto Após o Delimitador |   | A PROPRIEDADES                       |
| 1  | 97   | null                                | 10                          | Gabriel                                                | Mesquita                                             |   | Nome                                 |
| 2  | 166  | null                                | 545                         | João                                                   | Haddad                                               |   | BaseFuncionarios                     |
| 3  | 188  | null                                | 213                         | Amanda                                                 | Marques Ribeiro                                      |   | Todas as Propriedades                |
| 4  | 176  | null                                | 213                         | Guilherme                                              | Nunez                                                |   |                                      |
| 5  | 121  | null                                | 213                         | Adelino                                                | Gomes                                                |   | 4 ETAPAS APLICADAS                   |
| 6  | 55   | 150                                 | 10                          | Audir                                                  | de Avila Goulart                                     |   | Fonte 🗄                              |
| 7  | 98   | null                                | 322                         | Zilma                                                  | Guimarães                                            |   | Navegação 🕀                          |
| 8  | 37   | null                                | 10                          | Gil                                                    | Bonder                                               |   | Cabeçalhos Promovidos 🛛 🕀            |
| 9  | 116  | null                                | 322                         | Gustavo                                                | de Melo Teixeira                                     |   | Tipo Alterado                        |
| 10 | 164  | null                                | 213                         | Andre                                                  | Campos                                               |   | Colunas Removidas                    |
| 11 | 191  | null                                | 213                         | André                                                  | Melo Soledade                                        |   | Linhas Classificadas                 |
| 12 | 50   | 1500                                | 213                         | Natalia                                                | Morgan Loureiro                                      |   | Linhas em Branco Removidas           |
| 13 | 117  | null                                | 545                         | Luca                                                   | Costa                                                |   | Duplicatas Removidas                 |
| 14 | 111  | null                                | 322                         | Jessica                                                | Oliveira Lima                                        |   | Taxta Inserido Antes de Deli         |
| 15 | 77   | null                                | 213                         | Caio                                                   | Scalabrin                                            |   | X Taxto Inserido Antes do Delimit    |
| 16 | 38   | null                                | 322                         | Vinicius                                               | Freitas                                              |   | Pretexto inscrido Após o Delimita. M |

O resultado final está mostrado abaixo.

| A <sup>B</sup> <sub>C</sub> Primeiro Nome | ✓ A <sup>B</sup> <sub>C</sub> Sobrenome | • |
|-------------------------------------------|-----------------------------------------|---|
| Gabriel                                   | Mesquita                                |   |
| João                                      | Haddad                                  | ^ |
| Amanda                                    | Marques Ribeiro                         |   |
| Guilherme                                 | Nunez                                   |   |
| Adelino                                   | Gomes                                   |   |
| Audir                                     | de Avila Goulart                        |   |
| Zilma                                     | Guimarães                               |   |
|                                           |                                         |   |

Outra ferramenta que podemos usar é a de Substituir Valores, na coluna de Estado Civil, e trocar a letra C por Casado e a letra S por Solteiro. Para isso, é só clicar com o botão direito em cima do nome da coluna e escolher a opção.

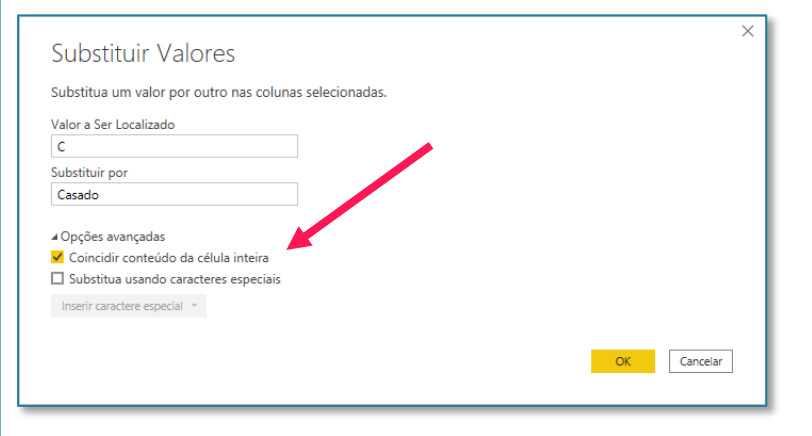

 A<sup>B</sup><sub>C</sub> Estado Civil
 La B. Mome Completo
 B. Login

 C
 Copiar

 Remover
 Remover

 C
 Duplicar Colunas

 C
 Adicionar Coluna de Exemplos...

 C
 Adicionar Coluna de Exemplos...

 C
 Adicionar Coluna de Exemplos...

 C
 Adicionar Coluna de Exemplos...

 C
 Adicionar Coluna de Exemplos...

 S
 Alterar Tipo

 Transformar

 S
 Substituir Valores...

Essa ferramenta é intuitiva. Você vai digitar o texto que quer localizar e o texto que quer substituir. Em Configurações Avançadas você pode marcar a opção de coincidir o conteúdo da célula caso queira.

Mais um exercício: vamos dividir a coluna de Login em duas, de acordo com o delimitador ponto. Primeiro, selecionamos a coluna de Lgin. Feito isso, podemos usar a opção Dividir Coluna > Por delimitador, da guia Transformar. Assim, em apenas um passo ele dividiria a coluna em duas. Seria uma alternativa à opção de Extrair texto antes e após delimitador, que fizemos anteriormente.

O resultado final é mostrado abaixo.

| A <sup>B</sup> <sub>C</sub> Login.1 | A <sup>B</sup> <sub>C</sub> Login.2 |
|-------------------------------------|-------------------------------------|
| gabriel                             | mesquita                            |
| joão                                | haddad                              |
| amanda                              | ribeiro                             |
| guilherme                           | nunez                               |
| adelino                             | gomes                               |
| audir                               | goulart                             |

Você pode explorar as outras possibilidades de ferramentas de texto, são bem intuitivas. Lembrando que sempre que quiser desfazer qualquer etapa é só clicar no X da etapa aplicada:

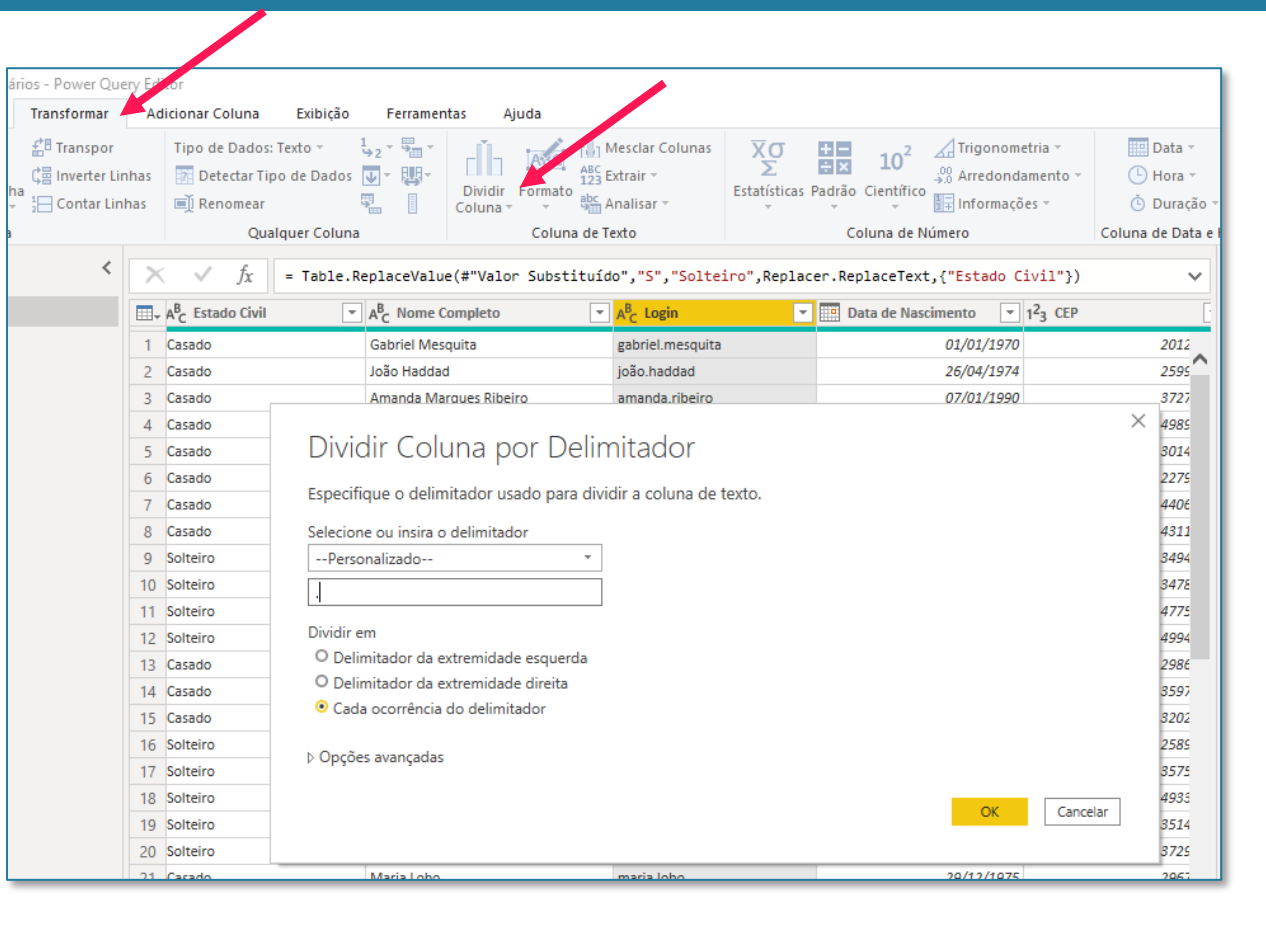

imes Dividir Coluna por Delimitador

Para formatações de números, também temos as opções tanto na guia Transformar quanto na Adicionar Coluna. A diferença de usar em uma guia ou outra é exatamente a mesma explicada na parte de ferramentas de texto. Caso tenha esquecido, você pode voltar na página 32 para relembrar.

Quando selecionamos uma coluna de números na nossa tabela, automaticamente são habilitadas as opções de ferramentas de número. Em geral, elas são menos utilizadas que as de texto pois a parte de cálculos e arredondamentos fazemos de fato nos nossos relatórios do Power BI, e não aqui.

| iários - Power Qu                                              | ery Eo       | litor                 |                           |                                                                   |                       |                     |               |                                           |                                                  |                     |                               |                                              |                                    |                         |                                            |         |
|----------------------------------------------------------------|--------------|-----------------------|---------------------------|-------------------------------------------------------------------|-----------------------|---------------------|---------------|-------------------------------------------|--------------------------------------------------|---------------------|-------------------------------|----------------------------------------------|------------------------------------|-------------------------|--------------------------------------------|---------|
| Transformar                                                    | A            | diciona               | r Colu                    | ina Exibição                                                      | Ferramer              | ntas Ajuda          |               |                                           |                                                  |                     |                               |                                              |                                    |                         |                                            |         |
| 삶 <sup>B</sup> Transpor<br>않 다 않 Inverter Li<br>→ 1 Contar Lir | nhas<br>1has | Tipo<br>777 (<br>E) F | de Da<br>Detecta<br>Renom | ados: Número Inteir<br>ar Tipo de Dados<br>lear<br>Qualquer Colur | o • 1, 2 • 5<br>↓ • 5 | Dividir<br>Coluna • | Formato       | Aesclar Colunas<br>xtrair ▼<br>.nalisar ▼ | $\overline{X}_{\Sigma}^{\sigma}$<br>Estatísticas | Padrão (            | 10 <sup>2</sup><br>Científico | → Trigon<br>→ 00 Arredo<br>↓ Inform<br>úmero | ometria •<br>ndamento •<br>ações • | D<br>D<br>D<br>Coluna d | )ata →<br>lora →<br>)uração →<br>le Data e | Н       |
|                                                                |              |                       |                           | quarquer corar                                                    |                       |                     | containe de l |                                           |                                                  |                     |                               |                                              |                                    |                         |                                            |         |
| <                                                              | 2            | < v                   | j                         | fx = Table.Sp                                                     | litColumn             | (#"Valor Subs       | tituído1",    | "Login", Spli                             | tter.SplitT                                      | extByDe             | limiter                       | (".", Quo                                    | teStyle.Cs                         | v), 🔨                   | Co                                         | ntig. C |
|                                                                |              | , tario               | -                         | 1 <sup>2</sup> 3 Salario Base                                     | <b>*</b>              | 1.2 Impostos        |               | 1.2 Beneficios                            | Ŧ                                                | 1 <sup>2</sup> 3 VT |                               |                                              | - 1.2 VR                           |                         | ⊿ P                                        | ROPR    |
|                                                                | 1            |                       | 214                       |                                                                   | 21910                 |                     | 10955         |                                           | 4382                                             |                     |                               | 24                                           | 42                                 |                         | N                                          | lome    |
|                                                                | 2            |                       | 171                       |                                                                   | 5404                  |                     | 2702          |                                           | 1080,8                                           |                     |                               | 1                                            | 54                                 |                         |                                            | BaseFu  |
|                                                                | 3            |                       | 217                       |                                                                   | 16066                 |                     | 8033          |                                           | 3213,2                                           |                     |                               | 1                                            | 54                                 |                         | T                                          | 'odas a |
|                                                                | 4            |                       | 156                       |                                                                   | 21305                 |                     | 10652,5       |                                           | 4261                                             |                     |                               | 2.                                           | 20                                 |                         |                                            | TADA    |
|                                                                | 5            |                       | 216                       |                                                                   | 5098                  |                     | 2549          |                                           | 1019,6                                           |                     |                               | 1                                            | 76                                 |                         |                                            |         |
|                                                                | 6            |                       | 177                       |                                                                   | 23688                 |                     | 11844         |                                           | 4737,6                                           |                     |                               | 24                                           | 12                                 |                         |                                            | For     |
|                                                                | 7            |                       | 242                       |                                                                   | 17875                 |                     | 8937,5        |                                           | 3575                                             |                     |                               | 20                                           | 36                                 |                         |                                            | Na      |
|                                                                | 8            |                       | 229                       |                                                                   | 3540                  |                     | 1770          |                                           | 708                                              |                     |                               | 1                                            | 98                                 |                         |                                            | Cat     |
|                                                                | 9            |                       | 222                       |                                                                   | 23512                 |                     | 11756         |                                           | 4702,4                                           |                     |                               | 24                                           | 42                                 |                         |                                            | Col     |
|                                                                | 10           |                       | 214                       |                                                                   | 24857                 |                     | 12428,5       |                                           | 4971,4                                           |                     |                               | 20                                           | 54                                 |                         |                                            | Lin     |
|                                                                | 11           |                       | 214                       |                                                                   | 9955                  |                     | 4977,5        |                                           | 1991                                             |                     |                               | 1                                            | 98                                 |                         |                                            | Lin     |

Resumindo essas opções, temos:

 Estatísticas: podemos escolher uma coluna específica e aplicar estatísticas básicas, como Soma, Mínimo, Máximo, Contagem de Valores. Selecionando a coluna de Salário Base e escolhendo a estatística Soma, será somado toda a coluna de Salário. Estas opções são ruins pois elas transformam toda a tabela em um único número, então necessariamente precisamos desfazer essa etapa clicando no X para voltar a visualizar a nossa tabela.

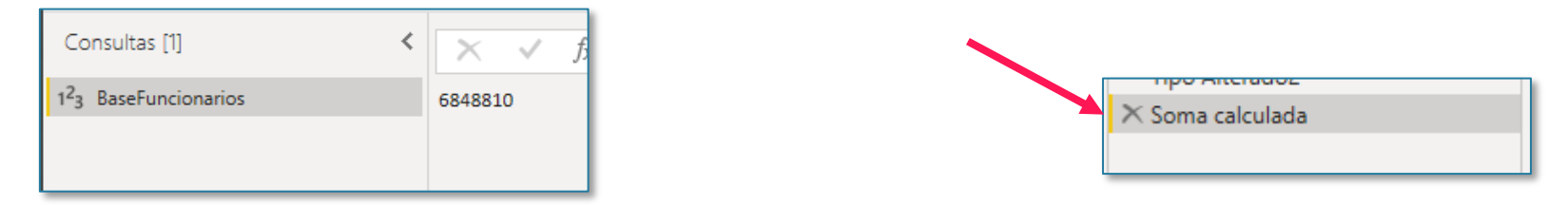

2. Padrão: Outra possibilidade é fazer um cálculo na coluna, somando um valor aos valores dessa coluna, ou multiplicando um valor aos valores da coluna. Mais uma vez, essa opção não é tão utilizada, pois toda essa parte de cálculos faremos mais a frente nos nossos relatórios. Lembrando que essa possibilidade de Padrão existe tanto na guia Transformar quanto a Adicionar Colunas. Lembre-se da diferença entre as duas e qual o resultado que cada uma retorna. De qualquer forma, você sempre pode excluir a etapa criada na lista de Etapas Aplicadas caso não tenha interesse naquela opção.

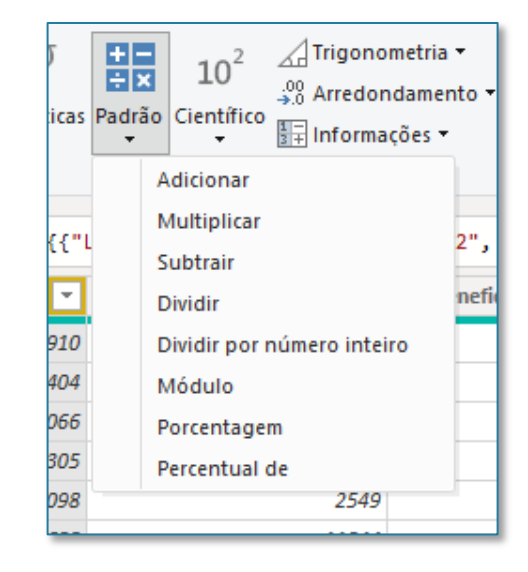

3. Arredondamento: Permite que a gente arredonde os valores de uma coluna.

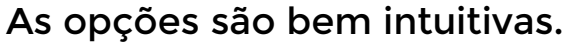

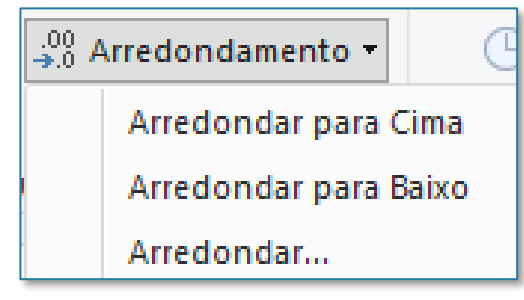

As demais opções, como Trigonometria, Científico e Informações são raramente utilizadas, mas fique a vontade para explora-las.

A parte de formatação de data também é muito simples. Para opções de edição de data, ao clicarmos em uma coluna de Data, como por exemplo, a Data de Nascimento, será habilitada uma opção de Data à direita. Um detalhe importante é que para ferramentas de data, sempre usaremos a opção na guia Adicionar Colunas, pois nunca vamos querer perder as informações da nossa coluna de Data original, o que aconteceria se a gente usasse a opção na guia Transformar.

Essas ferramentas de data permitem que a gente extraia informações desta coluna de datas, como por exemplo: Ano, Mês, Dia, etc. Portanto, clicamos na nossa coluna de datas e escolhemos as informações que queremos obter dessa data. Fazendo alguns exemplos (Ano, Mês, Dia da Semana, Semana do Ano), temos o seguinte:

| 1 <sup>2</sup> 3 Ano |       | 1 <sup>2</sup> 3 Dia da Semana 🔹 | 1 <sup>2</sup> 3 Semana do Ano 📃 💌 |
|----------------------|-------|----------------------------------|------------------------------------|
| 1                    | 970 1 | 4                                | 1                                  |
| 1                    | 974 4 | 5                                | 17                                 |
| 1                    | 990 1 | 0                                | 2                                  |
| 1                    | 993 5 | 5                                | 19                                 |
| 1                    | 974 3 | 6                                | 13                                 |
| 1                    | 999 5 | 3                                | 21                                 |
| 1                    | 999 9 | 2                                | 40                                 |

| Adicionar Coluna                         | Exibição Ferramentas      | Ajuda                                                       |                                                      |              |           |         |
|------------------------------------------|---------------------------|-------------------------------------------------------------|------------------------------------------------------|--------------|-----------|---------|
| Coluna Condicional<br>Coluna de Índice 🔻 | Formato                   | XO<br>Estatísticas Padrão Científico                        | Trigonometria ▼<br>Arredondamento ▼<br>Informações ▼ | Data e Hora  |           |         |
| × √ fr                                   | = Table TransformColumnTy | vpes(#"Dividir Columa nor De                                | limitade <u>e" (("Lo</u> s                           |              | - 2" +uov |         |
|                                          | Data de Nascimento        | 1 <sup>2</sup> <sub>3</sub> CEP 1 <sup>2</sup> <sub>3</sub> | Data de (                                            |              |           | Uteis 1 |
| 1                                        | 01/01/1970                | 20125535                                                    | Data                                                 | Hora Duração |           |         |
| 2                                        | 26/04/1974                | 25995770                                                    | -                                                    |              |           | ^       |
| 3                                        | 07/01/1990                | 37278465                                                    |                                                      | _            |           |         |
| 4                                        | 07/05/1993                | 49897703                                                    |                                                      | ldade        |           |         |
| 5                                        | 30/03/1974                | 30149335                                                    |                                                      | Somente Data |           |         |
| 6                                        | 19/05/1999                | 22796750                                                    | . 4                                                  | Somenie Data |           |         |
| 7                                        | 28/09/1999                | 44050184                                                    |                                                      | Analisar     |           |         |
| 8                                        | 22/06/1989                | 43115256                                                    | -                                                    |              |           |         |
| 9                                        | 05/07/1990                | 34949262                                                    |                                                      | Ano          |           |         |
| 10                                       | 01/07/1989                | 34786165                                                    |                                                      |              |           |         |
| 11                                       | 17/08/1972                | 47757686                                                    |                                                      | Mës          | •         |         |
| 12                                       | 30/01/1971                | 49949843                                                    | 3                                                    | Trimestre    |           |         |
|                                          |                           |                                                             |                                                      |              | -         |         |
|                                          |                           |                                                             | 9                                                    | Semana       |           |         |
|                                          |                           |                                                             | 4                                                    | Dia          |           | 1       |
|                                          |                           |                                                             | -                                                    | Dia          | P         |         |

Você pode escolher as informações que desejar. Fique a vontade para explorar outras opções, lembrando que você sempre pode excluir a etapa clicando no 'X' em Etapas Aplicadas.

Outra opção interessante que podemos usar é a opção de Idade, para calcular a Idade dos funcionários de acordo com a Data de Nascimento.

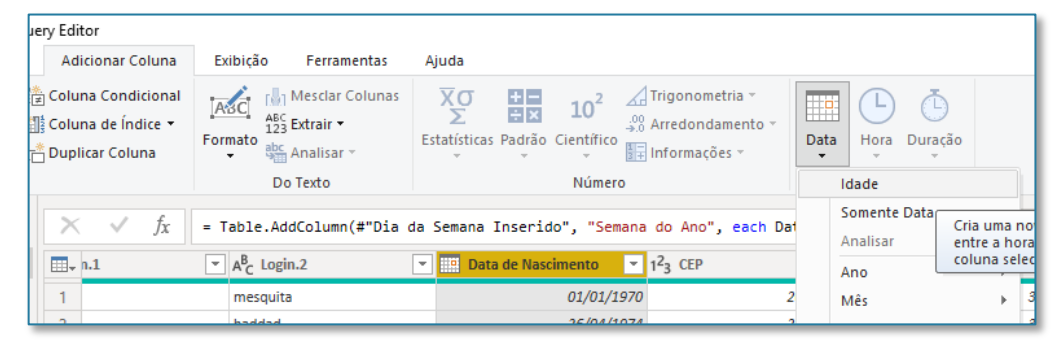

Essa opção vai retornar a quantidade de dias desde a data de nascimento até a data atual. Porém, não queremos a quantidade de dias, queremos a quantidade de anos.

| Ġ | Idade | <b>v</b>       |
|---|-------|----------------|
| L |       | 18383.00:00:00 |
| 7 |       | 16807.00:00:00 |
| 2 |       | 11072.00:00:00 |
| 9 |       | 9856.00:00:00  |
| 3 |       | 16834.00:00:00 |
|   |       | 7653.00:00:00  |

Para ajustar isso, a forma mais simples de fazer é selecionando essa coluna de Idade e indo na guia Transformar > Duração > Total de Anos. Isso vai retornar para a gente o total de anos de cada funcionário, porém com casas decimais.

fazer um Vamos ter que arredondamento. Como estamos falando de idade. queremos um arredondamento baixo. Essa opção para encontramos na guia Transformar > Arredondamento > Arredondar para Baixo.

| 1 <sup>2</sup> 3 Idade | Υ. |
|------------------------|----|
| 1                      | 50 |
| 7                      | 46 |
| 2                      | 30 |
| 9                      | 27 |
| 3                      | 46 |

| formações 👻          |       | 🖲 Duração 🔻 | Estrut      | una<br>urac |
|----------------------|-------|-------------|-------------|-------------|
|                      | Col   | Dias        |             |             |
| 1Now()) - [Dat       | a de  | Horas       |             | 5           |
|                      | u uc  | Minuto      | s           |             |
| - 🕒 Idade            |       | Segund      | los         | ρ           |
| 1                    | 18383 | Total de    | Anos        |             |
| .7                   | 16807 | Total d     | Determe er  | 2           |
| 2                    | 11072 | Total d     | valor de Du | uraç        |
| 9                    | 9856  |             |             |             |
| <sup>3</sup> 1.2 Ida | de    |             | Υ.          |             |
| 10                   |       | 50,3        | 6438356     |             |
| 25 7                 |       | 46.0        | 4657534     | $\sim$      |
| 27                   |       |             | 2424550     |             |
| 16 <sup>4</sup>      |       | 30,3        | 3424658     |             |
| 4 9                  |       | 27,0        | 0273973     |             |
| 3                    |       | 46,1        | 2054795     |             |

Uma opção interessante que temos no Power Query é a de tratar condições por meio da opção de Coluna Condicional.

Imagine, por exemplo, que queremos criar 3 categorias para os Salários:

- Categoria A: Salário acima de 20 mil
- Categoria B: Salário entre 10 e 20 mil
- Categoria C: Salário abaixo de 10 mil.

As regras são mostradas ao lado e o resultado final pode ser visto na imagem abaixo.

| ✓ 1 <sup>2</sup> 3 Idade |    | ABC Personalizar |  |
|--------------------------|----|------------------|--|
| 1                        | 50 | A                |  |
| 17                       | 46 | C                |  |
| 2                        | 30 | В                |  |
| 19                       | 27 | A                |  |
| 13                       | 46 | С                |  |
| 21                       | 20 | A                |  |
| 40                       | 20 | В                |  |
|                          |    | _                |  |

| ul   🔒 🖵                  | Base Fun                       | cionários - Power                             | Que     | ery Edi              | tor                                    |                    |                    |        |                                         |                                      |                                        |
|---------------------------|--------------------------------|-----------------------------------------------|---------|----------------------|----------------------------------------|--------------------|--------------------|--------|-----------------------------------------|--------------------------------------|----------------------------------------|
| Arquivo                   | Página Inic                    | al Transform                                  | ar      | Ad                   | icionar Col                            | luna               | Exibição Ferrame   | entas  | Ajuda                                   |                                      |                                        |
| Coluna de<br>Exemplos 🕶 F | Coluna<br>Personaliza          | Invocar Funçã<br>da Personalizada<br>Geral    |         | Colu<br>Colu<br>Dupl | na Condici<br>na de Índi<br>icar Colun | ional<br>ce •<br>a | Formato            | olunas | KO<br>∑<br>Estatísticas Padrão<br>▼     | 10 <sup>2</sup><br>Científic<br>Núme | → Trigo<br>→ Arred<br>• Infori<br>• To |
| Consultas                 | . M1                           |                                               | <       |                      |                                        | £                  | T-1-1- T           |        | (###################################### | <b>C</b> -11                         |                                        |
|                           |                                |                                               |         |                      | ~                                      | Jx                 | = Table.TransformC | otumn  | s(#"Total de Anos                       | Calcula                              | 00",{{"10                              |
| 🛄 BaseFu                  | incionarios                    |                                               |         |                      | amentario                              | •                  | 123 Salario Base   | -      | 1.2 Impostos                            |                                      | 1.2 Benefi                             |
|                           |                                |                                               |         | 1                    |                                        | 214                |                    | 21910  |                                         | 10955                                |                                        |
|                           |                                |                                               |         | 2                    |                                        | 171                |                    | 5404   |                                         | 2702                                 |                                        |
|                           | Adiciona<br>Nome da<br>Persona | n uma coluna condicio<br>nova coluna<br>lizar | onal o  | que é cal            | iculada das o                          | utras co           | lunas ou valores.  |        |                                         |                                      |                                        |
|                           | 6-                             | Nome da Coluna                                | Op<br>á | perador              |                                        | Valor (            | 20000              | F-+2-  | Saída ()                                |                                      |                                        |
|                           | Senã                           | Salario Base                                  |         | maior qu             | ue ou ig *                             | ABC -              | 10000              | Então  | ABC T B                                 |                                      |                                        |
|                           | Adicion<br>Senão (<br>123 ~ [  | r Cláusula                                    |         |                      |                                        | 125                | 1                  |        |                                         | ОК                                   | Cancelar                               |

Outro exemplo que podemos fazer é o de dividir os funcionários em faixas de acordo com a idade:

- Faixa 1: Idade maior ou igual a 40 anos
- Faixa 2: Idade entre 40 e 30 anos
- Faixa 3: Idade entre 30 e 20 anos
- Faixa 4: Idade menor que 20 anos.

As regras são mostradas ao lado e o resultado final pode ser visto na imagem abaixo.

| ABC<br>123 Personalizar | ABC 123 Faixa de Idade | <b>*</b> |
|-------------------------|------------------------|----------|
| A                       | Faixa 1                |          |
| С                       | Faixa 1                | 1        |
| В                       | Faixa 2                |          |
| A                       | Faixa 3                |          |
| С                       | Faixa 1                |          |
| A                       | Faixa 3                |          |

| rquivo Págin                    | a Inicial              | Transform                                 | ar<br>e*        | Adicionar Col                                               | una                                                     | Exibição                   | Ferramenta     | 15                                                             | Ajuda                         |              |                               | 1         |
|---------------------------------|------------------------|-------------------------------------------|-----------------|-------------------------------------------------------------|---------------------------------------------------------|----------------------------|----------------|----------------------------------------------------------------|-------------------------------|--------------|-------------------------------|-----------|
| Coluna de Co<br>xemplos ▼ Perso | oluna<br>nalizada      | Invocar Função<br>Personalizada           |                 | Coluna Condici<br>Coluna de Índio<br>Duplicar Coluni        | onai<br>ce 🔻<br>a                                       | Formato                    | Analisar v     | nas                                                            | Estatísticas                  | ÷×<br>Padrão | 10 <sup>2</sup><br>Científico |           |
|                                 |                        | Geral                                     |                 |                                                             |                                                         | D                          | o Texto        |                                                                |                               |              | Número                        | D         |
| Consultas [1]                   |                        |                                           | <               | X 🗸                                                         | fx                                                      | = Table.Tr                 | ansformColu    | umns(                                                          | #"Total de                    | e Anos       | Calculad                      | o",{{"I   |
| BaseFuncior                     | narios                 |                                           |                 | 🛄 🗸 amentario                                               |                                                         | 1 <sup>2</sup> 3 Salario B | ase            | - 1.                                                           | 2 Impostos                    |              | - 1                           | .2 Benefi |
|                                 | Adiciona<br>Nome da    | r uma coluna condia                       | zional d        | que é calculada das or                                      | utras col                                               | unas ou valores.           |                |                                                                |                               |              |                               | ╞         |
|                                 | Faixa de               | ldade 🦰                                   |                 |                                                             |                                                         |                            |                |                                                                |                               |              |                               |           |
|                                 | Faixa de               | Idade<br>Nome da Coluna                   | Or              | perador                                                     | Valor (                                                 | D                          |                | Saída 🤅                                                        | )                             |              |                               |           |
|                                 | Faixa de<br>Se         | Idade                                     | O¦<br>▼ é       | perador<br>maior que ou ig 🔻                                | Valor (                                                 | 40                         | Então          | Saída (i<br>ABC<br>123 *                                       | )<br>Faixa 1                  |              |                               |           |
|                                 | Faixa de<br>Se         | Idade Nome da Coluna<br>Idade<br>Idade    | O¦<br>▼ é       | maior que ou ig *                                           | Valor (<br>ABC<br>123<br>ABC<br>123                     | 40<br>30                   | Então          | Saída (1<br>123 *<br>123 *                                     | Faixa 1<br>Faixa 2            |              |                               |           |
|                                 | Faixa de<br>Se<br>Senã | Idade<br>Nome da Coluna<br>Idade<br>Idade | <br>▼<br>▼<br>▼ | maior que ou ig *<br>maior que ou ig *<br>maior que ou ig * | Valor (<br>ABC<br>123 *<br>ABC<br>123 *<br>ABC<br>123 * | 40<br>30<br>20             | Então<br>Então | Saída (1<br>ABC *<br>123 *<br>ABC *<br>123 *<br>ABC *<br>ABC * | Faixa 1<br>Faixa 2<br>Faixa 3 |              | <br>•••                       |           |

pouco para cima pois essa coluna vai estar no final da lista de opções de Nome da Colu**na!!**! <sup>Cancelar</sup>

Como último exemplo, vamos ver como poderíamos tratar uma coluna com valores null, no caso, a coluna de Data de Demissão. Se a sua coluna não estiver formatada como data, provavelmente estará como 123. É só clicar no ícone do 123 do lado do nome da coluna e trocar para a Data para o ícone ficar no formato de Calendário, assim como está no print. Faça a mesma coisa para a Data de Contratação.

Para saber se um funcionário foi Demitido, basicamente devemos testar se a data de demissão é posterior ou igual à data de contratação. Para fazer essa comparação entre colunas, no ícone indicado na imagem ao lado, você pode trocar a opção de Valor para uma coluna, e selecionar a coluna de Data de Contratação. Se aparecer algum erro, é porque as suas colunas não estão formatadas como data, então volte no parágrafo anterior para ver como resolver o problema.

| 🛄 Data de Co | ntratacao 🔄 💌 | 🛄 Data de Demissao 🛛 💽 | 1 <sup>2</sup> 3 Dias Uteis Trabalhados Ano Orcamentario 💌 | 1 <sup>2</sup> 3 Salario Base |
|--------------|---------------|------------------------|------------------------------------------------------------|-------------------------------|
|              | 18/00/2007    | nun                    | 229                                                        | э.                            |
|              | 30/06/2008    | null                   | 222                                                        | 23. 🖍                         |
|              | 25/02/2013    | null                   | 214                                                        | 24                            |
|              | 13/06/1997    | null                   | 214                                                        | 9.                            |
|              | 11/01/1990    | 21/12/1999             | 168                                                        | 3.                            |
|              | 30/11/2008    | null                   | 196                                                        | 22.                           |
|              | 01/02/2004    | null                   | 180                                                        | 2.                            |
|              | 17/08/1998    | 14/06/2008             | 203                                                        | 22                            |
|              | 05/09/2016    | null                   | 236                                                        | 2.                            |
|              | 23/08/1991    | null                   | 187                                                        | 15                            |
|              | 25/10/2017    | null                   | 171                                                        | 8.                            |
|              | 19/07/2015    | 05/01/2018             | 150                                                        | 4,                            |
|              | 27/01/2011    | 04/03/2012             | 239                                                        | 12.                           |

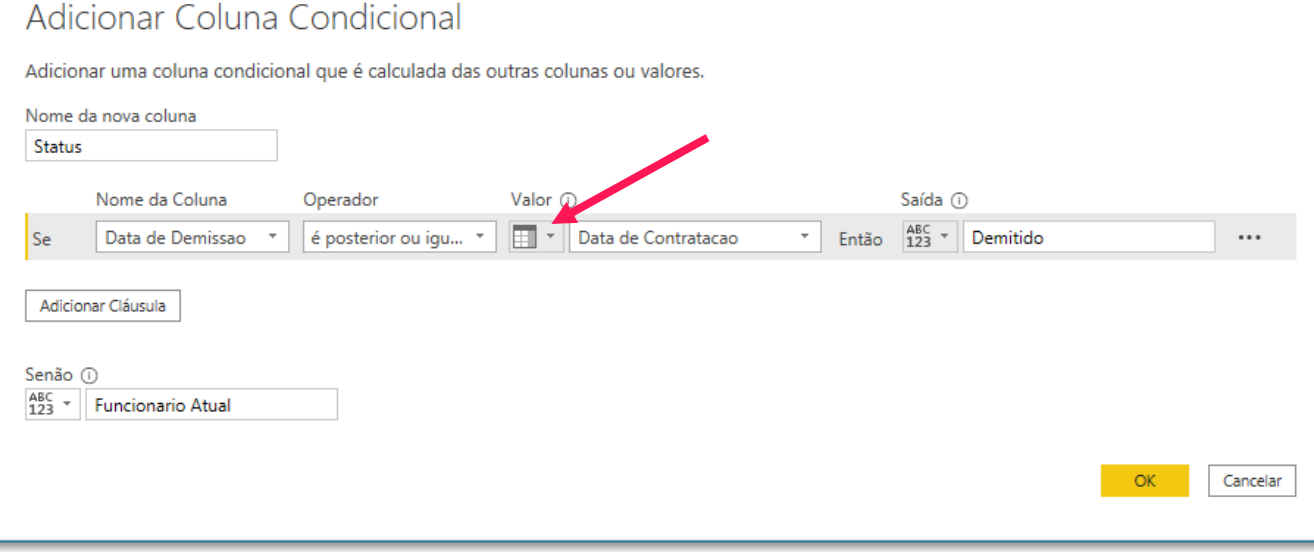

Ao clicar em Ok, o resultado é uma coluna com vários erros, isso porque quem não foi demitido, ou seja, todos os funcionários atuais, não possuem data de demissão, e sim o valor null na coluna de Data de Demissão. Nesse caso, temos um erro para todos os Funcionários Atuais.

| ABC<br>123 Status | -         |
|-------------------|-----------|
| Error             |           |
| Error             | · · · · · |
| Error             |           |
| Error             |           |
| Demitido          |           |
| Error             |           |
| Error             |           |
| Demitido          |           |
| Error             |           |
| Error             |           |
| Error             |           |
| Demitido          |           |
| Demitido          |           |

O que podemos fazer e clicar com o botão direito em cima da coluna Status e escolher a opção Substituir Erros:

| ABC<br>123 Status | Ēþ      | Copiar                       |             |                                                       |
|-------------------|---------|------------------------------|-------------|-------------------------------------------------------|
| Error             | ×       | Remover                      |             |                                                       |
| Error             |         | Remover Outras Colunas       |             |                                                       |
| Error             |         | Duplicar Coluna              |             |                                                       |
| Demitido          | 1       | Adicionar Coluna de Exemplos | Cubet       | tula France                                           |
| Error             |         | Remover Duplicatas           | Sudsti      | luir Erros                                            |
| Error             |         | Remover Erros                |             |                                                       |
| Demitido          |         |                              | Insira o va | or que substituirá os erros nas colunas selecionadas. |
| Error             |         | Alterar Tipo                 |             |                                                       |
| Error             |         | Transformar                  | Valor       |                                                       |
| Error             | 1<br>₩2 | Substituir Valores           | <b>F</b>    | - At -1                                               |
| Demitido          |         | Substituir erros             | Funcionar   | o Atuai                                               |
| Demitido          |         | Dividio Column               |             |                                                       |

E o resultado final está mostrado abaixo:

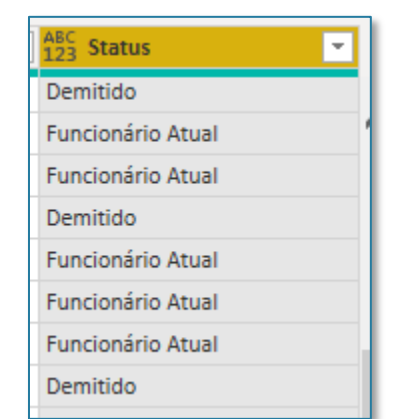

### Seção 4: Formatação de Consulta Colunas de Índice

A coluna de Índice basicamente é uma coluna que numera cada linha da nossa tabela sem repetir nenhum número, assim como a coluna de ID RH.

Veremos mais para frente a importância de ter uma coluna deste tipo, com números que não se repetem. Se não tivéssemos uma coluna deste tipo, poderíamos cria-la na guia Adicionar Coluna > Coluna de Índice.

O seu índice pode começar a partir do 1 ou do 0, depende do que você preferir. Como já temos a coluna de ID RH, não precisamos criar essa coluna, mas em algumas situações não teremos essas colunas de ID para diferenciar cada linha da tabela, e uma forma de criar essa coluna é por meio dessa opção de Coluna de Índice.

| mar      | Ad                   | icionar Coluna                          | Exibição                  | Ferramentas                                | Ajuda             |                                                              |                                         |
|----------|----------------------|-----------------------------------------|---------------------------|--------------------------------------------|-------------------|--------------------------------------------------------------|-----------------------------------------|
| ao<br>ab | È Colu<br>Colu<br>De | na Condicional<br>na de Índice 🔻<br>e O | Format                    | Mesclar Colunas<br>Extrair ▼<br>Analisar ▼ | Σ<br>Estatísticas | + 10 <sup>2</sup><br>→ × 10 <sup>2</sup><br>Padrão Científic | Arre<br>→ <sup>00</sup> Arre<br>F∓ Info |
|          | De                   | e 1 📕                                   | D                         | o Texto                                    |                   | Núme                                                         | ro                                      |
| •        | Pe                   | rsonalizado                             | Criar uma no<br>começando | ova coluna com um<br>em 1.                 | índice            | ndicional                                                    | Adiciona                                |
|          |                      | 1 <sup>2</sup> 3 ID RH                  | Υ.                        | 1 <sup>2</sup> 3 RG                        | <b>T</b>          | 123 CPF                                                      |                                         |
|          | 1                    |                                         | 1                         |                                            | 455550390         |                                                              | 57507179                                |
|          | 2                    |                                         | 2                         |                                            | 732355385         |                                                              | 50388536                                |
|          | 3                    |                                         | 3                         |                                            | 943205737         |                                                              | 59035293                                |
|          | 4                    |                                         | 4                         |                                            | 968298499         |                                                              | 51397043                                |
|          | 5                    |                                         | 5                         |                                            | 332164465         |                                                              | 1296878                                 |
|          | 6                    |                                         | 6                         |                                            | 308540039         |                                                              | 82450866                                |
|          | 7                    |                                         | 7                         |                                            | 970144682         |                                                              | 10987705                                |
|          | 8                    |                                         | 8                         |                                            | 605178030         |                                                              | 76842679                                |
|          | 0                    |                                         |                           |                                            | 001001000         |                                                              | 74240600                                |

## Seção 5 Ferramentas de Dados

A ferramenta de Agrupar da guia Transformar permite a criação de tabelas resumo a partir da nossa tabela principal. Como assim? Na nossa Base Funcionários, temos várias pessoas da mesma área, por exemplo. Poderíamos querer saber o total de funcionários para cada área, ou o total de gasto salarial por área. Algo bem semelhante a Tabela Dinâmica do Excel.

| 📶   🔒 🗧   Base Funcionários - Power Qu                        | ery Edi      | tor                         |                                                           |             |                  |                                                       |                                                  |                                        |                                          |
|---------------------------------------------------------------|--------------|-----------------------------|-----------------------------------------------------------|-------------|------------------|-------------------------------------------------------|--------------------------------------------------|----------------------------------------|------------------------------------------|
| Arquivo Página Inicat Transformar                             | Ad           | icionar Col                 | luna Exibição Fer                                         | ramentas    | Ajuda            |                                                       |                                                  |                                        |                                          |
| Agrupar Usar a Primeira Linha<br>por Cabeçalho → 🕀 Contar Lir | nhas<br>Ihas | Tipo de D<br>Detec<br>Detec | Dados: Número Inteiro 👻 🔩<br>ttar Tipo de Dados 💽<br>mear | 2 • • • • • | Dividir Formato  | Mesclar Colunas<br>ABC<br>123 Extrair →<br>Analisar → | $\overline{X}_{\Sigma}^{\sigma}$<br>Estatísticas | Padrão Científico<br>Padrão Científico | nometria ▼<br>londamento ▼<br>mações ▼   |
| Tabela                                                        |              |                             | Qualquer Coluna                                           |             | Coluna           | de Texto                                              |                                                  | Coluna de Número                       |                                          |
| Consultas [1] <                                               | X            | ~                           | ∫χ = Table.Replace                                        | ErrorValu   | es(#"Coluna Cond | dicional Adicionada                                   | 2", {{"St                                        | tatus", "Funcionário At                | :ual"}})                                 |
| BaseFuncionarios                                              |              | - ABC 123                   | Ferias Remuneradas 🖉 👻                                    | 123 Horas   | Extras 💌         | 123 Valores Adicionais                                | ▼ 1 <sup>2</sup>                                 | 3 ID da area 📃 💌                       | A <sup>B</sup> <sub>C</sub> Primeiro Nor |
|                                                               | 1            | 47                          | nuli                                                      | 1           | 97               |                                                       | null                                             | 10                                     | Gabriel                                  |
|                                                               | 2            | 31                          | nuli                                                      | I           | 166              |                                                       | null                                             | 545                                    | João                                     |
|                                                               | 3            | 60                          | nuli                                                      | I           | 188              |                                                       | null                                             | 213                                    | Amanda                                   |
|                                                               | 4            | 41                          | nuli                                                      | I           | 176              |                                                       | null                                             | 213                                    | Guilherme                                |
|                                                               | 5            | 9                           | nuli                                                      | I           | 121              |                                                       | null                                             | 213                                    | Adelino                                  |
|                                                               | 6            | 27                          | nuli                                                      | I           | 55               |                                                       | 150                                              | 10                                     | Audir                                    |
|                                                               | 7            | 6                           | nuli                                                      | 1           | 98               |                                                       | null                                             | 322                                    | Zilma                                    |
|                                                               | 8            | 12                          | nuli                                                      | 1           | 37               |                                                       | null                                             | 10                                     | Gil                                      |
|                                                               | 9            | 49                          | nuli                                                      | 1           | 116              |                                                       | null                                             | 322                                    | Gustavo                                  |
|                                                               | 10           |                             |                                                           |             |                  |                                                       |                                                  |                                        |                                          |

Para criar essa tabela resumida, precisamos duplicar a nossa base Funcionários para não alterar a base original. Basta clicar com o botão direito em cima da BaseFuncionarios e clicar na opção Duplicar. Uma nova Consulta será criada, e vamos chama-la de ResumoPorArea. Para mudar o nome da Consulta, é só ir em PROPRIEDADES no canto direito da tela. Se não lembrar o processo, pode voltar na página 21.

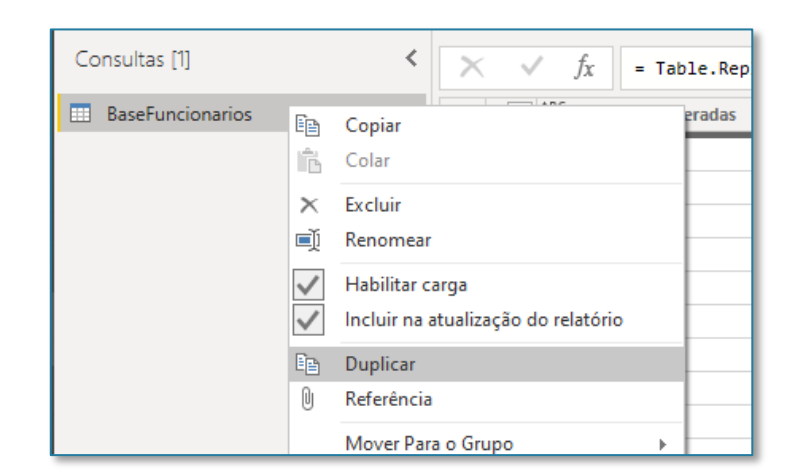

| Consultas [2]    |   |  |  |  |  |  |  |
|------------------|---|--|--|--|--|--|--|
| BaseFuncionarios | Ĭ |  |  |  |  |  |  |
| 📰 ResumoPorArea  |   |  |  |  |  |  |  |
|                  |   |  |  |  |  |  |  |
|                  | - |  |  |  |  |  |  |

### Ferramenta Agrupar

Com a coluna de ID da área selecionada, vá na guia Transformar > Agrupar por. A janela ao lado será aberta.

Temos duas possibilidades de fazer um agrupamento:

- Básico, onde podemos agrupar apenas por uma coluna. Exemplo: total de funcionários por área.
- Avançado, onde podemos agrupar por mais de uma coluna. Total de funcionários E total de gasto salarial por área.

Vamos entender na prática a diferença, começando pelo Básico. Vamos criar um agrupamento de Quantidade de Funcionários por Área. Como escolhemos como Operação uma contagem de linhas da tabela, não é necessário selecionar uma Coluna na terceira caixa de opções à direita. Se quiséssemos fazer uma Operação de Soma, seria necessário informar a coluna de Soma.

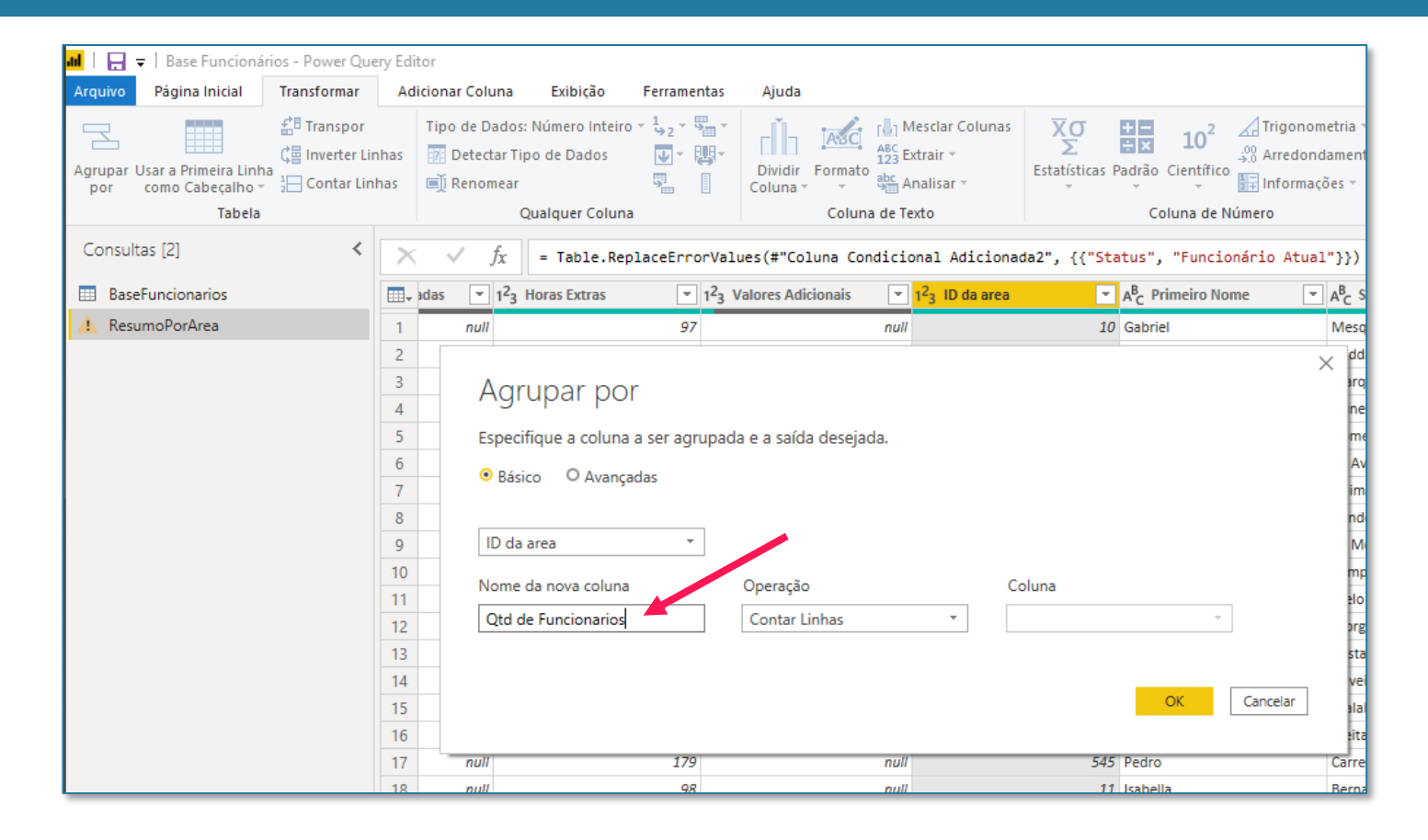

Ao clicar em Ok, uma tabela resumida será criada. Assim, podemos ver, por exemplo, que temos um total de 119 funcionários na Área 10. Ainda não sabemos que área é essa, mas isto é cena para os próximos capítulos.

|   | 1 <sup>2</sup> 3 ID da area | 1.2 Qtd de Funcionarios |
|---|-----------------------------|-------------------------|
| 1 | 10                          | 119                     |
| 2 | 545                         | 93                      |
| 3 | 213                         | 117                     |
| 4 | 322                         | 94                      |
| 5 | 11                          | 116                     |
|   |                             |                         |

Agora que já vimos como funciona o agrupamento básico, vamos ver o avançado. Para desfazer esse agrupamento, podemos clicar no X das Etapas Aplicadas e refazer o processo, ou o que seria melhor: editar esse agrupamento feito na engrenagem que aparece no lado direito.

× Linhas Agrupadas

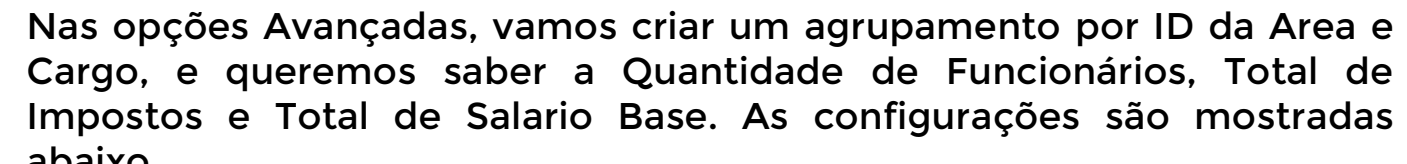

| ar |                             |     |                                   |             | JA - 1      | abie.droup(# cri              | TOS SUBSCIO |           | 1 10 00 0 CO J, ()     | Qua de Ta   | neionarios , caer | Table.Rowet | June(_) |
|----|-----------------------------|-----|-----------------------------------|-------------|-------------|-------------------------------|-------------|-----------|------------------------|-------------|-------------------|-------------|---------|
|    |                             | 🖽 B | aseFuncionarios                   |             |             |                               |             |           |                        |             |                   | ×           |         |
|    |                             | 🖽 R | esumoPorArea                      | 1           | Agrup       | ar por                        |             |           |                        |             |                   |             |         |
|    |                             |     |                                   | 2           | Especifique | e as colunas a sere           | em agrupada | as e uma  | i ou mais saídas.      |             |                   |             |         |
|    |                             |     |                                   | 4 5         | O Básico    | <ul> <li>Avançadas</li> </ul> |             |           |                        |             |                   |             |         |
|    |                             |     |                                   |             | ID da area  |                               | •           |           |                        |             |                   |             |         |
|    |                             |     |                                   |             | Cargo       |                               | •           |           |                        |             |                   |             |         |
|    |                             |     |                                   |             | Adicionar a | grupamento                    |             |           |                        |             |                   |             |         |
|    |                             |     |                                   |             | Nome da n   | ova coluna                    | Oper        | ação      |                        | Coluna      |                   |             |         |
|    |                             |     |                                   |             | Qtd de Fu   | ncionarios                    | Con         | tar Linha | s •                    |             | Ψ                 |             |         |
|    |                             |     |                                   |             | Total Impo  | osto                          | Som         | na        | -                      | Impostos    | Ŧ                 | ]           |         |
|    |                             |     |                                   |             | Total Salar | io Base                       | Som         | na        | •                      | Salario Bas | e 🔻               |             |         |
|    |                             |     |                                   |             | Adicionar a | gregação                      |             |           |                        |             |                   |             |         |
|    | 1 <sup>2</sup> 3 ID da area | -   | A <sup>B</sup> <sub>C</sub> Cargo | .2 Qtd de F | uncionarios | 1.2 Total Im                  | iposto      | - 1       | L.2 Total Salario Base | Ŧ           | L                 |             |         |
| 1  |                             | 10  | OPV                               |             |             | 14                            | 10          | 0559,5    |                        | 201119      | OK                | Cancelar    |         |
| 2  |                             | 545 | LOI                               |             |             | 22                            | 11          | 7092,5    |                        | 234185      |                   |             | - 1     |
| 3  |                             | 213 | ADI                               |             |             | 38                            | 24          | 8424,5    |                        | 496849      |                   |             | _       |
| 4  |                             | 213 | ADII                              |             |             | 34                            | 2           | 242486    |                        | 484972      |                   |             |         |
| 5  |                             | 10  | OPII                              |             |             | 30                            | 1           | 163015    |                        | 326030      |                   |             |         |
| 6  |                             | 322 | FIV                               |             |             | 11                            |             | 92013     |                        | 184026      |                   |             |         |
| 7  |                             | 322 | FIII                              |             |             | 30                            | 17.         | 3878,5    |                        | 347757      |                   |             |         |
| 8  |                             | 213 | ADIII                             |             |             | 29                            | 1           | 195178    |                        | 390356      |                   |             |         |
| 9  |                             | 545 | LOIV                              |             |             | 10                            | 5           | 6037,5    |                        | 112075      |                   |             |         |
| 10 |                             | 322 | FII                               |             |             | 24                            | 1           | 127388    |                        | 254776      |                   |             |         |
| 11 |                             | 545 | LOIII                             |             |             | 21                            | 1           | 135300    |                        | 270600      |                   |             |         |

Este é o momento da gente descobrir o que significam os códigos de IDs que vimos até agora. O cargo OPV representa qual cargo? A área 10 representa qual área?

Para descobrir essas informações, precisaremos importar um novo arquivo Excel: a **BaseCargos**.

Para importar um novo arquivo, clique na opção Nova Fonte da guia Página Inicial, e depois selecione a opção Excel.

**IMPORTANTE:** Caso neste ponto você esteja um pouco perdido e não esteja encontrando a opção de Nova Fonte, significa que você não está mais no Power Query, e sim no Power BI, o ambiente mostrado inicialmente no curso. Para você, a opção de importar uma nova base está na guia Página Inicial > Obter Dados.

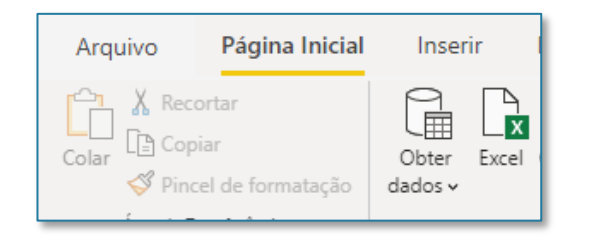

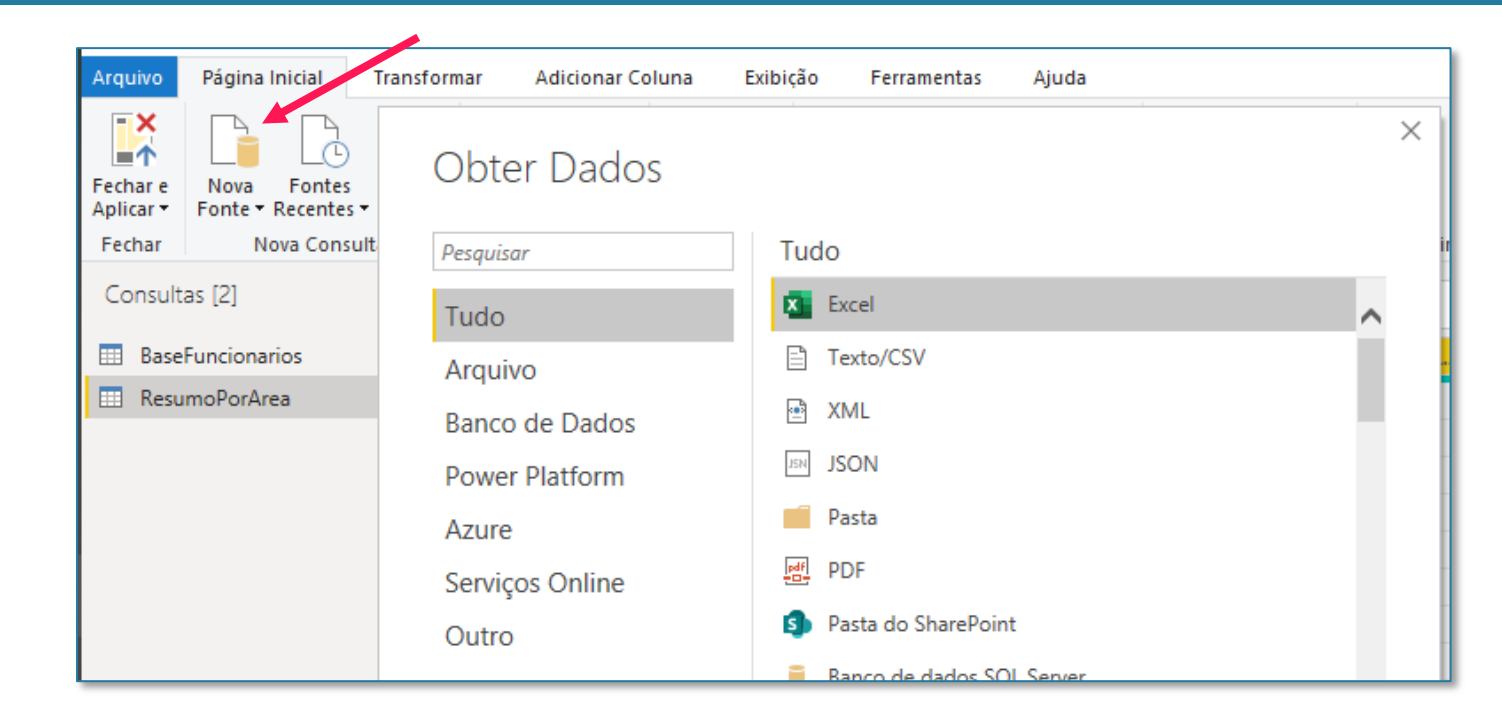

Procure na sua pasta o arquivo Excel chamado BaseCargos e dê dois cliques para abri-lo. Feito isso, não esqueça de marcar a opção Plan1 no lado esquerdo para visualizar a tabela. Caso você não tenha o arquivo BaseCargos, volte no link da página 3 e faça o download no Drive.

#### **AVISO**

1 - Se você estiver no ambiente Power Query, assim como eu, você vai simplesmente clicar no botão de Ok no canto inferior direito.

2 - Se para você as opções estiverem diferentes, você vai clicar na opção Transformar Dados. Se estiver com alguma dúvida em relação a isso, volte na página 13.

|                     | Q  | Plan1   |             |                |          |           |        |
|---------------------|----|---------|-------------|----------------|----------|-----------|--------|
| ções de Exibição 🔻  | Ľ, | Column1 | Column2     | Column3        | Column4  | Column5   | Colum  |
| BaseCargos.xlsx [1] |    | Cargo   | Nível       | Área           | COD Área | COD Nível | Quac   |
| V III Dlan1         |    | OPV     | Diretor     | Operações      | JAJ      | JE        | Efeti  |
|                     |    | LOI     | Estagiário  | Logísitca      | EDE      | JA        | Efetiv |
|                     |    | ADI     | Estagiário  | Administrativo | BAC      | JA        | Efetiv |
|                     |    | ADII    | Analista    | Administrativo | BAC      | DB        | Terce  |
|                     |    | OPII    | Analista    | Operações      | JAJ      | DB        | Terce  |
|                     |    | FIV     | Diretor     | Financeiro     | CBB      | JE        | Efetiv |
|                     |    | FIII    | Analista    | Financeiro     | CBB      | DB        | Terce  |
|                     |    | ADIII   | Coordenador | Administrativo | BAC      | DB        | Terce  |
|                     |    | LOIV    | Gerente     | Logísitca      | EDE      | ID        | Efetiv |
|                     |    | FII     | Estagiário  | Financeiro     | CBB      | JA        | Efetiv |
|                     |    | LOIII   | Coordenador | Logísitca      | EDE      | DB        | Terce  |
|                     |    | COIII   | Coordenador | Comercial      | JAA      | DB        | Terce  |
|                     |    | COIV    | Gerente     | Comercial      | JAA      | ID        | Efetiv |
|                     |    | ADV     | Diretor     | Administrativo | BAC      | JE        | Efetiv |
|                     |    | FIIII   | Coordenador | Financeiro     | CBB      | DB        | Terce  |
|                     |    | LOII    | Analista    | Logísitca      | EDE      | DB        | Terce  |
|                     |    | OPIV    | Gerente     | Operações      | JAJ      | ID        | Efetiv |
|                     |    | COII    | Analista    | Comercial      | JAA      | DB        | Terce  |
|                     |    | OPI     | Estagiário  | Operações      | JAJ      | JA        | Efetiv |
|                     |    | COI     | Estagiário  | Comercial      | JAA      | JA        | Efetiv |
|                     |    | OPIII   | Coordenador | Operações      | JAJ      | DB        | Terce  |
|                     |    | ADIV    | Gerente     | Administrativo | BAC      | ID        | Efetiv |
|                     |    | <       |             |                |          |           | >      |

Antes de mais nada, vamos fazer dois ajustes nessa base:

- 1. Configurar a primeira linha como cabeçalho indo em Página Inicial > Usar a Primeira Linha como Cabeçalho.
- 2. Mudar o nome da tabela para BaseCargos, em PROPRIEDADES, do lado direito da tela.

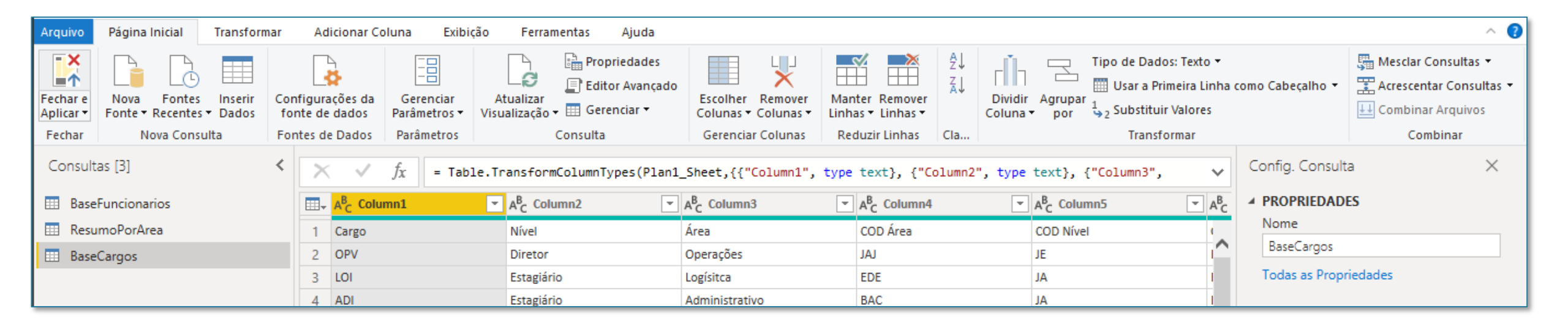

A ferramenta de Mesclar Consultas está na guia Página Inicial, no canto superior direito da guia. Esta opção permite que a gente puxe informações de uma tabela (por exemplo, o nome do cargo da BaseCargos) para uma outra tabela, onde essa informação não existe (por exemplo, a BaseFuncionarios), de acordo com alguma chave. Essa chave será sempre uma coluna que as duas tabelas possuem em comum.

Por exemplo, se quisermos puxar o nome do Cargo da base Cargos para a base Funcionarios, conseguimos fazer isso pois ambas as tabelas possuem uma coluna de ID do cargo. Na base Funcionarios não sabemos o que é o cargo OPV, mas na base Cargos sabemos que esse cargo é o Nível Diretor, Área de Operações, etc. O que vamos fazer então é puxar essas informações adicionais da base Cargos para a base Funcionarios, por meio do Mesclar Consultas. Para quem vem do Excel, esse processo é semelhante com o PROCV.

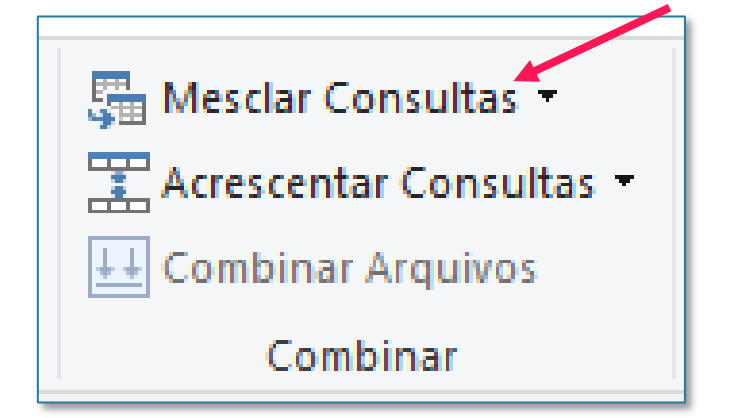

| Consultas [3]     | × | √ f <sub>x</sub> | -     | Table.ReplaceError\ | Values(#"Coluna                   | Condicio | nal |                        |           |                                   |             |                       |
|-------------------|---|------------------|-------|---------------------|-----------------------------------|----------|-----|------------------------|-----------|-----------------------------------|-------------|-----------------------|
| BaseFuncionarios  |   | - 1              | 1.2 V | R 💌                 | A <sup>B</sup> <sub>C</sub> Cargo | -        | AB  |                        |           |                                   |             |                       |
| III ResumoPorArea | 1 | 242              |       | 719,04              | OPV                               |          | U/  |                        |           |                                   |             |                       |
| BaseCargos        | 2 | 154              |       | 574,56              | LOI                               |          | Q   |                        |           |                                   |             |                       |
|                   | 3 | 154              |       | 729 12              | ADA                               |          | AI  |                        |           |                                   |             |                       |
|                   | 4 | 220              |       | Consulta            | as [3]                            | <        |     | √ fx                   | = Table.T | ransformColumn                    | Types(#"Cab | eçalhos Promovid      |
|                   |   |                  |       | 📰 Basef             | Funcionarios                      |          | 7.  | A <sup>B</sup> C Cargo | -         | A <sup>B</sup> <sub>C</sub> Nível |             | A <sup>B</sup> C Área |
|                   |   |                  |       | 💷 Resur             | moPorArea                         |          | 1   | OPV                    |           | Diretor                           |             | Operações             |
|                   |   |                  |       | 📰 Base(             | Cargos                            |          | 2   | LOI                    |           | Estagiário                        |             | Logísitca             |
|                   |   |                  |       |                     |                                   |          | 3   | ADI                    |           | Estagiário                        |             | Administrativo        |
|                   |   |                  |       |                     |                                   |          | 4   | ADII                   |           | Analista                          |             | Administrativo        |

Antes de clicar na opção de Mesclar Consultas, é importante você selecionar a tabela BaseFuncionarios na lista de consultas do lado esquerdo, pois é para essa tabela que o Mesclar Consultas vai levar as informações adicionais do Cargo.

Arquivo

Fechar e

Aplicar • Fechar

Consu

🔥 Bas

📰 Res

Feito isso, clique em Mesclar Consultas. A tabela BaseFuncionarios vai aparecer na parte superior. Abaixo, você vai selecionar a tabela onde tem as informações que você quer puxar: no caso, a BaseCargos.

Feito isso, você precisa informar como o Power BI vai conseguir fazer essa procura entre as tabelas. Sabemos que é por meio da coluna Cargo de cada tabela, então o que você vai fazer é clicar sobre a coluna de Cargo na BaseFuncionarios e na tabela de baixo, também vai clicar em cima da coluna de Cargo. Como você pode ver na imagem ao lado, ambas as colunas de Cargo em cada tabela devem ficar destacadas em cinza mais escuro. Feito isso, é só clicar em OK.

| Página Inicial Transform                        | ar            | Adicionar                 | Coluna | Exibição                         | Ferra      | mentas A                                                                                                    | juda    |          |          |           |               |      |                       |              |                          |
|-------------------------------------------------|---------------|---------------------------|--------|----------------------------------|------------|----------------------------------------------------------------------------------------------------|---------|----------|----------|-----------|---------------|------|-----------------------|--------------|--------------------------|
|                                                 |               |                           |        |                                  | Α          | 🔒 Proprie                                                                                                    | dades   |          |          |           | <u></u>       |      | 🛤 🖞 🖬 🛛               | Tipo de l    | Dados: Núm               |
| Nova Fontes Inserir<br>Fonte • Recentes • Dados | Confi<br>font | gurações da<br>e de dados | F      | Mescl                            | ar         |                                                                                                    |         |          |          |           |               |      |                       | 2            | × imeira Li<br>r Valores |
| Nova Consulta                                   | Font          | es de Dados               |        |                                  |            |                                                                                                    |         |          |          |           |               |      |                       |              | ormar                    |
| Itas [3]                                        | < [           | ~ ./                      |        | Selecione                        | a tabela e | as colunas (                                                                                                    | corre   | sponde   | entes p  | ara criar | uma tabela    | meso | lada.                 |              |                          |
|                                                 |               |                           | 2      | BaseEuncie                       | onarios    |                                                                                                    |         |          |          |           |               |      |                       | D.           |                          |
| eFuncionarios                                   |               | <b></b>                   | -      | buser union                      | Jildillos  |                                                                                                    |         |          |          |           | _             |      |                       | Liz          | rias Acu                 |
| umoPorArea                                      |               | 1                         | 24:    | irio Base                        | Impostos   | Beneficio                                                                                                    | )S      | VT       | VR       | Cargo     | Codigos       |      | Quantidade de Acessos | Ferias Acumu |                          |
| eCargos                                         |               | 2                         | 15.    | 21910                            | 10         | 955                                                                                                    | 4382    | 242      | 719,04   | OPV       | UAK1729-N     | ICG  | 140                   |              |                          |
|                                                 |               | 3                         | 15.    | 5404                             | 2          | 702 10                                                                                                    | 80,8    | 154      | 574,56   | LOI       | QDI6697-PC    | C    | 143                   |              |                          |
|                                                 |               | 4                         | 220    | 16066                            | 8          | 033 32                                                                                                    | 13,2    | 154      | 729,12   | ADI       | AJB6796-ZA    | R    | 110                   |              |                          |
|                                                 |               | 5                         | 17     | 21305                            | 1065       | 2,5                                                                                                    | 4261    | 220      | 524,16   | ADII      | UXE5742-IZ    | D    | 101                   |              |                          |
|                                                 |               | 6                         | 24:    | <                                | -          |                                                                                                    |         |          |          |           | 000000000     |      | 25                    | >            |                          |
|                                                 |               | 7                         | 28     |                                  |            |                                                                                                    |         |          |          |           |               |      |                       |              |                          |
|                                                 |               | 8                         | 19     | BaseCargos                       |            |                                                                                                    |         |          |          |           |               |      |                       |              |                          |
|                                                 |               | 9                         | 24:    | Cargo                            | Nível      | Área                                                                                                    | 0       | D Área   | COL      | Nivel     | Quadro        | Bonu | s Contratação         |              |                          |
|                                                 |               | 10                        | 264    | OPV                              | Diretor    | Operações                                                                                                    | 141     | Draca    | IF       | - meet    | Efetivo       | s    | Diretoria             |              |                          |
|                                                 |               | 11                        | 19     | 101                              | Estagiário | Logísitca                                                                                                    | FD      | F        | IA       |           | Ffetivo       | N    | Gerente               |              |                          |
|                                                 |               | 12                        | 15     | ADI                              | Estagiário | Administrativ                                                                                                    | BA      | -<br>C   | IA       |           | Efetivo       | N    | Gerente               |              |                          |
|                                                 |               | 13                        | 17(    | ADII                             | Analista   | Administrativ                                                                                                    | BA      | -<br>C   | DB       |           | Terceiro      | N    | RH                    |              |                          |
|                                                 |               | 14                        | 220    | OPII                             | Analista   | Operações                                                                                                    | JAJ     | -        | DB       |           | Terceiro      | N    | RH                    |              |                          |
|                                                 |               | 15                        | 24:    |                                  |            |                                                                                                    |         |          |          |           |               |      |                       |              |                          |
|                                                 |               | 16                        | 26-    | Tipo de Jur                      | ção        |                                                                                                    |         |          |          |           |               |      |                       |              |                          |
|                                                 |               | 17                        | 17     | Externa es                       | querda (to | das a partir d                                                                                                    | la prii | meira, o | orrespo  | •         |               |      |                       |              |                          |
|                                                 |               | 18                        | 30     | 🗌 Usar a c                       | orrespond  | ência difusa p                                                                                                    | oara e  | executa  | a meso   | lagem     |               |      |                       |              |                          |
|                                                 |               | 19                        | 30     |                                  |            | 14 1 12                                                                                                    |         |          |          |           |               |      |                       |              |                          |
|                                                 |               | 20                        | 17(    | Dpções de correspondência difusa |            |                                                                                                    |         |          |          |           |               |      |                       |              |                          |
|                                                 |               | 21                        | 264    | 🗸 A selec                        | ão corresp | onde a 539 d                                                                                                    | e 530   | ) linhas | da prim  | eira tabe | la.           |      |                       |              |                          |
|                                                 |               | 22                        | 19     | <ul> <li>A percy</li> </ul>      | ao concop  | 0                                                                                                    |         |          | aa piini |           |               |      | OK                    | Cancelar     |                          |
|                                                 |               | 23                        | 15.    |                                  |            |                                                                                                    |         |          |          |           |               |      |                       |              |                          |
|                                                 | _             | 1.4                       | 1012   |                                  |            | Sector and the sector sector s | _       |          |          |           | 2 / 100 / I I |      |                       | 11           |                          |

Uma nova coluna será criada no final da tabela. Essa coluna vai mostrar apenas a opção Table. ainda não lsso porque informamos quais colunas da tabela de Cargos queremos trazer. Para fazer isso, clicamos no filtro coluna BaseCargos da е marcamos apenas aquelas que queremos trazer, por exemplo: Nível, Área, Quadro, Bônus e Contratação.

Além disso, podemos desmarcar a opção de Usar o nome da coluna como prefixo. Isso fará com que cada coluna apareça com o nome da base Cargos antes. Isso pode ser ruim para a visualização.

| BaseFuncionarios |      | Idade 💌 | ABC<br>123 Personalizar | ABC<br>123 Faixa de Idade | ▼ ABC<br>123 Status     | <ul> <li>BaseCargos</li> </ul> | 41 P    |  |  |
|------------------|------|---------|-------------------------|---------------------------|-------------------------|--------------------------------|---------|--|--|
| ResumoPorArea    | 1    | 50      | A                       | Faixa 1                   | Pesquisar Colunas par   | ra Expandir                    | ₽↓      |  |  |
| BaseCargos       | 2 '  | 46      | С                       | Faixa 1                   | • Expandir O Agreg      | ar                             |         |  |  |
|                  | 3    | 30      | В                       | Faixa 2                   | - Expandin - Agreg      |                                |         |  |  |
|                  | 4 )  | 27      | A                       | Faixa 3                   | Selecionar Todas        | s as Colunas)                  |         |  |  |
|                  | 5    | 46      | с                       | Faixa 1                   | Cargo                   |                                |         |  |  |
|                  | 6    | 20      | A                       | Faixa 3                   | ✓ Nivel                 |                                |         |  |  |
|                  | 7)   | 20      | В                       | Faixa 3                   | Area                    |                                |         |  |  |
|                  | 8    | 30      | С                       | Faixa 2                   |                         |                                |         |  |  |
|                  | 9 '  | 29      | A                       | Faixa 3                   |                         |                                |         |  |  |
|                  | 10   | 30      | A                       | Faixa 2                   | Bonus                   |                                |         |  |  |
|                  | 11 1 | 47      | С                       | Faixa 1                   | Contratação             |                                |         |  |  |
|                  | 12   | 49      | С                       | Faixa 1                   |                         |                                |         |  |  |
|                  | 13 / | 42      | A                       | Faixa 1                   | Use o nome da colu      | ina original como prefixo      |         |  |  |
|                  | 14   | 34      | С                       | Faixa 2                   |                         |                                |         |  |  |
|                  | 15 4 | 49      | A                       | Faixa 1                   |                         | UK C                           | ancelar |  |  |
|                  | 16   | 31      | С                       | Faixa 2                   | Funcionário Atual       | Table                          |         |  |  |
|                  | 17 ) | 48      | В                       | Faixa 1                   | Funcionário Atual       | Table                          |         |  |  |
|                  | 18 ) | 42      | С                       | Faixa 1                   | Funcionário Atual Table |                                |         |  |  |
|                  | 19 ) | 22      | С                       | Faixa 3                   | Demitido                | Table                          |         |  |  |
|                  | 20 5 | 27      | В                       | Faixa 3                   | Demitido                | Table                          |         |  |  |
|                  | 21   | 44      | В                       | Faixa 1                   | Funcionário Atual       | Table                          |         |  |  |
|                  | 22.1 | 22      | P                       | Enive 2                   | Eurocionário Atual      | Table                          |         |  |  |

Pronto. Agora temos na nossa tabela de BaseFuncionarios colunas adicionais dos Cargos dos Funcionários.

Lembrando que você pode editar as etapas (desmarcar alguma coluna, marcar a opção de usar o nome da tabela como prefixo, etc) de mesclagem clicando na engrenagem ao final das ETAPAS APLICADAS.

Além disso. darmos para prosseguimento com uma lista de tabelas mais organizado, exclua a tabela ResumoPorArea que criamos anteriormente. Para isso. basta clicar com o botão direito em cima dessa tabela, no lado esquerdo da tela, e depois na opção de excluir. Vamos manter apenas as tabelas de Funcionários e Cargos.

| Consultas [5]    | ` | X  | Jx = Table.Expand | TableColumn(#"Consultas M | Mescladas", "BaseCargos" | , {"Nível", "Area", "(             | uadro", "Bonus",                    | ~  | Config. Consulta            |
|------------------|---|----|-------------------|---------------------------|--------------------------|------------------------------------|-------------------------------------|----|-----------------------------|
| BaseFuncionarios | 1 |    | ABC 123 Status    | A <sup>B</sup> C Nível 👻  | A <sup>B</sup> C Área    | A <sup>B</sup> <sub>C</sub> Quadro | ✓ A <sup>B</sup> <sub>C</sub> Bonus | E. | PROPRIEDADES                |
| ResumoPorArea    |   | 1  | Funcionário Atual | Diretor                   | Operações                | Efetivo                            | S                                   |    | Nome                        |
| BaseCargos       |   | 2  | Funcionário Atual | Estagiário                | Logísitca                | Efetivo                            | N                                   |    | BaseFuncionarios            |
|                  |   | 3  | Funcionário Atual | Estagiário                | Administrativo           | Efetivo                            | N                                   |    | Todas as Propriedades       |
|                  |   | 4  | Funcionário Atual | Analista                  | Administrativo           | Terceiro                           | N                                   |    |                             |
|                  |   | 5  | Funcionário Atual | Analista                  | Administrativo           | Terceiro                           | N                                   |    | Testa lassida Antes da D    |
|                  |   | 6  | Funcionário Atual | Analista                  | Operações                | Terceiro                           | N                                   |    | Texto Inserido Antes do D   |
|                  |   | 7  | Funcionário Atual | Diretor                   | Financeiro               | Efetivo                            | S                                   |    | Colunas Renomeadas          |
|                  |   | 8  | Funcionário Atual | Analista                  | Operações                | Terceiro                           | N                                   |    | Valor Substituído           |
|                  |   | 9  | Funcionário Atual | Analista                  | Financeiro               | Terceiro                           | N                                   |    | Valor Substituído1          |
|                  |   | 10 | Funcionário Atual | Coordenador               | Administrativo           | Terceiro                           | N                                   |    | Dividir Coluna por Delimit  |
|                  |   | 11 | Funcionário Atual | Analista                  | Administrativo           | Terceiro                           | N                                   |    | Tipo Alterado2              |
|                  |   | 12 | Demitido          | Analista                  | Administrativo           | Terceiro                           | N                                   |    | Ano Inserido 🚸              |
|                  |   | 13 | Funcionário Atual | Gerente                   | Logísitca                | Efetivo                            | S                                   |    | Mês Inserido 🗱              |
|                  |   | 14 | Funcionário Atual | Estagiário                | Financeiro               | Efetivo                            | N                                   |    | Dia da Semana Inserido 🛛 🚸  |
|                  |   | 15 | Demitido          | Coordenador               | Administrativo           | Terceiro                           | N                                   |    | Semana do Ano Inserida 🛛 🚸  |
|                  |   | 16 | Funcionário Atual | Analista                  | Financeiro               | Terceiro                           | N                                   |    | Idade Inserida 🛛 🕸          |
|                  |   | 17 | Funcionário Atual | Coordenador               | Logísitca                | Terceiro                           | N                                   |    | Total de Anos Calculado     |
|                  |   | 18 | Funcionário Atual | Coordenador               | Comercial                | Terceiro                           | N                                   |    | Arredondado para Baixo      |
|                  |   | 19 | Demitido          | Analista                  | Operações                | Terceiro                           | N                                   |    | Coluna Condicional Adicio 🚸 |
|                  |   | 20 | Demitido          | Analista                  | Operações                | Terceiro                           | N                                   |    | Coluna Condicional Adicio 🎋 |
|                  |   | 21 | Funcionário Atual | Diretor                   | Financeiro               | Efetivo                            | S                                   |    | Tipo Alterado3              |
|                  |   | 22 | Funcionário Atual | Gerente                   | Comercial                | Efetivo                            | S                                   |    | Coluna Condicional Adicio 🕸 |
|                  |   | 23 | Funcionário Atual | Estagiário                | Administrativo           | Efetivo                            | N                                   |    | Erros Substituídos          |
|                  |   | 24 | Funcionário Atual | Diretor                   | Operações                | Efetivo                            | S                                   | ~  | Consultas Mescladas         |
|                  |   | 25 | Funcionário Atual | Diretor                   | Administrativo           | Efetivo                            | S                                   |    | A BaseCargos Expandido      |

Além da opção de Mesclar Consultas, temos também a de Acrescentar Consultas. A diferença é que essa opção é capaz de juntar duas tabelas em uma só. Como assim? Na nossa lista de arquivos temos duas tabelas separadas apenas com os funcionários atuais e outra apenas com os funcionários antigos. Seria interessante se pudéssemos ter uma única tabela juntando essas duas tabelas, para que a gente tenha uma tabela apenas com todas as informações de todos os funcionários.

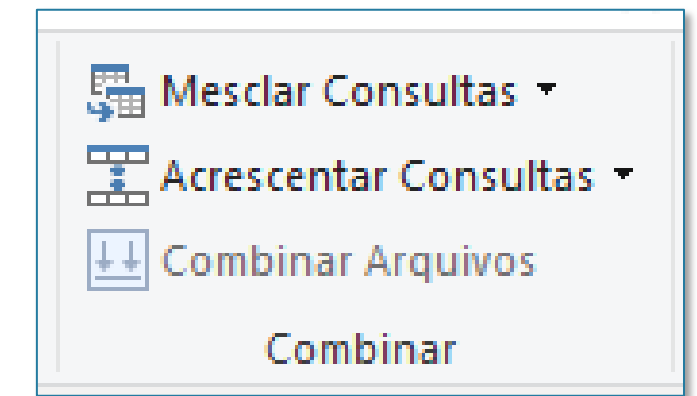

Para importar novas informações, vamos fazer um pouco diferente do que fizemos até agora. Vamos sair do Power Query clicando na opção de Fechar e Aplicar da guia Página Inicial. Feito isso, vamos voltar para o ambiente do Power BI. Na aba Dados, no canto direito, já podemos ver as nossas tabelas importadas. Como vamos importar mais duas, podemos ir na guia Página Inicial > Obter Dados. Vamos importar duas bases, que estão disponíveis no link do Drive e que estão dentro de uma pasta chamada Bases Divididas. São os arquivos: Funcionários Atuais e Funcionários Antigos.

| G    | 199                 |                  |                    |                                 | Bas                                | e Funcionários - Power         | BI Desktop               |                |                           |                     |                              |               | Karen Ro  | sa 🔵 —       | ٥        | × |
|------|---------------------|------------------|--------------------|---------------------------------|------------------------------------|--------------------------------|--------------------------|----------------|---------------------------|---------------------|------------------------------|---------------|-----------|--------------|----------|---|
| A    | rquivo Pa           | ágina Inici      | al Ajada F         | erramentas da tabela            |                                    |                                |                          |                |                           |                     |                              |               |           |              |          |   |
| Coli | A Recortar          | Obter<br>dados v | Excel Conjuntos de | dados do Power SQL<br>Bl Server | Inserir Fontes<br>dados recentes ~ | Transformar Atualiz<br>dados v | ar Gerenciar<br>relações | Nova<br>medida | Medida Nov<br>rápida colu | a Nova<br>na tabela | Gerenciar Exi<br>funções cor | ibir Publicar |           |              |          |   |
| Área | a de Transferência  |                  |                    | Dados                           |                                    | Consultas                      | Relações                 |                | Cálculos                  |                     | Segurança                    | Compartilhar  |           |              |          | ^ |
| 0.0  | $\times \checkmark$ |                  |                    |                                 |                                    |                                |                          |                |                           |                     |                              |               |           | Campos       |          | > |
|      | Quantidade de /     | Acessos 💌        | Ferias Acumuladas  | Ferias Remuneradas              | Horas Extras                       | Valores Adicionais 💌           | ID da area 💌             | Login.1 💌      | Login.2 💌                 | Primeiro No         | me 💌 🥴                       | Sobrenome     | - Ano - M | i            |          |   |
| ■    |                     | 101              | 4                  | 1                               | 176                                |                                | 213                      | guilherme      | nunez                     | Guilherme           | Nune                         | z             | 1993 ^    | 🔎 Pesquisar  |          |   |
|      |                     | 35               |                    | 9                               | 121                                |                                | 213                      | adelino        | gomes                     | Adelino             | Gome                         | •S            | 1974      |              |          |   |
| 변율   |                     | 121              | 1                  | 2                               | 37                                 |                                | 10                       | gil            | bonder                    | Gil                 | Bonde                        | er            | 1989      | ✓ ■ BaseCarg | os       |   |
|      |                     | 90               | 4                  | 9                               | 116                                |                                | 322                      | gustavo        | teixeira                  | Gustavo             | de Me                        | elo Teixeira  | 1990      | ✓ ■ BaseFunc | ionarios |   |
|      |                     | 55               | 2                  | 1                               | 164                                |                                | 213                      | andre          | campos                    | Andre               | Camp                         | os            | 1989      |              |          |   |
|      |                     | 142              |                    | 6                               | 191                                |                                | 213                      | andré          | soledade                  | André               | Melo                         | Soledade      | 1972      |              |          |   |
|      |                     | 38               | 2                  | 9                               | 38                                 |                                | 322                      | vinicius       | freitas                   | Vinicius            | Freita                       | s             | 1988      |              |          |   |
|      |                     | 90               | 5                  | 5                               | 179                                |                                | 545                      | pedro          | carrera                   | Pedro               | Carrer                       | ra            | 1971      |              |          |   |
|      |                     | 145              | 6                  | 0                               | 98                                 |                                | 11                       | isabella       | bernardo                  | Isabella            | Berna                        | rdo           | 1978      |              |          |   |

O primeiro é o de Funcionários Antigos. Dessa vez, vamos fazer do jeito certo e em vez de clicar em Carregar vamos clicar em Transformar Dados, para voltar para o ambiente do Power Query.

Se você estiver ainda um pouco confuso com relação a esses dois ambientes diferentes do Power BI, volte até as páginas 17 e 18 para relembrar melhor sobre isso.

| <b>B</b> 9   |               |                     |                              | Base Funcioná | irios - Pow | er BI I   | Desktop          |                   |                      |                  |                  |   |
|--------------|---------------|---------------------|------------------------------|---------------|-------------|-----------|------------------|-------------------|----------------------|------------------|------------------|---|
| Arquivo      | Recortar      | ina Inicial Aju     | Navegador                    |               |             |           |                  |                   |                      |                  |                  | × |
| Colar        | Copiar        | Obter Excel Co      |                              | P             | Plan1       |           |                  |                   |                      |                  |                  |   |
| Ároa do Trar | neferância    | 04005 4             | Opções de Exibição 🔹         | Ca            | ID RH       |           | RG               | CPF               | Ramal                | Estado Civil     | Nome Complete    |   |
|              |               |                     | FuncionáriosAntigos.xlsx [1] |               |             | 12        | 413092549        | 74387929625       | 1651                 | s                | Natalia Morgan   |   |
|              |               |                     | V III Plan1                  |               |             | 15        | 791412983        | 99880514390       | 5261                 | С                | Caio Scalabrin   |   |
| Quant        | tidade de Ace | essos 💌 Ferias Acun |                              |               |             | 19        | 456872620        | 80042375281       | 3290                 | S                | Felipe Sousa Me  | 4 |
| <u> </u>     |               | 101                 |                              |               |             | 20        | 306216162        | 9952323392        | 7559                 | S                | Pedro Fontes     |   |
| 68           |               | 35                  |                              |               |             | 30        | 678558573        | 41787164393       | 4059                 | S                | Gabriela Coutin  |   |
|              |               | 121                 |                              |               |             | 33        | 638732801        | 82400382776       | 3835                 | с                | Luana Lopes      |   |
|              |               | 90                  |                              |               |             | 40        | 379781785        | 26777450157       | 6958                 | С                | Giovana de Oliv  |   |
|              |               | 55                  |                              |               |             | 41        | 580043821        | 53345652611       | 6765                 | с                | Leticia Mota     | I |
|              |               | 142                 |                              |               |             | 42        | 743920592        | 13672177381       | 2469                 | S                | Beatriz Rodrigu  |   |
|              |               | 38                  |                              |               |             | 43        | 233651794        | 69598912741       | 2982                 | с                | Guilherme Arau   |   |
|              |               | 90                  |                              |               |             | 50        | 885637441        | 27461461679       | 4466                 | S                | Leonardo Silva ( | I |
|              |               | 145                 |                              |               |             | 53        | 613476929        | 36847018907       | 5452                 | с                | Gabriel Rozenta  |   |
|              |               | 77                  |                              |               |             | 55        | 471934947        | 1072732223        | 3103                 | S                | Marcello Ventu   |   |
|              |               | 99                  |                              |               |             | 59        | 348351354        | 92249378299       | 6617                 | S                | Valentina Soare  |   |
|              |               | 32                  |                              |               |             | 75        | 474121843        | 59706665923       | 2035                 | с                | Nicole Marquito  |   |
|              |               | 125                 |                              |               |             | 82        | 325916532        | 84926158288       | 1463                 | с                | Rafael Soares de |   |
|              |               | 23                  |                              |               |             | 87        | 964370969        | 10054001100       | 1745                 | S                | Luiz Rodrigues ( |   |
|              |               | 109                 |                              |               |             | <i>89</i> | 233923051        | 20250511364       | 7936                 | С                | Roberto Leite    |   |
|              |               | 22                  |                              |               |             | 95        | 343497029        | 85220225281       | 5623                 | С                | Amanda Ferreir   |   |
|              |               | 117                 |                              |               |             | c dad     | os na visualizas | ão foram truncado | os devido ao         | limite de tamanh |                  |   |
|              |               | 100                 |                              |               |             | s udu     | os na visualizaç |                   | os devido ao         | innite de tamann | 0.               |   |
|              |               | 127                 |                              |               |             |           |                  |                   |                      |                  |                  |   |
|              |               | 131                 |                              |               |             |           |                  |                   |                      |                  |                  |   |
|              |               | 35                  |                              |               | <           |           |                  |                   |                      |                  | >                |   |
|              |               | 92                  |                              |               |             |           |                  |                   |                      |                  |                  |   |
|              |               | 95                  |                              |               |             |           |                  |                   | Carregar             | Transformar Dado | s Cancelar       |   |
|              |               | 38                  |                              |               |             |           |                  |                   | and a general second |                  |                  |   |
| <            |               |                     |                              |               |             |           |                  |                   |                      |                  |                  | _ |
| TABELA: Base | eFuncionarios | (539 linhas)        |                              |               |             | _         |                  |                   |                      |                  |                  |   |

Dentro do ambiente do Power Query, lembre de mudar o nome da tabela importada, no caso, para FuncionariosAntigos.

Em seguida, para importar a base de Funcionários Atuais, clique em Página Inicial > Nova Fonte e dentro da pasta Bases Divididas procure pelo arquivo Funcionários Atuais. Ao final desse processo, você deverá ter 4 tabelas na sua lista de consultas do lado esquerdo da tela.

| quivo              | Página Inicial Transf                                          | ormar A                             | dicionar Coluna Exi             | ibição Ferrame                 | ntas Ajuda                                                                                      |                                                                |                                                       |                                                                          |                                                  |                              |                                                         | ~                                      |
|--------------------|----------------------------------------------------------------|-------------------------------------|---------------------------------|--------------------------------|-------------------------------------------------------------------------------------------------|----------------------------------------------------------------|-------------------------------------------------------|--------------------------------------------------------------------------|--------------------------------------------------|------------------------------|---------------------------------------------------------|----------------------------------------|
| char e<br>plicar • | Nova Fontes Inseri<br>Fonte • Recentes • Dado<br>Nova Consulta | r Configur<br>s fonte d<br>Fontes c | Ações da<br>e dados<br>le Dados | Atualizar<br>Visualização - Co | <ul> <li>Propriedades</li> <li>Editor Avançado</li> <li>Gerenciar ▼</li> <li>onsulta</li> </ul> | Escolher Remover<br>Colunas • Colunas •<br>Gerenciar Colunas • | ther Remover<br>has ▼ Linhas ▼<br>eduzir Linhas ⊂ Cla | Tipo de Dado<br>Dividir Agrupar<br>Coluna • por ↓2 Substituir<br>Transfo | s: Número Ir<br>neira Linha (<br>Valores<br>rmar | nteiro 🕶<br>como Cabeçalho 🕶 | Mesclar Cons<br>Acrescentar C<br>Combinar Art<br>Combin | sultas 👻<br>Consultas<br>quivos<br>nar |
| Consulta           | as [4]                                                         | < >                                 | < √ <i>f</i> x = т              | able.TransformCo               | olumnTypes(#"Cabe                                                                               | çalhos Promovidos",{{"                                         | ID RH", Int64.Type},                                  | , {"RG", Int64.Type}, {"CP                                               | F", 🗸                                            | Config. Consulta             | a                                                       | ×                                      |
| BaseF              | uncionarios                                                    |                                     | 1 <sup>2</sup> 3 ID RH          |                                |                                                                                                 | 1 <sup>2</sup> 3 CPF                                           | 1 <sup>2</sup> 3 Ramal                                | A <sup>B</sup> <sub>C</sub> Estado Civil                                 | - A <sup>B</sup> C                               | ▲ PROPRIEDADE                | S                                                       |                                        |
| Base               | Cargos                                                         | 1                                   |                                 | 1                              | 455550390                                                                                       | 575071790                                                      | 1                                                     | 6482 C                                                                   |                                                  | Nome                         |                                                         |                                        |
| Eunci              | onarios Antigos                                                | 2                                   |                                 | 2                              | 732355385                                                                                       | 503885367(                                                     | 7                                                     | 6177 C                                                                   | ^                                                | FuncionariosAt               | uais                                                    |                                        |
| Eunci              | onariosAtuais                                                  | 3                                   |                                 | 3                              | 943205737                                                                                       | 5903529391                                                     | 4                                                     | 7736 C                                                                   |                                                  | Todas as Propri              | iedades                                                 |                                        |
| Funci              | onariosAtuais                                                  | 4                                   |                                 | 4                              | 968298499                                                                                       | 5139704320                                                     | 0                                                     | 5238 C                                                                   |                                                  |                              |                                                         |                                        |
|                    |                                                                | 5                                   |                                 | 5                              | 332164465                                                                                       | 129687889                                                      | 7                                                     | 5182 C                                                                   | ,                                                | ETAPAS APLIC                 | ADAS                                                    |                                        |
|                    |                                                                | 6                                   |                                 | 6                              | 308540039                                                                                       | 8245086650                                                     | 8                                                     | 7725 C                                                                   | ,                                                | Fonte                        |                                                         | -                                      |
|                    |                                                                | 7                                   |                                 | 7                              | 970144682                                                                                       | 1098770594                                                     | 1                                                     | 3428 C                                                                   | 1                                                | Navegação                    | 1                                                       | -                                      |
|                    |                                                                | 8                                   |                                 | 8                              | 605178030                                                                                       | 7684267930                                                     | 5                                                     | 4276 C                                                                   |                                                  | Cabeçalho                    | Promovidos                                              | 4                                      |
|                    |                                                                | 9                                   |                                 | 9                              | 861631953                                                                                       | 7431068979                                                     | 9                                                     | 6625 S                                                                   |                                                  | X Tipo Altera                | do                                                      |                                        |
|                    |                                                                | 10                                  |                                 | 10                             | 156468673                                                                                       | 9217501022                                                     | 1                                                     | 4219 S                                                                   |                                                  |                              |                                                         |                                        |
|                    |                                                                | 11                                  |                                 | 11                             | 182915795                                                                                       | 8857414030                                                     | 0                                                     | 3626 S                                                                   | ,                                                |                              |                                                         |                                        |
|                    |                                                                | 12                                  |                                 | 13                             | 658540057                                                                                       | 5583053696                                                     | 8                                                     | 2749 C                                                                   | 1                                                |                              |                                                         |                                        |
|                    |                                                                | 13                                  |                                 | 14                             | 843569528                                                                                       | 5473079963                                                     | 7                                                     | 5853 C                                                                   | 1                                                |                              |                                                         |                                        |
|                    |                                                                | 14                                  |                                 | 16                             | 472900409                                                                                       | 5807389024                                                     | 6                                                     | 2299 S                                                                   | 1                                                |                              |                                                         |                                        |
|                    |                                                                | 15                                  |                                 | 17                             | 711435762                                                                                       | 6129497993                                                     | 1                                                     | 4017 S                                                                   | 1                                                |                              |                                                         |                                        |
|                    |                                                                | 16                                  |                                 | 18                             | 684665210                                                                                       | 9041909481                                                     | 1                                                     | 2858 S                                                                   | 1                                                |                              |                                                         |                                        |
|                    |                                                                | 17                                  |                                 | 21                             | 107803754                                                                                       | 7688437177                                                     | 2                                                     | 4076 C                                                                   | 1                                                |                              |                                                         |                                        |
|                    |                                                                | 18                                  |                                 | 22                             | 676648702                                                                                       | 5344243598                                                     | 0                                                     | 3181 S                                                                   | 1                                                |                              |                                                         |                                        |
|                    |                                                                | 19                                  |                                 | 23                             | 698776875                                                                                       | 4445437249                                                     | 6                                                     | 2198 S                                                                   | 1                                                |                              |                                                         |                                        |
|                    |                                                                | 20                                  |                                 | 24                             | 190380293                                                                                       | 8064688957                                                     | 5                                                     | 4917 S                                                                   | 1                                                |                              |                                                         |                                        |
|                    |                                                                | 21                                  |                                 | 25                             | 669446675                                                                                       | 3215045846                                                     | 9                                                     | 4141 S                                                                   | 1                                                |                              |                                                         |                                        |
|                    |                                                                | 22                                  |                                 | 26                             | 762921558                                                                                       | 1061364499                                                     | 3                                                     | 7408 C                                                                   | 1                                                |                              |                                                         |                                        |
|                    |                                                                | 23                                  |                                 | 27                             | 633317875                                                                                       | 3956073321                                                     | 9                                                     | 6002 C                                                                   | (                                                |                              |                                                         |                                        |
|                    |                                                                | 24                                  |                                 | 28                             | 511591702                                                                                       | 9418306395                                                     | 9                                                     | 6939 S                                                                   | $\sim$                                           |                              |                                                         |                                        |
|                    |                                                                | 25                                  |                                 | 29                             | 443973441                                                                                       | 833069153                                                      | 1                                                     | 1998 C                                                                   | ( · · · ·                                        |                              |                                                         |                                        |

Agora vá na guia Página Inicial e em Acrescentar Consultas, clique na setinha para baixo e escolha a opção de Acrescentar Consultas como Novas. Esta opção vai criar uma nova tabela, juntando as duas de funcionários atuais e antigos. Feito isso, será aberta uma janela de Acrescentar, onde você vai escolher as duas tabelas que quer juntar, no caso, FuncionariosAtuais com FuncionariosAntigos. Nesse processo você poderia juntar 3 ou mais tabelas se quisesse. Por fim, clique em OK.

| 📶   🔒 🗧   Base Funcionários - Power Query Editor                            | - 0 ×                                                                                                    | <   |
|-----------------------------------------------------------------------------|----------------------------------------------------------------------------------------------------|-----|
| Arquivo Página Inicial Transformar Adicionar Colu                           | una Exibição Ferramentas Ajuda                                                                                                    | •   |
| Fechar e<br>Aplicar •<br>Recentes • Dados                                   | Gerenciar<br>Parâmetros *       Atualizar<br>Visualização *       Propriedades<br>Escolher Avançado<br>Gerenciar *       Image: Acrescentar Consultas *                                                                                                    | 5 🕶 |
| Fechar Nova Consulta Fontes de Dados                                        | Parâmetros Consulta Gerenciar Colunas Reduzir Linhas Cla Transformar 🔛 Acrescentar Consultas como Novas                                                                                                    |     |
| Consultas [4] <                                                             | fx = Table.TransformColumnTypes(#"Cabeçalhos Promovidos",{{"ID RH", Int64.Type}, {"RG", Int64.Type}, {"CPF", v Config. Consulta ×                                                                                                    |     |
| BaseFuncionarios     BaseFuncionarios     1 <sup>2</sup> <sub>3</sub> ID RH | I <sup>2</sup> <sub>3</sub> RG      I <sup>2</sup> <sub>3</sub> CPF      I <sup>2</sup> <sub>3</sub> Ramal      A <sup>B</sup> <sub>C</sub> Estado Civil      A <sup>B</sup> <sub>C</sub> 4 PROPRIEDADES     4 PROPRIEDADES     4 PROPRIE |     |
| III BaseCargos 1                                                            | 1 455550390 57507179051 6482 C                                                                                                    |     |
| E FuncionariosAntigos 2                                                     | 2 732355385 50388536767 6177 C                                                                                                    |     |
| III FuncionariosAtuais 3                                                    | X Todas as Propriedades                                                                                                    |     |
| 4                                                                           | Acrescentar                                                                                                    |     |
|                                                                             | Concatene linhas de duas tabelas em uma única tabela.         O Duas tabelas       O Três ou mais tabelas                                                                                                    | _   |
|                                                                             | Tabela primária                                                                                                    |     |
|                                                                             | FuncionariosAtuais +                                                                                                    |     |
|                                                                             | Tabela para acrescentar à tabela primária          FuncionariosAntigos       *                                                                                                    |     |
|                                                                             | OK Cancelar                                                                                                    |     |
|                                                                             |                                                                                                    | E   |

Um detalhe importante sobre essa ferramenta é que, para funcionar corretamente, os nomes das colunas em ambas as tabelas devem ser exatamente os mesmos. Se na tabela de funcionários atuais, por exemplo, estivesse escrito Nome Completo, e em funcionários antigos estivesse Nome do Funcionário, o Power BI não conseguiria juntar as duas colunas, pois possuem nomes diferentes. Por isso, para usar essa ferramenta, é muito importante manter um padrão nos nomes das colunas.

Para você saber o que aconteceria nesse caso, o Power BI simplesmente criaria uma coluna extra, e na tabela final teríamos duas colunas de nome: uma de Nome Completo (que estaria preenchido apenas para os funcionários da tabela de funcionários atuais, e outra coluna de Nome do Funcionário, que estaria preenchida apenas para as linhas da tabela de Funcionários Antigos.

| l   📄 <del>-</del><br>Arguivo   | <ul> <li>Base Funcionário</li> <li>Página Inicial</li> </ul> | os - Power<br>Transform | Query Editor<br>ar Adicionar (                        | Coluna Exibio                           | ão Ferrament                | tas Aiuda                                                  |                                                              |                                                       |                 |                          |                                                                                     |                              | -                      | 0 X                                                    |
|---------------------------------|--------------------------------------------------------------|-------------------------|-------------------------------------------------------|-----------------------------------------|-----------------------------|------------------------------------------------------------|--------------------------------------------------------------|-------------------------------------------------------|-----------------|--------------------------|-------------------------------------------------------------------------------------|------------------------------|------------------------|--------------------------------------------------------|
| Fechar e<br>Aplicar •<br>Fechar | Nova Fontes<br>Fonte • Recentes •<br>Nova Consul             | Inserir<br>Dados<br>ta  | Configurações da<br>fonte de dados<br>Fontes de Dados | Gerenciar<br>Parâmetros ▼<br>Parâmetros | Atualizar<br>Visualização • | Propriedades<br>È Editor Avançado<br>Gerenciar ▼<br>Isulta | Escolher Remover<br>Colunas • Colunas •<br>Gerenciar Colunas | Manter Remover<br>Linhas V Linhas V<br>Reduzir Linhas | Z↓<br>Z↓<br>Cla | vidir Agrupar 1, 2       | o de Dados: Número Ir<br>Usar a Primeira Linha<br>Substituir Valores<br>Transformar | nteiro 🕶<br>como Cabeçalho 🝷 | Mesclar<br>Combination | Consultas 👻<br>Itar Consultas<br>ar Arquivos<br>mbinar |
| Consult                         | as [5]                                                       |                         | < ×                                                   | fr = Tabl                               | le.Combine({Eur             | cionariosAtuais                                            | . EuncionariosAntie                                          | os})                                                  |                 |                          | ~                                                                                   | Config. Consult              | а                      | ×                                                      |
| Den 1                           | F                                                            |                         |                                                       | JA 1003                                 |                             |                                                            | 2 opr                                                        |                                                       |                 | B State C                | - B                                                                                 |                              | F <b>S</b>             |                                                        |
| Base                            | Funcionarios                                                 |                         |                                                       | кн                                      |                             | <u> </u>                                                   | 1°3 CPF                                                      | <sup>™</sup> 1 <sup>2</sup> 3 Kamal                   |                 | A <sup>C</sup> Estado Cr | VII AC                                                                              | Nome                         | 63                     |                                                        |
| Base                            | Cargos                                                       |                         | 1                                                     |                                         | 1                           | 455550390                                                  | 575071                                                       | 9051                                                  | 6               | 5482 C                   | · · · ·                                                                             | FuncionariosT                | otais                  |                                                        |
| III Func                        | ionarios Antigos                                             |                         | 2                                                     |                                         | 2                           | 732355385                                                  | 5038853                                                      | 6767                                                  |                 | 5177 C                   |                                                                                     | Todas as Propu               | riedader               |                                                        |
| E Func                          | ionariosAtuais                                               |                         | 3                                                     |                                         | 3                           | 943205737                                                  | 590352                                                       | 13914                                                 |                 | 730 C                    | <u>(</u>                                                                            | rouas as Propi               | leadues                |                                                        |
| E Func                          | ionariosTotais                                               |                         | 4                                                     |                                         | 4                           | 908298499                                                  | 12058                                                        | 200                                                   |                 | 193 C                    |                                                                                     | ▲ ETAPAS APLIC               | CADAS                  |                                                        |
|                                 |                                                              |                         | 5                                                     |                                         | 5                           | 308540039                                                  | 824508                                                       | 6508                                                  |                 | 7725 C                   |                                                                                     | Fonte                        |                        | *                                                      |
|                                 |                                                              |                         | 7                                                     |                                         | 7                           | 970144682                                                  | 109877                                                       | 5941                                                  |                 | 428 C                    |                                                                                     |                              |                        |                                                        |
|                                 |                                                              |                         | 8                                                     |                                         | 8                           | 605178030                                                  | 768426                                                       | 9305                                                  | 4               | 1276 C                   |                                                                                     |                              |                        |                                                        |
|                                 |                                                              |                         | 9                                                     |                                         | 9                           | 861631953                                                  | 743106                                                       | 9799                                                  | 6               | 625 S                    |                                                                                     |                              |                        |                                                        |
|                                 |                                                              |                         | 10                                                    |                                         | 10                          | 156468673                                                  | 921750                                                       | 0221                                                  | 4               | 1219 S                   | ,                                                                                   |                              |                        |                                                        |
|                                 |                                                              |                         | 11                                                    |                                         | 11                          | 182915795                                                  | 8857414                                                      | 0300                                                  | 3               | 626 S                    | ,                                                                                   |                              |                        |                                                        |
|                                 |                                                              |                         | 12                                                    |                                         | 13                          | 658540057                                                  | 558305                                                       | 6968                                                  | 2               | 2749 C                   | 1                                                                                   |                              |                        |                                                        |
|                                 |                                                              |                         | 13                                                    |                                         | 14                          | 843569528                                                  | 547307                                                       | 9637                                                  | 5               | i853 C                   | 1                                                                                   |                              |                        |                                                        |
|                                 |                                                              |                         | 14                                                    |                                         | 16                          | 472900409                                                  | 580738                                                       | 0246                                                  | 2               | 299 S                    |                                                                                     |                              |                        |                                                        |
|                                 |                                                              |                         | 15                                                    |                                         | 17                          | 711435762                                                  | 612949                                                       | 9931                                                  | 4               | 1017 S                   | 1                                                                                   |                              |                        |                                                        |
|                                 |                                                              |                         | 16                                                    |                                         | 18                          | 684665210                                                  | 904190                                                       | 4811                                                  | 2               | 2 <i>858</i> S           | 1                                                                                   |                              |                        |                                                        |
|                                 |                                                              |                         | 17                                                    |                                         | 21                          | 107803754                                                  | 768843                                                       | 1772                                                  | 4               | 1076 C                   | 1                                                                                   |                              |                        |                                                        |
|                                 |                                                              |                         | 18                                                    |                                         | 22                          | 676648702                                                  | 534424                                                       | 5980                                                  | 3               | 181 S                    | 1                                                                                   |                              |                        |                                                        |
|                                 |                                                              |                         | 19                                                    |                                         | 23                          | 698776875                                                  | 444543                                                       | 2496                                                  | 2               | 2198 S                   | 1                                                                                   |                              |                        |                                                        |
|                                 |                                                              |                         | 20                                                    |                                         | 24                          | 190380293                                                  | 806468                                                       | 9575                                                  | 4               | 1917 S                   | <i>i</i>                                                                            |                              |                        |                                                        |
|                                 |                                                              |                         | 21                                                    |                                         | 25                          | 669446675                                                  | 321504                                                       | 8469                                                  | 4               | 141 S                    | 1                                                                                   |                              |                        |                                                        |
|                                 |                                                              |                         | 22                                                    |                                         | 26                          | 762921558                                                  | 1061364                                                      | 4993                                                  | 7               | 7408 C                   | 1                                                                                   |                              |                        |                                                        |
|                                 |                                                              |                         | 23                                                    |                                         | 27                          | 633317875                                                  | 395607                                                       | 3219                                                  | 6               | 5002 C                   |                                                                                     |                              |                        |                                                        |
|                                 |                                                              |                         | 24                                                    |                                         | 28                          | 511591702                                                  | 9418300                                                      | 3959                                                  | 6               | 5939 S                   | ·~ ·                                                                                |                              |                        |                                                        |
|                                 |                                                              |                         | 25                                                    |                                         | 29                          | 443973441                                                  | 83306                                                        | 1531                                                  | 1               | 1998 C                   |                                                                                     |                              |                        |                                                        |
| COLUNA                          | AS 539 LINHAS Cria                                           | ção de perf             | il de coluna com bi                                   | ase nas primeiras 1                     | 000 linbas                  |                                                            |                                                              |                                                       |                 |                          |                                                                                     | VIS                          |                        | ΔΙΧΑΠΑ À(S) 11                                         |

Por fim, como já temos todas essas informações na nossa BaseFuncionarios importada anteriormente, não precisamos dessas tabelas criadas anteriormente, portanto, você pode excluir as 3 tabelas e manter apenas as tabelas de BaseFuncionarios e BaseCargos.

Para excluir uma tabela, basta clicar nela com o botão direito e depois ir na opção Excluir.

OBS: Se você tentar excluir a tabela de FuncionariosAntigos (ou Atuais) antes de excluir a de FuncionariosTotais, o Power BI não vai deixar, pois a base de FuncionariosAtuais está puxando informações dessas duas bases. Portanto, você deve primeiro excluir a tabela de FuncionariosTotais e somente depois as duas de Atuais e Antigos.

| rquivo                        | Página Inicial                                | Transformar           | Adicionar                                          | Coluna Exibic                           | ão Ferramen                    | itas Ajuda                                                                                         |                                         |                                                       |                            |                                                               |                                                        |                              |                            |                                     |
|-------------------------------|-----------------------------------------------|-----------------------|----------------------------------------------------|-----------------------------------------|--------------------------------|----------------------------------------------------------------------------------------------------|-----------------------------------------|-------------------------------------------------------|----------------------------|---------------------------------------------------------------|--------------------------------------------------------|------------------------------|----------------------------|-------------------------------------|
| echar e<br>plicar •<br>Fechar | Nova Fontes<br>Fonte + Recentes<br>Nova Consu | Inserir Co<br>Dados f | onfigurações da<br>onte de dados<br>ontes de Dados | Gerenciar<br>Parâmetros →<br>Parâmetros | Atualizar<br>Visualização •    | <ul> <li>Propriedades</li> <li>☐ Editor Avançado</li> <li>☐ Gerenciar ▼</li> <li>nsulta</li> </ul> | Escolher Remover<br>Colunas • Colunas • | Manter Remover<br>Linhas • Linhas •<br>Reduzir Linhas | Ź↓<br>∡↓ Dividir<br>Coluna | Agrupar<br>por <sup>1</sup> / <sub>2</sub> Substitu<br>Transf | os: Número Ir<br>rimeira Linha<br>ir Valores<br>formar | nteiro 🔻<br>como Cabeçalho 👻 | Mesclar Con<br>Acrescentar | nsultas<br>Consul<br>rquivos<br>nar |
| Consulta                      | as [2]                                        | <                     | XV                                                 | ∫x = Tabl                               | le.ExpandTable                 | Column(#"Consult                                                                                   | as Mescladas", "Bas                     | eCargos", {"Nív                                       | el", "Área", '             | Quadro", "Bonus",                                             | ~                                                      | Config. Consulta             | а                          |                                     |
| Base                          | Funcionarios                                  |                       | 123 ID                                             | RH                                      | 1 <sup>2</sup> <sub>3</sub> RG |                                                                                                    | 1 <sup>2</sup> 3 CPF                    | ▼ 1 <sup>2</sup> 3 Ramal                              | · · ·                      | A <sup>B</sup> <sub>c</sub> Estado Civil                      | × A <sup>B</sup> c                                     | PROPRIEDADE                  | S                          |                                     |
| Base                          | Cargos                                        |                       | 1                                                  |                                         | 1                              | 455550390                                                                                          | 575071                                  | 9051                                                  | 6482                       | Casado                                                        |                                                        | Nome                         |                            |                                     |
|                               |                                               |                       | 2                                                  |                                         | 2                              | 732355385                                                                                          | 503885!                                 | 6767                                                  | 6177                       | Casado                                                        | ^                                                      | BaseFuncionar                | os                         |                                     |
|                               |                                               |                       | 3                                                  |                                         | 3                              | 943205737                                                                                          | 5903525                                 | 3914                                                  | 7736                       | Casado                                                        | ,                                                      | Todas as Propr               | iedades                    |                                     |
|                               |                                               |                       | 4                                                  |                                         | 4                              | 968298499                                                                                          | 5139704                                 | 3200                                                  | 5238                       | Casado                                                        |                                                        |                              |                            |                                     |
|                               |                                               |                       | 5                                                  |                                         | 5                              | 332164465                                                                                          | 129687                                  | 8897                                                  | 5182                       | Casado                                                        | ,                                                      | ETAPAS APLIC                 | ADAS                       |                                     |
|                               |                                               |                       | 6                                                  |                                         | 6                              | 308540039                                                                                          | 8245086                                 | 6508                                                  | 7725                       | Casado                                                        | ,                                                      | Fonte                        |                            | *                                   |
|                               |                                               |                       | 7                                                  |                                         | 7                              | 970144682                                                                                          | 1098770                                 | 5941                                                  | 3428                       | Casado                                                        | :                                                      | Navegação                    | )                          | *                                   |
|                               |                                               |                       | 8                                                  |                                         | 8                              | 605178030                                                                                          | 7684267                                 | 9305                                                  | 4276                       | Casado                                                        |                                                        | Cabeçalho                    | s Promovidos               | *                                   |
|                               |                                               |                       | 9                                                  |                                         | 9                              | 861631953                                                                                          | 7431068                                 | 9799                                                  | 6625                       | Solteiro                                                      | ( )                                                    | Lipo Altera                  | do                         |                                     |
|                               |                                               |                       | 10                                                 |                                         | 10                             | 156468673                                                                                          | 9217501                                 | 0221                                                  | 4219                       | Solteiro                                                      | 1                                                      | Linhas Clas                  | emovidas                   |                                     |
|                               |                                               |                       | 11                                                 |                                         | 11                             | 182915795                                                                                          | 8857414                                 | 0300                                                  | 3626                       | Solteiro                                                      |                                                        | Linhas em                    | Branco Removi              |                                     |
|                               |                                               |                       | 12                                                 |                                         | 12                             | 413092549                                                                                          | 7438792                                 | 9625                                                  | 1651                       | Solteiro                                                      | 1                                                      | Duplicatas                   | Removidas                  |                                     |
|                               |                                               |                       | 13                                                 |                                         | 13                             | 658540057                                                                                          | 5583053                                 | 6968                                                  | 2749                       | Casado                                                        | 1.1                                                    | Tipo Altera                  | do1                        |                                     |
|                               |                                               |                       | 14                                                 |                                         | 14                             | 843569528                                                                                          | 5473079                                 | 9637                                                  | 5853                       | Casado                                                        | 1                                                      | Texto Inser                  | ido Antes do D             |                                     |
|                               |                                               |                       | 15                                                 |                                         | 15                             | 791412983                                                                                          | 9988051                                 | 4390                                                  | 5261                       | Casado                                                        | ( )                                                    | Texto Inser                  | rido Após o Deli           | . ÷÷                                |
|                               |                                               |                       | 16                                                 |                                         | 16                             | 472900409                                                                                          | 5807389                                 | 0246                                                  | 2299                       | Solteiro                                                      | 1                                                      | Colunas Re                   | enomeadas                  |                                     |
|                               |                                               |                       | 17                                                 |                                         | 17                             | 711435762                                                                                          | 6129497                                 | 9931                                                  | 4017                       | Solteiro                                                      | 1                                                      | Valor Subs                   | tituído                    | ÷                                   |
|                               |                                               |                       | 18                                                 |                                         | 18                             | 684665210                                                                                          | 9041909                                 | 4811                                                  | 2858                       | Solteiro                                                      | 1                                                      | Valor Subs                   | tituído1                   | ÷                                   |
|                               |                                               |                       | 19                                                 |                                         | 19                             | 456872620                                                                                          | 8004237                                 | 5281                                                  | 3290                       | Solteiro                                                      | 1                                                      | Dividir Col                  | una por Delimit            | . 🕀                                 |
|                               |                                               |                       | 20                                                 |                                         | 20                             | 306216162                                                                                          | 995232                                  | 3392                                                  | 7559                       | Solteiro                                                      | 1                                                      | Tipo Altera                  | do2                        |                                     |
|                               |                                               |                       | 21                                                 |                                         | 21                             | 107803754                                                                                          | 7688437                                 | 1772                                                  | 4076                       | Casado                                                        | 1                                                      | Ano Inserio                  | do                         | *                                   |
|                               |                                               |                       | 22                                                 |                                         | 22                             | 676648702                                                                                          | 5344243                                 | 5980                                                  | 3181                       | Solteiro                                                      | 1                                                      | Mês Inserio                  | do                         | *                                   |
|                               |                                               |                       | 23                                                 |                                         | 23                             | 698776875                                                                                          | 4445437                                 | 2496                                                  | 2198                       | Solteiro                                                      | I                                                      | Dia da Sen                   | nana Inserido              | 8                                   |
|                               |                                               |                       | 24                                                 |                                         | 24                             | 190380293                                                                                          | 8064688                                 | 9575                                                  | 4917                       | Solteiro                                                      | <b>'</b> ~                                             | Semana do                    | Ano inserida               | -12                                 |
|                               |                                               |                       | 25                                                 |                                         | 25                             | 669446675                                                                                          | 3215045                                 | 8469                                                  | 4141                       | Solteiro                                                      | 1                                                      | idade Insei                  | ioa.                       | -98*                                |

### Seção 5: Ferramentas de Dados Importar pasta com vários arquivos

Além de importar arquivos Excel, também é possível importar uma pasta com vários arquivos. Indo na opção de Nova Fonte, você pode escolher a opção Pasta. Vamos importar a pasta Bases Divididas de uma única vez.

Feito isso, clique na opção de Transformar Dados.

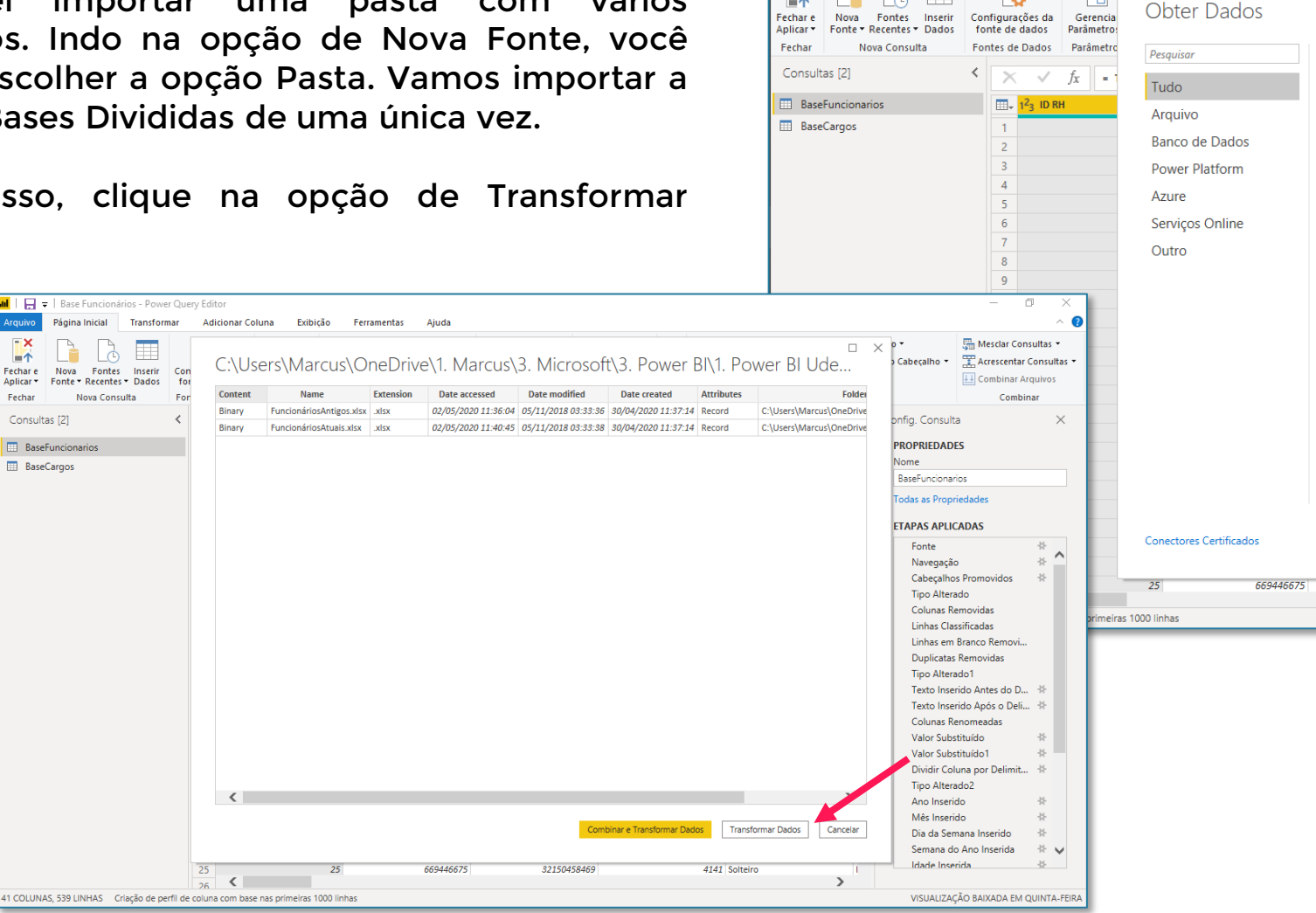

📶 📔 🚽 🛛 Base Funcionários - Power Query Editor

ΞX

**\_**\_↑

Página Inicial Transformar

Adicionar Coluna

8

Exibicão

#### 0 Ferramentas Aiuda o de Dados: Número Inteiro 🔚 Mesclar Consultas 👻 Usar a Primeira Linha como Cabecalho 🔹 Acrescentar Consultas L Combinar Arquivos Substituir Valores Transforma Combinar Tudo Config. Consulta $\times$ X Excel nus". - ABC ▲ PROPRIEDADES Texto/CSV Nome 🖻 XML **BaseFuncionarios** JSN JSON Todas as Propriedades Pasta ✓ ETAPAS APLICADAS PDF Fonte $\mathbf{h}$ Navegação Pasta do SharePoint Cabeçalhos Promovidos Banco de dados SQL Server Tipo Alterado Colunas Removidas Banco de dados do Access Linhas Classificadas Banco de dados SQL Server Analysis Services Linhas em Branco Removi.. Duplicatas Removidas Oracle Database Tipo Alterado1 Banco de dados IBM Db2 Texto Inserido Antes do D... Texto Inserido Após o Deli... Banco de dados do IBM Informix (Beta) Colunas Renomeadas IBM Netezza Valor Substituído Valor Substituído1 Banco de dados MySQL Dividir Coluna por Delimit... Banco de dados PostgreSQL Tipo Alterado2 Ano Inserido Mês Inserido -8-Cancelar Onectar Dia da Semana Inserido \* V Semana do Ano Inserida Idade Inserida -8-32150458469 4141 Solteiro VISUALIZAÇÃO BAIXADA EM QUINTA-FEIRA

Feito isso, vai aparecer uma tabela com uma coluna de Content, com o texto Binary. Para expandir essas tabelas, é só clicar no botão de filtro da coluna de Content e a tela abaixo vai aparecer.

| 📶   🕞 🗧   Base Funcionários - Power Query     | r Editor                                                |         |                    |                   |              |                           | - 0 ×                                                                                                    |
|-----------------------------------------------|---------------------------------------------------------|---------|--------------------|-------------------|--------------|---------------------------|----------------------------------------------------------------------------------------------------|
| Arquivo Página Inicial Transformar            |                                                         |         |                    |                   |              |                           | ~ (2)                                                                                                    |
|                                               | Combinar Arquivos                                       |         |                    |                   |              |                           | X Image: Image: |
| Aplicar Fonte Recentes Dados for              | Selecione o objeto a ser extraído de cada arquivo. Sail | oa mais |                    |                   |              |                           | 💷 Combinar Arquivos                                                                                                    |
| Fechar Nova Consulta For                      | Areuius de Americas Primairo arquino                    | -       |                    |                   |              |                           | Combinar                                                                                                    |
| Consultas [3]                                 | Arquivo de Amostra: Frinteiro arquivo                   |         |                    |                   |              |                           | onfia Consulta                                                                                                    |
| Consultas [0]                                 | ٩                                                       | Dlan1   |                    |                   |              |                           | Sing. Consulta                                                                                                    |
| BaseFuncionarios                              | -                                                       | FIGITI  |                    |                   |              | Ld                        | PROPRIEDADES                                                                                                    |
| BaseCargos                                    | Opções de Exibição *                                    | ID RH   | RG                 | CPF               | Ramal        | Estado Civil Nome Complet | b Nome                                                                                                    |
| Bases Divididas                               | 🔺 📕 Parâmetro1 [1]                                      | 12      | 413092549          | 74387929625       | 1651         | S Natalia Mon             | Bases Divididas                                                                                                    |
|                                               | III Plan1                                               | 15      | 791412983          | 99880514390       | 5261         | C Caio Scalabr            | Todas as Propriedades                                                                                                    |
|                                               |                                                         | 19      | 456872620          | 80042375281       | 3290         | S Felipe Sousa            |                                                                                                    |
|                                               |                                                         | 20      | 306216162          | 9952323392        | 7559         | S Pedro Fonte             | ETAPAS APLICADAS                                                                                                    |
|                                               |                                                         | 30      | 678558573          | 41787164393       | 4059         | S Gabriela Cou            | Fonte 🕀                                                                                                    |
|                                               |                                                         | 33      | 638732801          | 82400382776       | 3835         | C Luana Lopes             |                                                                                                    |
|                                               |                                                         | 40      | 379781785          | 26777450157       | 6958         | C Giovana de              |                                                                                                    |
|                                               |                                                         | 41      | 1 580043821        | 53345652611       | 6765         | C Leticia Mota            |                                                                                                    |
|                                               |                                                         | 42      | 2 743920592        | 13672177381       | 2469         | S Beatriz Rodr            |                                                                                                    |
|                                               |                                                         | 43      | 233651794          | 69598912741       | 2982         | C Guilherme A             |                                                                                                    |
|                                               |                                                         | 50      | 885637441          | 27461461679       | 4466         | S Leonardo Sil            |                                                                                                    |
|                                               |                                                         | 53      | 613476929          | 36847018907       | 5452         | C Gabriel Roze            |                                                                                                    |
|                                               |                                                         | 55      | 471934947          | 1072732223        | 3103         | S Marcello Ve             |                                                                                                    |
|                                               |                                                         | 59      | 348351354          | 92249378299       | 6617         | S Valentina Sc            |                                                                                                    |
|                                               |                                                         | 75      | 474121843          | 59706665923       | 2035         | C Nicole Marq             |                                                                                                    |
|                                               |                                                         | 82      | 325916532          | 84926158288       | 1463         | C Rafael Soare            |                                                                                                    |
|                                               |                                                         | 83      | 964370969          | 10054001100       | 1745         | S Luiz Rodrigu            |                                                                                                    |
|                                               |                                                         | 89      | 233923051          | 20250511364       | 7936         | C Roberto Leit            |                                                                                                    |
|                                               |                                                         | 95      | 343497029          | 85220225281       | 5623         | C Amanda Fer              |                                                                                                    |
|                                               |                                                         | Cos da  | dos na visualizaci | io foram truncadi | os devido ao | limite de tamanho.        |                                                                                                    |
|                                               | Ignorar arquivos com erros                              |         |                    |                   |              | OK Cancelar               | ]                                                                                                    |
| 8 COLUNAS 2 LINHAS Criação de perfil de colum | a com base nas primeiras 1000 linhas                    |         |                    |                   |              | ,                         | VISUALIZAÇÃO BAIXADA À(S) 12:06                                                                                                    |
| enação de perm de colar                       |                                                         |         |                    |                   |              |                           |                                                                                                    |

| 📶   拱 🗢   Base Funcionários - Power Query Editor |                         |                   |                  |                |                                                                             |                   |                                 |                          |                                  |  |                                         |                                         |
|--------------------------------------------------|-------------------------|-------------------|------------------|----------------|-----------------------------------------------------------------------------|-------------------|---------------------------------|--------------------------|----------------------------------|--|-----------------------------------------|-----------------------------------------|
| Arquivo                                          | Página In               | icial             | Transformar      |                | Adicionar Coluna Exibio                                                     |                   |                                 | ção Ferramentas Ajuda    |                                  |  |                                         |                                         |
| Fechar e<br>Aplicar •                            | Nova<br>Fonte • Re      | Fontes<br>ecentes | Inserir<br>Dados | rir Configuraç |                                                                             | kções da<br>dados | Gerenciar A<br>Parâmetros 🕶 Vis |                          | ualização ▼ III Gerenciar ▼      |  | edades<br>Avançado<br>ciar <del>•</del> | Escolher Remover<br>Colunas • Colunas • |
| Fechar                                           | Fechar Nova Consulta Fo |                   |                  | For            | ntes de Dados Parâmetros                                                    |                   |                                 |                          | Consulta                         |  |                                         | Gerenciar Colunas                       |
| Consultas [3] <                                  |                         |                   |                  | <              | X √ f <sub>x</sub> = Folder.Files("C:\Users\Marcus\OneDrive\1. Marcus\3. M: |                   |                                 |                          |                                  |  |                                         |                                         |
| 💷 Base                                           | BaseFuncionarios        |                   |                  |                | 🖽 - E Content                                                               |                   |                                 | <u>+ +</u>               | A <sup>B</sup> <sub>C</sub> Name |  |                                         | A <sup>B</sup> <sub>C</sub> Extension   |
| III BaseCargos                                   |                         |                   |                  | 1 Binary       |                                                                             |                   |                                 | FuncionáriosAntigos.xlsx |                                  |  | .xlsx                                   |                                         |
| 🛄 Base                                           | 🛄 Bases Divididas       |                   |                  |                | 2 Binary                                                                    |                   |                                 |                          | FuncionáriosAtuais.xlsx          |  |                                         | .xlsx                                   |
|                                                  |                         |                   |                  |                |                                                                             |                   |                                 |                          |                                  |  |                                         |                                         |
|                                                  |                         |                   |                  |                |                                                                             |                   |                                 |                          |                                  |  |                                         |                                         |
|                                                  |                         |                   |                  |                |                                                                             |                   |                                 |                          |                                  |  |                                         |                                         |

Aqui você irá basicamente selecionar a opção Plan1 do lado esquerdo, e clicar em Ok.

A tabela criada será exatamente a mesma da BaseFuncionarios que já tínhamos.

Uma coisa a mais é que a visualização do lado esquerdo vai ficar um pouco diferente. Você pode minimizar a pasta de Transformar Arquivos para visualizar apenas as 3 tabelas de Funcionarios, Cargos e Bases Divididas.

Mais uma vez, como já temos a base Funcionários com os dados completos, podemos excluir esta tabela Bases Divididas e depois a pasta Transformar Arquivos. A vantagem é que agora você sabe como importar uma pasta com vários arquivos de uma vez, em vez de importar um por um.

Feito isso, você pode ir na guia Página Inicial e clicar na opção Fechar e Aplicar.

| Arguivo Página Inicial Transformar                                                                      | Adicionar Coluna Exib                               | picão Ferramentas Ajuda                               |                                                                  |                                               |                                                                                  | - 6 ~                                  |
|----------------------------------------------------------------------------------------------------|-----------------------------------------------------|-------------------------------------------------------|------------------------------------------------------------------|-----------------------------------------------|----------------------------------------------------------------------------------|----------------------------------------|
| rechar e<br>pilicar v<br>Fechar e<br>Nova Fontes Inserir C<br>Fonte Recentes v Dados<br>Nova Consulta F | onfigurações da<br>fonte de dados<br>ontes de Dados | Atualizar<br>Visualização 🗸 🖽 Gerenciar 🗸<br>Consulta | Escolher Remover<br>Colunas • Colunas •<br>Gerenciar Colunas Red | ter Remover<br>is v Linhas Cla                | de Dados: Texto 👻<br>Isar a Primeira Linha o<br>ubstituir Valores<br>Transformar | como Cabeçalho • 🔛 Mesclar Consultas • |
| Consultas [7]                                                                                           | X V fx = Tai                                        | ble.TransformColumnTypes(#"Colu                       | una de Tabela Expandida1"                                        | ',{{"Nome da Origem", type text}, {"I         | D RH", 🗸 🗸                                                                       | Config. Consulta X                     |
| 🔺 🛑 Transformar Arquivo de Bases Di                                                                     | . A <sup>B</sup> <sub>C</sub> Nome da Origem        | ▼ 1 <sup>2</sup> 3 ID RH ▼                            | 1 <sup>2</sup> 3 RG                                              | 1 <sup>2</sup> 3 CPF 🔽 1 <sup>2</sup> 3 Ramal | ▼ A <sup>B</sup> C                                                               | ▲ PROPRIEDADES                         |
| 🖌 📕 Consultas Auxiliares [3]                                                                            | 1 FuncionáriosAntigos.xlsx                          | 12                                                    | 413092549                                                        | 74387929625                                   | 1651 :                                                                           | Nome                                   |
| Parâmetro1 (Arauivo de Amos.,                                                                           | 2 FuncionáriosAntigos.xlsx                          | . 15                                                  | 791412983                                                        | 99880514390                                   | 5261                                                                             | Bases Divididas                        |
| Arquivo de Amostra                                                                                      | 3 FuncionáriosAntigos.xlsx                          | < 19                                                  | 456872620                                                        | 80042375281                                   | 3290 :                                                                           | Todas as Propriedades                  |
| fra Transformar Arquiva                                                                                 | 4 FuncionáriosAntigos.xlsx                          | < 20                                                  | 306216162                                                        | 9952323392                                    | 7559 :                                                                           |                                        |
| J <sub>X</sub> Transformar Arquivo                                                                      | 5 FuncionáriosAntigos.xlsx                          | < <u>30</u>                                           | 678558573                                                        | 41787164393                                   | 4059 :                                                                           | ETAPAS APLICADAS                       |
| Iransformar o Arquivo de Exem                                                                           | 6 FuncionáriosAntigos.xls>                          | 33                                                    | 638732801                                                        | 82400382776                                   | 3835 (                                                                           | Fonte 🕀                                |
| <ul> <li>Outras Consultas [3]</li> </ul>                                                                | 7 FuncionáriosAntigos.xls>                          | « 40                                                  | 379781785                                                        | 26777450157                                   | 6958 (                                                                           | Arquivos Ocultos Filtrados1            |
| BaseFuncionarios                                                                                        | 8 FuncionáriosAntigos.xlsx                          | ¢ 41                                                  | 580043821                                                        | 53345652611                                   | 6765 (                                                                           | Invocar Função Personalizada 1 🔅       |
| BaseCargos                                                                                              | 9 FuncionáriosAntigos.xlsx                          | ¢ 42                                                  | 743920592                                                        | 13672177381                                   | 2469 :                                                                           | Colunas Renomeadas 1                   |
| Bases Divididas                                                                                         | 10 FuncionáriosAntigos.xlsx                         | 43 v                                                  | 233651794                                                        | 69598912741                                   | 2982 (                                                                           | Columa do Tabola Euroandida 1          |
|                                                                                                    | 11 FuncionáriosAntigos.xlsx                         | < 50                                                  | 885637441                                                        | 27461461679                                   | 4466 :                                                                           | X Tipo Alterado                        |
|                                                                                                    | 12 FuncionáriosAntigos.xlsx                         | د 53                                                  | 613476929                                                        | 36847018907                                   | 5452 (                                                                           | The Alterado                           |
|                                                                                                    | 13 FuncionáriosAntigos.xlsx                         | د 55                                                  | 471934947                                                        | 1072732223                                    | 3103 :                                                                           |                                        |
|                                                                                                    | 14 FuncionáriosAntigos.xlsx                         | د 59                                                  | 348351354                                                        | 92249378299                                   | 6617 :                                                                           |                                        |
|                                                                                                    | 15 FuncionáriosAntigos.xlsx                         | < 75                                                  | 474121843                                                        | 59706665923                                   | 2035 (                                                                           |                                        |
|                                                                                                    | 16 FuncionáriosAntigos.xlsx                         | « <u>82</u>                                           | 325916532                                                        | 84926158288                                   | 1463 (                                                                           |                                        |
|                                                                                                    | 17 FuncionáriosAntigos.xlsx                         | « 87                                                  | 964370969                                                        | 10054001100                                   | 1745 :                                                                           |                                        |
|                                                                                                    | 18 FuncionáriosAntigos.xlsx                         | < 89                                                  | 233923051                                                        | 20250511364                                   | 7936 (                                                                           |                                        |
|                                                                                                    | 19 FuncionáriosAntigos.xlsx                         | ¢ 95                                                  | 343497029                                                        | 85220225281                                   | 5623 (                                                                           |                                        |
|                                                                                                    | 20 FuncionáriosAntigos.xlsx                         | < 96                                                  | 927070739                                                        | 24497830089                                   | 7131 (                                                                           |                                        |
|                                                                                                    | 21 FuncionáriosAntigos.xlsx                         | < 104                                                 | 150580874                                                        | 91737639304                                   | 6069 \$                                                                          |                                        |
|                                                                                                    | 22 FuncionáriosAntigos.xlsx                         | < 106                                                 | 340805214                                                        | 87543439209                                   | 4523 (                                                                           |                                        |
|                                                                                                    | 23 FuncionáriosAntigos.xlsx                         | < 107                                                 | 394640733                                                        | 75486328474                                   | 5602 \$                                                                          |                                        |
|                                                                                                    | 24 FuncionáriosAntigos.xlsx                         | < 108                                                 | 958591003                                                        | 66328708348                                   | 7044 (                                                                           |                                        |
|                                                                                                    | 25 FuncionáriosAntigos.xlsx                         | c 114                                                 | 930055566                                                        | 543719535                                     | 5147 :                                                                           |                                        |
|                                                                                                    | 26                                                  |                                                       |                                                                  |                                               | >                                                                                |                                        |

### Seção 5: Ferramentas de Dados Atualização das Bases

Uma dúvida que você deve estar tendo nesse ponto é: e se eu adicionar/excluir informações nas minhas tabelas do Excel, vou precisar fazer todo esse passo a passo de edição das tabelas?

A resposta obviamente é que não. Tudo o que fizemos de edições foi gravado na lista de ETAPAS APLICADAS do Power Query. Tudo o que precisamos fazer para incluir novas informações dos nossos arquivos Excel é simplesmente ir na guia Página Inicial > Atualizar, e todas as etapas que aplicamos no Power Query serão automaticamente aplicadas nas nossas tabelas do Power Bi.

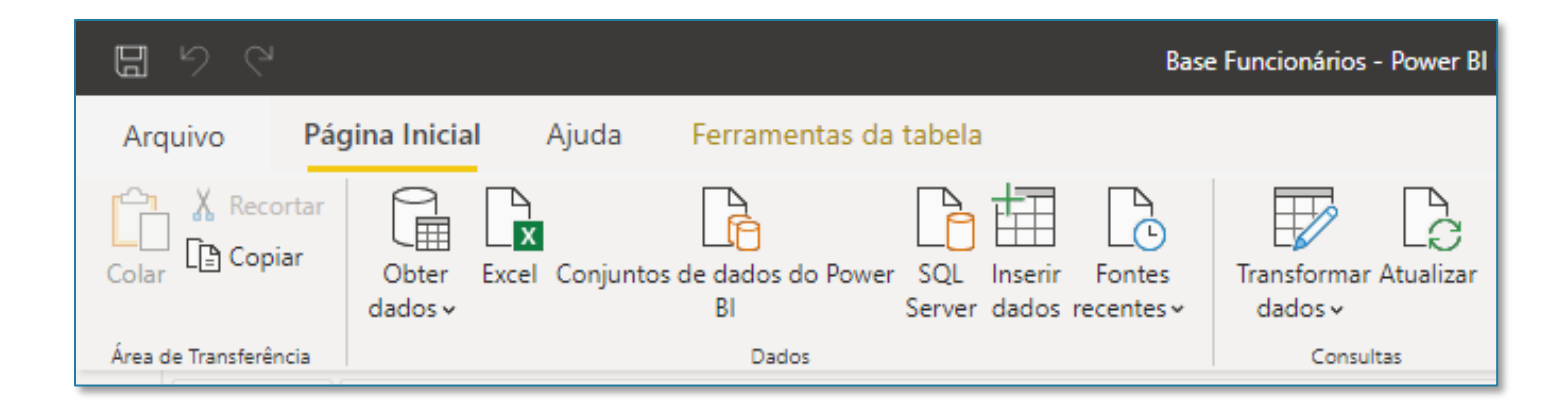
## Seção 5: Ferramentas de Dados Atualização das Bases

Nessa opção de Atualizar, devemos tomar um cuidado: se os arquivos Excel tiverem mudado de pasta, então o Power BI não vai conseguir encontra-los. A solução é simplesmente atualizar os caminhos desses arquivos, indo na opção Transformar Dados > Configurações da fonte de dados.

Ali você poderá modificar cada caminho dos arquivos para aquele mais atualizado, no caso de você ter mudado os arquivos de pasta.

O mais recomendável é que você mantenha sempre os arquivos no mesmo local para evitar qualquer problema, mas se por algum motivo você precisar mudar de lugar, é só seguir este procedimento para a atualização do novo local.

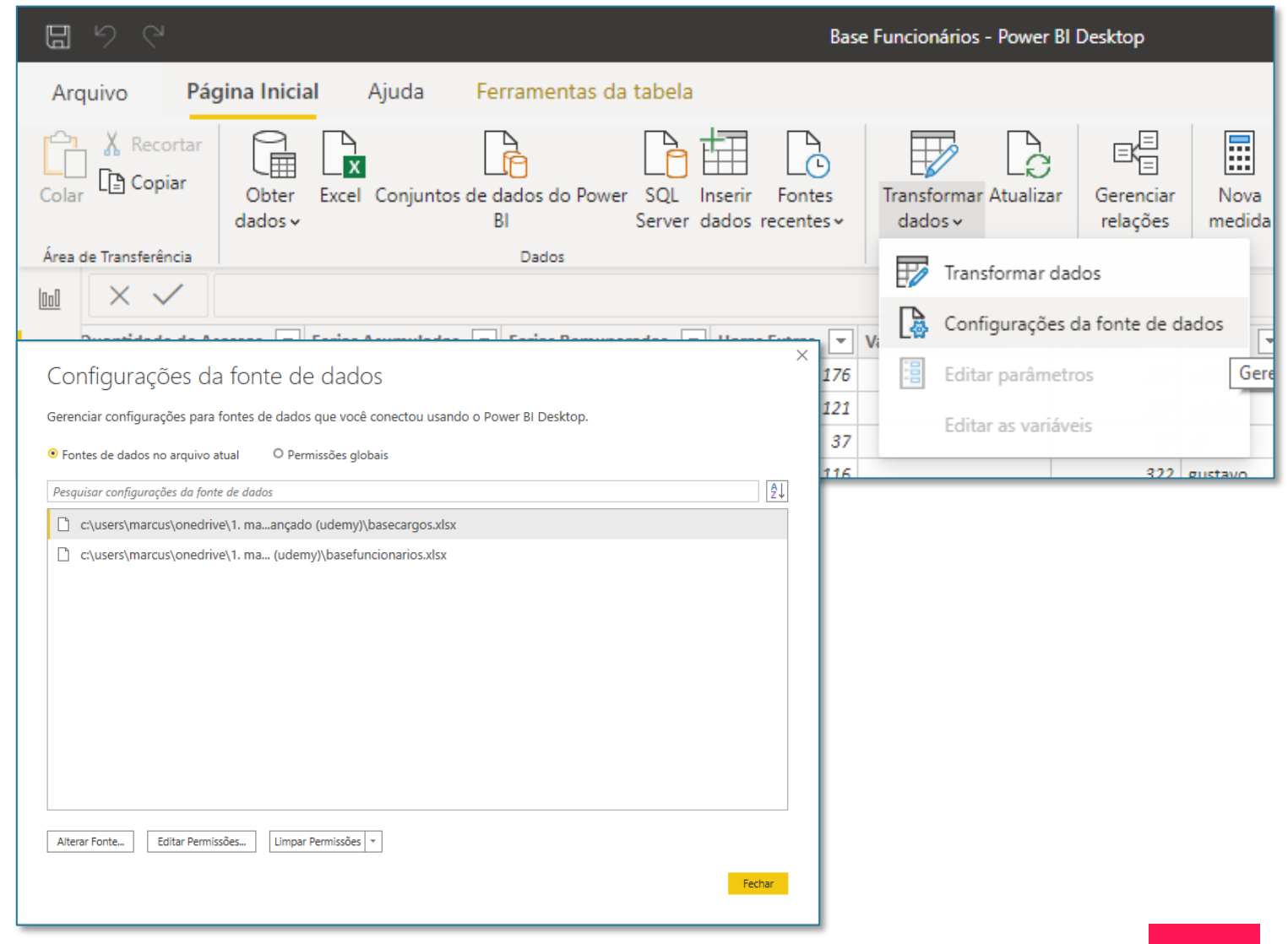

# Seção 6 Relações O segredo do Power Bl

## Para que serve uma relação

A partir desta seção veremos uma maneira inteligente e otimizada de conectar as informações de diferentes tabelas no Power BI.

Isso significa que seremos capazes de levar informações facilmente de uma tabela para outra. Para quem conhece Excel, sabe que uma maneira de puxar informações de uma tabela para a outra é por meio da fórmula PROCV. Aqui no Power BI, veremos que é muito simples criar essa conexão entre as tabelas, por meio dos **Relacionamentos**.

Para criar estes relacionamentos, vamos agora ver com mais detalhes a guia de MODELO, que ainda não vimos a fundo.

Porém, antes de entrarmos na parte de relacionamentos, vamos criar uma nova tabela que será muito importante para as nossas análises.

| <b>8</b> 90           |                                                                                                    | Base Funcionário                                                                                                    | os - Power BI Desktop            |                               |                                  |
|-----------------------|----------------------------------------------------------------------------------------------------|----------------------------------------------------------------------------------------------------|----------------------------------|-------------------------------|----------------------------------|
| Arquivo Pá            | i <b>gina Inicial</b> Ajuda                                                                                                    |                                                                                                    |                                  |                               |                                  |
| Colar                 | Obter Excel Conjuntos de dados<br>dados ~ Bl                                                                                                    | do Power SQL Inserir Fontes<br>Server dados recentes ~                                                                                          | Transformar Atualizar<br>dados v | ⊟ (⊟<br>Gerenciar<br>relações | Gerenciar Exibir<br>funções como |
| Área de Transferência | Dac                                                                                                    | los                                                                                                    | Consultas                        | Relações                      | Segurança                        |
| Ш В                   | BaseFuncionarios ····                                                                                                    | I BaseCargos ····                                                                                                    |                                  |                               |                                  |
|                       | Ano<br>Área<br>Beneficios<br>Bonus<br>Cargo<br>CEP<br>Codigos<br>Contratacao<br>CPF<br>Data de Contratacao<br>Data de Demissao<br>Data de Demissao<br>Data de Nascimento<br>Dia da Semana | <ul> <li>Área</li> <li>Bonus</li> <li>Cargo</li> <li>COD Área</li> <li>COD Nível</li> <li>Contratacao</li> <li>Nível</li> <li>Quadro</li> </ul> |                                  |                               |                                  |

# Por que criar uma Tabela Calendário

Na aula sobre Ferramentas de Data (pág 39), vimos como poderíamos criar várias colunas com informações de datas dentro da nossa base funcionário, tais como ANO, MÊS, DIA DA SEMANA, e por ai vai.

Uma maneira melhor de se trabalhar com essas informações de datas seria através de uma tabela a parte, que contivesse apenas informações das datas, ou melhor, as características dessas datas.

Pensando em datas, o que nos vem em mente é um calendário. Utilizamos um calendário no nosso dia a dia para ter uma referência de tempo para as nossas atividades. No Power BI temos algo semelhante. Também precisamos de uma tabela similar a um calendário, na qual as análises do Power BI tomarão como referência.

|       | Estrutura             |           | Ca        | alendários    | Relações Cálo             | culos |       |                 |                 |         |                |                  |                   |                       | ^ |
|-------|-----------------------|-----------|-----------|---------------|---------------------------|-------|-------|-----------------|-----------------|---------|----------------|------------------|-------------------|-----------------------|---|
| 000   | $\times$ $\checkmark$ |           |           |               |                           |       |       |                 |                 |         |                |                  |                   | Campos                | > |
|       | ID da area 💌          | Login.1 💌 | Login.2 💌 | Primeiro Nome | Sobrenome                 | Ano 💌 | Mês 💌 | Dia da Semana 💌 | Semana do Ano 💌 | Idade 💌 | Personalizar 💌 | Faixa de Idade 💌 | Status 💌          |                       |   |
| III - | 213                   | guilherme | nunez     | Guilherme     | Nunez                     | 1993  | 5     | 5               | 19              | 27      | A              | Faixa 3          | Funcionário Atu ^ | ✓ Pesquisar           |   |
|       | 213                   | adelino   | gomes     | Adelino       | Gomes                     | 1974  | 3     | 6               | 13              | 46      | С              | Faixa 1          | Funcionário Atu   |                       |   |
| 28    | 10                    | gil       | bonder    | Gil           | Bonder                    | 1989  | 6     | 4               | 25              | 30      | С              | Faixa 2          | Funcionário Atu   | ∼ 🎛 BaseCargos        |   |
|       | 322                   | gustavo   | teixeira  | Gustavo       | de Melo Teixeira          | 1990  | 7     | 4               | 27              | 29      | A              | Faixa 3          | Funcionário Atu   | ∧                     |   |
|       | 213                   | andre     | campos    | Andre         | Campos                    | 1989  | 7     | 6               | 26              | 30      | А              | Faixa 2          | Funcionário Atu   |                       |   |
|       | 213                   | andré     | soledade  | André         | Melo Soledade             | 1972  | 8     | 4               | 34              | 47      | С              | Faixa 1          | Funcionário Atu   | Σ Ano                 |   |
|       | 322                   | vinicius  | freitas   | Vinicius      | Freitas                   | 1988  | 12    | 5               | 52              | 31      | С              | Faixa 2          | Funcionário Atu   | Área                  |   |
|       | 545                   | pedro     | carrera   | Pedro         | Carrera                   | 1971  | 7     | 1               | 29              | 48      | В              | Faixa 1          | Funcionário Atu   | Σ Beneficios          |   |
|       | 11                    | isabella  | bernardo  | Isabella      | Bernardo                  | 1978  | 5     | 1               | 19              | 42      | С              | Faixa 1          | Funcionário Atu   | Bonus                 |   |
|       | 11                    | jéssica   | heimlich  | Jéssica       | Neves Heimlich            | 1991  | 2     | 3               | 8               | 29      | В              | Faixa 3          | Funcionário Atu   | Cargo                 |   |
|       | 322                   | carolina  | monteiro  | Carolina      | Monteiro                  | 1991  | 3     | 0               | 12              | 29      | С              | Faixa 3          | Funcionário Atu   | Σ. CEP                |   |
|       | 10                    | cícero    | tagliari  | Cícero        | Barcelos Tagliari         | 1978  | 5     | 3               | 22              | 41      | В              | Faixa 1          | Funcionário Atu   | Codiner               |   |
|       | 545                   | thayná    | medronho  | Thayná        | Freitas Medronho          | 1975  | 6     | 1               | 27              | 44      | С              | Faixa 1          | Funcionário Atu   | Codigos               |   |
|       | 213                   | marina    | pacheco   | Marina        | Silva Pacheco             | 1981  | 2     | 1               | 8               | 39      | Α              | Faixa 2          | Funcionário Atu   | Contratacao           |   |
|       | 213                   | carolina  | mattos    | Carolina      | Gaspar de Mattos          | 1977  | 3     | 2               | 13              | 43      | В              | Faixa 1          | Funcionário Atu   | Σ CPF                 |   |
|       | 11                    | victor    | mota      | Victor        | Mota                      | 1971  | 8     | 5               | 34              | 48      | В              | Faixa 1          | Funcionário Atu   | 🕨 🛗 Data de Contr     |   |
|       | 322                   | marcos    | faria     | Marcos        | Almeida Albuquerque Faria | 1978  | 2     | 0               | 9               | 42      | С              | Faixa 1          | Funcionário Atu   | 🕨 🛗 Data de Demis     |   |
|       | 11                    | mariana   | martins   | Mariana       | Martins                   | 1993  | 4     | 3               | 18              | 27      | С              | Faixa 3          | Funcionário Atu   | 🕨 🛗 Data de Nasci     |   |
|       | 10                    | rodrigo   | lemos     | Rodrigo       | e Silva Lemos             | 1982  | 1     | 0               | 3               | 38      | С              | Faixa 2          | Funcionário Atu   | Σ. Dia da Semana      |   |
|       | 545                   | jéssica   | silva     | Jéssica       | de Morais Silva           | 1979  | 9     | 0               | 38              | 40      | А              | Faixa 1          | Funcionário Atu   | Σ Dies Uteis Techells |   |
|       | 545                   | lorena    | marinho   | Lorena        | Marinho                   | 1994  | 2     | 0               | 8               | 26      | С              | Faixa 3          | Funcionário Atu   |                       |   |
|       | 545                   | fillipe   | tupini    | Fillipe       | Tupini                    | 1994  | 3     | 2               | 12              | 26      | В              | Faixa 3          | Funcionário Atu   | Estado Civil          |   |
|       | 11                    | luiz      | migueis   | Luiz          | Guarçoni Migueis          | 1980  | 9     | 2               | 36              | 39      | В              | Faixa 2          | Funcionário Atu   | Faixa de Idade        |   |
|       | 213                   | joão      | monteiro  | João          | Monteiro                  | 1988  | 4     | 2               | 18              | 32      | В              | Faixa 2          | Funcionário Atu   | Σ Ferias Acumuladas   |   |
|       | c                     | -         |           | -             |                           |       |       |                 |                 | 1       |                |                  | >                 | Ferias Remunerad      |   |

# Por que criar uma Tabela Calendário

Essa tabela de Calendário criamos em Página Inicial > Transformar Dados. Ou seja, no nosso velho conhecido Power Query.

O nosso objetivo com a tabela de calendário é centralizar as informações de data em uma única tabela. Portanto, podemos excluir as colunas de data que criamos nas ferramentas de data.

Isso significa que as únicas informações de Data que precisamos na nossa tabela são as datas de Nascimento, Contratação e Demissão.

De resto, colunas de ANO, MÊS, DIA, Faixa de Idade, etc, você pode deletar simplesmente selecionando a coluna e apertando a tecla DELETE.

| rauivo                        |                                                                  | er Query Editor<br>mar Adicionar Coluna                      | a Exibicão Ferramentas A                      | iuda                                                              |                                                             |                                      |                                                                    | _                                                                           |                |
|-------------------------------|------------------------------------------------------------------|--------------------------------------------------------------|-----------------------------------------------|-------------------------------------------------------------------|-------------------------------------------------------------|--------------------------------------|--------------------------------------------------------------------|-----------------------------------------------------------------------------|----------------|
| echar e<br>plicar •<br>Fechar | Nova Fontes Inserir<br>Fonte • Recentes • Dados<br>Nova Consulta | Configurações da<br>fonte de dados Par<br>Fontes de Dados Pa | rêmetros visualização v 🕮 General<br>consulta | lades<br>vançado<br>ar • Colunas • Colunas •<br>Gerenciar Colunas | Manter Remover<br>Linhas • Linhas • Cla                     | Vidir Agrupar<br>una Por 1,2 Substit | ados: Número Inte<br>Primeira Linha co<br>tuir Valores<br>Isformar | iro • 🖫 Mesdar Cor<br>mo Cabeçalho • 😤 Acrescentar<br>🔛 Combinar A<br>Combi | rquivos<br>nar |
| Consult                       | tas [2]                                                          | < × √ f <sub>x</sub>                                         | = Table.ExpandTableColumn(#                   | "Consultas Mescladas", "Ba                                        | seCargos", {"Nível", "Área                                  | ", "Quadro", "Bonus",                | , v                                                                | Config. Consulta                                                            | $\times$       |
| Base                          | eFuncionarios                                                    |                                                              | ✓ 1 <sup>2</sup> 3 Mês                        | <ul> <li>1<sup>2</sup><sub>3</sub> Dia da Semana</li> </ul>       | <ul> <li>1<sup>2</sup><sub>3</sub> Semana do Ano</li> </ul> | ✓ 1 <sup>2</sup> <sub>3</sub> Idade  | - Al                                                               | PROPRIEDADES                                                                |                |
| Base                          | eCargos                                                          | 1                                                            | 1970                                          | 1                                                                 | 4                                                           | 1                                    | 51                                                                 | Nome                                                                        |                |
|                               |                                                                  | 2                                                            | 1974                                          | 4                                                                 | 5                                                           | 17                                   | 41                                                                 | BaseFuncionarios                                                            |                |
|                               |                                                                  | 3                                                            | 1990                                          | 1                                                                 | 0                                                           | 2                                    | 31                                                                 | Todas as Propriedades                                                       |                |
|                               |                                                                  | 4                                                            | 1993                                          | 5                                                                 | 5                                                           | 19                                   | 2:                                                                 |                                                                             |                |
|                               |                                                                  | 5                                                            | 1974                                          | 3                                                                 | 6                                                           | 13                                   | 41                                                                 | ETAPAS APLICADAS                                                            |                |
|                               |                                                                  | 6                                                            | 1999                                          | 5                                                                 | 3                                                           | 21                                   | 21                                                                 | Texto Inserido Anós o Deli                                                  |                |
|                               |                                                                  | 7                                                            | 1999                                          | 9                                                                 | 2                                                           | 40                                   | 21                                                                 | Colunas Renomeadas                                                          |                |
|                               |                                                                  | 8                                                            | 1989                                          | 6                                                                 | 4                                                           | 25                                   | 31                                                                 | Valor Substituído                                                           | *              |
|                               |                                                                  | 9                                                            | 1990                                          | 7                                                                 | 4                                                           | 27                                   | 2!                                                                 | Valor Substituído1                                                          | *              |
|                               |                                                                  | 10                                                           | 1989                                          | 7                                                                 | 6                                                           | 26                                   | 31                                                                 | Dividir Coluna por Delimit.                                                 | . *            |
|                               |                                                                  | 11                                                           | 1972                                          | 8                                                                 | 4                                                           | 34                                   | 4:                                                                 | Tipo Alterado2                                                              |                |
|                               |                                                                  | 12                                                           | 1971                                          | 1                                                                 | 6                                                           | 5                                    | 4!                                                                 | Ano Inserido                                                                | *              |
|                               |                                                                  | 13                                                           | 1977                                          | 9                                                                 | 6                                                           | 39                                   | 4.                                                                 | Mês Inserido                                                                | -#-            |
|                               |                                                                  | 14                                                           | 1986                                          | 2                                                                 | 3                                                           | 6                                    | 3.                                                                 | Dia da Semana Inserido                                                      | *              |
|                               |                                                                  | 15                                                           | 1970                                          | 6                                                                 | 0                                                           | 24                                   | 4!                                                                 | Semana do Ano Inserida                                                      | *              |
|                               |                                                                  | 16                                                           | 1988                                          | 12                                                                | 5                                                           | 52                                   | 3:                                                                 | ldade Inserida                                                              | *              |
|                               |                                                                  | 17                                                           | 1971                                          | 7                                                                 | 1                                                           | 29                                   | 41                                                                 | Total de Anos Calculado                                                     |                |
|                               |                                                                  | 18                                                           | 1978                                          | 5                                                                 | 1                                                           | 19                                   | 4;                                                                 | Arredondado para Baixo                                                      |                |
|                               |                                                                  | 19                                                           | 1997                                          | 7                                                                 | 3                                                           | 30                                   | 2;                                                                 | Coluna Condicional Adicio.                                                  | - 8            |
|                               |                                                                  | 20                                                           | 1993                                          | 1                                                                 | 0                                                           | 6                                    | 2                                                                  | Coluna Condicional Adicio.                                                  | . ?            |
|                               |                                                                  | 21                                                           | 1975                                          | 12                                                                | 1                                                           | 53                                   | 4.                                                                 | Tipo Alterado3                                                              |                |
|                               |                                                                  | 22                                                           | 1987                                          | 3                                                                 | 0                                                           | 12                                   | 3:                                                                 | Coluna Condicional Adicio.                                                  |                |
|                               |                                                                  | 23                                                           | 1997                                          | 9                                                                 | 2                                                           | 40                                   | 2:                                                                 | Consultas Mescladas                                                         | 8              |
|                               |                                                                  | 24                                                           | 1983                                          | 6                                                                 | 0                                                           | 25                                   | 31                                                                 | × BaseCargos Expandido                                                      | -8. V          |
|                               |                                                                  | 25                                                           | 1985                                          | 7                                                                 | 4                                                           | 27                                   | 3.                                                                 | Probasedargos expandido                                                     |                |
|                               |                                                                  | 26 <                                                         |                                               |                                                                   |                                                             |                                      | >                                                                  |                                                                             |                |
|                               | IAS, 539 LINHAS Criação de pe                                    | erfil de coluna com base nas                                 | primeiras 1000 linhas                         |                                                                   |                                                             |                                      |                                                                    | VISUALIZAÇÃO BAIX                                                           | ADA À(S)       |

# Por que criar uma Tabela Calendário

Aproveitando a viagem, também podemos excluir as colunas de NÍVEL, ÁREA, QUADRO, BÔNUS e CONTRATAÇÃO.

Essas colunas adicionamos utilizando a opção de MESCLAR CONSULTAS, trazendo as informações da base Cargos para a de Funcionários. Porém, não precisamos dessas colunas na tabela de Funcionários pois vamos utilizar os relacionamentos para criar essa conexão entre as duas bases. Mais a frente retomaremos essa discussão, então pode ficar tranquilo.

| char e<br>plicar •<br>echar w Nova Fontes Inserir<br>Fonte • Recentes • Dados<br>Nova Consulta | Configura<br>fonte de<br>Fontes de | ções da Gerenciar<br>dados Parâmetros •<br>Dados Parâmetros | Atualizar<br>Visualização • Editor Avançado<br>Gerenciar •<br>Consulta | Escolher Remover<br>Colunas • Colunas •<br>Gerenciar Colunas | Manter Remover<br>Linhas • Linhas •<br>Reduzir Linhas Cla | Tipo de Dados: Texto 🕶<br>Inidia Agrupar<br>Juluna – por 1,2 Substituir Valores<br>Transformar | ای Mesclar Consulta<br>a como Cabeçalho • ﷺ Acrescentar Cons<br>النا Combinar Arquiv<br>Combinar |
|------------------------------------------------------------------------------------------------|------------------------------------|-------------------------------------------------------------|------------------------------------------------------------------------|--------------------------------------------------------------|-----------------------------------------------------------|------------------------------------------------------------------------------------------------|--------------------------------------------------------------------------------------------------|
| Consultas [2]                                                                                  | < 🗙                                | $\sqrt{f_x} = Tabl$                                         | Le.RemoveColumns(#"BaseCargos                                          | Expandido",{"Ano",                                           | "Mês". "Dia da Semana". '                                 | "Semana do Ano", "Idade"}) 🗸                                                                   | Config. Consulta                                                                                 |
| BaseFuncionarios                                                                               |                                    | A <sup>B</sup> <sub>C</sub> Nível                           | ✓ A <sup>B</sup> <sub>C</sub> Área ✓                                   | A <sup>B</sup> <sub>C</sub> Quadro                           | ✓ A <sup>B</sup> <sub>C</sub> Bonus                       | ✓ A <sup>B</sup> <sub>C</sub> Contratacao                                                      | ▲ PROPRIEDADES                                                                                   |
| BaseCargos                                                                                     | 1                                  | Diretor                                                     | Operações                                                              | Efetivo                                                      | s                                                         | Diretoria                                                                                      | Nome                                                                                             |
| 2                                                                                              | 2                                  | Estagiário                                                  | Logísitca                                                              | Efetivo                                                      | N                                                         | Gerente                                                                                        | BaseFuncionarios                                                                                 |
|                                                                                                | 3                                  | Estagiário                                                  | Administrativo                                                         | Efetivo                                                      | N                                                         | Gerente                                                                                        | Todas as Propriedades                                                                            |
|                                                                                                | 4                                  | Analista                                                    | Administrativo                                                         | Terceiro                                                     | N                                                         | RH                                                                                             |                                                                                                  |
|                                                                                                | 5                                  | Analista                                                    | Administrativo                                                         | Terceiro                                                     | N                                                         | RH                                                                                             | ETAPAS APLICADAS                                                                                 |
|                                                                                                | 6                                  | Analista                                                    | Operações                                                              | Terceiro                                                     | N                                                         | RH                                                                                             | Texto Inserido Após o Deli 🕸                                                                     |
|                                                                                                | 7                                  | Diretor                                                     | Financeiro                                                             | Efetivo                                                      | S                                                         | Diretoria                                                                                      | Colunas Renomeadas                                                                               |
|                                                                                                | 8                                  | Analista                                                    | Operações                                                              | Terceiro                                                     | N                                                         | RH                                                                                             | Valor Substituido                                                                                |
|                                                                                                | 9                                  | Analista                                                    | Financeiro                                                             | Terceiro                                                     | N                                                         | RH                                                                                             | Dividir Colump per Delimit                                                                       |
|                                                                                                | 10                                 | Coordenador                                                 | Administrativo                                                         | Terceiro                                                     | N                                                         | RH                                                                                             | Tipo Alterado?                                                                                   |
|                                                                                                | 11                                 | Analista                                                    | Administrativo                                                         | Terceiro                                                     | N                                                         | RH                                                                                             | Ano Inserido                                                                                     |
|                                                                                                | 12                                 | Analista                                                    | Administrativo                                                         | Terceiro                                                     | N                                                         | RH                                                                                             | Mês Inserido                                                                                     |
|                                                                                                | 13                                 | Gerente                                                     | Logísitca                                                              | Efetivo                                                      | S                                                         | Diretoria                                                                                      | Dia da Semana Inserido 🛛 🕸                                                                       |
|                                                                                                | 14                                 | Estagiário                                                  | Financeiro                                                             | Efetivo                                                      | N                                                         | Gerente                                                                                        | Semana do Ano Inserida 🛛 🚸                                                                       |
|                                                                                                | 15                                 | Coordenador                                                 | Administrativo                                                         | Terceiro                                                     | N                                                         | RH                                                                                             | Idade Inserida 🕀                                                                                 |
|                                                                                                | 16                                 | Analista                                                    | Financeiro                                                             | Terceiro                                                     | N                                                         | RH                                                                                             | Total de Anos Calculado                                                                          |
|                                                                                                | 17                                 | Coordenador                                                 | Logísitca                                                              | Terceiro                                                     | N                                                         | RH                                                                                             | Arredondado para Baixo                                                                           |
|                                                                                                | 18                                 | Coordenador                                                 | Comercial                                                              | Terceiro                                                     | N                                                         | RH                                                                                             | Coluna Condicional Adicio 💠                                                                      |
|                                                                                                | 19                                 | Analista                                                    | Operações                                                              | Terceiro                                                     | N                                                         | RH                                                                                             | Coluna Condicional Adicio 🕀                                                                      |
|                                                                                                | 20                                 | Analista                                                    | Operações                                                              | Terceiro                                                     | N                                                         | RH                                                                                             | Tipo Alterado3                                                                                   |
|                                                                                                | 21                                 | Diretor                                                     | Financeiro                                                             | Efetivo                                                      | S                                                         | Diretoria                                                                                      | Coluna Condicional Adicio 🚸                                                                      |
|                                                                                                | 22                                 | Gerente                                                     | Comercial                                                              | Efetivo                                                      | S                                                         | Diretoria                                                                                      | Erros Substituídos                                                                               |
|                                                                                                | 23                                 | Estagiário                                                  | Administrativo                                                         | Efetivo                                                      | N                                                         | Gerente                                                                                        | Consultas Mesciadas 🖓                                                                            |
|                                                                                                | 24                                 | Diretor                                                     | Operações                                                              | Efetivo                                                      | S                                                         | Diretoria                                                                                      | SaseCargos Expandido                                                                             |
|                                                                                                | 25                                 | Diretor                                                     | Administrativo                                                         | Efetivo                                                      | S                                                         | Diretoria                                                                                      | Colunas Removidas I                                                                              |

Para criar essa tabela calendário, você vai em Página Inicial > Nova Fonte > Consulta Nula.

Na barra de fórmulas, você colar o seguinte código e vai dar um ENTER. O procedimento para criação dessa tabela é padrão, então você pode guardar este código e usar sempre que precisar. Este código tem por trás a lógica da programação M, que não é o foco do nosso curso.

= List.Dates(#date(1900,1,1), Number.From(DateTime.LocalNow())- Number.From(#date(1900,1,1)),#duration(1,0,0,0))

|                                 | Base F            | uncionários - Po              | wer Qu                 | ery Editor                                      |                                         |                   |                                  |
|---------------------------------|-------------------|-------------------------------|------------------------|-------------------------------------------------|-----------------------------------------|-------------------|----------------------------------|
| Arquivo                         | Página li         | nicial Transf                 | ormar                  | Adicionar Co                                    | oluna Exibi                             | ção               | Ferram                           |
| Fechar e<br>Aplicar •<br>Fechar | Nova<br>Fonte • F | Fontes Inser<br>Recentes Todo | ir Cor<br>is fo<br>Foi | nfigurações da<br>nte de dados<br>ntes de Dados | Gerenciar<br>Parâmetros ▼<br>Parâmetros | (<br>Atu<br>Visua | Jalizar<br>lização <del>v</del>  |
| Consulta                        | x                 | Excel                         | <                      | $\times$ $\checkmark$                           | $f_X$ = Tab                             | le.Rem            | oveColu                          |
| 📰 BaseF                         |                   | SOL Server                    |                        | 123 ID 0                                        | la area                                 | -                 | A <sup>B</sup> <sub>C</sub> Prin |
| 📰 BaseC                         |                   | SQL Server                    |                        | 1                                               |                                         | 10                | Gabriel                          |
|                                 |                   | Analysis Service              | • 5                    | 2 1                                             |                                         | 545               | João                             |
|                                 |                   |                               |                        | 3 /                                             |                                         | 213               | Amanda                           |
|                                 |                   | Texto/CSV                     |                        | 4 /                                             |                                         | 213               | Guilhern                         |
|                                 |                   |                               |                        | 5                                               |                                         | 213               | Adelino                          |
|                                 |                   | Web                           |                        | 7                                               |                                         | 322               | Audir<br>Zilma                   |
|                                 | <u> </u>          |                               |                        | 81                                              |                                         | 10                | Gil                              |
|                                 |                   | Feed OData                    |                        |                                                 |                                         | 322               | Gustavo                          |
|                                 |                   |                               |                        | 10 /                                            |                                         | 213               | Andre                            |
|                                 |                   | Consulta Nula                 |                        | 11 /                                            |                                         | 213               | André                            |
|                                 |                   |                               | Consu                  | lta Nula                                        |                                         |                   | alia                             |
|                                 |                   | Mais                          | Escre                  | va uma consulta                                 | a partir do zero                        | <b>b</b> .        |                                  |
|                                 |                   |                               |                        | 14                                              |                                         | 322               | Jessica                          |

|   |   | Classificar      | Lista Numerica                                                                                                    |        |
|---|---|------------------|----------------------------------------------------------------------------------------------------|--------|
|   | × | ✓ f <sub>x</sub> | <pre>= List.Dates(#date(1900,1,1), Number.From(DateTime.LocalNow())- Number.From(#date(1900,1,1)) ,#duration(1,</pre> |        |
|   |   | Lista            |                                                                                                    |        |
|   | 1 | 01/01/1900       |                                                                                                    |        |
|   | 2 | 02/01/1900       |                                                                                                    | $\sim$ |
|   | 3 | 03/01/1900       |                                                                                                    |        |
| L | 4 | 04/01/1000       |                                                                                                    |        |

Feito isso, será criada uma lista de datas desde o dia 01/01/1900 até a data mais atual. Se fizermos um paralelo com o calendário que utilizamos no nosso dia a dia, podemos concluir que a lógica é a mesma: uma séria de datas, um dia após o outro, sem "buracos" no meio.

Feito isso, você deve clicar na opção Para a Tabela para transformar esta lista de datas em uma tabela que poderemos manipular com as ferramentas que vimos até agora.

Na janela que abrir, você pode simplesmente clicar em OK.

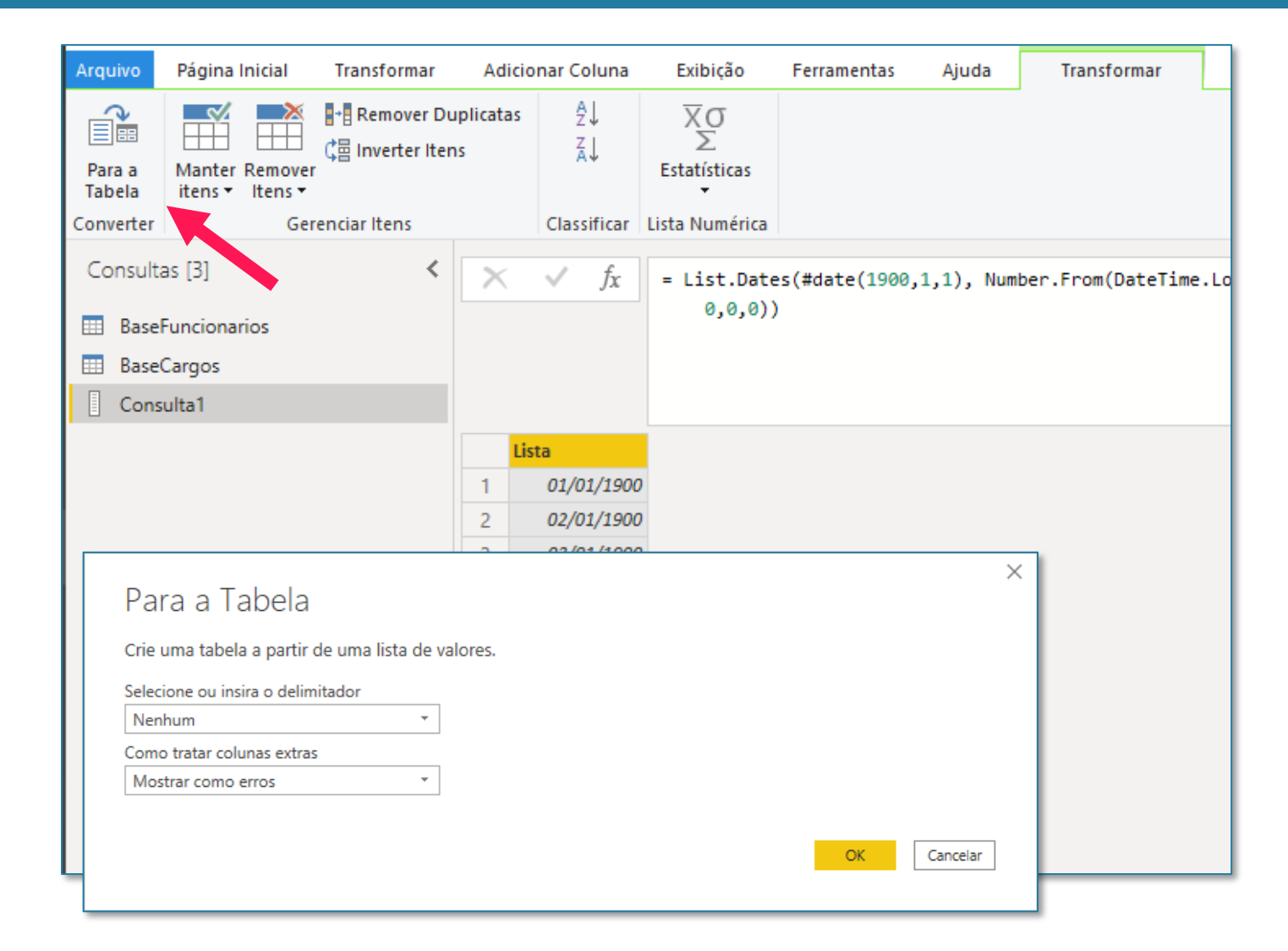

A partir daqui, os procedimentos para criar as colunas com as informações adicionais de data é exatamente o mesmo que vimos na parte de Ferramentas de Data: guia Página Inicial > Adicionar Coluna > Data. Lembrando que você deve estar com a coluna de data selecionada sempre que quiser adicionar uma nova coluna de data.

Apenas mais três detalhes que você deve se atentar antes de continuar:

1 - Mudar o nome da nossa nova tabela para BaseCalendario

2 - Mudar o nome da coluna de data para Data.

3 - Alterar o tipo da coluna de ABC123 para DATA (símbolo de calendário indicado no print).

Feito isso, é só clicar na opção Fechar e Aplicar na guia Página Inicial.

| Arquivo Página Inicial Transformar                                                                                                    | Adicionar Coluna Exibição                                   | Ferramentas Ajuda         |                                         |                                                       |                    |                              | ^ <b>?</b> |
|----------------------------------------------------------------------------------------------------|-------------------------------------------------------------|---------------------------|-----------------------------------------|-------------------------------------------------------|--------------------|------------------------------|------------|
| Coluna de Coluna Invocar Função<br>Exemplos • Personalizada Contra Contra C | Coluna Condicional<br>Coluna de Índice •<br>Duplicar Coluna | Analisar *                | Padrão Científico                       | metria ~<br>Idamento ~<br>ções ~<br>Data Hora Duração |                    |                              |            |
| Consultas [3]                                                                                                    | X V T = Table, T                                            | ransformColumnTypes(#"Col | unas Renomeadas".{{"Data                | . type date}})                                        | ~                  | Config. Consulta             | ×          |
| BaseFuncionarios                                                                                                    | Tata Tata                                                   | 1 <sup>2</sup> 3 Dia      | A <sup>B</sup> <sub>C</sub> Nome do Dia | 1 <sup>2</sup> <sub>3</sub> Semana do Ano             | ✓ 1 <sup>2</sup> 3 | A PROPRIEDADES               |            |
| BaseCargos                                                                                                    | 1 01/01/1900                                                | 1                         | segunda-feira                           | 1                                                     | 1900               | Nome                         |            |
| BaseCalendario                                                                                                    | 2 02/01/1900                                                | 2                         | terça-feira                             | 1                                                     | 1900               | BaseCalendario               |            |
|                                                                                                    | 3 03/01/1900                                                | 3                         | quarta-feira                            | 1                                                     | 1900               | Todas as Propriedades        |            |
|                                                                                                    | 4 04/01/1900                                                | 4                         | quinta-feira                            | 1                                                     | 1900               |                              |            |
|                                                                                                    | 5 05/01/1900                                                | 5                         | sexta-feira                             | 1                                                     | 1900               | A ETAPAS APLICADAS           |            |
|                                                                                                    | 6 06/01/1900                                                | 6                         | sábado                                  | 1                                                     | 1900               | Fonte                        |            |
|                                                                                                    | 7 07/01/1900                                                | 7                         | domingo                                 | 2                                                     | 1900               | Convertido para Tabela       | *          |
|                                                                                                    | 8 08/01/1900                                                | 8                         | segunda-feira                           | 2                                                     | 1900               | Dia Inserido                 | 8          |
|                                                                                                    | 9 09/01/1900                                                | 9                         | terça-feira                             | 2                                                     | 1900               | Nome do Dia Inserido         | -8         |
|                                                                                                    | 10 10/01/1900                                               | 10                        | quarta-feira                            | 2                                                     | 1900               | Semana do Ano Inserida       | 8          |
|                                                                                                    | 11 11/01/1900                                               | 11                        | quinta-feira                            | 2                                                     | 1900               | Ano Inserido<br>Mês Inserido | *          |
|                                                                                                    | 12 12/01/1900                                               | 12                        | sexta-feira                             | 2                                                     | 1900               | Trimestre Inserido           | -8-        |
|                                                                                                    | 13 13/01/1900                                               | ) 13                      | sábado                                  | 2                                                     | 1900               | Colunas Renomeadas           | ~          |
|                                                                                                    | 14 14/01/1900                                               | 14                        | domingo                                 | 3                                                     | 1900               | × Tipo Alterado              |            |
|                                                                                                    | 15 15/01/1900                                               | 15                        | segunda-feira                           | 3                                                     | 1900               |                              |            |
|                                                                                                    | 16 16/01/1900                                               | 16                        | terça-feira                             | 3                                                     | 1900               |                              |            |
|                                                                                                    | 17 17/01/1900                                               | 17                        | quarta-feira                            | 3                                                     | 1900               |                              |            |

Vamos finalmente começar a criar os relacionamentos entre as tabelas. Para começar, vamos olhar apenas paras as tabelas BaseFuncionarios e BaseCargos. O que queremos fazer é identificar quais colunas que essas duas tabelas possuem em comum e que nos permitem criar uma conexão entre elas.

Já vimos anteriormente, na aula de Mesclar Consultas, que a coluna que essas duas tabelas possuem em comum é a coluna de Cargo. Ou seja, se quisermos complementar a tabela de funcionários com mais informações relacionadas aos cargos (as características desses cargos) conseguimos fazer pois ambas as tabelas possuem esta coluna de Cargo em comum.

Os cargos na BaseCargos são únicos, o que significa que não se repetem. Já na BaseFuncionarios, os cargos podem se repetir, pois temos diversos funcionários na nossa empresa. Assim, podemos dizer que a coluna de Cargo na BaseCargos é uma Chave Primária, enquanto a coluna Cargo da BaseFuncionarios é a Chave Estrangeira. E será exatamente por meio desta chave que criaremos a nossa relação.

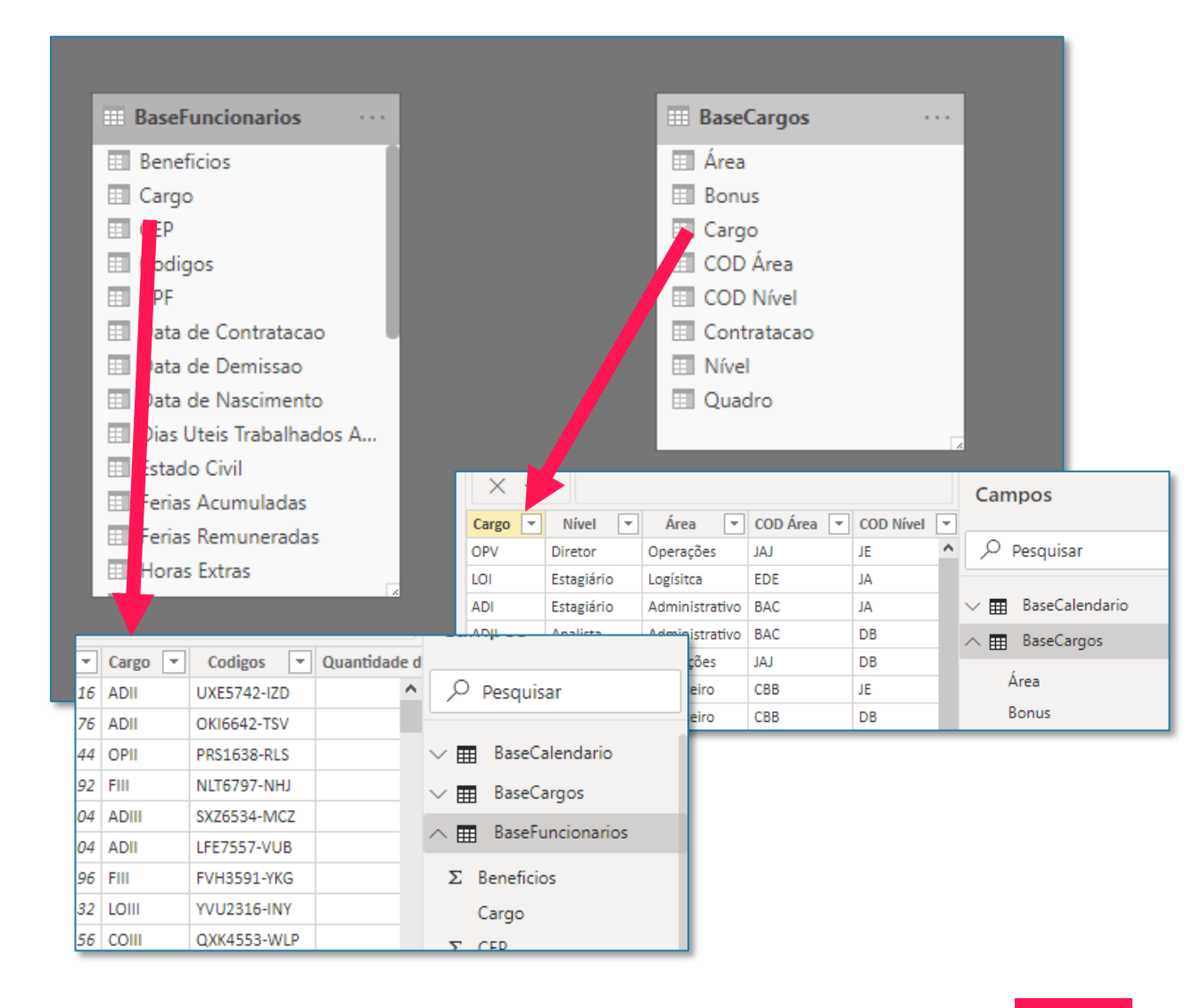

## Seção 6: Relacionamentos Criando Relações

Para criar uma relação entre duas tabelas, precisamos estar na guia Modelo. Em seguida, após identificar a coluna que queremos relacionar, vamos encontra-la na tabela e selecionar essa coluna (tanto faz onde você seleciona, aqui, cliquei na coluna Cargo da BaseCargo).

Feito isso, você vai clicar na coluna e arrastar exatamente em cima da coluna de mesmo nome, na tabela BaseFuncionarios.

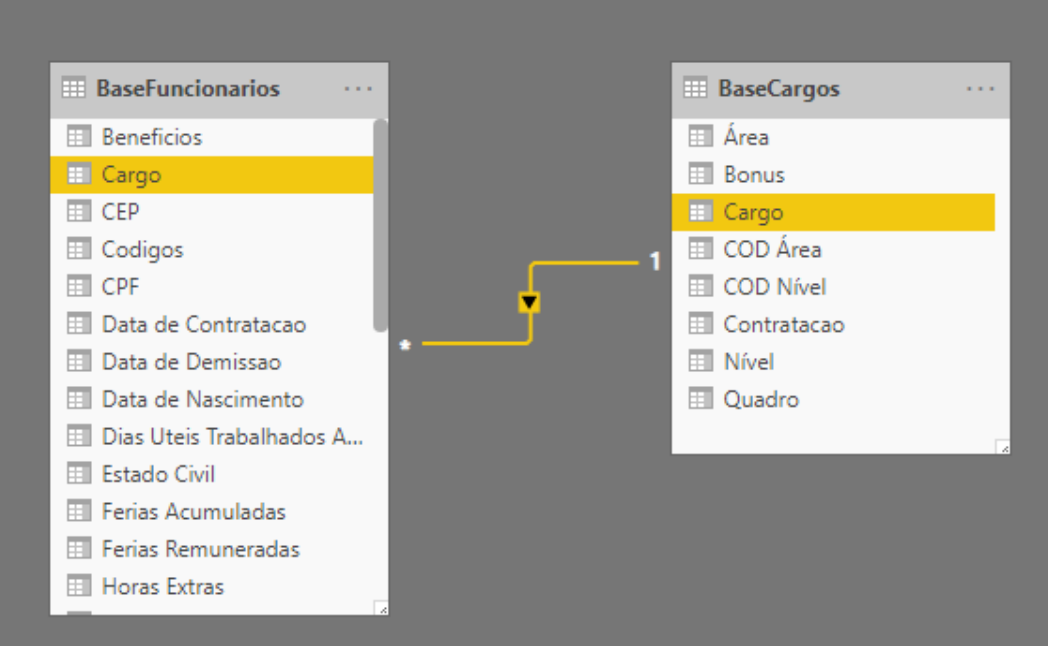

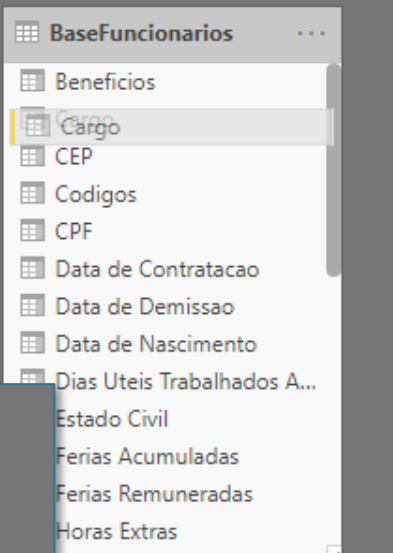

| BaseCa  | argos |  |
|---------|-------|--|
| 🔲 Área  |       |  |
| Bonus   |       |  |
| Cargo   |       |  |
| 💷 COD Á | rea   |  |
|         | lível |  |
| Contra  | tacao |  |
| Nível   |       |  |
| 💷 Quadr | 0     |  |
|         |       |  |

## Seção 6: Relacionamentos Criando Relações

A próxima relação será entre a coluna de Data da BaseCalendario e a Data de Nascimento da BaseFuncionarios. Isso porque queremos complementar a Data de Nascimento com informações de datas que encontramos na BaseCalendario.

importante: após Uma dica criar um relacionamento entre duas tabelas, você pode passar o mouse em cima da linha que liga as duas tabelas. Isso vai fazer com que você veja se as duas tabelas estão relacionadas pela coluna certa. Como você pode ver, não necessariamente as colunas precisam ter o mesmo nome (Data de Nascimento é diferente de Data), mas o importante é que as duas colunas relacionadas tenham o mesmo tipo de conteúdo. Não faria sentido você tentar relacionar a coluna de Data de Nascimento com a coluna de Mês do Calendário.

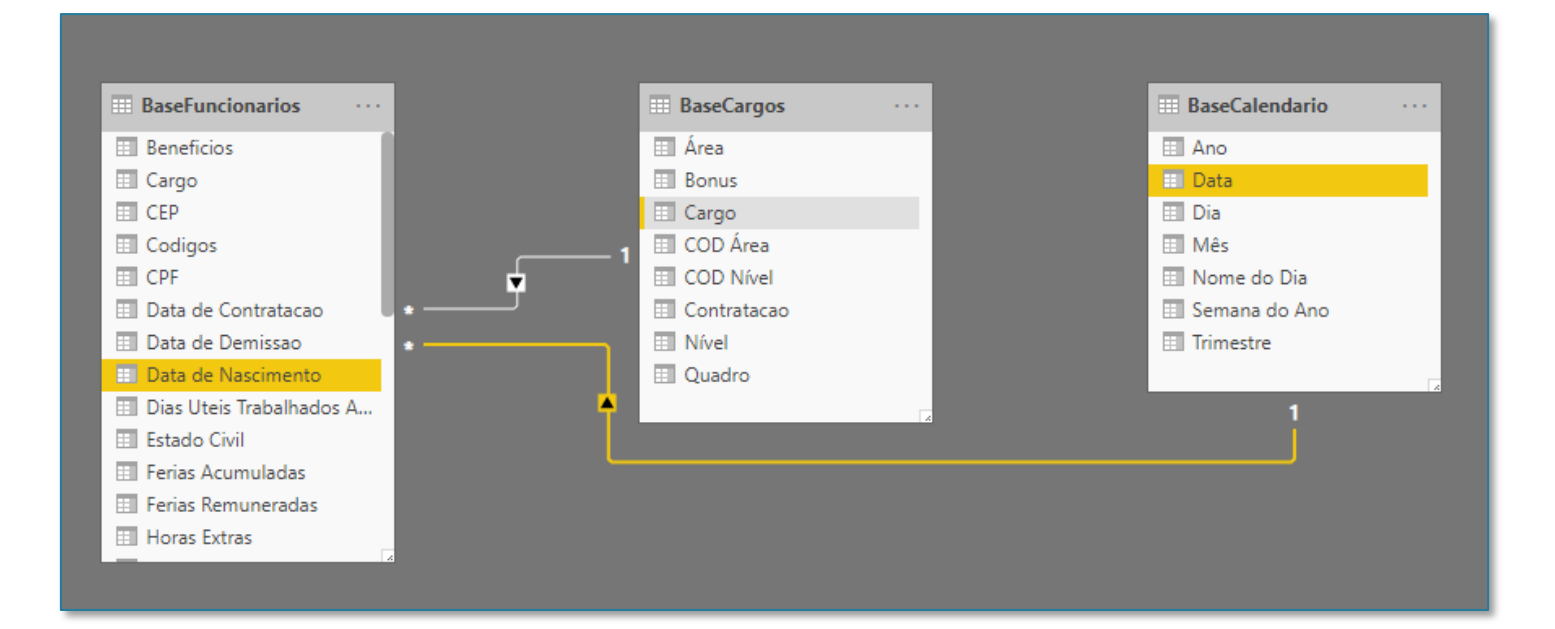

## Seção 6: Relacionamentos Criando Relações

Caso você tenha criado um relacionamento errado, você pode fazer duas coisas: a primeira é clicar com o botão direito em cima da linha do relacionamento e clicar no opção Excluir.

Ou então, você pode ir na guia Página Inicial > Gerenciar Relações. Nela serão mostrados todos os relacionamentos que você criou, além de algumas opções, como excluir um relacionamento, ou clicar na opção de Editar para editar o relacionamento criado.

ID RH

<

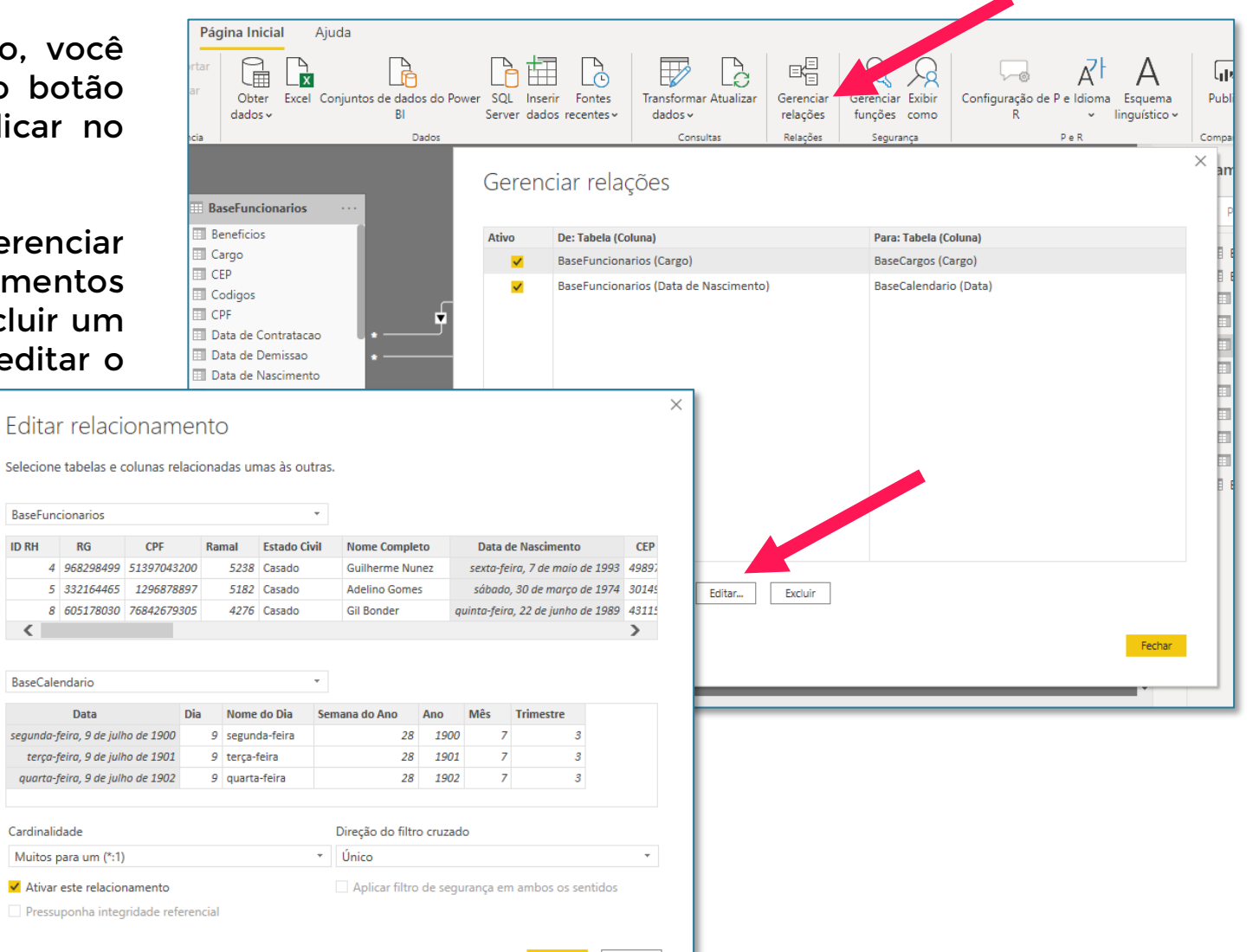

Cancelar

OK

#### Seção 6: Relacionamentos

# O que a relação muda na prática?

Vamos entender na prática o que um relacionamento muda na nossa vida (sem trocadilhos).

Vamos selecionar a nossa guia de Relatório e criar uma matriz que mostre o total de gasto salarial por nível.

A matriz possui dois campos principais: Linhas e Valores. Para linhas, você vai simplesmente arrastar a coluna de Nível da BaseCargos. E para Valores, você vai arrastar a coluna de Salário Base da tabela BaseFuncionarios

Repare que funciona apesar de criarmos uma matriz com informações de tabelas diferentes.

O que faz essa análise funcionar é exatamente o relacionamento que criamos entre as tabelas de Cargo e Funcionários. Se excluirmos o relacionamento entre essas duas tabelas, o Power BI não saberá mais como essas duas tabelas se conectam, e vai retornar o valor de total para todas as linhas (faça esse teste excluindo o relacionamento entre a tabela Cargos e Funcionarios, caso não lembre como excluir o relacionamento, você pode voltar na página anterior)

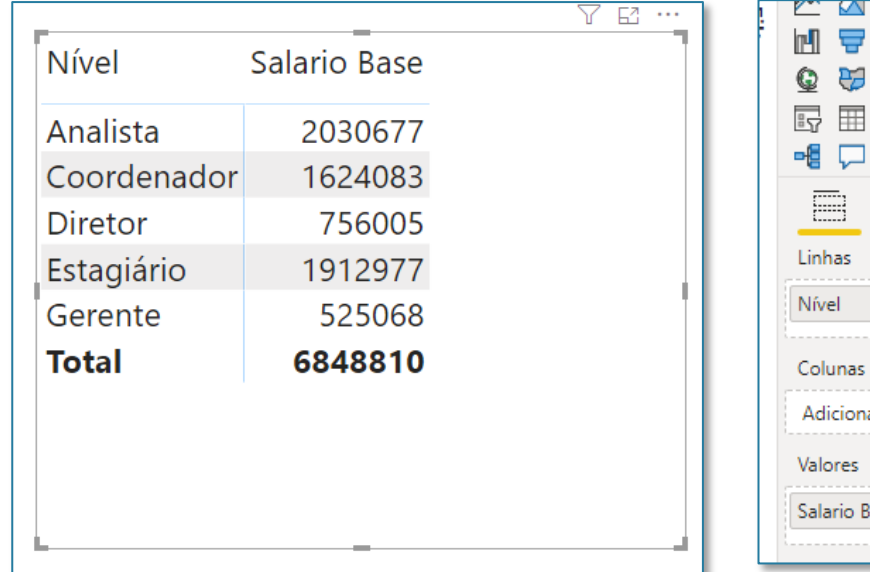

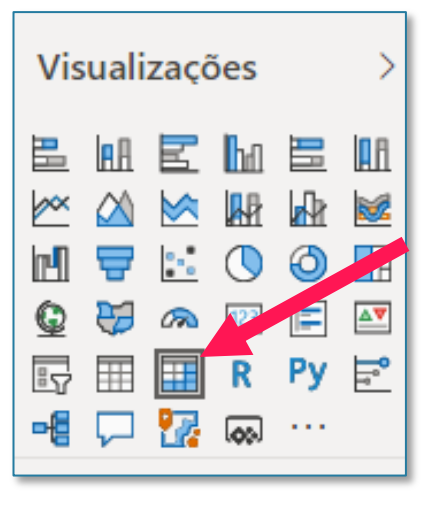

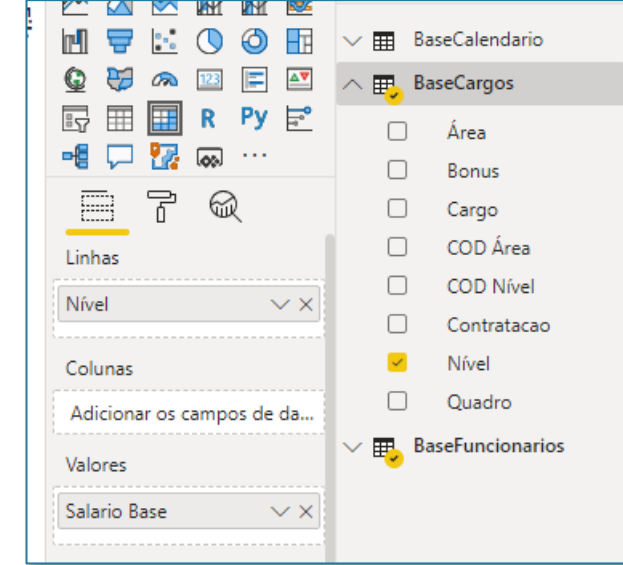

## Seção 6: Relacionamentos Relações Indiretas

Para falar do próximo tema, precisamos importar mais uma base para o nosso arquivo Power BI: trata-se da BaseNivel.

Portanto, basta você seguir o procedimento que já fizemos algumas vezes de Obter Dados > Excel > E selecionar este arquivo na sua pasta.

Feito isso, você irá selecionar a Plan1 e clicar no botão de Carregar para o Power Bl.

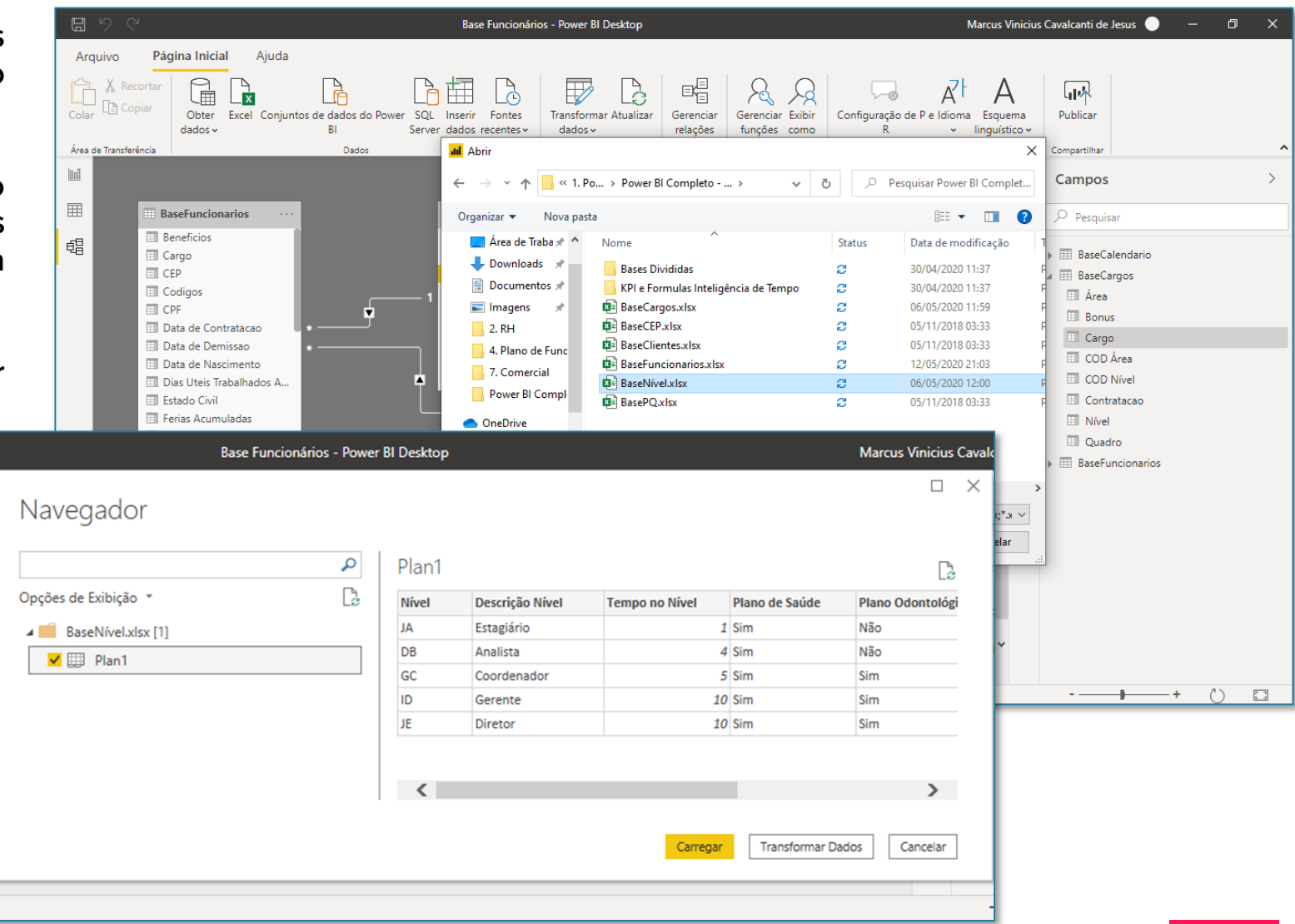

Feito isso, você só terá que mudar o nome da base de Plan1 para BaseNivel. Para isso, é só clicar duas vezes no nome da base (indicado na figura abaixo), digitar o novo nome e clicar em Ok.

Caso você não esteja conseguindo visualizar a base importada, é só reduzir o zoom da tela do Power BI (com o CTRL + Scroll do mouse) ou arrastar a tela para a direita para visualizar a base importada.

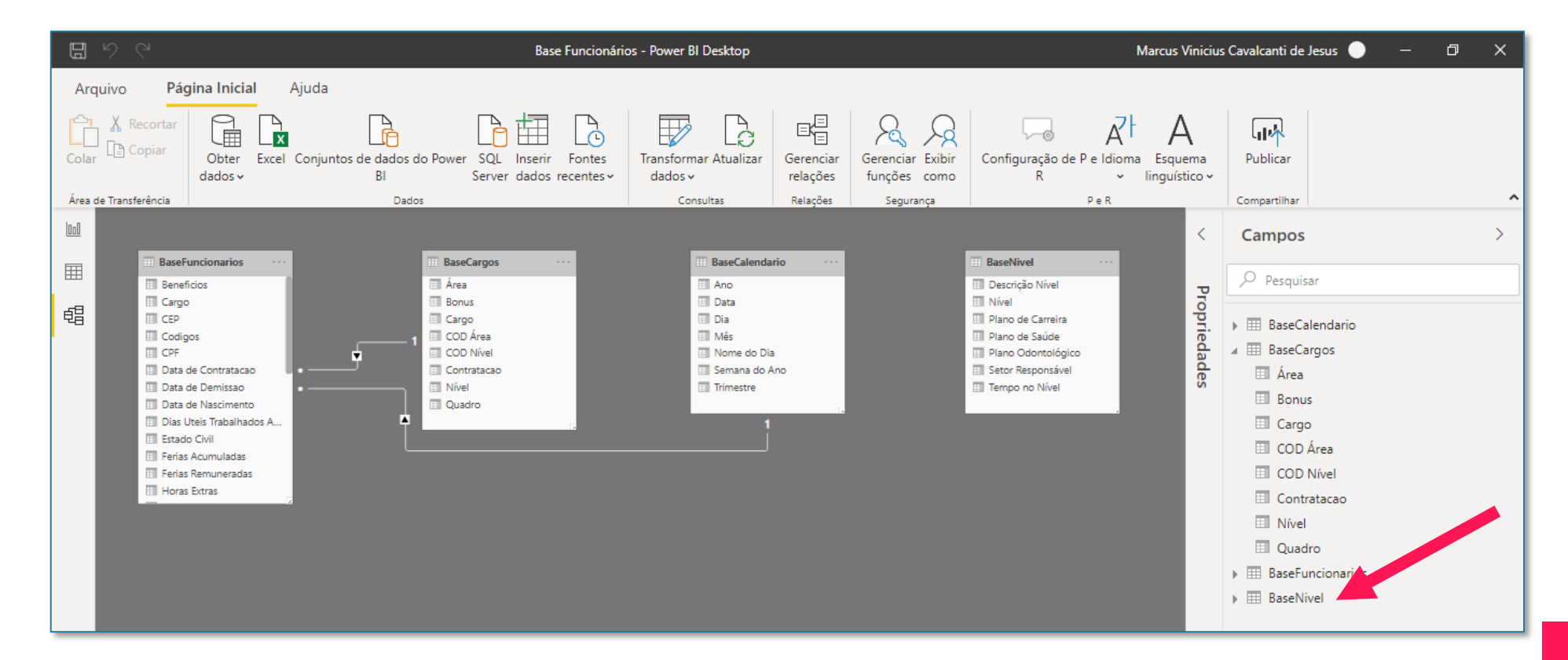

## Seção 6: Relacionamentos Relações Indiretas

A tabela BaseNivel complementa as informações da BaseCargos. Repare que a coluna que relaciona as duas bases é a coluna COD Nível da BaseCargos com a coluna Nível na BaseNivel.

| Cargo 💌 | Nível 💌     | Área 💌         | COD Área | COD Nível 💌 | Quadro   | The Bonus | - C     | Contratacao | *     |          |      |                  |                    |                   |                     |
|---------|-------------|----------------|----------|-------------|----------|-----------|---------|-------------|-------|----------|------|------------------|--------------------|-------------------|---------------------|
| OPV     | Diretor     | Operações      | JAJ      | JE          | fetivo   | S         | D       | Diretoria   |       |          |      |                  |                    |                   |                     |
| LOI     | Estagiário  | Logísitca      | EDE      | AL          | fetivo   | N         | G       | Gerente     |       |          |      |                  |                    |                   |                     |
| ADI     | Estagiário  | Administrativo | BAC      | AL          | fetivo   | X V       | /       |             |       |          |      |                  |                    |                   |                     |
| ADII    | Analista    | Administrativo | BAC      | DB          | Terceiro |           |         |             | 1 _   |          |      |                  |                    |                   |                     |
| OPII    | Analista    | Operações      | JAJ      | DB          | Terceiro | Nivel 💌   | Descriç | ção Nível 🔄 | Tempo | no Nivel | -    | Plano de Saúde 💌 | Plano Odontológico | Setor Responsável | Plano de Carreira 💌 |
| FIV     | Diretor     | Financeiro     | CBB      | JE          | fetivo   | JA        | Etagiá  | ário        |       |          | 1 5  | Sim              | Não                | RH Universidade   | Sim                 |
| FIII    | Analista    | Financeiro     | CBB      | DB          | Terceiro | DB        | Analist | ta          |       |          | 4 5  | Sim              | Não                | RH Empresas       | Sim                 |
| ADIII   | Coordenador | Administrativo | BAC      | DB          | Terceiro | GC        | Corde   | enador      |       |          | 5 5  | Sim              | Sim                | RH Empresas       | Sim                 |
|         | Gerente     | Logísitca      | EDE      | ID          | fetiv    | ID        | Gerent  | te          |       | 1        | 10 5 | Sim              | Sim                | RH Empresas       | Não                 |
|         |             | Eogisited      |          |             | i cuv    | JE        | Dretor  | r           |       | 1        | 10 5 | Sim              | Sim                | RH Headhunter     | Não                 |
| FII     | Estagiário  | Financeiro     | CBB      | JA          | fetivo   |           |         |             |       |          |      |                  |                    |                   |                     |
| LOIII   | Coordenador | Logísitca      | EDE      | DB          | ferceiro | N         | R       | ۱           |       |          |      |                  |                    |                   |                     |
| COIII   | Coordenador | Comercial      | JAA      | DB          | [erceiro | N         | R       | RΗ          |       |          |      |                  |                    |                   |                     |
| COIV    | Gerente     | Comercial      | JAA      | ID          | fetivo   | S         | D       | Diretoria   |       |          |      |                  |                    |                   |                     |

## Seção 6: Relacionamentos Relações Indiretas

Relacionando as duas tabelas, temos o seguinte resultado. Repare que o relacionamento que fazemos é entre as tabelas BaseNivel e BaseCargos. Porém, ao criar este relacionamento, estamos indiretamente criando um relacionamento entre a BaseNivel e a BaseFuncionarios, por meio da BaseCargos. Vamos ver um exemplo desta relação na prática.

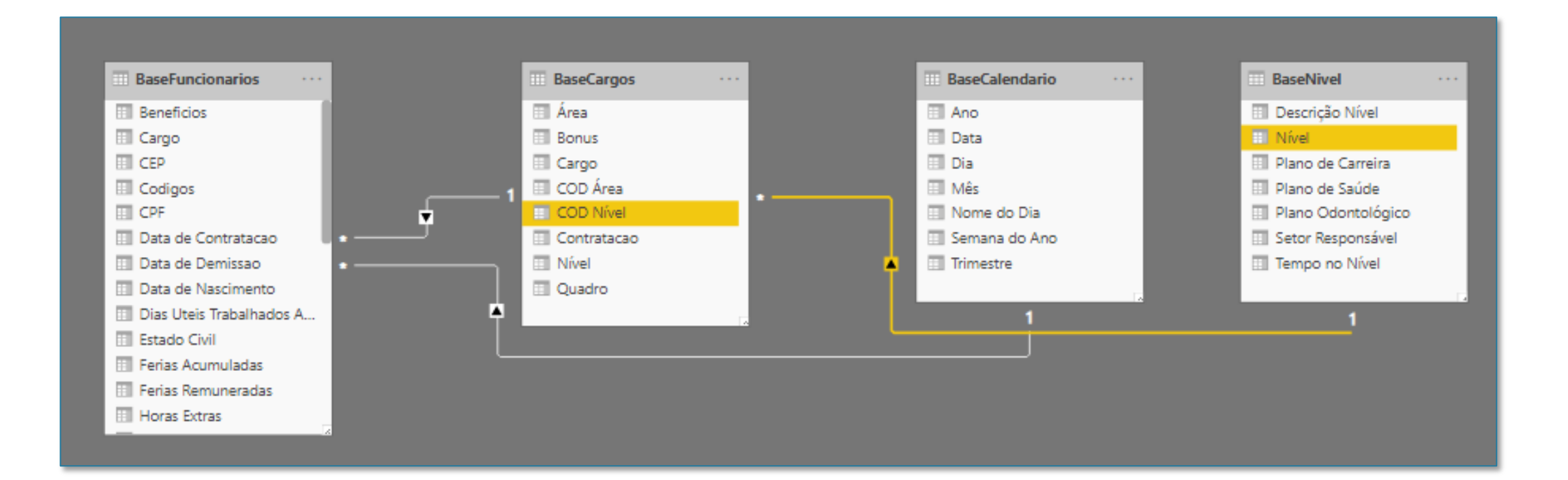

Agora, podemos fazer uma análise contando a quantidade de pessoas atendidas por cada Setor Responsável que está na BaseNivel.

Para isso, colocamos nas Linhas da matriz a coluna de Setor Responsável da BaseNivel e a coluna de Nome Completo da Base Funcionários em Valores (aqui, você deverá clicar na seta indicada na imagem para mudar a operação para contagem).

O que fizemos aqui foi colocar em uma mesma matriz informações que vêm da tabela de Funcionários e da tabela de Nível. Porém, não criamos nenhum relacionamento de fato entre a base nível e funcionários, porém, como conectamos a BaseNivel com BaseCargos, e esta está conectada com a BaseFuncionarios, criamos assim uma relação Indireta.

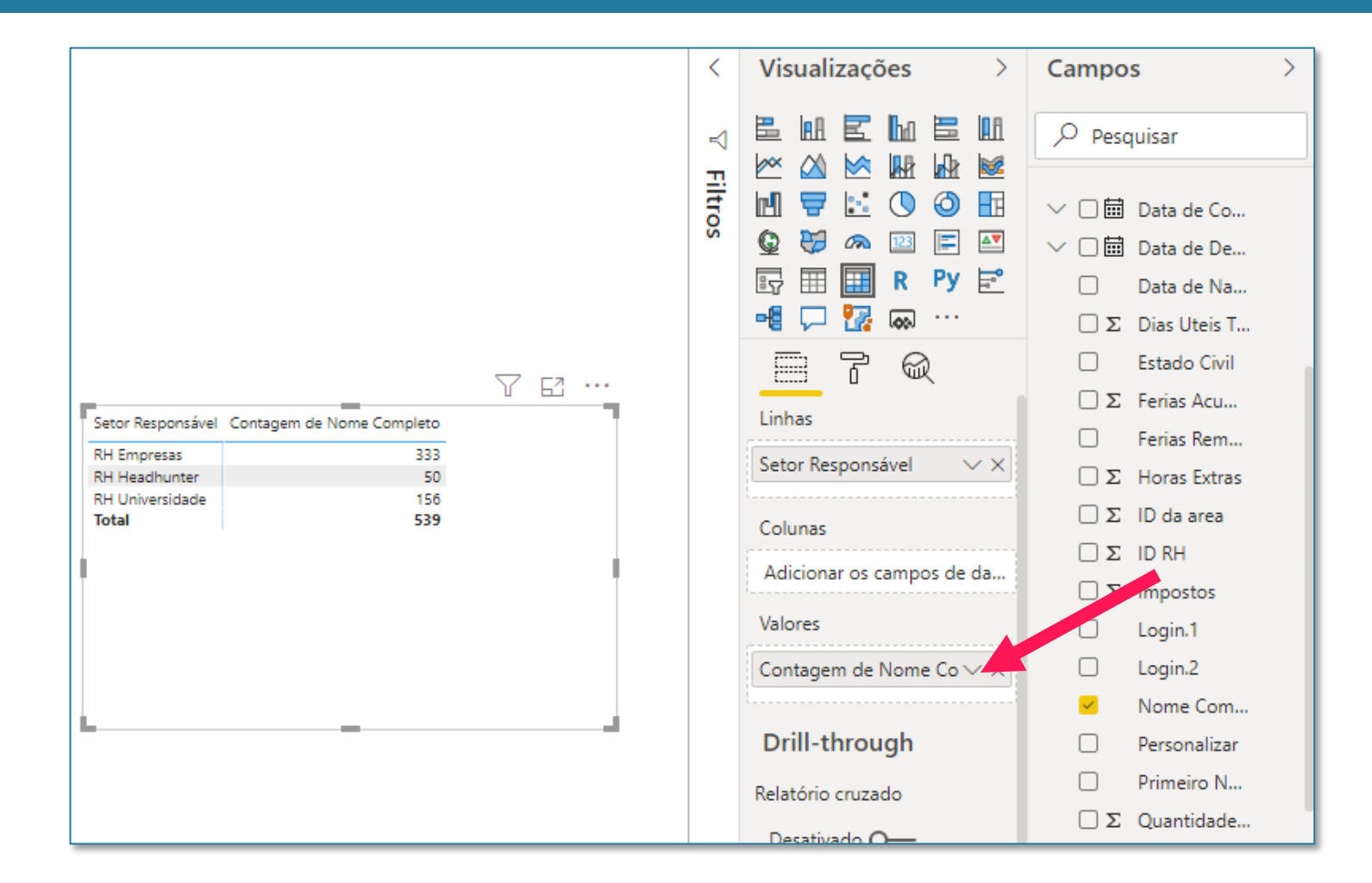

A próxima base que vamos trabalhar é a de Clientes. Portanto, clique em Obter Dados e selecione o arquivo Excel de Clientes. Feito isso, você vai clicar em Carregar.

Se você olhar no print ao lado, a tabela vem tanto sem um nome quanto com algumas colunas esquisitas (Column10, Column11, etc). Normalmente, faríamos o tratamento no Power Query, porém veremos uma alternativa, que é a de tratar diretamente no Power BI mesmo, para ganhar tempo. Já vimos anteriormente que para mudar o nome da tabela basta clicar duas vezes no nome. Agora se quisermos excluir colunas, basta clicar com o botão direito em cada coluna que queremos excluir e depois Excluir do modelo.

A sua tabela deverá ficar assim:

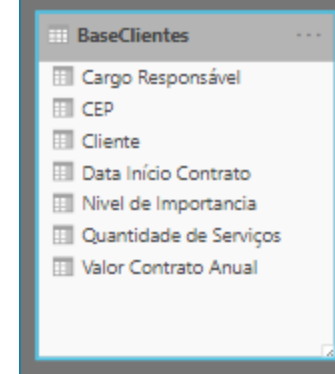

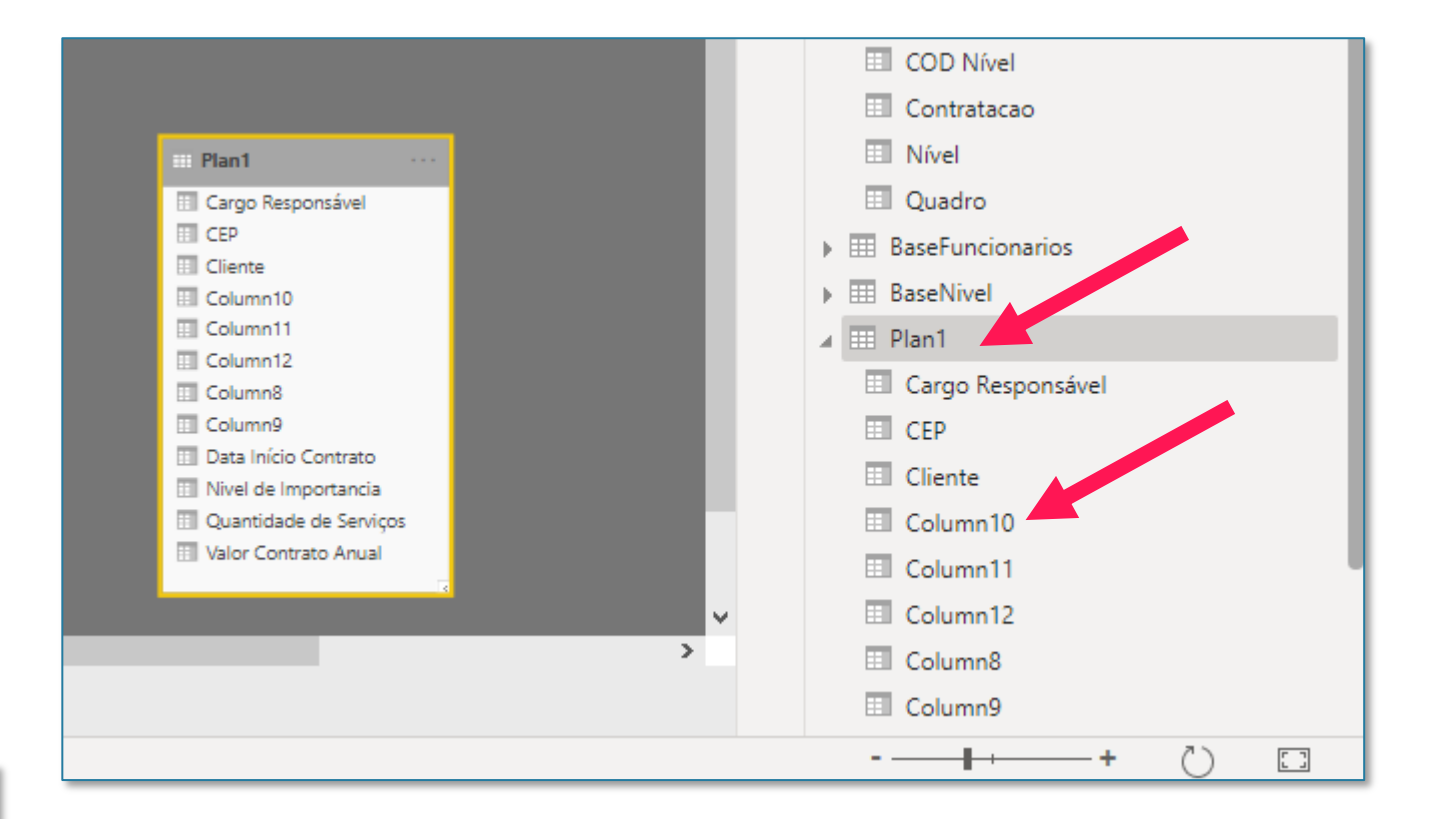

### Seção 6: Relacionamentos Bases de Informação x Característica

A Base de Clientes é uma tabela que contém as informações de todas os contratos assinados pela empresa.

Esta tabela irá se relacionar com a tabela de data (por meio da coluna de Data Início Contrato) e a tabela de Cargos (por meio da coluna de Cargo).

Os relacionamentos finais são mostrados na imagem ao lado.

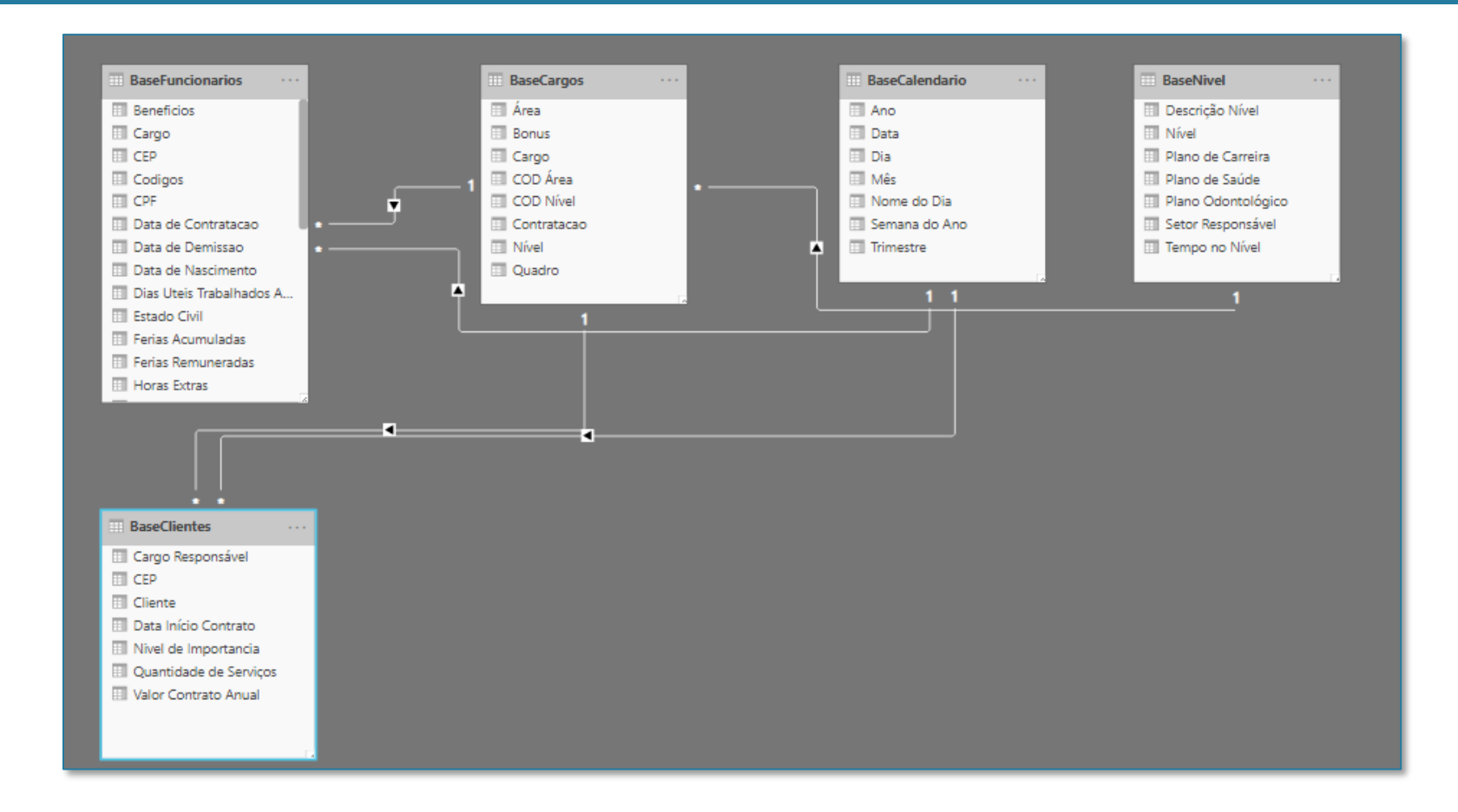

Um bom indício de que as relações estão erradas é quando você cria algumas análises e acontecem os dois casos possíveis:

Caso 1 - Valores iguais para todos: isso acontece quando você não possui uma relação entre as tabelas, como é o caso do exemplo, onde não há relação entre a BaseFuncionarios e a BaseClientes

| Analista    | 6848810 | RH Empresas     | 539 |
|-------------|---------|-----------------|-----|
| Coordenador | 6848810 | RH Headhunter   | 539 |
| Diretor     | 6848810 | RH Universidade | 539 |
| Estagiário  | 6848810 | Total           | 539 |
| Gerente     | 6848810 |                 |     |
| Total       | 6848810 |                 |     |

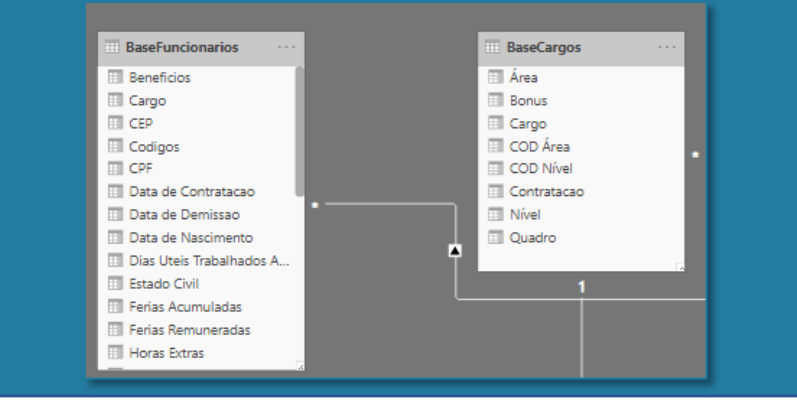

Caso 2 - Apenas uma linha de valor: isso acontece quando você cria um relacionamento por meio da coluna errada. Neste caso, basta excluir o relacionamento e refazê-lo.

| 53        |
|-----------|
|           |
| Total 539 |
| Total     |

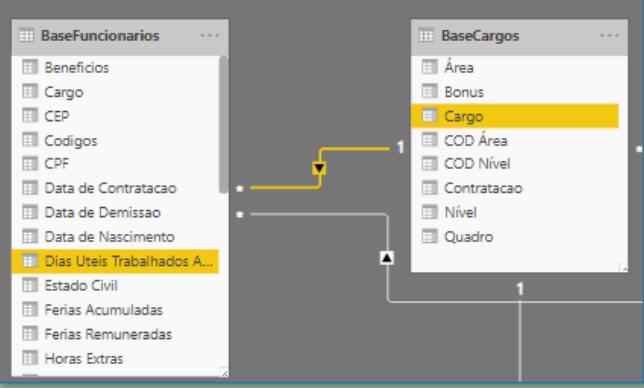

# Posso criar mais de uma relação entre tabelas?

Você pode estar se perguntando se poderia criar mais de uma relação entre a tabela de Funcionários e a tabela de Calendário, dado que temos várias colunas de Data na tabela Funcionários. A resposta é sim, porém, se criarmos, por exemplo, uma relação por meio da coluna de Data de Contratação, como já tínhamos criado uma relação entre as duas tabelas por meio da Data de Nascimento, essa ficará pontilhada, o que significa que está inativa. Isso porque só é possível criar uma relação ativa entre duas tabelas. Mais a frente, na parte de relatórios, veremos o que podemos fazer para contornar este detalhe.

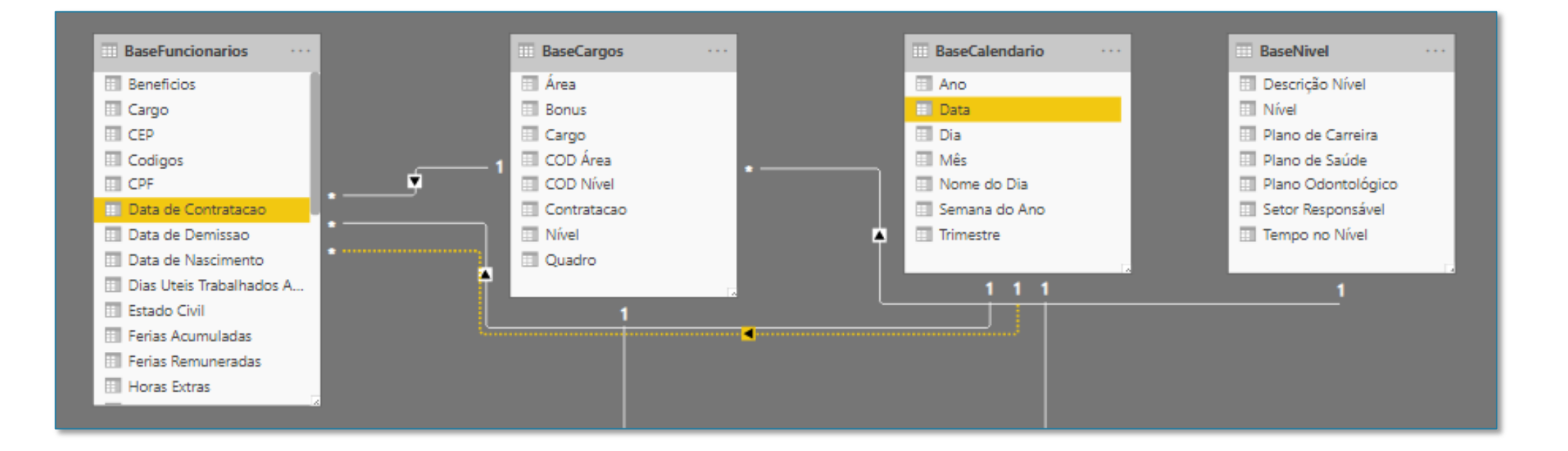

# Seção 7 Funções no Power BI - DAX

# O que é DAX e para que serve?

Vamos agora entrar no módulo de cálculos no Power BI.

Temos basicamente duas formas de criar cálculos no Power BI:

- Colunas calculadas: são novas colunas que criamos dentro das nossas tabelas, onde é feito um cálculo para cada linha da tabela, semelhante ao que fazemos no Excel.
- Medidas: são cálculos que criamos para resumir uma determinada coluna por meio de uma expressão (soma, média, contagem, etc). Para esses casos, não faria sentido criar uma nova coluna.

Veremos mais adiante a diferença entre essas duas opções com bastante detalhe.

| ALCO 1 | de mansieren | icia i    |             |         | Caulos         |                                  | Consultas intelações i                 |          | iculos begulança                       | Comparcinar               |                      |
|--------|--------------|-----------|-------------|---------|----------------|----------------------------------|----------------------------------------|----------|----------------------------------------|---------------------------|----------------------|
| 000    | × ~          |           |             |         |                |                                  |                                        |          |                                        |                           | Campos >             |
|        | ID RH 💌      | RG 💌      | CPF 🝷       | Ramal 💌 | Estado Civil 💌 | Nome Completo 💌                  | Data de Nascimento 💌                   | CEP 💌    | Data de Contratacao 💌                  | Data de Demissao 💌 Dias U |                      |
| ⊞      | 4            | 968298499 | 51397043200 | 5238    | Casado         | Guilherme Nunez                  | sexta-feira, 7 de maio de 1993         | 49897703 | terça-feira, 3 de maio de 2011         | ^                         | 🔎 Pesquisar          |
| 62     | 5            | 332164465 | 1296878897  | 5182    | Casado         | Adelino Gomes                    | sábado, 30 de março de 1974            | 30149335 | quinta-feira, 16 de março de 2000      |                           |                      |
| 48     | 8            | 605178030 | 76842679305 | 4276    | Casado         | Gil Bonder                       | quinta-feira, 22 de junho de 1989      | 43115256 | segunda-feira, 18 de junho de 2007     |                           | V 📰 BaseCalendario   |
|        | 9            | 861631953 | 74310689799 | 6625    | Solteiro       | Gustavo de Melo Teixeira         | quinta-feira, 5 de julho de 1990       | 34949262 | segunda-feira, 30 de junho de 2008     |                           | ✓ 	 BaseCargos       |
|        | 10           | 156468673 | 92175010221 | 4219    | Solteiro       | Andre Campos                     | sábado, 1 de julho de 1989             | 34786165 | segunda-feira, 25 de fevereiro de 2013 |                           | N C BaseClientes     |
|        | 11           | 182915795 | 88574140300 | 3626    | Solteiro       | André Melo Soledade              | quinta-feira, 17 de agosto de 1972     | 47757686 | sexta-feira, 13 de junho de 1997       |                           |                      |
|        | 16           | 472900409 | 58073890246 | 2299    | Solteiro       | Vinicius Freitas                 | sexta-feira, 23 de dezembro de 1988    | 25892815 | segunda-feira, 5 de setembro de 2016   |                           | A BaseFuncionarios   |
|        | 17           | 711435762 | 61294979931 | 4017    | Solteiro       | Pedro Carrera                    | segunda-feira, 12 de julho de 1971     | 35752243 | sexta-feira, 23 de agosto de 1991      |                           | Σ Beneficios         |
|        | 18           | 684665210 | 90419094811 | 2858    | Solteiro       | Isabella Bernardo                | segunda-feira, 8 de maio de 1978       | 49335895 | quarta-feira, 25 de outubro de 2017    |                           | Cargo                |
|        | 26           | 762921558 | 10613644993 | 7408    | Casado         | Jéssica Neves Heimlich           | quarta-feira, 20 de fevereiro de 1991  | 31389047 | sábado, 6 de julho de 2013             |                           | T CED                |
|        | 27           | 633317875 | 39560733219 | 6002    | Casado         | Carolina Monteiro                | domingo, 17 de março de 1991           | 31780433 | segunda-feira, 2 de agosto de 2010     |                           | 2 007                |
|        | 29           | 443973441 | 8330691531  | 1998    | Casado         | Cícero Barcelos Tagliari         | quarta-feira, 31 de maio de 1978       | 28589632 | segunda-feira, 30 de julho de 2007     |                           | Codigos              |
|        | 31           | 639216635 | 37634974772 | 2281    | Solteiro       | Thayná Freitas Medronho          | segunda-feira, 30 de junho de 1975     | 47649712 | sábado, 20 de setembro de 2008         |                           | Σ CPF                |
|        | 32           | 444964987 | 84826119176 | 4931    | Casado         | Marina Silva Pacheco             | segunda-feira, 16 de fevereiro de 1981 | 49055261 | domingo, 24 de fevereiro de 2002       |                           | Data de Contrata     |
|        | 35           | 886501538 | 87024456799 | 1949    | Casado         | Carolina Gaspar de Mattos        | terça-feira, 22 de março de 1977       | 36029684 | domingo, 26 de novembro de 2006        |                           | 🕨 🛗 Data de Demis    |
|        | 36           | 534850026 | 32131215034 | 5928    | Solteiro       | Victor Mota                      | sexta-feira, 20 de agosto de 1971      | 47497691 | terça-feira, 20 de setembro de 1994    |                           | Data de Nascime      |
|        | 37           | 616461796 | 55367561228 | 4178    | Casado         | Marcos Almeida Albuquerque Faria | domingo, 26 de fevereiro de 1978       | 44716292 | segunda-feira, 28 de novembro de 2016  |                           | Σ Dias Uteis Trabalh |
|        | 45           | 971638278 | 97612583834 | 5360    | Casado         | Mariana Martins                  | quarta-feira, 28 de abril de 1993      | 29254981 | domingo, 24 de abril de 2011           |                           | Estado Civil         |
|        | 47           | 337580360 | 96251016348 | 1707    | Solteiro       | Rodrigo e Silva Lemos            | domingo, 10 de janeiro de 1982         | 38756804 | quinta-feira, 6 de janeiro de 2000     |                           |                      |
|        | 52           | 752348160 | 85198417825 | 2065    | Solteiro       | Jéssica de Morais Silva          | domingo, 16 de setembro de 1979        | 43564524 | quarta-feira, 5 de novembro de 2014    |                           | Σ Ferias Acumuladas  |
|        | 58           | 672290514 | 27148931071 | 3543    | Casado         | Lorena Marinho                   | domingo, 13 de fevereiro de 1994       | 38135763 | quinta-feira, 9 de fevereiro de 2012   |                           | Ferias Remunerad     |
|        | 60           | 473992858 | 43020461189 | 6356    | Solteiro       | Fillipe Tupini                   | terça-feira, 15 de março de 1994       | 47265296 | sábado, 10 de março de 2012            |                           | Σ Horas Extras       |
|        | 62           | 821413862 | 83362534903 | 6788    | Casado         | Luiz Guarçoni Migueis            | terça-feira, 2 de setembro de 1980     | 47416246 | domingo, 23 de fevereiro de 2014       |                           | Σ ID da area         |
|        | 63           | 226520034 | 58990891166 | 3903    | Solteiro       | João Monteiro                    | terça-feira, 26 de abril de 1988       | 25516035 | quinta-feira, 20 de junho de 2013      |                           | Σ ID RH              |

Vamos começar criando uma nova coluna na nossa base Funcionários para calcular o total de salário para cada funcionário.

Para criar uma nova coluna em uma tabela, você deve estar sempre visualizando a tabela onde você quer criar essa coluna. Como no caso queremos criar na tabela de BaseFuncionarios, primeiro devemos selecioná-la na lista à direita e depois, na guia Página Inicial, você vai clicar em Nova Coluna.

| Arq    | uivo                                                                                                    | Pág     | jina Ini                                        | i <b>cial</b> Aju | ida Fe | rramentas da | tabela Ferramentas       | s de co | luna               |                   |                                |                   |                                   |              |  |        |                  |     |
|--------|----------------------------------------------------------------------------------------------------|---------|-------------------------------------------------|-------------------|--------|--------------|--------------------------|---------|--------------------|-------------------|--------------------------------|-------------------|-----------------------------------|--------------|--|--------|------------------|-----|
| Colar  | A Recortar       Image: Copiar       Image: Copiar <td></td> <td></td> <td></td> |         |                                                 |                   |        |              |                          |         |                    |                   |                                |                   |                                   |              |  |        |                  |     |
| Área o | le Transfe                                                                                                    | rência  |                                                 |                   |        | Dados        |                          |         | Consultas          | Relações          | Cái                            | culos             | Segurança                         | Compartilhar |  |        |                  | ^   |
| 000    | $\times \checkmark$                                                                                                    |         |                                                 |                   |        |              |                          |         |                    |                   | (                              | Campos            | >                                 |              |  |        |                  |     |
|        | ID RH 🔽                                                                                                    |         | RG 💌 CPF 💌 Ramal 💌 Estado Civil 💌 Nome Completo |                   | -      | Data de Nas  | cimento                  | ▼ CEP ▼ | Data de Coi        | ntratacao 💌       | Data de Demissad               | Dia               | s L                               | -            |  |        |                  |     |
| Ħ      |                                                                                                    | 4 9682  | 98499                                           | 51397043200       | 5238   | Casado       | Guilherme Nunez          |         | sexta-feira        | , 7 de maio de 1  | 993 49897703                   | terça-feir        | a, 3 de maio de 2011              |              |  | ^      |                  |     |
|        |                                                                                                    | 5 3321  | 64465                                           | 1296878897        | 5182   | Casado       | Adelino Gomes            |         | sábado, 3          | 0 de março de 1   | le 1974 30149335 quinta-feira, |                   | quinta-feira, 16 de março de 2000 |              |  |        |                  |     |
| 민금     |                                                                                                    | 8 6051  | 78030                                           | 76842679305       | 4276   | Casado       | Gil Bonder               |         | quinta-feira, 2    | 2 de junho de 1   | 989 43115256                   | segunda-feira,    | 18 de junho de 2007               |              |  | $\sim$ | BaseCalendario   | - 1 |
|        |                                                                                                    | 9 8616  | 31953                                           | 74310689799       | 6625   | Solteiro     | Gustavo de Melo Teixeira |         | quinta-feira       | , 5 de julho de 1 | 990 34949262                   | segunda-feira,    | 30 de junho de 2008               |              |  | - U    | BaseCargos       | - 1 |
|        |                                                                                                    | 10 1564 | 68673                                           | 92175010221       | 4219   | Solteiro     | Andre Campos             |         | sábada             | , 1 de julho de 1 | 989 34786165                   | segunda-feira, 25 | de fevereiro de 2013              |              |  |        |                  |     |
|        |                                                                                                    | 11 1829 | 15795                                           | 88574140300       | 3626   | Solteiro     | André Melo Soledade      |         | quinta-feira, 1    | 7 de agosto de 1  | 972 47757686                   | sexta-feira,      | 13 de junho de 1997               |              |  | ×      | BaseClientes     |     |
|        |                                                                                                    | 16 4729 | 00409                                           | 58073890246       | 2299   | Solteiro     | Vinicius Freitas         |         | sexta-feira, 23 de | e dezembro de 1   | 988 25892815                   | segunda-feira, 5  | de setembro de 2016               |              |  | ~      | BaseFuncionarios |     |

Ao clicar em nova coluna, você deve seguir a seguinte estrutura:

#### Nome Coluna = Expressão

Ou seja, você começa escrevendo o nome da coluna, e depois do sinal de igual você escreve a expressão que deseja calcular. Um detalhe é: o nome da sua coluna pode ter espaços e acentos, sem problemas.

No caso, queremos o total de salário para cada funcionário, que nada mais é do que a soma dos gastos com salário. Não adianta você tentar selecionar as colunas dentro da fórmula pois não vai funcionar, você precisa escrever o nome da cada uma dentro da barra de fórmulas. Ao começar a escrever o nome da coluna, o Power BI te dá uma sugestão, que você pode aceitar apenas clicando no TAB (ou ENTER) para que não seja necessário terminar de digitar todo o nome.

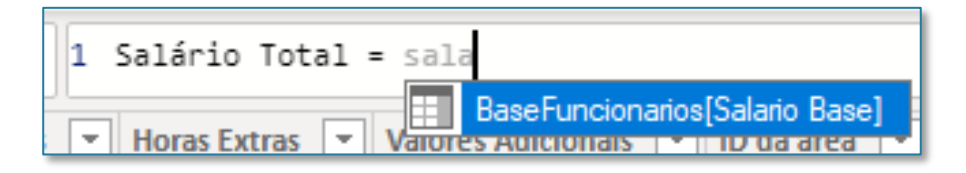

A fórmula final é mostrada abaixo. Após termina-la, é só apertar o ENTER.

| 1 Salário To<br>[VR] | tal = BaseFunc | ionarios[Salario Ba | ase] + BaseFu | ncionarios | [Impostos] | + BaseFuncionari | os[Beneficios] + Base | Funcionarios[V | (T] + BaseFuncio  | onarios 🗸 🗸     |
|----------------------|----------------|---------------------|---------------|------------|------------|------------------|-----------------------|----------------|-------------------|-----------------|
| Remuneradas 💌        | Horas Extras 💌 | Valores Adicionais  | ID da area 💌  | Login.1 💌  | Login.2 💌  | Primeiro Nome    | Sobrenome             | Personalizar 💌 | Status 💌          | Salário Total 💌 |
|                      | 176            |                     | 213           | guilherme  | nunez      | Guilherme        | Nunez                 | Α              | Funcionário Atual | 36962,66 ^      |

## Como usar Colunas Calculadas?

Como fizemos um cálculo de soma na página anterior, você pode ter pensado na fórmula SOMA do Excel. Porém, dois detalhes: 1) As fórmulas no Power BI são todas em inglês, então não temos a fórmula SOMA, mas sim a fórmula SUM. Porém, ao criar uma coluna fazendo este cálculo, obtemos um valor igual para todo mundo. Neste caso, como queremos um valor total, não faz sentido criar uma coluna, e a melhor opção teria sido criar uma medida, que veremos mais a frente. Para excluir essa coluna, basta clicar nela com o botão direito > Excluir.

|   |                 | Dados                |              |           |           | Consultas       | Kelações C       | alculos        | Segurança         | Compartilhar    |          |   |
|---|-----------------|----------------------|--------------|-----------|-----------|-----------------|------------------|----------------|-------------------|-----------------|----------|---|
| 1 | Coluna = SUM(Ba | aseFuncionarios[Sa]  | lario Base]) |           |           |                 |                  |                |                   |                 | ~        |   |
|   | Horas Extras    | Valores Adicionais 💌 | ID da area 💌 | Login.1 💌 | Login.2 💌 | Primeiro Nome 💌 | Sobrenome        | Personalizar 💌 | Status 💌          | Salário Total 💌 | Coluna 💌 |   |
|   | 176             |                      | 213          | guilherme | nunez     | Guilherme       | Nunez            | А              | Funcionário Atual | 36962,66        | 6848810  | ^ |
|   | 121             |                      | 213          | adelino   | gomes     | Adelino         | Gomes            | С              | Funcionário Atual | 9568,36         | 6848810  |   |
|   | 37              |                      | 10           | gil       | bonder    | Gil             | Bonder           | С              | Funcionário Atual | 6985,44         | 6848810  | 1 |
|   | 116             |                      | 322          | gustavo   | teixeira  | Gustavo         | de Melo Teixeira | Α              | Funcionário Atual | 40958,32        | 6848810  |   |
|   | 164             |                      | 213          | andre     | campos    | Andre           | Campos           | А              | Funcionário Atual | 43239,94        | 6848810  |   |
|   | 191             |                      | 213          | andré     | soledade  | André           | Melo Soledade    | С              | Funcionário Atual | 17840,54        | 6848810  |   |
|   | 22              |                      | 200          | vinicius  | fraitac   | Vinicius        | Fraitas          | C              | Euncionário Atual | 5155.66         | 6848810  |   |

## Como usar Colunas Calculadas?

Na verdade, a melhor forma de utilizar colunas calculadas é criando colunas que servirão de filtros para os nossos relatórios. Imagine, por exemplo, que queremos contabilizar a quantidade de pessoas que estamos devendo férias. Para saber isso, a lógica é: SE a coluna de Férias Acumuladas for maior que 30 (dias) então estamos devendo férias, caso contrário, não estamos devendo férias.

Para isso, usamos a lógica da fórmula SE (que no inglês se chama IF) para fazer esse cálculo. A fórmula é mostrada abaixo.

|                                                                            | Ua                   | dos          |           |           | Consultas       | Kelações    | Calculos       | i Segu            | rança i Comp    | artiinar        |
|----------------------------------------------------------------------------|----------------------|--------------|-----------|-----------|-----------------|-------------|----------------|-------------------|-----------------|-----------------|
| 1 Dívida Férias = IF(BaseFuncionarios[Ferias Acumuladas] > 30;"Sim";"Não") |                      |              |           |           |                 |             |                |                   |                 |                 |
| Horas Extras 💌                                                             | Valores Adicionais 💌 | ID da area 💌 | Login.1 💌 | Login.2 💌 | Primeiro Nome 💌 | Sobrenome 💌 | Personalizar 💌 | Status 💌          | Salário Total 💌 | Dívida Férias 💌 |
| 176                                                                        |                      | 213          | guilherme | nunez     | Guilherme       | Nunez       | Α              | Funcionário Atual | 36962,66        | Sim             |
| 121                                                                        |                      | 213          | adelino   | gomes     | Adelino         | Gomes       | С              | Funcionário Atual | 9568,36         | Não             |
| 37                                                                         |                      | 10           | gil       | bonder    | Gil             | Bonder      | С              | Funcionário Atual | 6985,44         | Não             |

## Operações em DAX

Em uma coluna podemos fazer qualquer operação, seja ela de soma, de multiplicação, de divisão. Vamos fazer agora um exercício de calcular o valor médio por serviço contratado pelos clientes, na BaseClientes. Criamos uma nova coluna e temos como resultado o seguinte. Caso você queira formatar os valores da sua coluna, é só você selecionar essa coluna e na guia Ferramentas de Coluna alterar a parte de formatação, como colocar o R\$, aumentar ou diminuir as casas decimais, etc.

Por algum bug, ao clicar no símbolo de \$, a nova versão do Power BI formata o valor como dólar. Para de fato mostrar o R\$, é só você mexer nas casas decimais.

| Arc      | quivo Página                                                                                        | Inicial Ajuda |      | Ferramentas da tabela    | Ferramentas de      | coluna      |                                       |                 |                    |           |                     |  |  |
|----------|----------------------------------------------------------------------------------------------------|---------------|------|--------------------------|---------------------|-------------|---------------------------------------|-----------------|--------------------|-----------|---------------------|--|--|
| Ø N      | Nome Valor por Servico                                                                              |               |      | Formato Geral            | ✓ ∑ Resumo          | s           | oma 🗸                                 | Classificar p   | oor Grupos de      | ⊡<br>Gere | enciar Nova         |  |  |
| 123      | po de dados Nume                                                                                    | ro decimai 🗸  | Þ,   | ✓ 70 7 →0 Auto 🗸         | 🖸 Categoria         | de dados In | dados Não categorizado 🗸              |                 | dados 🗸            | rela      | ções coluna         |  |  |
|          | Estrutura                                                                                           |               |      | Formatação               |                     | Propried    | ades                                  | Classificar     | Grupos             | Rela      | ções Cálculos       |  |  |
| 000      | X 🗸 1 Valor por Servico = BaseClientes[Valor Contrato Anual] / BaseClientes[Quantidade de Serviços] |               |      |                          |                     |             |                                       |                 |                    |           |                     |  |  |
| <b>—</b> | Cliente 💌 Valor Contrato Anua                                                                       |               | •    | Quantidade de Serviços 💌 | Cargo Responsável 💌 | CEP 💌       | Data Início Contr                     | rato 💌          | Nivel de Importanc | ia 💌      | Valor por Servico 💌 |  |  |
|          | Pacheco Guimaraes                                                                                   | 11            | 2500 | 75 (                     | COII                | 669105848   | domingo, 27 de j                      | janeiro de 2019 |                    | 4         | 1500                |  |  |
| - 68     | Augusto Oliva                                                                                       | 41            | 8500 | 21                       | LOII                | 578301571   | quinta-feira, 21 de fevereiro de 2019 |                 |                    | 4         | 19928,5714285714    |  |  |
| 원        | Silva Quintana                                                                                      | 45            | 0000 | 33                       | LOV                 | 736840846   | domingo, 24 de                        | março de 2019   |                    | 4         | 13636,36363636363   |  |  |
|          | Nogueira Wancelotti                                                                                 | 5             | 4000 | 51 (                     | COIII               | 747526380   | quinta-feira, 28 de                   | março de 2019   |                    | 4         | 1058,82352941176    |  |  |
|          | Gonçalves Alves                                                                                     | 20            | 7000 | 26                       | FIIV                | 148112796   | terça-feira, 15 de j                  | janeiro de 2019 |                    | 4         | 7961,53846153846    |  |  |
|          | Batista Pretti                                                                                      | 31            | 5000 | 37                       | FIV                 | 333713800   | quarta-feira, 13 de fe                | vereiro de 2019 |                    | 4         | 8513,51351351351    |  |  |
|          | Lopes Araúio                                                                                        | .36           | 4500 | 10                       | FIIV                | 983834266   | terca-feira 23 de o                   | utubro de 2018  |                    | 4         | 36450               |  |  |

Seção 7: Funções no Power BI - DAX

## Operadores de Comparação

Operadores de comparação são operadores que permitem que a gente faça testes lógicos, ou seja, comparar dois valores e obter um resultado. Os possíveis operadores estão mostrados abaixo:

| Operador | Significa           |
|----------|---------------------|
| =        | Igual a             |
| >        | Maior que           |
| <        | Menor que           |
| >=       | Maior ou igual<br>a |
| <=       | Menor ou<br>igual a |
| <>       | Diferente de        |

#### Seção 7: Funções no Power BI - DAX

## Operadores de Comparação

Para exemplificar, vamos criar uma coluna na BaseFuncionarios para saber quais funcionários possuem dia de folga. Ou seja, todo mundo que tiver Horas Extras maior ou igual a 8, então possuem dia de folga. O resultado será True para todos aqueles onde Horas Extras for maior ou igual a 8, e False para os demais.

|                     | Estrutura            |              | Formatação |             |                 | Propriedades   Classificar   Grupos   Relações   Cálculos |                |                   |                 |                 |                 | ~                    |
|---------------------|----------------------|--------------|------------|-------------|-----------------|-----------------------------------------------------------|----------------|-------------------|-----------------|-----------------|-----------------|----------------------|
| $\times \checkmark$ | 1 Tem Dia Folga      | = BaseFuncio | onarios[Ho | ras Extras] | >=8             |                                                           |                |                   |                 |                 |                 | Campos >             |
| is Extras 💌         | Valores Adicionais 💌 | ID da area 💌 | Login.1 💌  | Login.2 💌   | Primeiro Nome 💌 | Sobrenome 💌                                               | Personalizar 💌 | Status 💌          | Salário Total 💌 | Dívida Férias 💌 | Tem Dia Folga 💌 |                      |
| 176                 |                      | 213          | guilherme  | nunez       | Guilherme       | Nunez                                                     | А              | Funcionário Atual | 36962,66        | Sim             | True 🔨          | ✓ Pesquisar          |
| 121                 |                      | 213          | adelino    | gomes       | Adelino         | Gomes                                                     | С              | Funcionário Atual | 9568,36         | Não             | True            |                      |
| 37                  |                      | 10           | gil        | bonder      | Gil             | Bonder                                                    | С              | Funcionário Atual | 6985,44         | Não             | True            | V 📰 BaseCalendario   |
| 116                 |                      | 322          | gustavo    | teixeira    | Gustavo         | de Melo Teixeira                                          | A              | Funcionário Atual | 40958,32        | Sim             | True            | ✓ ■ BaseCargos       |
| 164                 |                      | 213          | andre      | campos      | Andre           | Campos                                                    | A              | Funcionário Atual | 43239,94        | Não             | True            | A Deco Climator      |
| 191                 |                      | 213          | andré      | soledade    | André           | Melo Soledade                                             | С              | Funcionário Atual | 17840,54        | Não             | True            |                      |
| 38                  |                      | 322          | vinicius   | freitas     | Vinicius        | Freitas                                                   | С              | Funcionário Atual | 5155,66         | Não             | True            | Cargo Responsável    |
| 179                 |                      | 545          | pedro      | carrera     | Pedro           | Carrera                                                   | В              | Funcionário Atual | 27524,92        | Sim             | True            | Σ CEP                |
| 98                  |                      | 11           | isabella   | bernardo    | Isabella        | Bernardo                                                  | С              | Funcionário Atual | 15264,56        | Sim             | True            | Cliente              |
| 2                   |                      | 11           | jéssica    | heimlich    | Jéssica         | Neves Heimlich                                            | В              | Funcionário Atual | 28611,2         | Sim             | False           | Data Início Contr    |
| 9                   |                      | 322          | carolina   | monteiro    | Carolina        | Monteiro                                                  | С              | Funcionário Atual | 4003,54         | Sim             | True            |                      |
| 85                  |                      | 10           | cícero     | tagliari    | Cícero          | Barcelos Tagliari                                         | В              | Funcionário Atual | 19995,5         | Sim             | True            | 2 Nivel de Importa   |
| 195                 |                      | 545          | thayná     | medronho    | Thayná          | Freitas Medronho                                          | С              | Funcionário Atual | 17124,2         | Não             | True            | Σ Quantidade de Se   |
| 149                 |                      | 213          | marina     | pacheco     | Marina          | Silva Pacheco                                             | A              | Funcionário Atual | 42200,38        | Não             | True            | Σ Valor Contrato An  |
| 84                  |                      | 213          | carolina   | mattos      | Carolina        | Gaspar de Mattos                                          | В              | Funcionário Atual | 17891,72        | Sim             | True            | Valor por Servico    |
| 185                 |                      | 11           | victor     | mota        | Victor          | Mota                                                      | В              | Funcionário Atual | 34160,88        | Sim             | True            | ∧ ■ BaseFuncionarios |
| 120                 |                      | 322          | marcos     | faria       | Marcos          | Almeida Albuquerque Faria                                 | С              | Funcionário Atual | 6559,56         | Não             | True            |                      |

### Seção 7: Funções no Power BI - DAX

## Operadores de Comparação

Outro exemplo é o seguinte: queremos saber quais clientes possuem um nível elevado de importância, e para todos aqueles que tiverem o Nível de Importância igual a 4, queremos retornar True. A fórmula da nova coluna é mostrada abaixo.

| × ✓ 1 É             | X V 1 É Crítico? = BaseClientes[Nivel de Importancia] = 4 |                          |                     |           |                                       |                        |                     |              |                    |  |  |  |  |  |
|---------------------|-----------------------------------------------------------|--------------------------|---------------------|-----------|---------------------------------------|------------------------|---------------------|--------------|--------------------|--|--|--|--|--|
| Cliente 💌           | Valor Contrato Anual 💌                                    | Quantidade de Serviços 💌 | Cargo Responsável 💌 | CEP 💌     | Data Início Contrato 🔹                | Nivel de Importancia 💌 | Valor por Servico 💌 | É Crítico? 💌 |                    |  |  |  |  |  |
| Pacheco Guimaraes   | 112500                                                    | 75                       | COII                | 669105848 | domingo, 27 de janeiro de 2019        | 4                      | R\$ 1.500           | True         | ▲ 🔎 Pesquisar      |  |  |  |  |  |
| Augusto Oliva       | 418500                                                    | 21                       | LOII                | 578301571 | quinta-feira, 21 de fevereiro de 2019 | 4                      | R\$ 19.929          | True         |                    |  |  |  |  |  |
| Silva Quintana      | 450000                                                    | 33                       | LOV                 | 736840846 | domingo, 24 de março de 2019          | 4                      | R\$ 13.636          | True         | ∨ 🖽 BaseCalendario |  |  |  |  |  |
| Nogueira Wancelotti | 54000                                                     | 51                       | COIII               | 747526380 | quinta-feira, 28 de março de 2019     | 4                      | R\$ 1.059           | True         | ✓ 	 BaseCargos     |  |  |  |  |  |
| Gonçalves Alves     | 207000                                                    | 26                       | FIIV                | 148112796 | terça-feira, 15 de janeiro de 2019    | 4                      | R\$ 7.962           | True         | A Resolliantes     |  |  |  |  |  |
| Batista Pretti      | 315000                                                    | 37                       | FIV                 | 333713800 | quarta-feira, 13 de fevereiro de 2019 | 4                      | R\$ 8.514           | True         | → masechentes      |  |  |  |  |  |
| Lopes Araújo        | 364500                                                    | 10                       | FIIV                | 983834266 | terça-feira, 23 de outubro de 2018    | 4                      | R\$ 36.450          | True         | Cargo Responsável  |  |  |  |  |  |
| Fernandes Silveira  | 207000                                                    | 73                       | FIII                | 209101725 | segunda-feira, 4 de março de 2019     | 4                      | R\$ 2.836           | True         | Σ CEP              |  |  |  |  |  |
| Dos Goncalves       | 382500                                                    | 78                       | FIV                 | 802167118 | quarta-feira, 3 de abril de 2019      | 4                      | R\$ 4.904           | True         | Cliente            |  |  |  |  |  |
| Hugo Grippe         | 189000                                                    | 38                       | OPIII               | 943115124 | sexta-feira, 23 de novembro de 2018   | 4                      | R\$ 4.974           | True         | Data Início Contr  |  |  |  |  |  |

Obviamente, estas comparações não ficam muito legais quando estão soltas assim, retornando True ou False. Porém, são essas comparações que usaremos dentro da fórmula IF para fazer análises mais avançadas.

## Operadores especiais em DAX

Operadores de comparação são operadores que permitem que a gente faça testes lógicos, ou seja, comparar dois valores e obter um resultado. Os possíveis operadores estão mostrados abaixo:

| Operador | Significa                                                         | Exemplo                                                                            |
|----------|-------------------------------------------------------------------|------------------------------------------------------------------------------------|
| &        | Serve para concatenar textos                                      | Nome Completo = Base[Primeiro Nome] & " " & Base[Sobrenome]                        |
| &&       | Serve para criar a lógica E dentro das fórmulas<br>de comparação  | Férias Acumuladas = Base[Horas Extras] >100 &&<br>Base[DiasUteisTrabalhados] > 300 |
| II       | Serve para criar a lógica OU dentro das<br>fórmulas de comparação | FDS? = Base[Nome Dia] = "sábado"    Base[Nome Dia] = "domingo"                     |
| IN       | Alternativa ao operador OU anterior                               | FDS? = Base[Nome Dia] IN {"sábado";"domingo"}                                      |

# Seção 8 Principais Fórmulas DAX

## Seção 8: Principais Fórmulas DAX Fórmula SE, E e OU

Vimos anteriormente como trabalhar com condições no Power BI. Essas condições retornam basicamente um True ou False. A ideia é a partir de agora utilizar estas comparações dentro da fórmula IF (SE) para podermos retornar resultados que sejam mais personalizados.

No primeiro exercício, vamos criar uma coluna chamada Status Funcionario. Essa coluna basicamente informa se um funcionário é demitido ou se é atual. Para isso, usamos a fórmula IF e testamos se temos um valor na coluna de Data de Demissão. Se o valor for maior que zero, significa que aquele funcionário foi demitido.

| ×    | X 🗸 1 Status Funcionario = IF [BaseFuncionarios[Data de Demissao] > 0; "Demitido"; "Funcionário Atual"] |           |                 |                  |                |                   |                 |                 |                 |                    |                      |                 |                  | > |
|------|----------------------------------------------------------------------------------------------------|-----------|-----------------|------------------|----------------|-------------------|-----------------|-----------------|-----------------|--------------------|----------------------|-----------------|------------------|---|
| ea 💌 | Login.1 💌                                                                                               | Login.2 💌 | Primeiro Nome 💌 | Sobrenome        | Personalizar 💌 | Status 💌          | Salário Total 💌 | Dívida Férias 💌 | Tem Dia Folga 💌 | Ferias Coletivas 💌 | Status Funcionario 🔄 | _               |                  |   |
| 213  | guilherme                                                                                               | nunez     | Guilherme       | Nunez            | А              | Funcionário Atual | 36962,66        | Sim             | True            | True               | Funcionário Atual    | · ,             | ) Pesquisar      |   |
| 213  | adelino                                                                                                 | gomes     | Adelino         | Gomes            | С              | Funcionário Atual | 9568,36         | Não             | True            | True               | Funcionário Atual    |                 |                  |   |
| 10   | gil                                                                                                    | bonder    | Gil             | Bonder           | С              | Funcionário Atual | 6985,44         | Não             | True            | True               | Funcionário Atual    | $\sim$ E        | BaseCalendario   |   |
| 322  | gustavo                                                                                                 | teixeira  | Gustavo         | de Melo Teixeira | А              | Funcionário Atual | 40958,32        | Sim             | True            | True               | Funcionário Atual    | $\sim 10^{-10}$ | BaseCargos       |   |
| 213  | andre                                                                                                   | campos    | Andre           | Campos           | А              | Funcionário Atual | 43239,94        | Não             | True            | True               | Funcionário Atual    |                 | PasaCliantes     |   |
| 213  | andré                                                                                                   | soledade  | André           | Melo Soledade    | С              | Funcionário Atual | 17840,54        | Não             | True            | True               | Funcionário Atual    | ~               | Baseclientes     |   |
| 322  | vinicius                                                                                                | freitas   | Vinicius        | Freitas          | с              | Funcionário Atual | 5155,66         | Não             | True            | True               | Funcionário Atual    | <u>~</u>        | BaseFuncionarios |   |
### Seção 8: Principais Fórmulas DAX Fórmula SE, E e OU

Poderíamos também usar uma fórmula SE junto com uma lógica E para retornar um determinado valor. No exemplo abaixo, queremos retornar o resultado "Normal" se o contrato anual do cliente é maior que 100 mil E menor que 400 mil. Repare que para isso usamos o operador && para conseguir fazer os dois testes de uma vez.

| cotratara           |                      | , ennereyee              |                     | riephees   |                                       | i oropos i ricis       | does i coucouos i   |              |   |                    |
|---------------------|----------------------|--------------------------|---------------------|------------|---------------------------------------|------------------------|---------------------|--------------|---|--------------------|
| X 🗸 1 É             | Crítico? = IF(BaseCl | ientes[Valor Contrato    | Anual] > 100000 &&  | BaseClient | es[Valor Contrato Anual] < 4000       | 000; "Normal"; "Outro  | .)                  | L.           | ~ | Campos >           |
| Cliente 💌           | Valor Contrato Anual | Quantidade de Serviços 💌 | Cargo Responsável 💌 | CEP 💌      | Data Início Contrato 💌                | Nivel de Importancia 💌 | Valor por Servico 💌 | É Crítico? 💌 |   |                    |
| Pacheco Guimaraes   | 112500               | 75                       | COII                | 669105848  | domingo, 27 de janeiro de 2019        | 4                      | R\$ 1.500           | Normal       | ^ | ✓ Pesquisar        |
| Augusto Oliva       | 418500               | 21                       | LOII                | 578301571  | quinta-feira, 21 de fevereiro de 2019 | 4                      | R\$ 19.929          | Outro        |   |                    |
| Silva Quintana      | 450000               | 33                       | LOV                 | 736840846  | domingo, 24 de março de 2019          | 4                      | R\$ 13.636          | Outro        |   | V 🎛 BaseCalendario |
| Nogueira Wancelotti | 54000                | 51                       | COIII               | 747526380  | quinta-feira, 28 de março de 2019     | 4                      | R\$ 1.059           | Outro        |   | ✓                  |
| Gonçalves Alves     | 207000               | 26                       | FIIV                | 148112796  | terça-feira, 15 de janeiro de 2019    | 4                      | R\$ 7.962           | Normal       |   | A RaseClienter     |
| Batista Pretti      | 315000               | 37                       | FIV                 | 333713800  | quarta-feira, 13 de fevereiro de 2019 | 4                      | R\$ 8.514           | Normal       |   |                    |
| Lopes Araújo        | 364500               | 10                       | FIIV                | 983834266  | terça-feira, 23 de outubro de 2018    | 4                      | R\$ 36.450          | Normal       |   | Cargo Responsável  |
| Fernandes Silveira  | 207000               | 73                       | FIIII               | 209101725  | segunda-feira, 4 de março de 2019     | 4                      | R\$ 2.836           | Normal       |   | Σ CEP              |
| Dos Goncalves       | 382500               | 78                       | FIV                 | 802167118  | quarta-feira, 3 de abril de 2019      | 4                      | R\$ 4.904           | Normal       |   | Cliente            |

### Seção 8: Principais Fórmulas DAX Fórmula SE com mais de 2 casos

Podemos incrementar o exercício anterior com um SE com mais de 2 casos, caso quiséssemos dividir o status em: Muito crítico, Normal e Pouco crítico.

| Locidida            | 1                                 | romatação                | 1                   | Proprieda  | aues ( crassificar                              | i orupos i riela       | goes   calculos     |               |   |                                       |
|---------------------|-----------------------------------|--------------------------|---------------------|------------|-------------------------------------------------|------------------------|---------------------|---------------|---|---------------------------------------|
| X V 1 É<br>C        | Crítico? = IF(BaseCl<br>rítico")) | ientes[Valor Contrato    | Anual] > 400000; "M | uito críti | <pre>co"; IF(BaseClientes[Valor Cont<br/></pre> | trato Anual] > 100000  | ; "Normal"; "Pouce  |               | ~ | Campos >                              |
| Cliente 💌           | Valor Contrato Anual              | Quantidade de Serviços 💌 | Cargo Responsável 💌 | CEP 💌      | Data Início Contrato 💌                          | Nivel de Importancia 💌 | Valor por Servico 💌 | É Crítico? 💌  |   | O Pesquisar                           |
| Pacheco Guimaraes   | 112500                            | 75                       | COII                | 669105848  | domingo, 27 de janeiro de 2019                  | 4                      | R\$ 1.500           | Normal        | ^ | · · · · · · · · · · · · · · · · · · · |
| Augusto Oliva       | 418500                            | 21                       | LOII                | 578301571  | quinta-feira, 21 de fevereiro de 2019           | 4                      | R\$ 19.929          | Muito crítico |   | ✓ 	 BaseCalendario                    |
| Silva Quintana      | 450000                            | 33                       | LOV                 | 736840846  | domingo, 24 de março de 2019                    | 4                      | R\$ 13.636          | Muito crítico |   |                                       |
| Nogueira Wancelotti | 54000                             | 51                       | COIII               | 747526380  | quinta-feira, 28 de março de 2019               | 4                      | R\$ 1.059           | Pouco Crítico |   | ✓ I BaseCargos                        |
| Gonçalves Alves     | 207000                            | 26                       | FIIV                | 148112796  | terça-feira, 15 de janeiro de 2019              | 4                      | R\$ 7.962           | Normal        |   | ∧ 	 BaseClientes                      |
| Batista Pretti      | 315000                            | 37                       | FIV                 | 333713800  | quarta-feira, 13 de fevereiro de 2019           | 4                      | R\$ 8.514           | Normal        |   | Cargo Responsável                     |
| Lopes Araújo        | 364500                            | 10                       | FIIV                | 983834266  | terça-feira, 23 de outubro de 2018              | 4                      | R\$ 36.450          | Normal        |   |                                       |
| Fernandes Silveira  | 207000                            | 73                       | FIIII               | 209101725  | segunda-feira, 4 de março de 2019               | 4                      | R\$ 2.836           | Normal        |   | 2 CEP                                 |
| Dos Concelves       | 282500                            | 79                       | FIV                 | 802167118  | quarta-feira, 3 de obril de 2010                | Λ                      | R\$ 1 001           | Normal        |   | Cliente                               |

As fórmulas de Texto não são muito utilizadas no DAX pois qualquer tratamento que precisamos realizar com textos, fazemos isso no Power Query.

De qualquer forma, você pode consultar a referência de fórmulas DAX disponível nos arquivos para download na pasta do curso caso tenha interesse em saber mais sobre estas fórmulas.

As fórmulas de data são mais usadas na criação de uma tabela calendário via DAX. Esta aplicação é mostrada com detalhes na Seção 12 do curso online: Indicadores + KPI + Inteligência de Tempo.

Neste momento, uma fórmula muito útil de data que podemos usar é a DATEDIFF, que permite a gente calcular a diferença em anos, meses ou dias entre duas datas. No exemplo abaixo, criamos uma coluna de Idade na BaseCalendario.

| X V 1 Idade = DAT                 |       | BaseCalendario[ | Data]; TODAY(); Y | EAR)  |       | •           |         | Ţ~                                    | Campos                        | > |
|-----------------------------------|-------|-----------------|-------------------|-------|-------|-------------|---------|---------------------------------------|-------------------------------|---|
| Data 👻                            | Dia 💌 | Nome do Dia 💌   | Semana do Ano 💌   | Ano 💌 | Mês 💌 | Trimestre 💌 | Idade 💌 |                                       |                               |   |
| segunda-feira, 9 de julho de 1900 | 9     | segunda-feira   | 28                | 1900  | 7     | 3           | 120     | · · · · · · · · · · · · · · · · · · · | <ul> <li>Pesquisar</li> </ul> |   |
| terça-feira, 9 de julho de 1901   | 9     | terça-feira     | 28                | 1901  | 7     | 3           | 119     |                                       |                               |   |
| quarta-feira, 9 de julho de 1902  | 9     | quarta-feira    | 28                | 1902  | 7     | 3           | 118     |                                       | ∧ 	 BaseCalendario            |   |
| quinta-feira, 9 de julho de 1903  | 9     | quinta-feira    | 28                | 1903  | 7     | 3           | 117     |                                       | ΣΑρο                          |   |
| sábado, 9 de julho de 1904        | 9     | sábado          | 28                | 1904  | 7     | 3           | 116     |                                       |                               |   |
| domingo, 9 de julho de 1905       | 9     | domingo         | 28                | 1905  | 7     | 3           | 115     |                                       | 🕨 🎹 Data                      |   |
| segunda-feira, 9 de julho de 1906 | 9     | segunda-feira   | 28                | 1906  | 7     | 3           | 114     |                                       | Σ Dia                         |   |
| terça-feira, 9 de julho de 1907   | 9     | terça-feira     | 28                | 1907  | 7     | 3           | 113     |                                       | 🔝 Idade                       |   |
| quinta-feira, 9 de julho de 1908  | 9     | quinta-feira    | 28                | 1908  | 7     | 3           | 112     |                                       | Σ Mês                         |   |
| sexta-feira. 9 de julho de 1909   | q     | sexta-feira     | 28                | 1909  | 7     | 3           | 111     |                                       | Name de Die                   |   |

De qualquer forma, caso você tenha interesse em saber mais sobre outras fórmulas de data neste momento, você pode consultar a referência de fórmulas DAX que encontra-se disponível no link do Drive e também consultar a seção 12 do curso.

A função RELATED permite que a gente busque uma informação de uma tabela e leve para outra tabela. Você pode fazer um paralelo com a fórmula PROCV do Excel, a ideia é bem parecida.

Ao criar a coluna com a fórmula RELATED, ao abrir os parênteses, ele abre a lista com todas as colunas que você pode buscar em outras tabelas, com uma condição: essas tabelas precisam estar previamente relacionadas. Em seguida, basta escolher a coluna de Idade da BaseCalendario e apertar o ENTER. Assim, de acordo com a coluna de Data de Nascimento, a data será buscada na coluna de Data da BaseCalendario e retornado a Idade equivalente.

|              | 5               | Ç4                 |                     | Base                                                             | Funcionários - Powe          | BI Desktop              |                |                             |                                |                                  | Marcus Viniciu     | s Cavalcanti de Jes | us 🔵 — 🗇           | × |
|--------------|-----------------|--------------------|---------------------|------------------------------------------------------------------|------------------------------|-------------------------|----------------|-----------------------------|--------------------------------|----------------------------------|--------------------|---------------------|--------------------|---|
| Ar           | quivo           | Página             | a Inicial Ajuo      | da Ferramentas da tabela <b>Fe</b>                               | rramentas de colu            | ina                     |                |                             |                                |                                  |                    |                     |                    |   |
| ⊘ N<br>¶23 T | ome<br>ipo de d | Colur<br>ados Núme | na<br>ero inteiro 🗸 | \$% Formato ↓<br>\$ ~ % 9 ÷20 Auto ↓                             | ∑ Resumo<br>₿ Categoria de d | Soma<br>ados Não catego | ✓<br>orizado ✓ | Classificar por<br>coluna ~ | Grupos de<br>dados ~           | ⊟(⊟<br>⊖<br>Gerencia<br>relações | r Nova<br>coluna   |                     |                    |   |
|              |                 | Estrutura          | I                   | Formatação                                                       |                              | Propriedades            |                | Classificar                 | Grupos                         | Relações                         | Cálculos           |                     |                    | ^ |
| 000          | ×               | V 1 1              | Idade = RELATED     |                                                                  |                              |                         |                |                             |                                |                                  |                    |                     | Campos             | > |
|              | 1.1 💌           | Login.2 💌          | Primeiro Retorn     | )( <b>ColumnName</b> )<br>a um valor relacionado de outra tabela | Status 💌                     | Salário Total 💌         | Dívida Férias  | Tem Dia Folga               | <ul> <li>Ferias Col</li> </ul> | etivas 💌                         | Status Funcionario | 👻 Coluna 💌          | campos             | Ĺ |
| ▦            | erme            | nunez              | Guilherme           | BaseCalendario                                                   | Funcionário Atual            | 36962,66                | Sim            | Tr                          | ue                             | True                             | Funcionário Atual  | ^                   | ✓ Pesquisar        |   |
|              | no              | gomes              | Adelino             | BaseCalendario[Ano]                                              | Funcionário Atual            | 9568,36                 | Não            | Tr                          | ue                             | True                             | Funcionário Atual  |                     |                    |   |
| 변금           |                 | bonder             | Gil                 | BaseCalendario[Data]                                             | Funcionário Atual            | 6985,44                 | Não            | Tr                          | ue                             | True                             | Funcionário Atual  |                     | V 📰 BaseCalendario |   |
|              | зvo             | teixeira           | Gustavo             | BaseCalendario[Dia]                                              | Funcionário Atual            | 40958,32                | Sim            | Tr                          | ue                             | True                             | Funcionário Atual  |                     | V  BaseCargos      |   |
|              | e               | campos             | Andre               | BaseCalendario[Idade]                                            | Funcionário Atual            | 43239,94                | Não            | Tr                          | ue                             | True                             | Funcionário Atual  |                     | Base Clienter      |   |
|              | é               | soledade           | André               | BaseCalendario[Mês]                                              | Funcionário Atual            | 17840,54                | Não            | Tr                          | ue                             | True                             | Funcionário Atual  |                     | ✓ ⊞ BaseClientes   |   |
|              | ius             | freitas            | Vinicius            | BaseCalendario[Nome do Dia]                                      | Funcionário Atual            | 5155,66                 | Não            | Tr                          | ue                             | True                             | Funcionário Atual  |                     | ∧                  |   |
|              | o               | carrera            | Pedro               | BaseCalendario[Semana do Ano]                                    | Funcionário Atual            | 27524,92                | Sim            | Tr                          | ue                             | True                             | Funcionário Atual  |                     | Σ Beneficios       |   |
|              | ella            | bernardo           | Isabella            | BaseCalendano[Inmestre]                                          | Funcionário Atual            | 15264,56                | Sim            | Tr                          | ue                             | True                             | Funcionário Atual  |                     | Carra              |   |
|              | ca              | heimlich           | Jéssica             | BaseCarros[Bonus]                                                | Funcionário Atual            | 28611,2                 | Sim            | Fa                          | ise                            | True                             | Funcionário Atual  |                     | Cargo              |   |
|              | ina             | monteiro           | Carolina            | Monteiro C                                                       | Funcionário Atual            | 4003,54                 | Sim            | Tr                          | ue                             | True                             | Funcionário Atual  |                     | 2. CEP             |   |

# Seção 9 Medidas - Mais uma aplicação de DAX

#### Seção 9: Medidas Medidas - O que são?

Até agora, vimos como criar novos cálculos por meio de Colunas Calculadas, por meio de uma operação que será executada para cada linha da tabela. Porém existem alguns casos onde não faz sentido criar novas colunas. Um exemplo disso é quando criamos uma coluna para calcular a soma total de Salário Base dos funcionários. Como vimos anteriormente, obtivemos um resultado igual para todo mundo.

De qualquer forma, não faz o menor sentido criar uma coluna para realizar este cálculo. Se estivéssemos trabalhando no Excel, certamente o que faríamos para calcular o salário total seria realizar esse cálculo em uma única célula. Porém, no Power Bl, não conseguimos fazer uma conta em uma célula. Como resolvemos este problema então?

É ai que entram as Medidas. Se pudéssemos fazer um paralelo com o Excel, uma Medida é como se fosse uma célula que criamos no Power BI para fazer esses cálculos que <u>resumem uma coluna</u>: soma de uma coluna, média de uma coluna, contagem de uma coluna, mín/máx de uma coluna.

|   |                 | Dados               |              |           |           | Consultas     | Kelações C       | alculos        | Segurança          | Compartilhar    |            |   |
|---|-----------------|---------------------|--------------|-----------|-----------|---------------|------------------|----------------|--------------------|-----------------|------------|---|
| 1 | Coluna = SUM(Ba | aseFuncionarios[Sal | ario Base])  |           |           |               |                  |                |                    |                 | <b>∏</b> ∼ |   |
|   | Horas Extras    | Valores Adicionais  | ID da area 💌 | Login.1 💌 | Login.2 💌 | Primeiro Nome | Sobrenome        | Personalizar 💌 | Status 💌           | Salário Total 💌 | Coluna 💌   |   |
|   | 176             |                     | 213          | guilherme | nunez     | Guilherme     | Nunez            | A              | Funcionário Atual  | 36962,66        | 6848810    | ^ |
|   | 121             |                     | 213          | adelino   | gomes     | Adelino       | Gomes            | С              | Funcionário Atual  | 9568,36         | 6848810    |   |
|   | 37              |                     | 10           | gil       | bonder    | Gil           | Bonder           | С              | Funcionário Atual  | 6985,44         | 6848810    |   |
|   | 116             |                     | 322          | gustavo   | teixeira  | Gustavo       | de Melo Teixeira | A              | Funcionário Atual  | 40958,32        | 6848810    |   |
|   | 164             |                     | 213          | andre     | campos    | Andre         | Campos           | А              | Funcionário Atual  | 43239,94        | 6848810    |   |
|   | 191             |                     | 213          | andré     | soledade  | André         | Melo Soledade    | С              | Funcionário Atual  | 17840,54        | 6848810    |   |
|   | 28              |                     | 322          | vinicius  | freiter   | Vinicius      | Freitas          | 0              | Eurocionário Atual | 5155.66         | 5848810    |   |

### Seção 9: Medidas Medidas - O que são?

Antes de criarmos a nossa primeira medida, vale dizer que já temos medidas no nosso relatório. Como assim?

Quando criamos as matrizes em aulas anteriores para resumir o total de salário por Nível, ou a quantidade de funcionários por setor, o que o Power BI fez foi criar o que ele chama de medidas implícitas: ou seja, medidas de cálculo que são realizadas automaticamente quando colocamos uma coluna no campo Valores de um visual.

Foi dito também que, ao clicar na setinha para baixo após arrastar uma coluna para o campo de valores, podemos escolher uma das operações para realizar um cálculo: Soma, Média, Contagem, etc. Isso significa que podemos criar vários visuais que resumem os valores de acordo com algum cálculo prédeterminado.

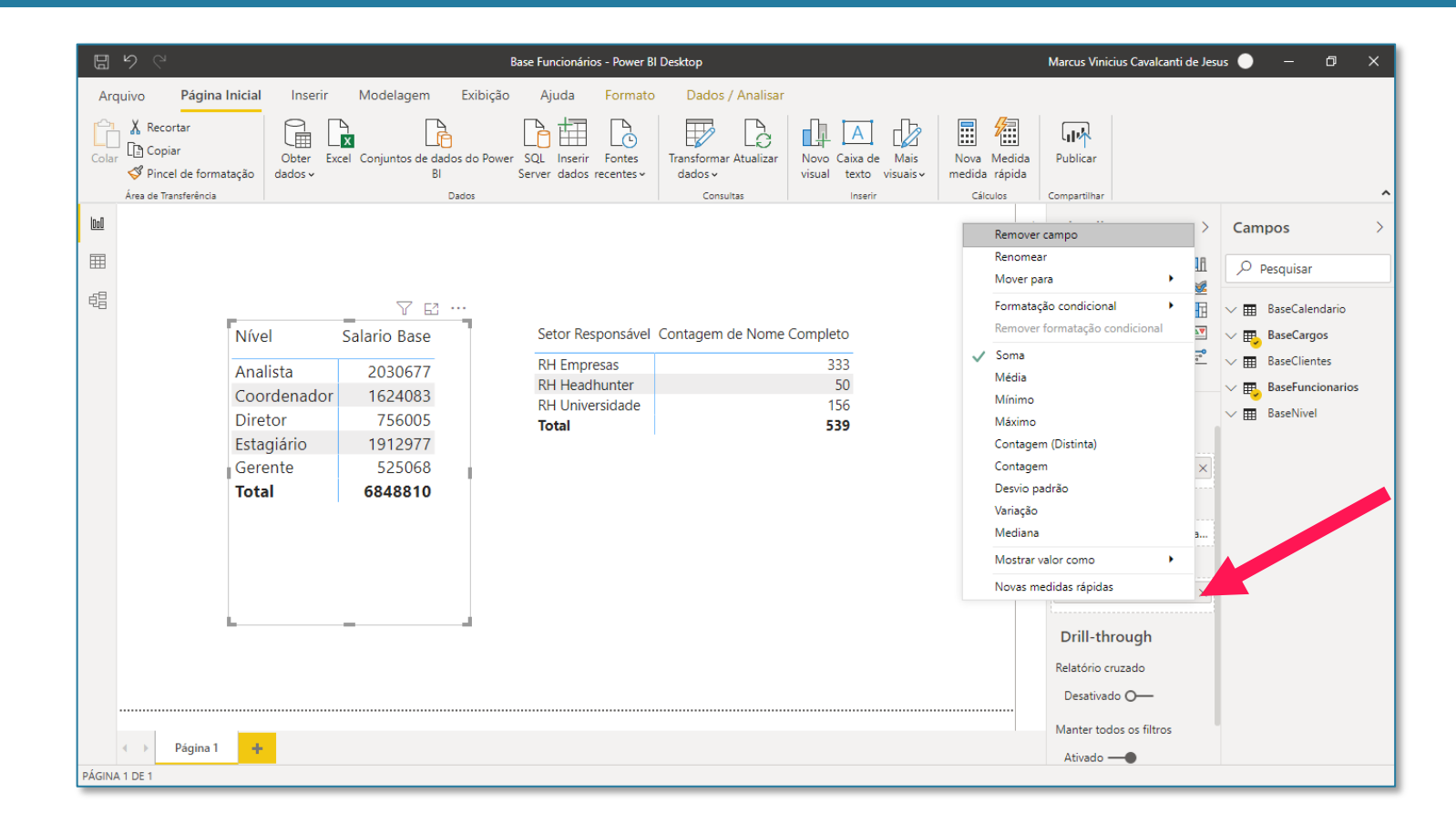

### Seção 9: Medidas Medidas - O que são?

Porém, na prática, esta forma de fazer os cálculos não é a mais ideal, pois não conseguimos reaproveitar esses cálculos dentro de outras fórmulas. Por isso, o ideal é criarmos o que chamamos de Medidas Explícitas, mais comumente conhecidas apenas como Medidas.

A partir da próxima página vamos começar a criar de fato as nossas medidas.

| D      | 5 0                                                                          |                                                                                      |                                                                                                    | Base Funcionários - Power B                                                          | l Desktop                                     |                                             | Marcus Vinicius Cavalcanti                                                                                                    | i de Jesus 🔵 — 🗇 🗙                                                                                                    |
|--------|------------------------------------------------------------------------------|--------------------------------------------------------------------------------------|----------------------------------------------------------------------------------------------------|--------------------------------------------------------------------------------------|-----------------------------------------------|---------------------------------------------|----------------------------------------------------------------------------------------------------|----------------------------------------------------------------------------------------------------|
| Arq    | quivo Página                                                                 | Inicial Inserir                                                                      | Modelagem E                                                                                                    | Exibição Ajuda Formato                                                               | Dados / Analisar                              |                                             |                                                                                                    |                                                                                                    |
| Colar  | A Recortar<br>D Copiar<br>Copiar<br>Pincel de forma<br>Área de Transferência | Obter Ex<br>atação dados <del>v</del>                                                | cel Conjuntos de dados<br>Bl<br>Dad                                                                                                    | do Power SQL Inserir Fontes<br>Server dados recentes ~                               | Transformar Atualizar<br>dados v<br>Consultas | Novo Caixa de Mais<br>visual texto visuais~ | Nova Medida<br>medida rápida<br>Cálculos Compartilhar                                                                                                    |                                                                                                    |
|        | ♦ Página 1                                                                   | Nível<br>Analista<br>Coordenador<br>Diretor<br>Estagiário<br>Gerente<br><b>Total</b> | <ul> <li>✓ ☑ …</li> <li>Salario Base</li> <li>2030677</li> <li>1624083</li> <li>756005</li> <li>1912977</li> <li>525068</li> <li>6848810</li> </ul> | Setor Responsável<br>RH Empresas<br>RH Headhunter<br>RH Universidade<br><b>Total</b> | Contagem de Nome                              | Completo<br>333<br>50<br>156<br><b>539</b>  | Remover campo         Renomear         Mover para         Formatação condicional         Remover formatação condicional         Soma         Média         Mínimo         Máximo         Contagem (Distinta)         Contagem         Desvio padrão         Variação         Mediana         Mostrar valor como         Novas medidas rápidas | Campos       >         Pesquisar       >         BaseCalendario       >         BaseCargos       >         BaseClientes       >         BaseClientes       >         BaseNivel       > |
| PÁGINA | A 1 DE 1                                                                     |                                                                                      |                                                                                                    |                                                                                      |                                               |                                             |                                                                                                    |                                                                                                    |

Para criar uma medida, você deve primeiro selecionar a tabela onde você deseja realizar aquele cálculo. Feito isso, você clica em Nova Medida.

Na barra de fórmulas, você irá escrever o cálculo normalmente, vamos fazer uma soma do valor de contrato.

Aparentemente, nada parece acontecer. Isso porque quando criamos uma medida, só conseguimos ver o resultado dela no relatório, dentro de um gráfico, uma matriz, etc.

Apesar de não conseguir ver de cara o resultado, um novo ícone de calculadora aparece do lado direito da tela:

| Nome BaseEuncionarios                                                                                                    | (++++)                              |                                                                                                    |                                                                        |                                                                                                    |
|----------------------------------------------------------------------------------------------------|-------------------------------------|----------------------------------------------------------------------------------------------------|------------------------------------------------------------------------|----------------------------------------------------------------------------------------------------|
| baser ancionanos                                                                                                    |                                     |                                                                                                    |                                                                        |                                                                                                    |
|                                                                                                    | Marcar como tabela de G<br>data ~ n | erenciar Nova Medida Nova<br>relações medida rápida coluna                                                                                                    | Nova<br>tabela                                                         |                                                                                                    |
| Estrutura                                                                                                    | Calendários F                       | Relações Cálculos                                                                                                    |                                                                        |                                                                                                    |
| $\times \checkmark$                                                                                                    |                                     |                                                                                                    |                                                                        | Campos                                                                                                    |
|                                                                                                    | 💌 Ramal 💌 Estado Civil              | Nome Completo                                                                                                    | v Data de Nascimento v CEP v Data de Contratação v Data de D           |                                                                                                    |
| A 058308400 512070                                                                                                    | 12200 5228 Carado                   | Cuilbarma Nunaz                                                                                                    | sauta-faira, 7 da maio da 1002 40907702 tarca-faira, 2 da maio da 2011 |                                                                                                    |
|                                                                                                    |                                     |                                                                                                    |                                                                        |                                                                                                    |
| 1 lotal V                                                                                                    | /alor de Co                         | ontrato = <u>S</u> l                                                                                                    | M(BaseClientes/Valor Contrato Ar                                       | nualin                                                                                                    |
|                                                                                                    |                                     |                                                                                                    |                                                                        | I Tan'i Tan'i Laine (1)                                                                                                    |
|                                                                                                    |                                     |                                                                                                    |                                                                        | /                                                                                                    |
|                                                                                                    |                                     |                                                                                                    |                                                                        |                                                                                                    |
| -                                                                                                    |                                     | And the local                                                                                                    | annan fa gene it fritte annin 1 annin 10                               |                                                                                                    |
| ·                                                                                                    |                                     | And Statement                                                                                                    |                                                                        |                                                                                                    |
|                                                                                                    | 111                                 | Anna Anna Anna<br>Anna Anna<br>Anna Anna                                                                                                    |                                                                        |                                                                                                    |
| A ANNUAL MUNICIPALITY AND A COMPANY AND A COMPANY AND A CO |                                     | Anna Anna Anna<br>Anna Anna<br>Anna Anna<br>Anna Anna                                                                                                    |                                                                        | I leaden                                                                                                    |
| A ANDIA MILLAR                                                                                                    |                                     | Anna Barrasan<br>Maran Anna<br>Maran Anna<br>Maran Anna<br>Maran Anna<br>Maran Anna                                                                                                    |                                                                        | E landon<br>E landon<br>E landon<br>E landon                                                                                                    |
|                                                                                                    |                                     | Anna Barrasan<br>Maran Pang<br>Maran Pang<br>Maran Pang<br>Maran Pang<br>Maran Pang<br>Maran Pang<br>Maran Pang<br>Maran Pang<br>Maran Pang                                                                                                    |                                                                        |                                                                                                    |
|                                                                                                    |                                     | Anna Rei Lanna<br>Maria Para<br>Maria Para<br>Maria Para<br>Maria Para<br>Maria<br>Maria Para<br>Maria<br>Maria<br>Maria Para<br>Maria                                                                                                    |                                                                        | I boshoo<br>I boshoo<br>I b                                                                                                    |
|                                                                                                    |                                     | Anna Rei Lanna<br>Maria Para<br>Maria Para<br>Maria Reina<br>Maria Reina<br>Maria Para<br>Maria<br>Maria Para<br>Maria<br>Maria<br>Maria Para                                                                                                    |                                                                        | I boston<br>I forge<br>I for<br>I for<br>I |
|                                                                                                    |                                     | Anna Maria Anna<br>Maria Maria<br>Maria Maria<br>Maria Maria<br>Maria Maria<br>Maria Maria<br>Maria<br>Maria Maria<br>Maria<br>Ma |                                                                        |                                                                                                    |

- Total Valor de Co...
   Σ Valores Adicionais
- **D** 101010371010
- Σ VR

### Seção 9: Medidas Criando Medidas em DAX

Quando colocamos a medida no campo de valores de uma matriz (por exemplo, a que criamos anteriormente de Salário Base por Nível), essa medida vai ser recalculada para cada linha da matriz.

Agora, conseguimos saber, além do total de gastos com salário para cada nível, sabemos também quanto de contrato foi assinado para cada Nível

Se Obs: você também estiver incomodado valores com esse desformatados. para aplicar uma formatação de moeda, clique na medida para selecioná-la e depois vá na guia Ferramentas de Medida e mude a formatação para moeda.

Inicialmente, ela ficará formatada como dólar, mas para acertar é só mexer nas casas decimais.

|             |              | _                       | _ <u> </u>                 |
|-------------|--------------|-------------------------|----------------------------|
|             |              | Y E                     | Linhas                     |
| Nível       | Salario Base | Total Valor de Contrato | Nível 🗸 🖓                  |
| Analista    | 2030677      | 18229500                | Colunas                    |
| Coordenador | 1624083      | 21847500                |                            |
| Diretor     | 756005       | 21037500                | Adicionar os campos de da. |
| Estagiário  | 1912977      |                         | Valores                    |
| Gerente     | 525068       | 19309500                | Salario Base 🗸 🗸           |
| Total       | 6848810      | 80424000                | Total Valor de Contrate    |
| 1           |              |                         | Drill-through              |
|             |              |                         | <b>D</b> 1 4 4 1           |

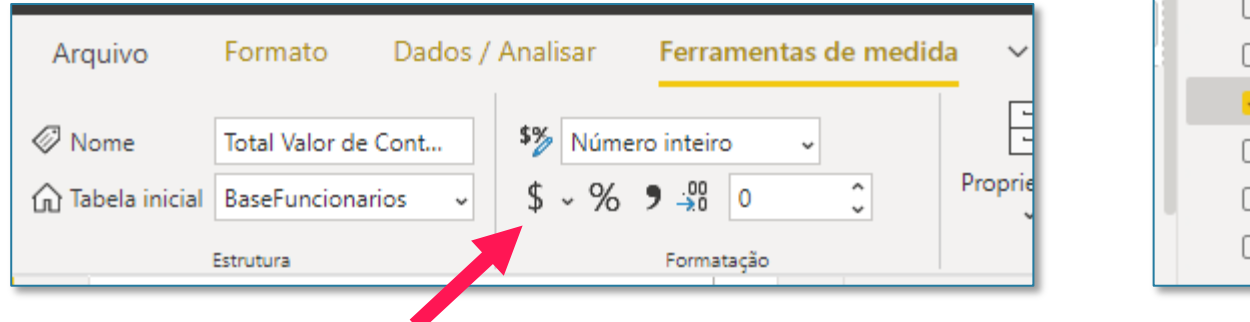

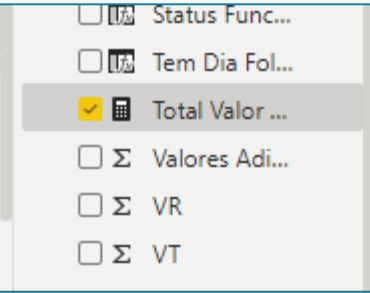

Personalizar

Primeiro N...

Σ Ouantidade...

Σ Salario Base

Salário Total

Status Func...

Tem Dia Fol... Total Valor ...

Σ Valores Adi...

Sobrenome Status

 $\Box \Sigma$  Ramal

 $\Box \Sigma RG$ 

 $\sim \times$ 

 $\sim \times$ 

Seção 9: Medidas

### Operações Comuns

Vamos criar algumas medidas para exercitar. Para criar uma nova medida, você também pode clicar com o botão direito no nome da tabela (à direita) e clicar em Nova medida.

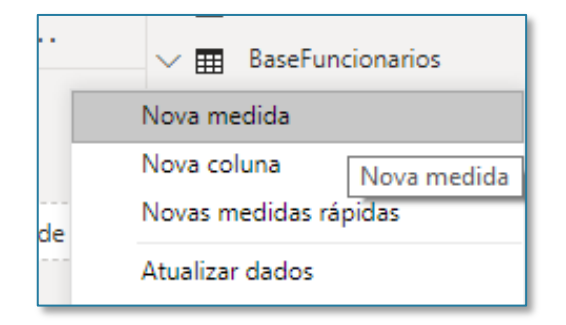

#### 1. Total de Salário:

1 Total de Salario = SUM(BaseFuncionarios[Salário Total])

2. Total de Dias Trabalhados:

1 Total Dias Trabalhados = SUM(BaseFuncionarios[Dias Uteis Trabalhados Ano Orcamentario])

3. Salário por dia de trabalho:

1 Salario por Dia de Trabalho = [Total de Salario] / [Total Dias Trabalhados]

## **Operações Comuns**

Agora, você pode colocar todas essas medidas no campo valores da Matriz e analisar, por exemplo, o total de Salário por Dia de acordo com cada cargo.

Repare que a nossa medida de Salário por Dia de Trabalho foi criada a partir de outras duas medidas. Assim, essa é a principal vantagem de criarmos medidas, pois podemos facilmente reaproveita-las dentro de outras medidas.

| Cargo | Total de Salario | Total Dias Trabalhados Salario po | r Dia de Trabalho | Filtros |                                      | BaseCalendario     BaseCargos     Área     Bonus     Cargo |
|-------|------------------|-----------------------------------|-------------------|---------|--------------------------------------|------------------------------------------------------------|
| ADI   | 878,569,94       | 7524                              | 116.77            |         | Linhas                               | COD Área                                                   |
| ADII  | 855.311.36       | 6886                              | 124.21            |         |                                      |                                                            |
| ADIII | 688.494.88       | 5463                              | 126.03            |         | Cargo                                |                                                            |
| ADIV  | 95.891,96        | 1251                              | 76,65             |         |                                      | Contratacao                                                |
| ADV   | 264.639,32       | 1922                              | 137,69            |         |                                      |                                                            |
| COI   | 714.763,74       | 6884                              | 103,83            |         | Colunas                              | U Nivel                                                    |
| COII  | 768.862,78       | 6708                              | 114,62            |         |                                      | Quadro                                                     |
| COIII | 602.197,38       | 5048                              | 119,29            |         | Adicionar os campos de da            |                                                            |
| COIV  | 225.101,68       | 2113                              | 106,53            |         | '                                    | ✓ 	 BaseClientes                                           |
| COV   | 298.137,62       | 2097                              | 142,17            |         | Valores                              |                                                            |
| FII   | 454.439,28       | 4728                              | 96,12             |         |                                      | ✓ ■ BaseFuncionarios                                       |
| FIII  | 618.331,94       | 5964                              | 103,68            |         | Total de Salario $\checkmark \times$ |                                                            |
| FIII  | 437.483,96       | 4111                              | 106,42            |         |                                      | ✓ 	 BaseNivel                                              |
| FIIV  | 185.411,44       | 1869                              | 99,20             |         | Total Dias Trabalhados 🛛 🗸 🗙         |                                                            |
| FIV   | 322.988,84       | 2299                              | 140,49            |         | Coloria and Dia da Tarkara ar        |                                                            |
| LOI   | 417.121,22       | 4177                              | 99,86             |         | Salario por Dia de Traba 🗸 X         |                                                            |
| Total | 12.130.204,44    | 107654                            | 112,68            |         | 1                                    |                                                            |
|       |                  |                                   |                   |         | Drill through                        |                                                            |

Em resumo, temos 4 principais fórmulas de contagem no Power BI. Em geral, elas são bem intuitivas e em geral dão o mesmo resultado. Com exceção da DISTINCTCOUNT, que conta vales distintos de uma coluna.

| Fórmula       | O que faz?                                                       | Exemplo                                                      |
|---------------|------------------------------------------------------------------|--------------------------------------------------------------|
| COUNTROWS     | Conta a quantidade de linhas de uma tabela                       | 1 Qtde Funcionarios = COUNTROWS(BaseFuncionarios)            |
| COUNT         | Conta a quantidade de números em uma coluna                      | 1 Qtde Funcionarios = COUNT(BaseFuncionarios[ID RH])         |
| COUNTA        | Conta a quantidade de valores (texto ou número) em<br>uma coluna | 1 Qtde Funcionarios = COUNTA BaseFuncionarios[Nome Completo] |
| DISTINCTCOUNT | Retorna a quantidade distinta de uma coluna                      | 1 Qtde Cargos = DISTINCTCOUNT BaseFuncionarios[Cargo]        |

### Seção 9: Medidas Funções de Contagem

Vamos finalizar criando uma medida que calcula a quantidade de funcionários atuais, que está mostrada na imagem abaixo. A quantidade de funcionários atuais é dada pela quantidade de funcionários total menos a quantidade de funcionários demitidos, que descobrimos fazendo uma contagem na coluna de Data de Demissão. Como ela pode conter tanto valores (se tem data, foi demitido, se não tem valor, é atual) usamos a função COUNTA. O resultado podemos colocar na matriz, bem como a medida anterior de Qtde Cargos.

| 1 Qtd F                | uncionario        | s Atuais = [Qt          | tde Func   | ionarios] | - co | UNTA(BaseFuncionarios                | [Data de                | Demissao])          |
|------------------------|-------------------|-------------------------|------------|-----------|------|--------------------------------------|-------------------------|---------------------|
|                        |                   |                         |            |           | _    | ■                                    | _ Σ<br>_ Σ              | ID da area<br>ID RH |
|                        |                   |                         | 763        |           |      |                                      |                         | Idade               |
| Área                   | Qtde Funcionarios | Qtd Funcionarios Atuais | Qtd Cargos |           |      | Linhas                               | ΩΣ                      | Impostos            |
| Administrativo         | 117               | 95                      | 5          |           |      | Área $\checkmark 	imes$              |                         | Login.1             |
| Iomercial<br>Inanceiro | 116<br>94         | 100                     | 5          |           |      |                                      |                         | Login 2             |
| .ogísitca              | 93                | 74                      | 5          |           |      | Colunas                              |                         | Loginiz             |
| Operações              | 119               | 94                      | 5          |           |      |                                      |                         | Nome Com            |
| lotal                  | 539               | 436                     | 25         |           |      | Adicionar os campos de da            |                         | Personalizar        |
|                        |                   |                         |            |           |      | Valores                              |                         | Primeiro N          |
|                        |                   |                         |            |           |      | Qtde Funcionarios $\checkmark 	imes$ | <ul> <li>✓ ■</li> </ul> | Qtd Cargos          |
|                        |                   |                         |            |           |      | Otd Euroionarios Atuais X X          | ✓ 🖩                     | Qtd Funcio          |
|                        |                   | _                       |            |           |      |                                      | <u>~</u> 🖩              | Otde Funci          |
|                        |                   |                         |            | _         |      | Qtd Cargos $\checkmark \times$       |                         | Quantidada          |
|                        |                   |                         |            |           |      |                                      | υ <b>Σ</b>              | Quantidade          |
|                        |                   |                         |            |           |      | Drill-through                        | ΩΣ                      | Ramal               |

Voltando na nossa matriz de gasto com salário, podemos nos fazer a seguinte pergunta: será que este cálculo faz sentido?

Lembre que temos funcionários na nossa tabela com o Status Demitido, o que significa que não deveríamos estar somando os valores de salário para esses funcionários, pois não temos mais gastos com eles.

Ou seja, o ideal é que a gente criasse uma medida que somasse apenas SE o funcionário é atual. Caso contrário, não somamos. Para isso, vamos usar a função CALCULATE.

| argo  | Total de Salario |
|-------|------------------|
| Γ     | 878.569,94       |
|       | 855.311,36       |
| DIII  | 688.494,88       |
| ADIV  | 95.891,96        |
| NDV.  | 264.639,32       |
| 101   | 714.763,74       |
| 2011  | 768.862,78       |
|       | 602.197,38       |
| OV NO | 208 137 62       |
|       | 454 439 28       |
| 1     | 618.331.94       |
| ш     | 437.483,96       |
| IV    | 185.411,44       |
| IV    | 322.988,84       |
| DI    | 417.121,22       |
| OII   | 776.076,62       |
| OIII  | 479.684,00       |
| VIO.  | 199.521,50       |
|       | 89.512,90        |
|       | 581 656 29       |
| 2PIII | 664.074.48       |
| OPIV  | 229,143,26       |
| OPV   | 354.977,82       |
| otal  | 12.130.204,44    |
|       |                  |
|       |                  |
|       |                  |

## Função CALCULATE

1 Salario Total Atual = CALCULATE(SUM(BaseFuncionarios[Salário Total]); BaseFuncionarios[Status] = "Funcionário Atual")

1 Salario Total Atual = CALCULATE [[Total de Salario]; BaseFuncionarios[Status] = "Funcionário Atual"]

Para isso, usamos qualquer uma das duas estruturas acima. A ideia da fórmula CALCULATE é basicamente realizar um cálculo de uma expressão, aplicando algum filtro específico. No caso, queremos fazer uma soma de salário apenas no caso em que a coluna de Status da BaseFuncionarios é igual a "Funcionário Atual". Repare que dentro da CALCULATE, podemos colocar na expressão tanto uma fórmula SUM de uma coluna quanto uma medida previamente calculada.

O resultado final pode ser visto na matriz ao lado. Agora sim faz muito mais sentido fazer essa análise de gastos com salário dos funcionários.

| * | Status 💌 Salá     |
|---|-------------------|
|   | Funcionário Atual |
|   | Funcionário Atual |
|   | Funcionário Atual |
|   | Funcionário Atual |
|   | Funcionário Atual |

| Cargo | Total de Salario | Salario Total Atual |
|-------|------------------|---------------------|
| ADI   | R\$ 878.570      | R\$ 694.341         |
| ADII  | R\$ 855.311      | R\$ 694.055         |
| ADIII | R\$ 688.495      | R\$ 561.453         |
| ADIV  | R\$ 95.892       | R\$ 95.892          |
| ADV   | R\$ 264.639      | R\$ 194.293         |
| COI   | R\$ 714.764      | R\$ 610.237         |
| COII  | R\$ 768.863      | R\$ 647.851         |
| COIII | R\$ 602.197      | R\$ 475.330         |
| COIV  | R\$ 225.102      | R\$ 225.102         |
| COV   | R\$ 298.138      | R\$ 287.777         |
| FII   | R\$ 454.439      | R\$ 409.011         |
| FIII  | R\$ 618.332      | R\$ 475.587         |
| FIII  | R\$ 437.484      | R\$ 273.969         |
| FIIV  | R\$ 185.411      | R\$ 185.411         |
| FIV   | R\$ 322.989      | R\$ 230.886         |
| LOI   | R\$ 417.121      | R\$ 308.262         |
| LOII  | R\$ 776.077      | R\$ 663.419         |
| LOIII | R\$ 479.684      | R\$ 444.662         |
| LOIV  | R\$ 199.522      | R\$ 142.693         |
| LOV   | R\$ 89.513       | R\$ 84.539          |
| OPI   | R\$ 927.810      | R\$ 824.573         |
| OPII  | R\$ 581.656      | R\$ 402.889         |
| OPIII | R\$ 664.074      | R\$ 492.356         |
| OPIV  | R\$ 229.143      | R\$ 206.806         |
| OPV   | R\$ 354.978      | R\$ 278.934         |
| Total | R\$ 12.130.204   | R\$ 9.910.326       |

### Seção 9: Medidas Função ALL

Vamos ver agora como podemos fazer cálculos de porcentagem baseados em um total. Por exemplo, na matriz ao lado, queremos saber qual é a contribuição percentual de cada nível de criticidade no valor total dos contratos.

Para isso, precisamos calcular um total fixo de valor de contrato (R\$ 80.424.000) que nunca vai muda. Para isso, usamos a função ALL, dentro da CALCULATE, que permite que a gente faça um cálculo considerando TODOS os valores da tabela sempre, independente do que temos nas linhas da nossa matriz.

Quando colocarmos estes valores na matriz, temos o seguinte resultado.

| É Crítico?    | Total Valor de Contrato | VALOR TOTAL CONTRATOS | % do valor de contratos |
|---------------|-------------------------|-----------------------|-------------------------|
| Muito crítico | R\$ 20.313.000          | 80424000              | 25,26%                  |
| Normal        | R\$ 56.565.000          | 80424000              | 70,33%                  |
| Pouco Crítico | R\$ 3.546.000           | 80424000              | 4,41%                   |
| Tetal         | P\$ 90 424 000          | 80424000              | 100.00%                 |

| Muito crítico         R\$ 20.313.000           Normal         R\$ 56.565.000           Pouco Crítico         R\$ 3.546.000 |
|----------------------------------------------------------------------------------------------------|
| Normal R\$ 56.565.000<br>Pouco Crítico R\$ 3.546.000                                                                       |
| Pouco Crítico R\$ 3 546 000                                                                                                |
|                                                                                                    |
| Total R\$ 80.424.000                                                                                                    |

1 % do valor de contratos = [Total Valor de Contrato] / [VALOR TOTAL CONTRATOS]

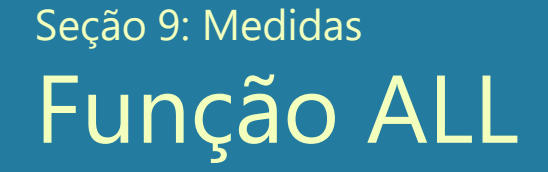

Para fechar com mais um exemplo, podemos calcular o valor médio de cada contrato que fechamos, dado pela fórmula abaixo:

1 VALOR MEDIO P/ CONTRATO = CALCULATE (AVERAGE (BaseClientes [Valor por Servico]); ALL (BaseClientes))

| VALOR MEDIO P/ CONTRATO<br>6.241,00 |
|-------------------------------------|
| 6.241,00                            |
|                                     |
|                                     |

### Seção 9: Medidas Função FILTER

Outra fórmula muito útil é a FILTER. Ela também permite que a gente faça um filtro, semelhante ao CALCULATE. Com a diferença de que podemos utilizar MEDIDAS como critérios para o filtro (algo que não podíamos com a CALCULATE apenas). A fórmula que queremos fazer é o total de contrato apenas para aqueles que possuem o valor por serviço acima da média de contratos, que calculamos anteriormente. Colocando em uma matriz temos o seguinte resultado:

I Faturamento High Ticket = CALCULATE [[Total Valor de Contrato]; FILTER(BaseClientes; BaseClientes[Valor por Servico] >
 [VALOR MEDIO P/ CONTRATO])

|                |                         |                         |                         |      |                | r <b>o</b> ôn                   | $\Box \Sigma$ | CEP                |
|----------------|-------------------------|-------------------------|-------------------------|------|----------------|---------------------------------|---------------|--------------------|
|                |                         |                         |                         |      |                | R                               |               | Cliente            |
|                |                         |                         |                         |      | Linkas         |                                 |               | Data Início Contra |
|                |                         |                         |                         |      | Linnas         |                                 |               | É Crítico?         |
|                |                         | _                       | T                       | 7 63 | Área           | ~ ×                             | ∠ 🖬           | Faturamento High   |
| Área           | VALOR MEDIO P/ CONTRATO | Faturamento High Ticket | Total Valor de Contrato |      | Caluara        |                                 | ΩΣ            | Nivel de Importan  |
| Administrativo | R\$ 6.241               | R\$ 6.669.000           | R\$ 14.391.000          |      | Colunas        |                                 | 0.5           | 0                  |
| Comercial      | R\$ 6.241               | R\$ 6.021.000           | R\$ 16.362.000          |      | Adicionarios   | compos do do                    | $\cup \Sigma$ | Quantidade de Se   |
| Financeiro     | R\$ 6.241               | R\$ 8.505.000           | R\$ 18.319.500          |      | Adicionarios   | campos de da                    | - 🖬           | Total Valor de Co  |
| Logísitca      | R\$ 6.241               | R\$ 5.346.000           | R\$ 13.189.500          |      |                |                                 |               |                    |
| l Operações    | R\$ 6.241               | R\$ 6.277.500           | R\$ 18.162.000          |      | Valores        |                                 | ΩΣ            | Valor Contrato An  |
| Iotal          | K\$ 6.241               | K\$ 32.818.500          | R\$ 80.424.000          |      | VALOR MEDIC    |                                 | ∠ 🖬           | VALOR MEDIO P/     |
|                |                         |                         |                         |      | Faturamento    | High Ticke $\checkmark$ $	imes$ |               | Valor por Servico  |
| L              |                         | _                       |                         |      | Total Valor de | Contrato $\checkmark \times$    | 🔿 🎛 🛛 Bas     | eFuncionarios      |
|                |                         |                         |                         |      |                |                                 |               | % do valor de con  |

#### Seção 9: Medidas

## Funções Iterativas - X (SUMX, AVERAGEX, etc)

No Power BI temos as fórmulas SUM, AVERAGE, MAX, MIN, COUNT, que fazem contas em colunas. O grande detalhe é que essas colunas precisam necessariamente existir para que a gente possa fazer esses cálculos.

Imagine que a gente quisesse fazer uma soma apenas dos benefícios pagos aos funcionários. Para isso, precisaríamos criar uma coluna na nossa tabela de Funcionários, onde a gente soma VT + VR + Benefícios, e só depois realizar a soma dessa coluna. Em vez de fazer esse processo trabalhoso para somar os benefícios, poderíamos simplesmente usar a fórmula SUMX, que permite que a gente faça uma soma sem a necessidade de criar uma coluna. Em vez de criar a coluna para depois somar com o SUM, simplesmente criamos o SUMX e informamos duas coisa:

#### =SUMX(tabela; expressão)

Onde tabela é a tabela onde queremos fazer essa soma, e a expressão é o cálculo que que Queremos fazer para cada linha da tabela. Como queremos saber o total de benefícios, então o cálculo que queremos fazer para cada linha da tabela de funcionários é o valor de VT + VR + Benefícios. Só depois disso, queremos fazer a soma total de todas as linhas.

A fórmula e o resultado estão mostrados ao lado.

1 Total de Extras e Beneficios = SUMX BaseFuncionarios; BaseFuncionarios[VT] + BaseFuncionarios[VR] + BaseFuncionarios [Beneficios]

| Cargo | Total de Salario | Total de Extras e Beneficios |
|-------|------------------|------------------------------|
| ADI   | R\$ 878.570      | 133.296,44                   |
| ADII  | R\$ 855.311      | 127.853,36                   |
| ADIII | R\$ 688.495      | 102.960,88                   |
| ADIV  | R\$ 95.892       | 16.484,96                    |
| ADV   | R\$ 264.639      | 39.006,32                    |
| COI   | R\$ 714.764      | 111.681,24                   |
| COII  | R\$ 768.863      | 117.252,28                   |
| COIII | R\$ 602.197      | 90.917,88                    |
| COIV  | R\$ 225.102      | 35.231,68                    |
| COV   | R\$ 298.138      | 43.466,12                    |
| FII   | R\$ 454.439      | 72.275,28                    |
| FIII  | R\$ 618.332      | 96.696,44                    |
| FIIII | R\$ 437.484      | 67.538,96                    |
| Total | R\$ 12.130.204   | 1.856.989,44                 |

## Funções Iterativas - X (SUMX, MAXX, etc)

Seção 9: Medidas

Outro exemplo utilizando uma função iterativas é usando a MAXX para calcula o máximo valor por serviço para cada área. Anteriormente, havíamos criado uma coluna de Valor por Serviço. Porém, não haveria necessidade, pois podemos utilizar a MAXX para fazer esse cálculo de uma vez. A fórmula é mostrada abaixo.

Para fazermos uma comparação e ver que os resultados são iguais, colocamos na matriz tanto a medida de Maior Ticket quanto a coluna de Valor por Serviço criada anteriormente, alterando o cálculo para MÁXIMO, como mostra o print abaixo.

|                    |                  |                 |                            |                 |                                | - 51                  |
|--------------------|------------------|-----------------|----------------------------|-----------------|--------------------------------|-----------------------|
| 1 Maior Ticket = M | AXX(BaseClientes | ; BaseClient    | ces[Valor Contrato         | Anual] / BaseCl | lientes[Quantidade de Serviços | 1D                    |
|                    |                  |                 | YE                         | •••             |                                |                       |
|                    | Área             | Maior Ticket Má | iximo de Valor por Servico |                 |                                |                       |
|                    | Administrativo   | 39.681,82       | R\$ 39.682                 |                 | Linhas                         | ✓ Máximo              |
|                    | Comercial        | 24.230,77       | R\$ 24.231                 |                 | 6                              | Contract (Distinte)   |
|                    | Financeiro       | 36.450,00       | R\$ 36.450                 |                 | Area                           | Contagem (Distinta)   |
|                    | Logísitca        | 26.625,00       | R\$ 26.625                 |                 |                                | Limaxino              |
|                    | Operações        | 30.535,71       | R\$ 30.536                 |                 | Colunas                        | Desvio padrão         |
|                    | Total            | 39.681,82       | R\$ 39.682                 |                 |                                | Desvio padrao         |
|                    |                  |                 |                            |                 | Adicionar os campos de         | Variação              |
|                    |                  |                 |                            |                 | Valores                        | Mediana               |
|                    |                  |                 |                            |                 |                                | Mostrar valor como    |
|                    |                  |                 |                            |                 | Maior Licket                   |                       |
|                    |                  |                 |                            |                 | Máximo de Valor por Se         | Novas medidas rápidas |

# Seção 10 Relatórios - O resultado do Power Bl

### Seção 10: Relatórios A estrutura dos Relatórios

A partir de agora vamos dar foco à criação dos nossos relatórios.

Até agora, basicamente vimos como adicionar matrizes básicas. Porém, nosso objetivo agora é criar visuais mais avançados, como gráficos, cartões, mapas, etc.

Em primeiro lugar, vamos criar 3 abas, uma para cada relatório que desejamos fazer. Em seguida, renomeamos cada página:

- Resumo Geral
- Clientes
- Funcionários

| 回じつ                          | Base Funcionários - Power Bl Desktop Marcus Vinicius Cavalcanti de Jesu                                                                                                    | s 🔵 — 🗗 🗙                                                                                                    |
|------------------------------|----------------------------------------------------------------------------------------------------|----------------------------------------------------------------------------------------------------|
| Arquivo Pági                 | a Inicial Inserir Modelagem Exibição Ajuda                                                                                                    |                                                                                                    |
| Colar<br>Área de Transferênc | Doter dados v BI Server dados recentes v Dados Consultas Consultas | ~                                                                                                    |
| 0.0                          | < Visualizações >                                                                                                    | Campos >                                                                                                    |
| ■                            | Filtos     Image: Sector Sector Se                                       | <ul> <li>✓ Pesquisar</li> <li>□ Qtd Funcio</li> <li>□ Qtde Funci</li> <li>□ Qtde Funci</li> <li>□ Σ Quantidade</li> <li>□ Σ RG</li> <li>□ Σ Salario Base</li> <li>□ Salario por</li> <li>□ Salário Total</li> </ul> |
|                              | Drill-through<br>Relatório cruzado<br>Desativado O<br>Manter todos os filtros<br>Ativado<br>Adicionar os campos de dr                                                                                                    | Salario Tota       Sobrenome       Status       Im       Status Func       Im       Total de Ext       Im       Total de Sal       Total Dias T       Valores Adi                                                   |
|                              |                                                                                                    | UΣ VR                                                                                                    |
| Resum                        | Geral <sup>X</sup> Clientes Funcionários                                                                                                    | L Z VI                                                                                                    |
|                              |                                                                                                    |                                                                                                    |

Vamos começar inserindo a nossa logo. Para isso, clique na guia Inserir > Imagem, e carregue o arquivo Logo.PNG

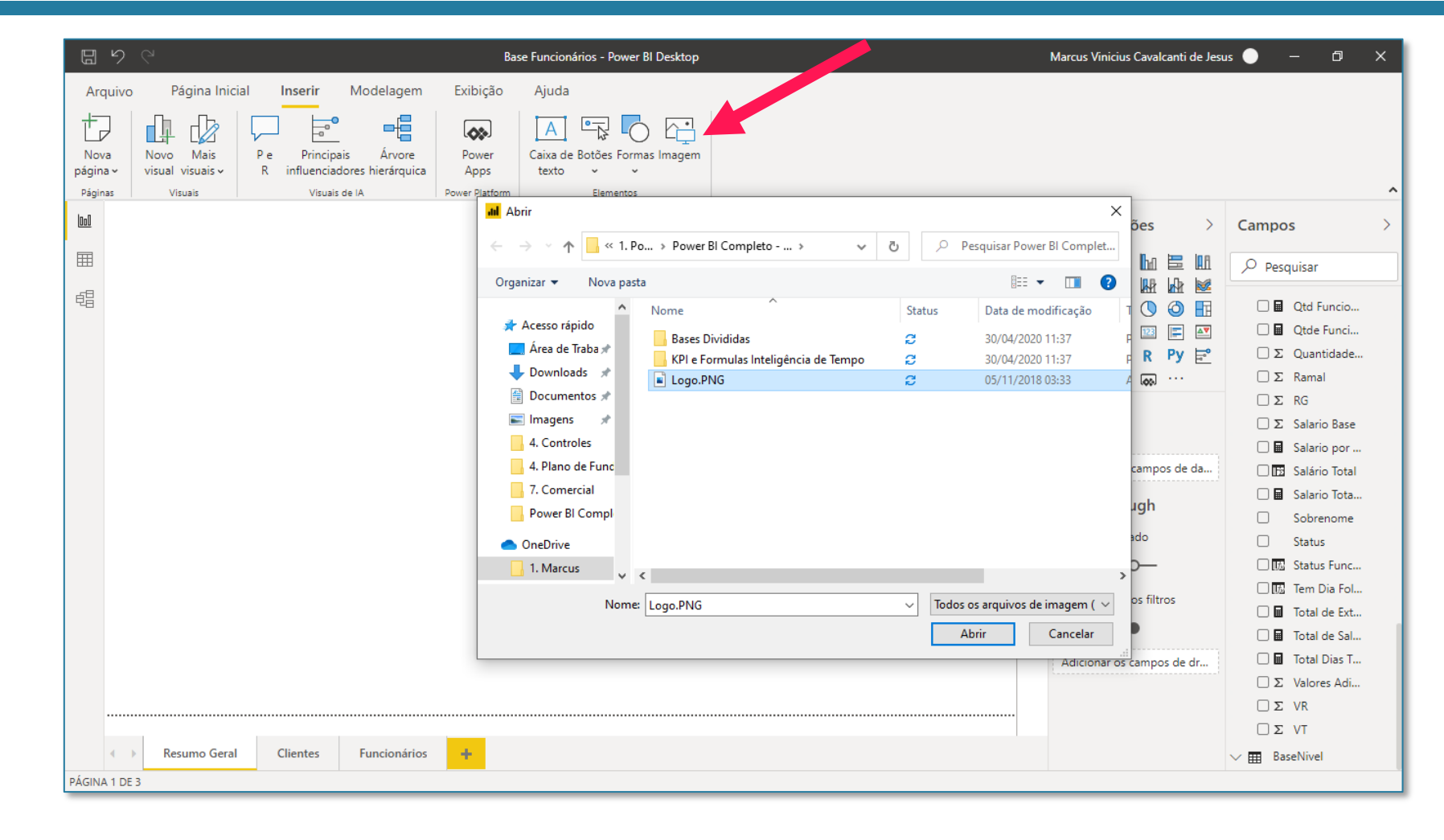

Podemos também adicionar uma caixa de texto para dar um título para o nosso relatório. A configuração do texto é bem intuitiva (fonte, tamanho, cor, etc).

Se você quiser fazer formatações mais avançadas, você pode explorar a aba lateral de VISUALIZAÇÕES.

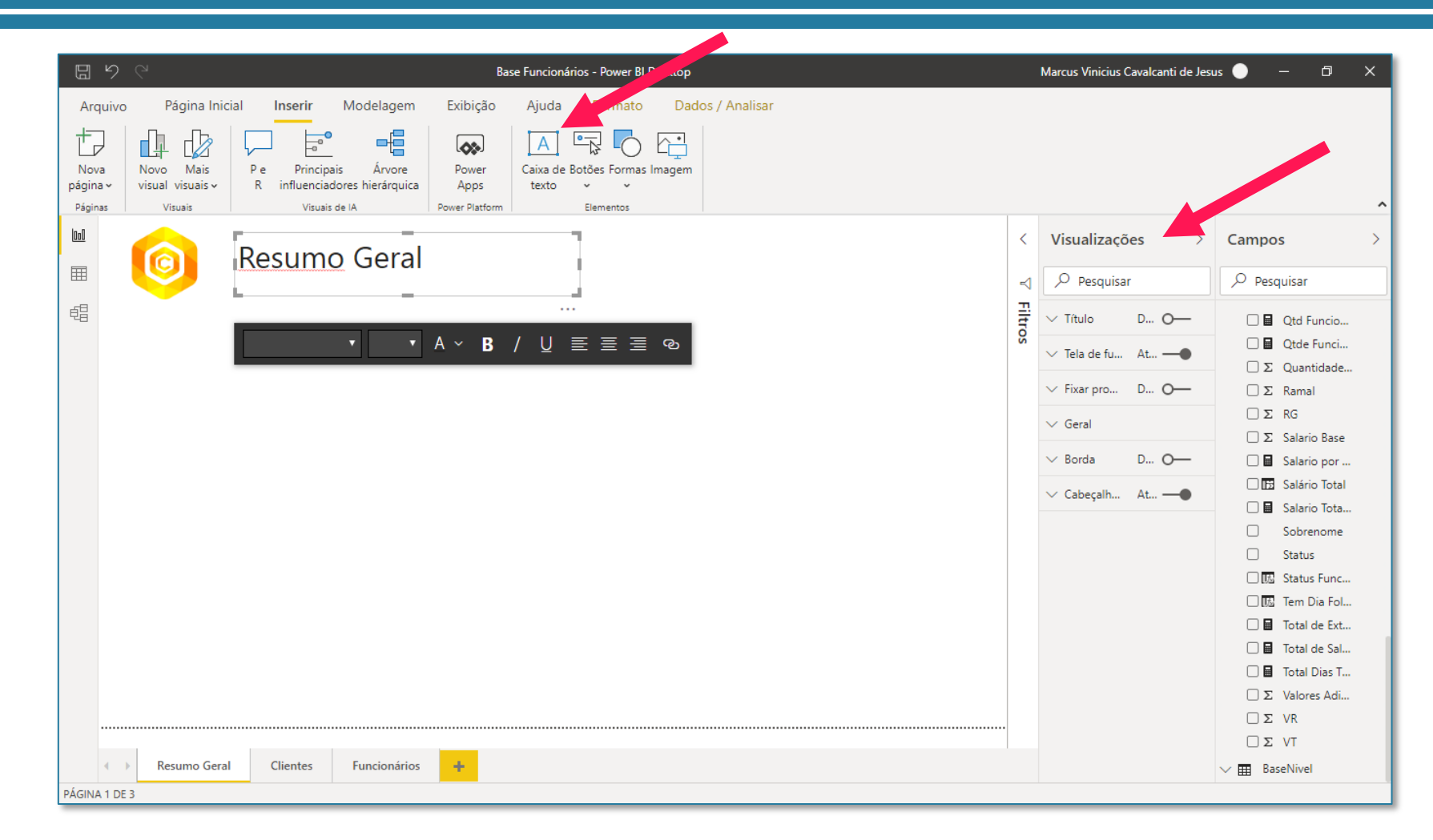

Para organizar melhor o nosso relatório, podemos também inserir uma linha para separar a página em duas metades. Mais uma vez, qualquer formatação mais avançada nesta linha você pode configurar à direita, dessa vez em FORMATAR FORMA.

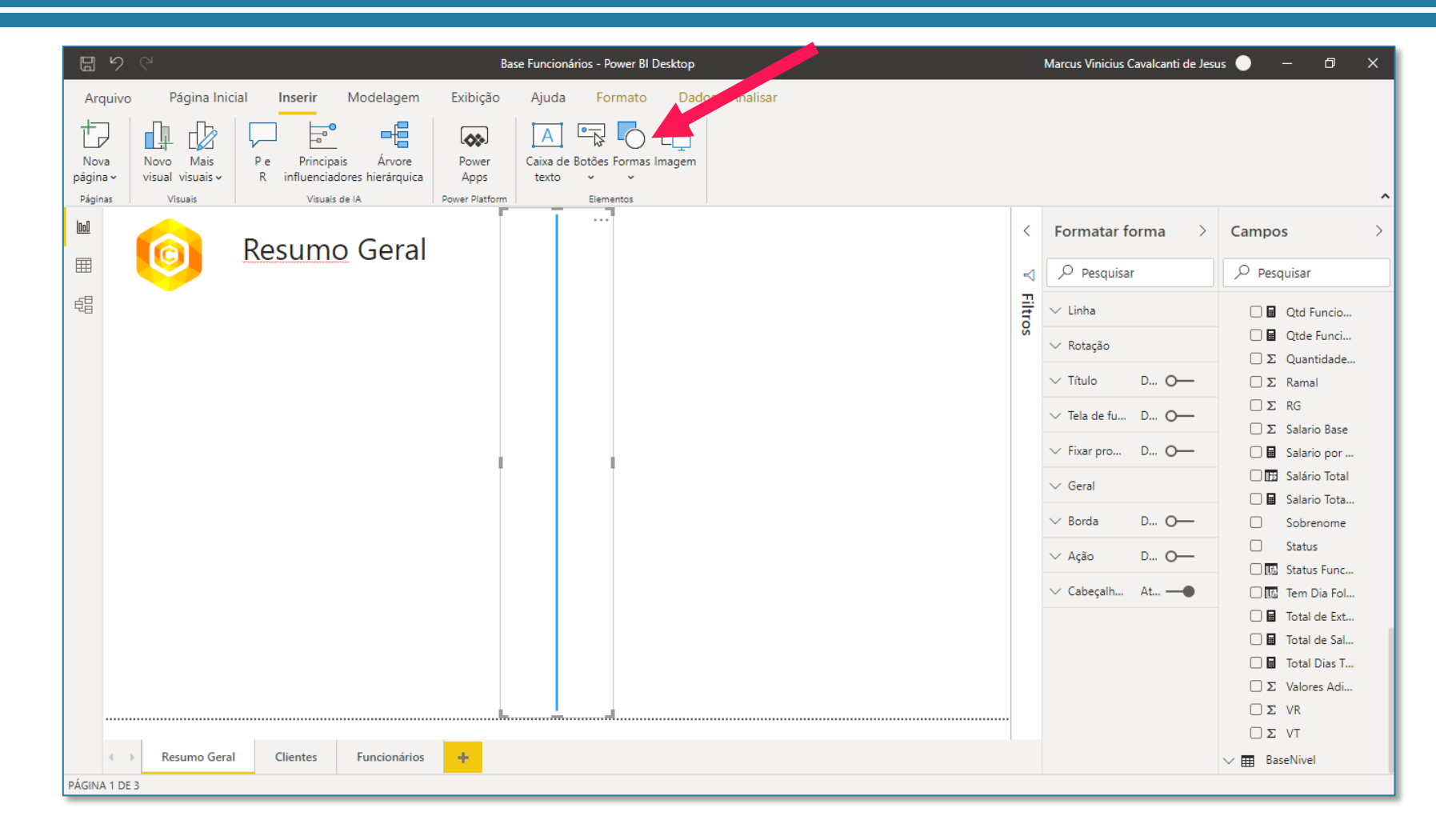

Vamos agora criar uma matriz. Essa matriz deve conter a Área nas linhas e a coluna de Nome do Cliente em valores. Feito isso, vamos mudar a operação para contagem distinta.

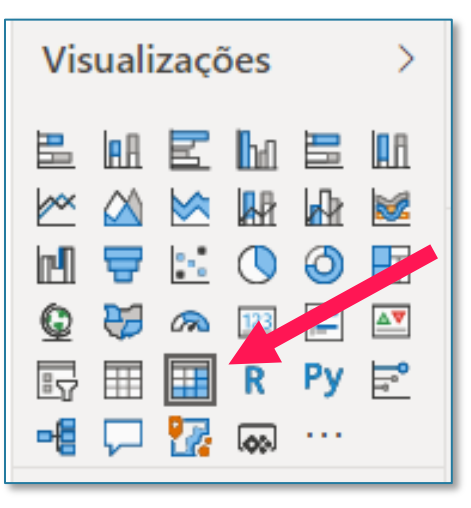

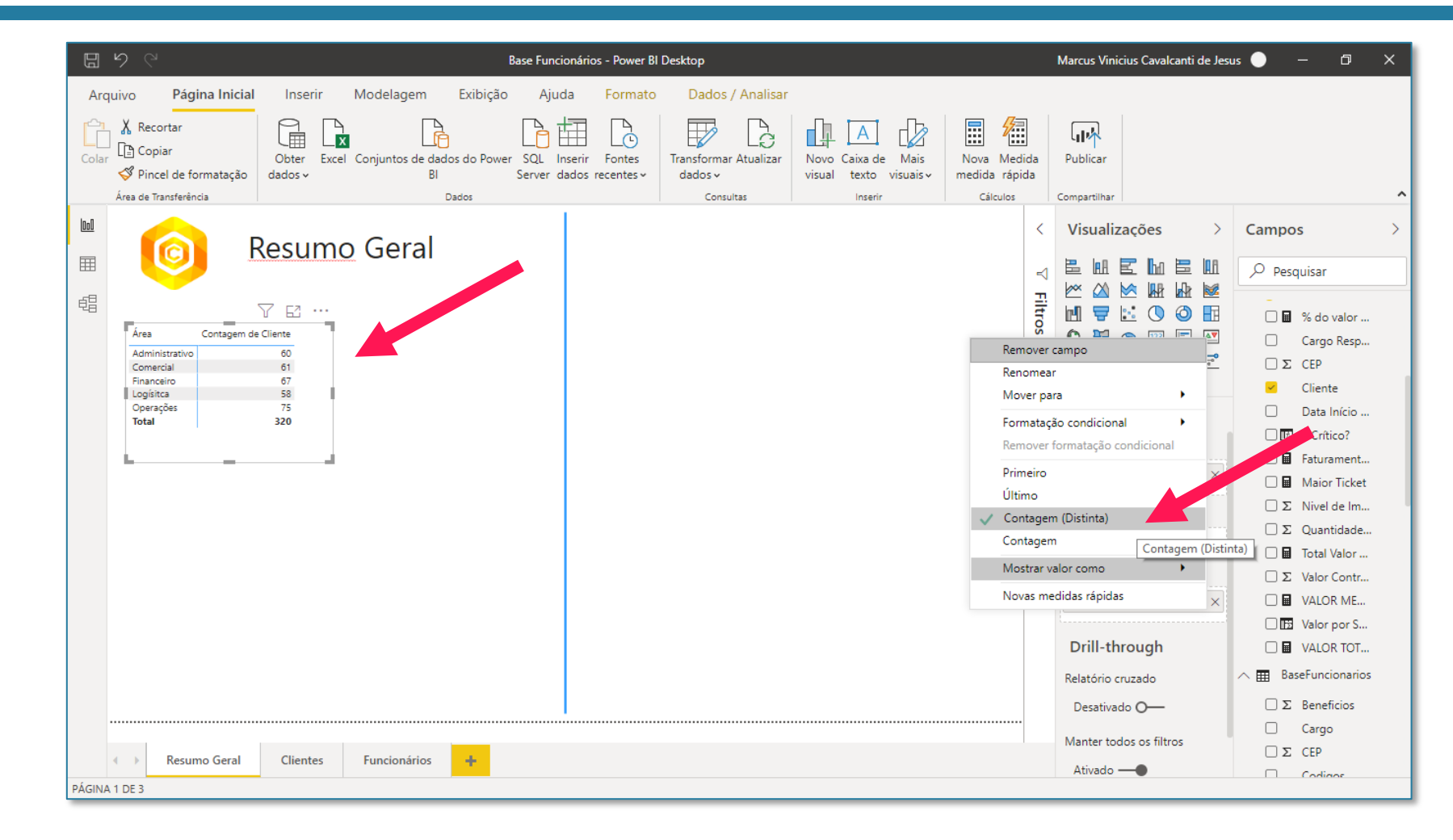

O próximo visual que vamos criar é o de Barras empilhadas. Ele terá as mesmas informações da matriz: Contagem de Clientes por Área.

Obs: para criar um novo visual, é importante que você sempre desmarque o visual que estiver selecionado no momento. Para desfazer você pode usar o CTRL + Z, clicar fora do visual e criar um novo.

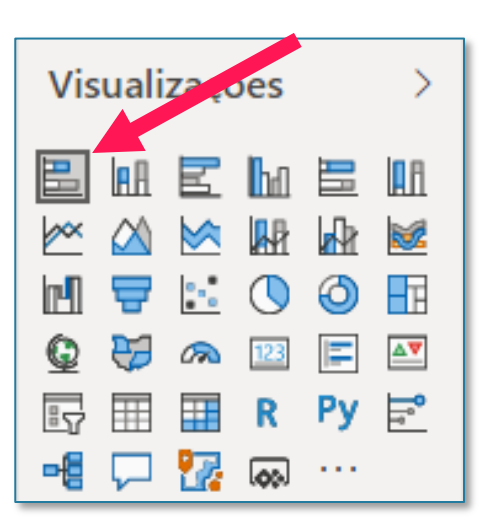

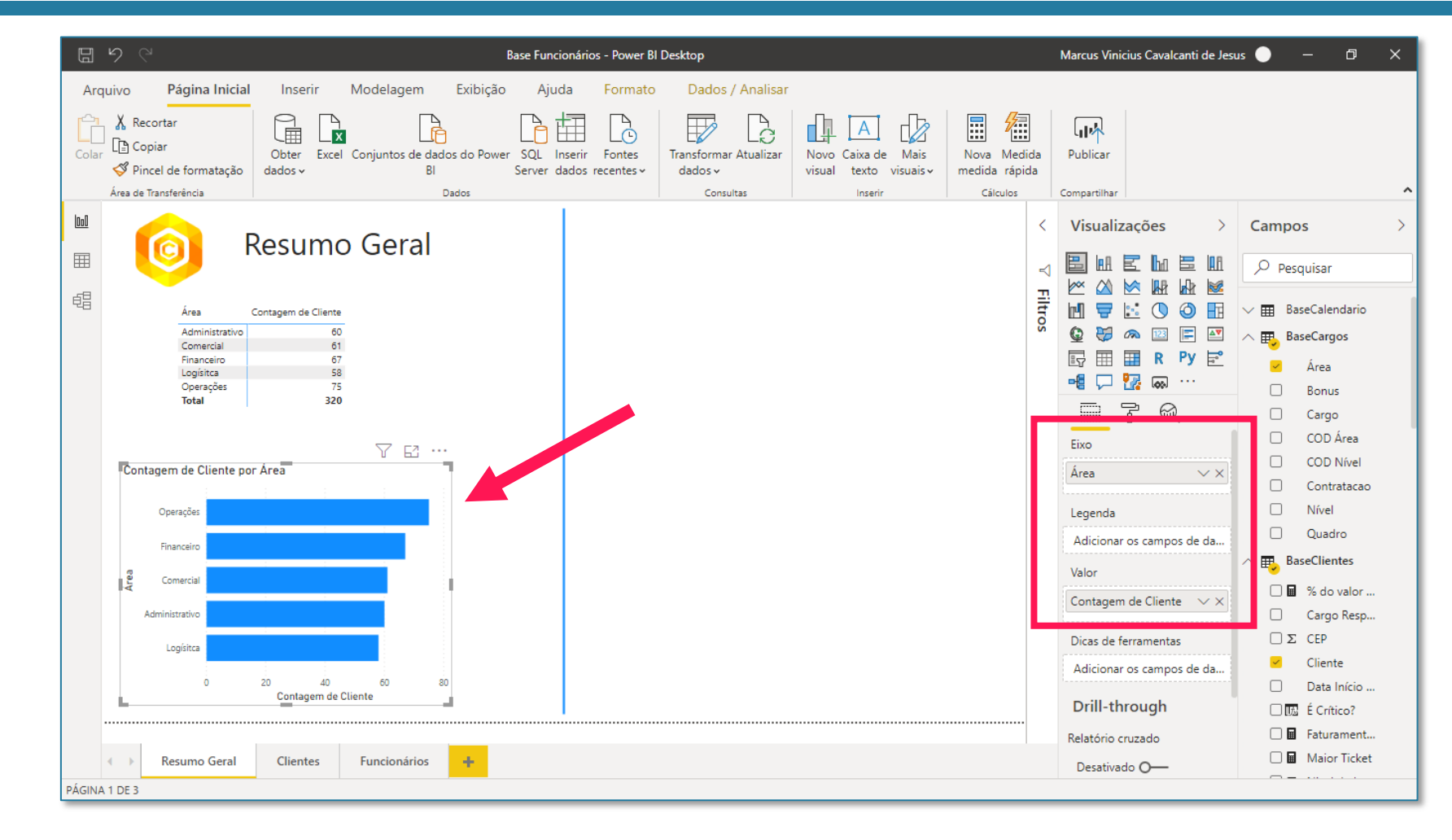

Para o gráfico ficar um pouco mais informativo, podemos incluir o Rótulo de Dados, que nada mais são do que os valores das colunas no gráfico. Você também pode configurar diferentes formatações para este gráfico, como Cor da fonte, Posição, etc.

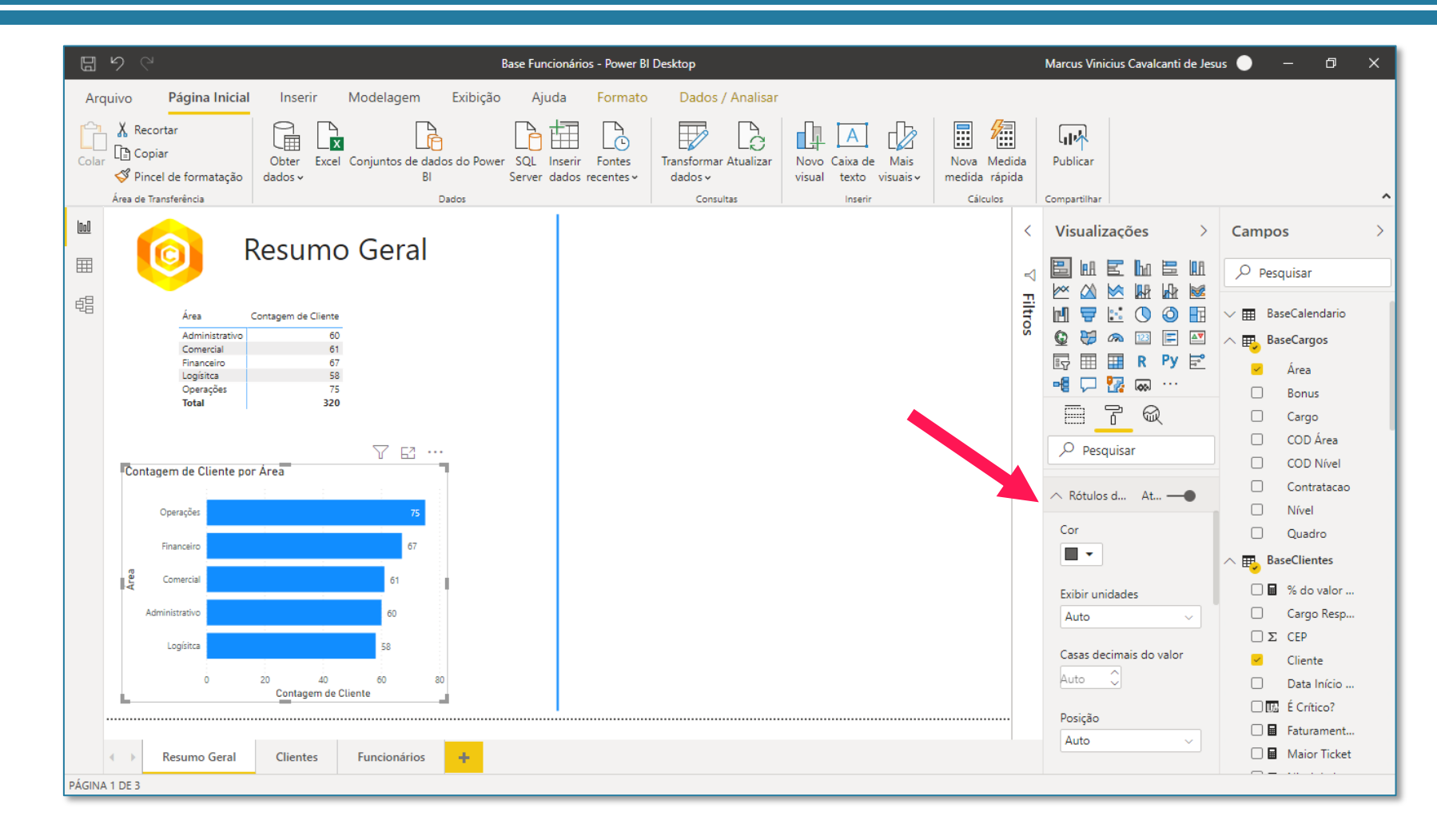

Uma coisa interessante que você pode fazer é aplicar uma legenda a este gráfico, possibilitando que as colunas sejam divididas de acordo com a criticidade do projeto. Assim, podemos saber quantos clientes possuem contratos "Muito crítico", "Normal" e "Pouco crítico".

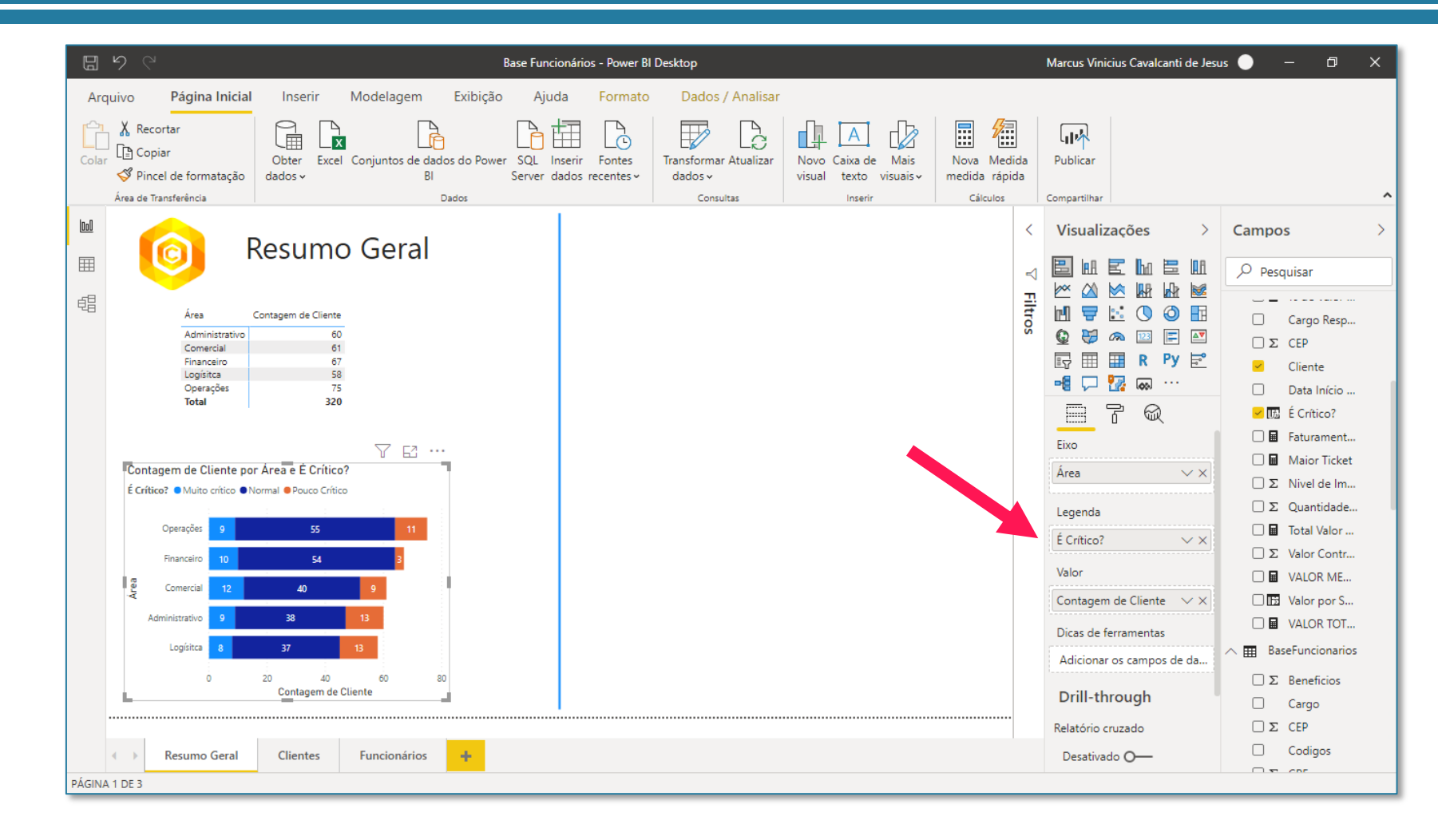

Conforme você clica em cada gráfico, você pode mudar a visualização. Repare que é bem simples fazer isso, é só ir testando os diferentes visuais.

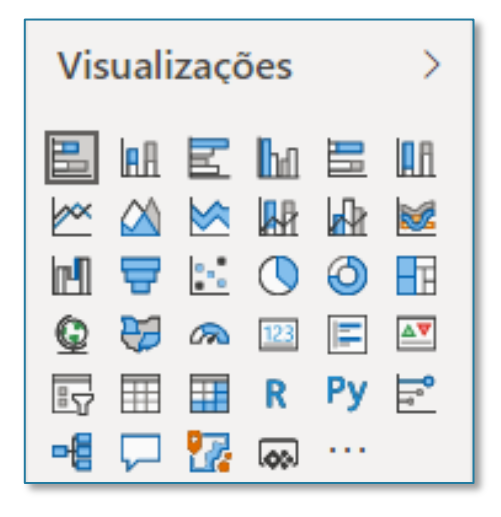

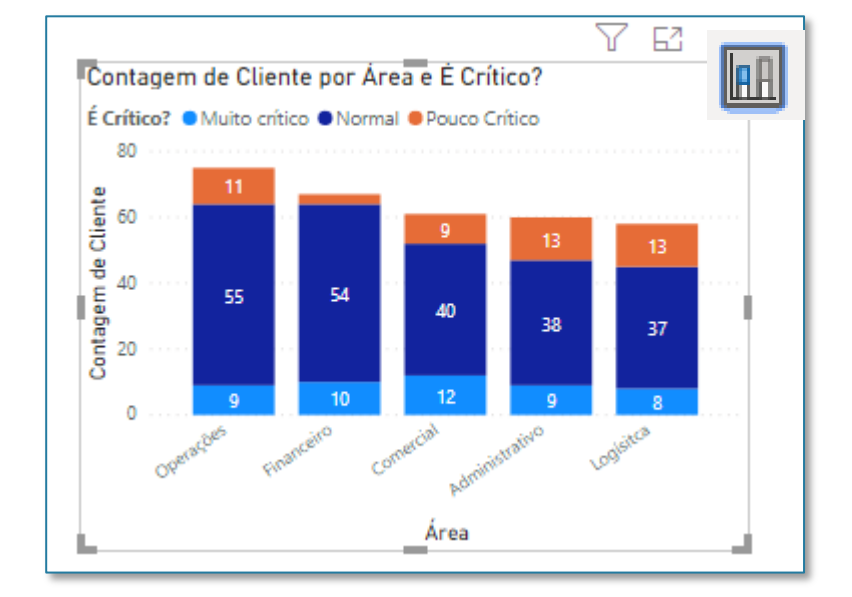

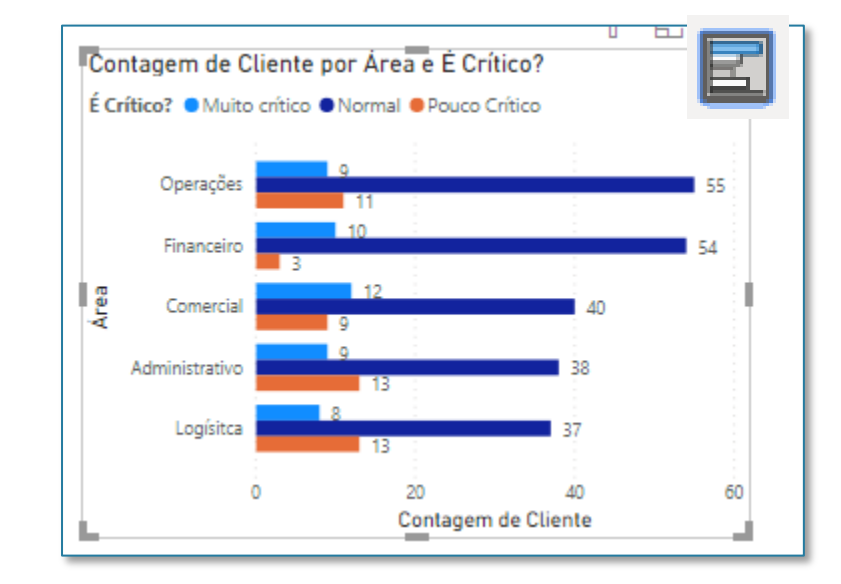

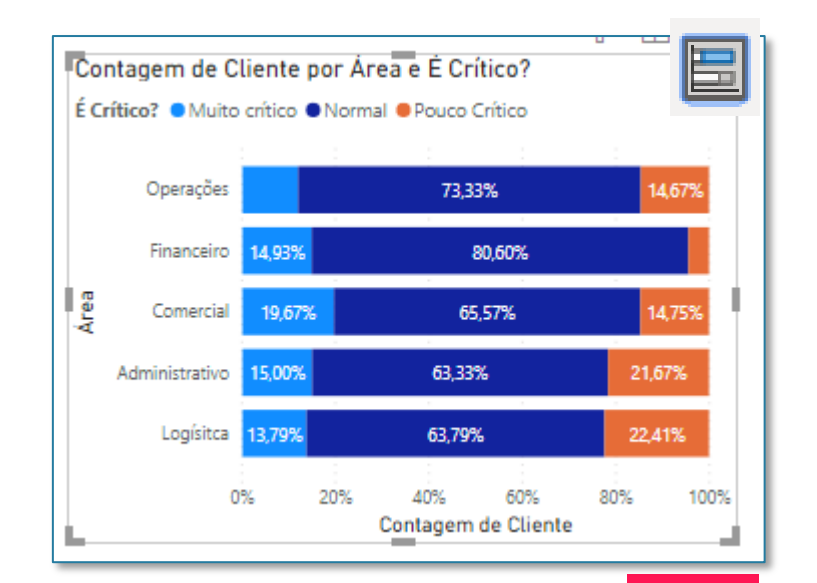

Dando continuidade, vamos retirar a informação de "É crítico?" da legenda (para isso, é só clicar no x do lado direito) e vamos ver uma outra configuração, que é a formatação condicional de gráficos.

Você encontra essa opção no Pincel de Formato, em Cores dos Dados. Ao lado da cor, você encontra um *fx*.

Clicando ali, ele abre uma janela que podemos configurar para formatar de acordo com algum campo qualquer.

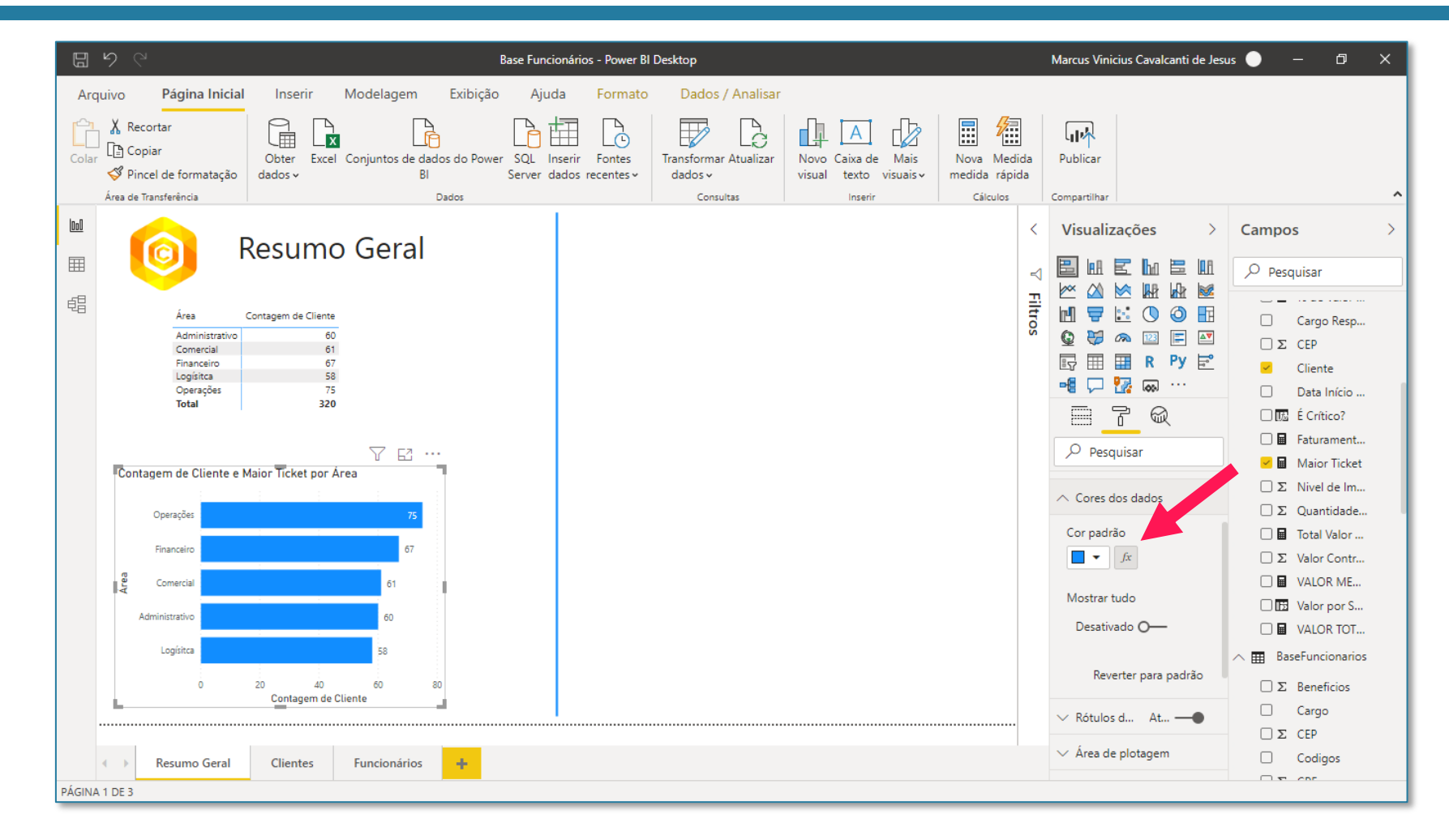

Na opção **Com base no campo** podemos colocar qualquer valor que quisermos, como por exemplo, o Total Valor de Contrato.

Com isso, conseguimos colorir as barras de acordo com o valor de contrato: quanto menor este valor, mais vermelho, quanto maior, mais azul.

Em seguida, é só clica em OK.

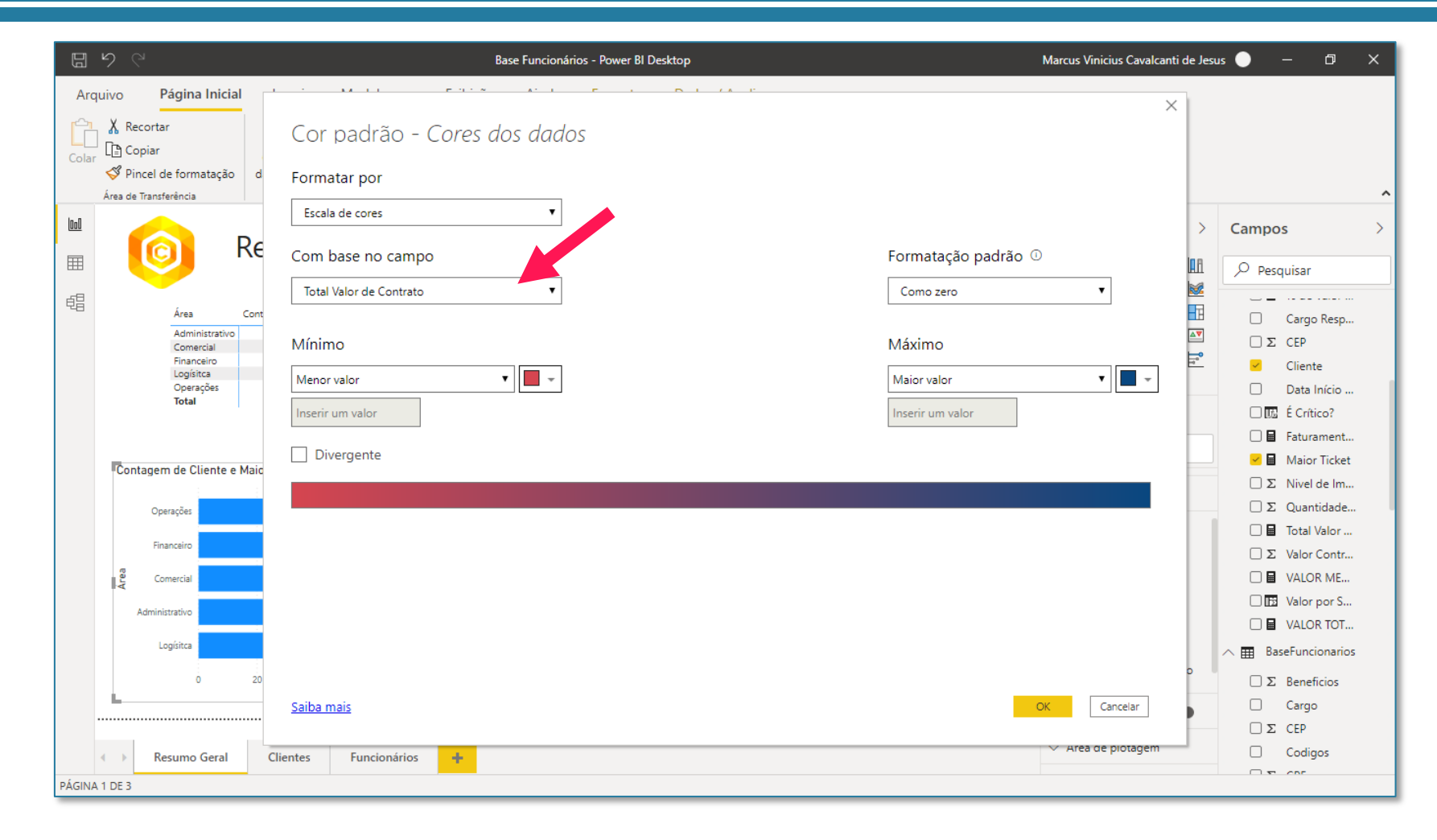

Pronto, agora o nosso gráfico está muito mais visual. Pela cor, podemos ver que quanto mais azul, maior é o valor de contrato.

Esse tipo de formatação você pode acrescentar a qualquer visual, sempre nessa opção de *fx* em Cores dos dados.

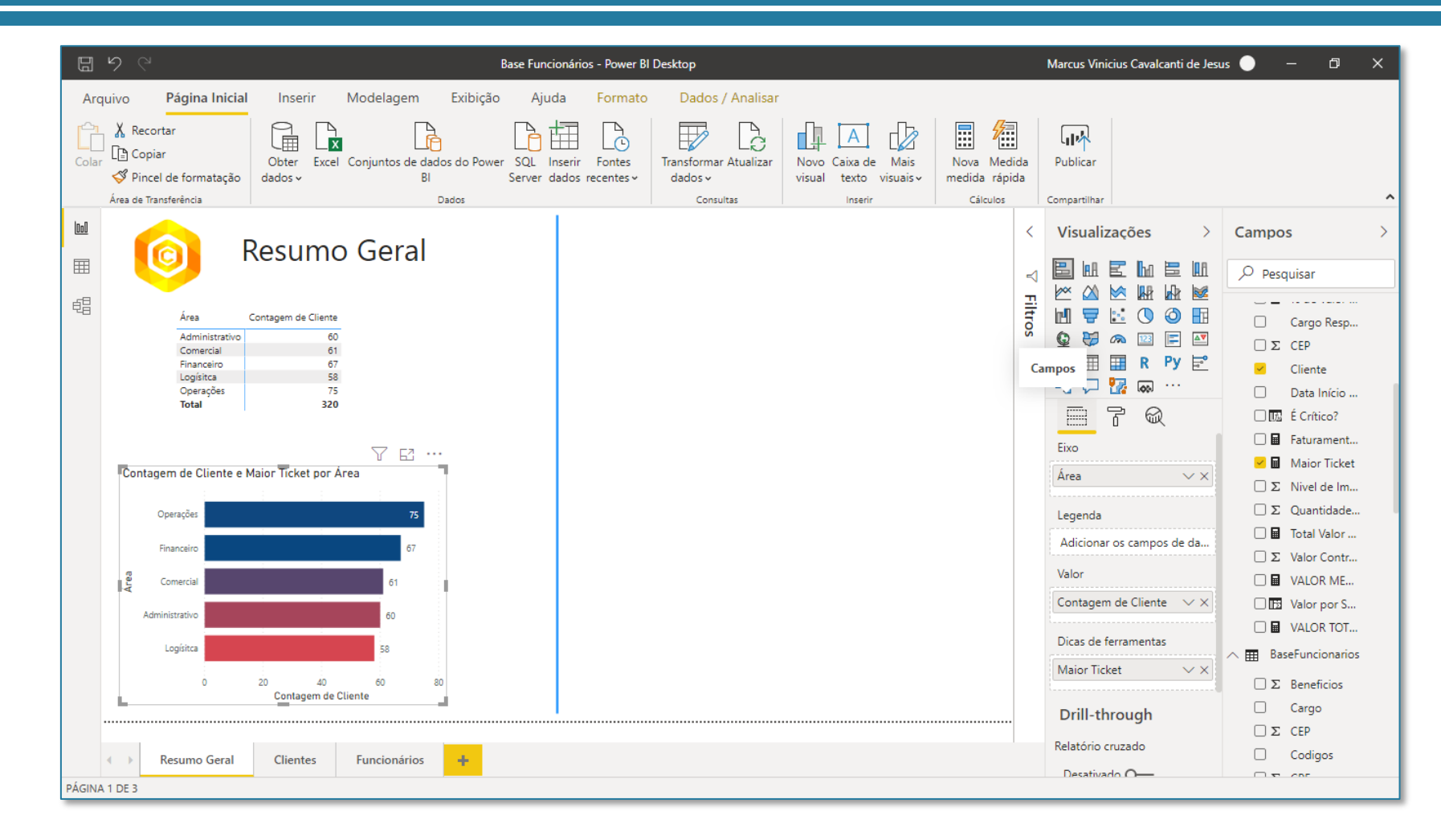

### Seção 10: Relatórios Gráficos de Linha, Área e Temporal

Agora vamos criar um gráfico de linhas para visualizar a quantidade de contratações por data. Para isso, criamos o gráfico de linha mostrado na imagem ao lado, com a coluna de Data da BaseCalendario no Eixo desse gráfico e a coluna de Data de Contratação no campo de Valores, realizando uma contagem.

Porém, será que este resultado está correto?

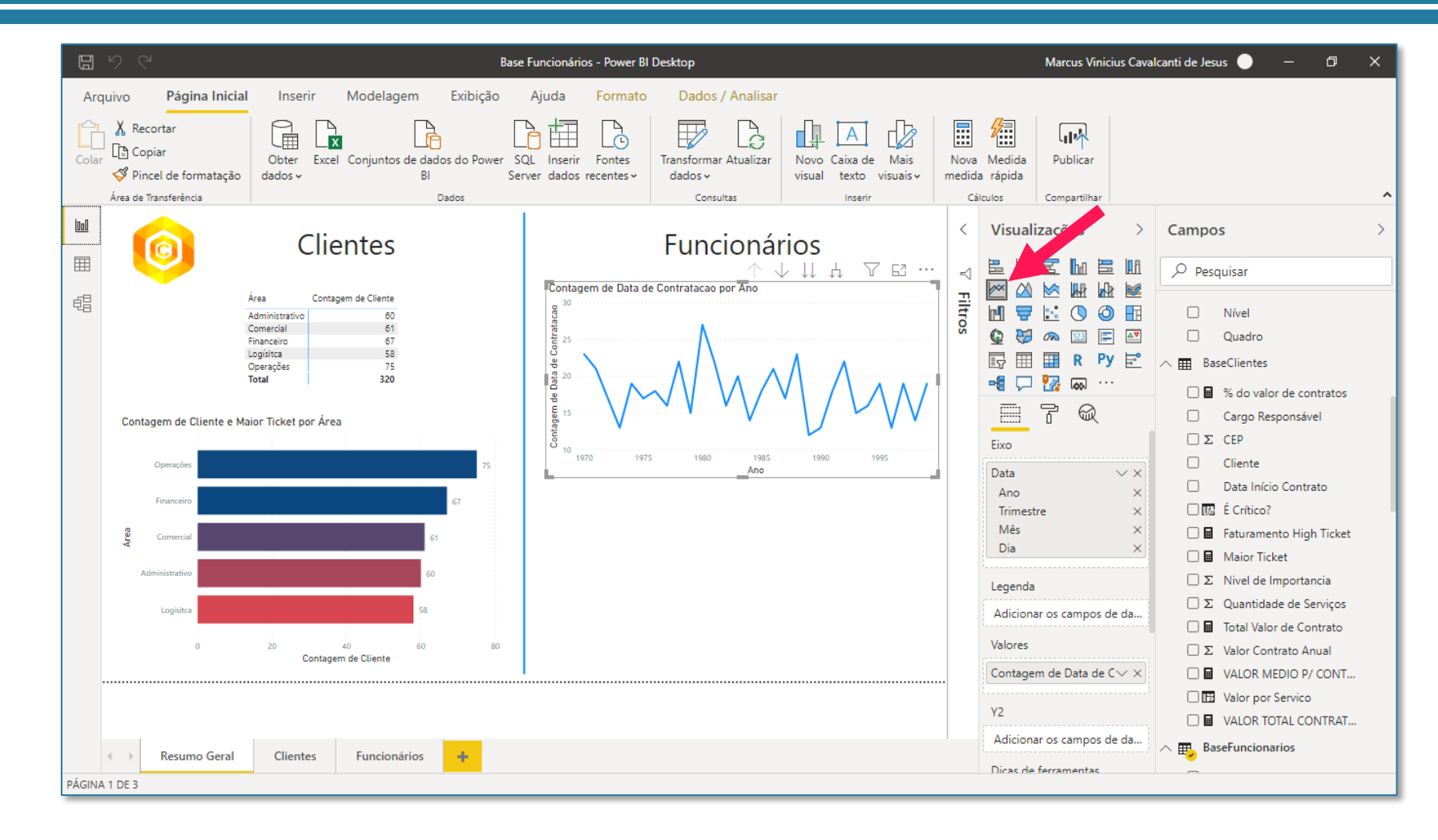
Na verdade, olhando os nossos relacionamentos, vemos que a coluna que utilizamos para relacionar as tabelas BaseFuncionarios e BaseCalendario foi por meio da coluna de Data de Nascimento.

Assim, o que o gráfico de linha está mostrando é a quantidade de contratações de acordo com a Data de Nascimento, e não de acordo com a Data de Contratação. O certo seria se relacionássemos as duas tabelas por meio da coluna de Data de Contratação.

Para fazer isso, basta excluir o relacionamento entre estas duas tabelas e refazer por meio da coluna de Data de Contratação.

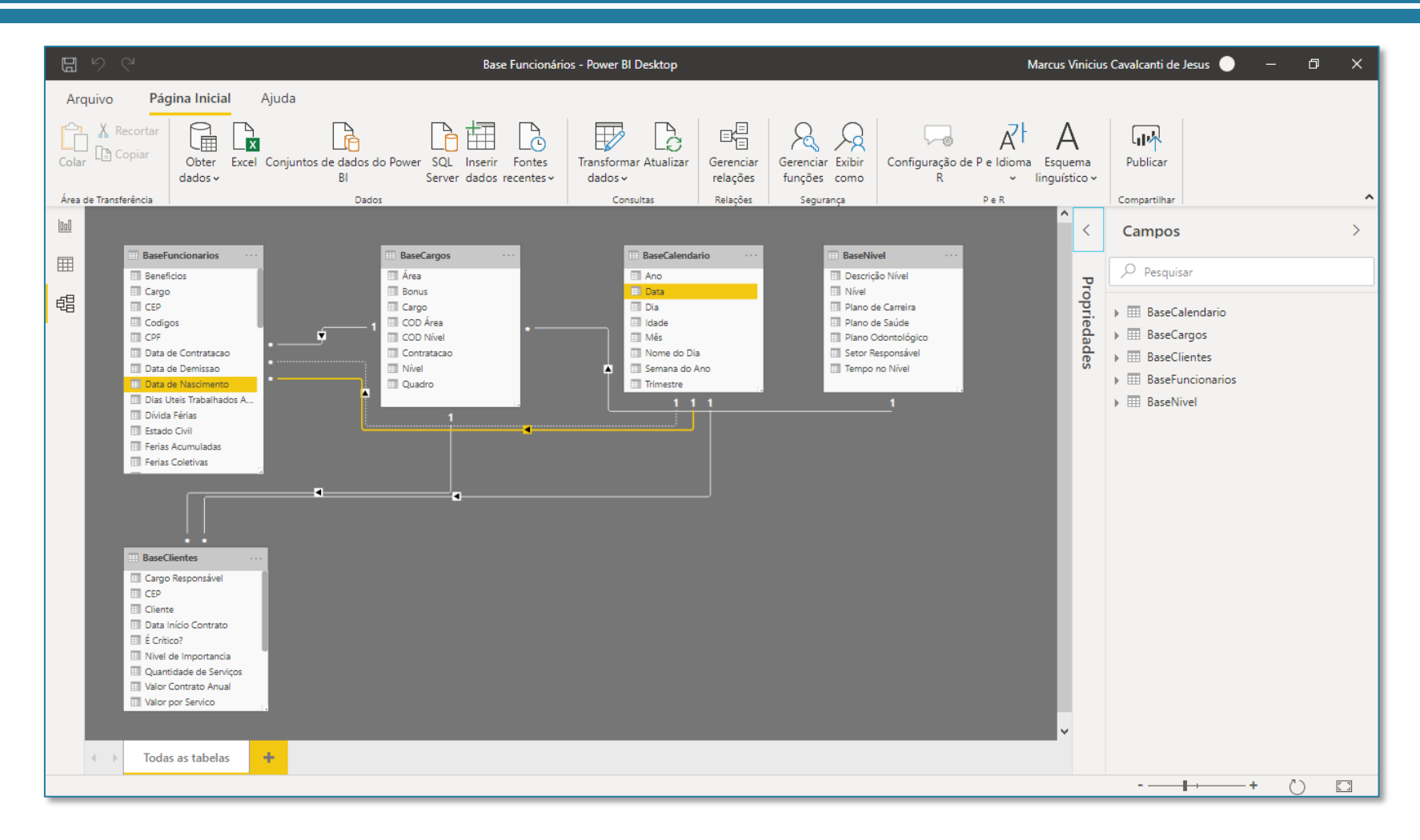

Como iá havíamos criado este relacionamento (porém ele ficou pontilhado) é só a gente excluir o relacionamento feito pela coluna de Data de Nascimento, e na linhas pontilhada que liga a BaseFuncionarios e a BaseCalendario. clicar com o botão direito e ir em propriedades e ativar o relacionamento.

Se você não tinha criado este relacionamento. você pode simplesmente cria-lo agora arrastando a coluna de Data da BaseCalendario para cima da coluna de Data de Contratação da BaseFuncionarios, assim como já fizemos no módulo de relacionamentos.

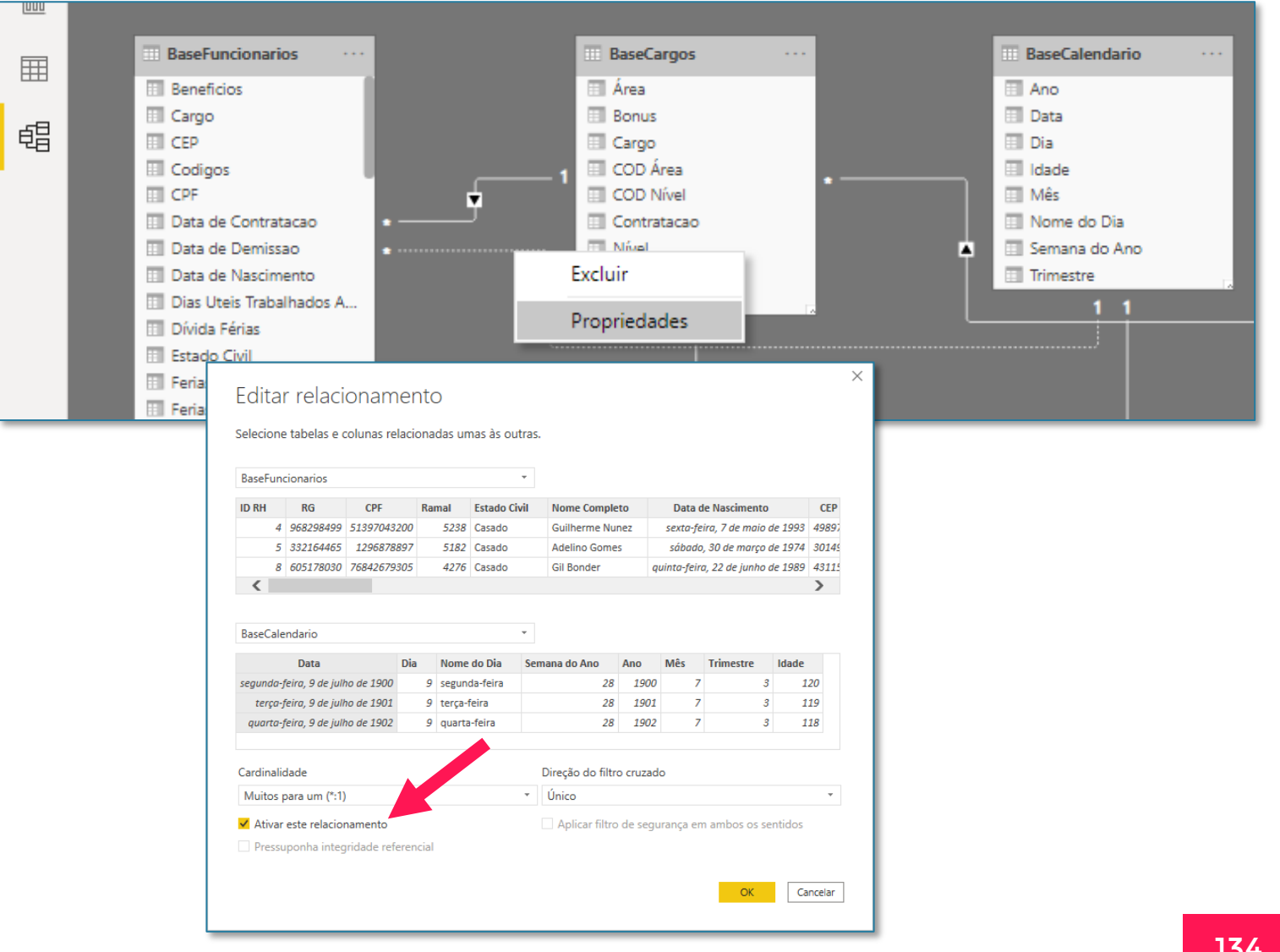

Feito isso, agora sim a análise faz sentido.

Se você reparar, o eixo do gráfico está em anos, o que significa que estamos vendo a quantidade de contratação por ano. O que poderíamos fazer, clicando nas duas setinhas para baixo, seria descer até o nível em que visualizamos apenas os meses das datas, e o gráfico vai ficar como mostrado abaixo.

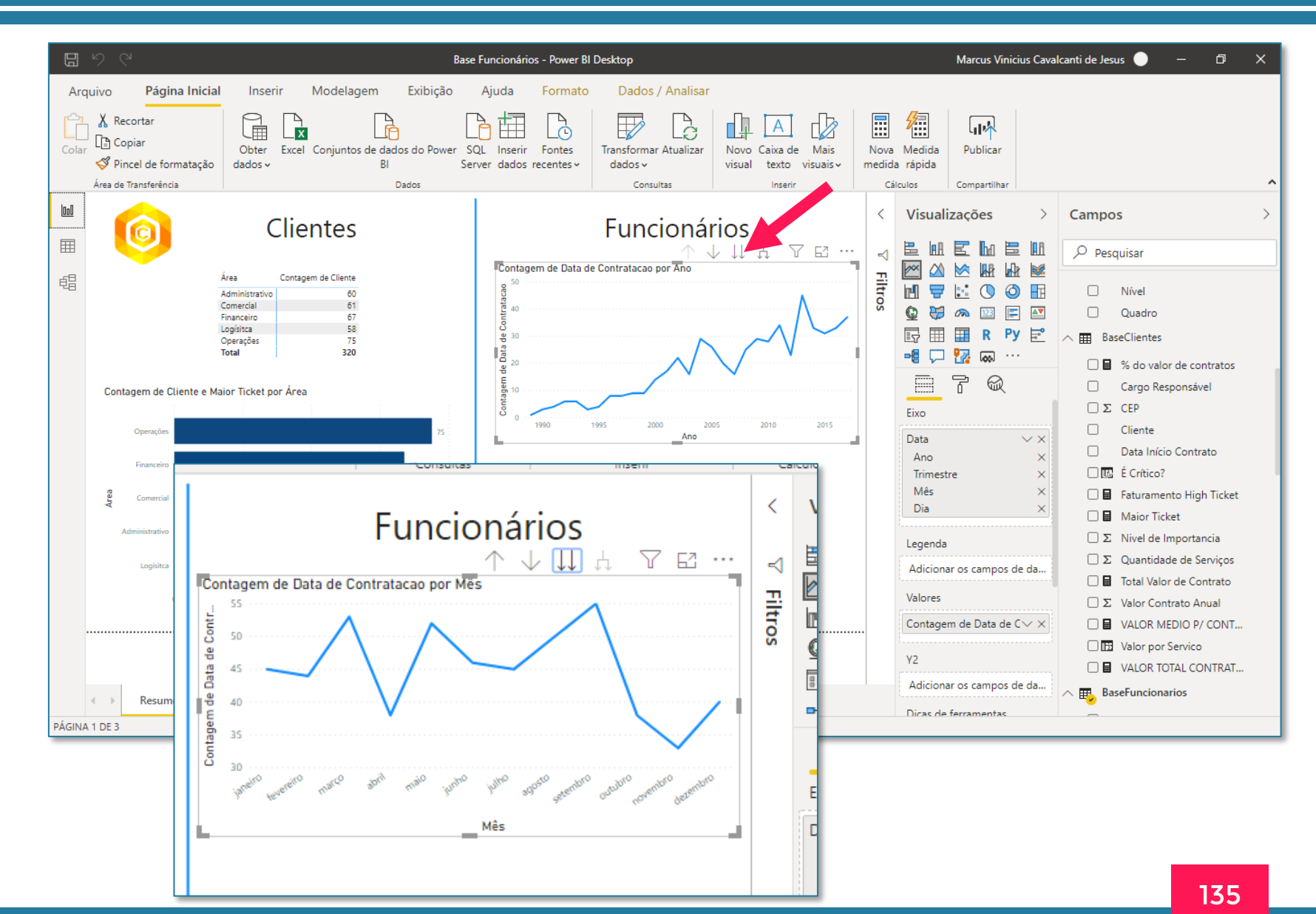

Outro visual que podemos usar é o gráfico de Área, que deixa um efeito mais visual que o gráfico de linha.

Com relação a formatação, você pode ligar o rótulo de dados e também alterar o início do eixo Y para começar no zero e melhorar a visualização.

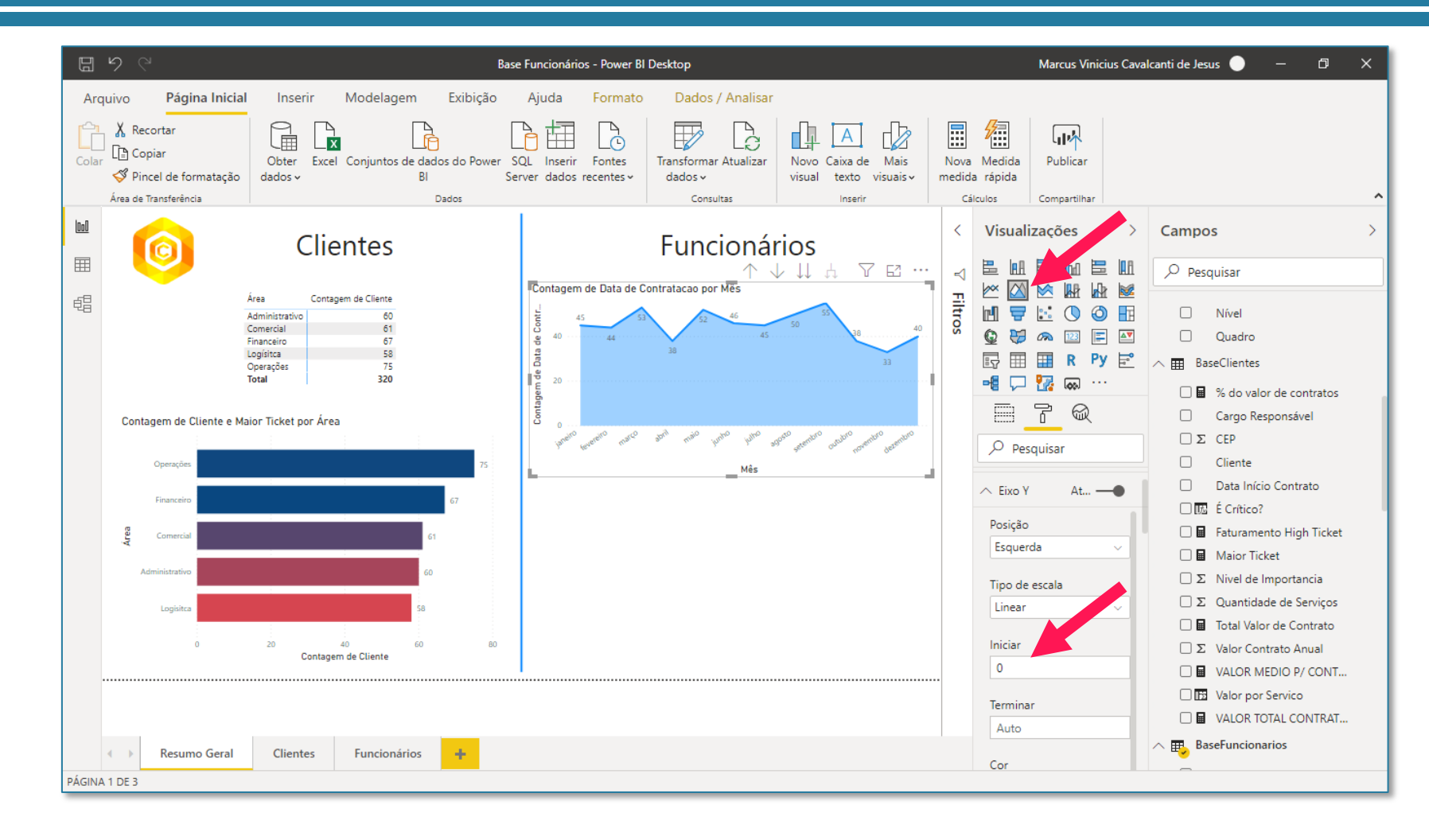

Outro visual que fica legal de visualizar com várias categorias é o gráfico de Área empilhada. Nele, podemos colocar uma informação na Legenda (por exemplo, nível) e visualizar a quantidade de contratações para cada Nível de uma maneira bem visual.

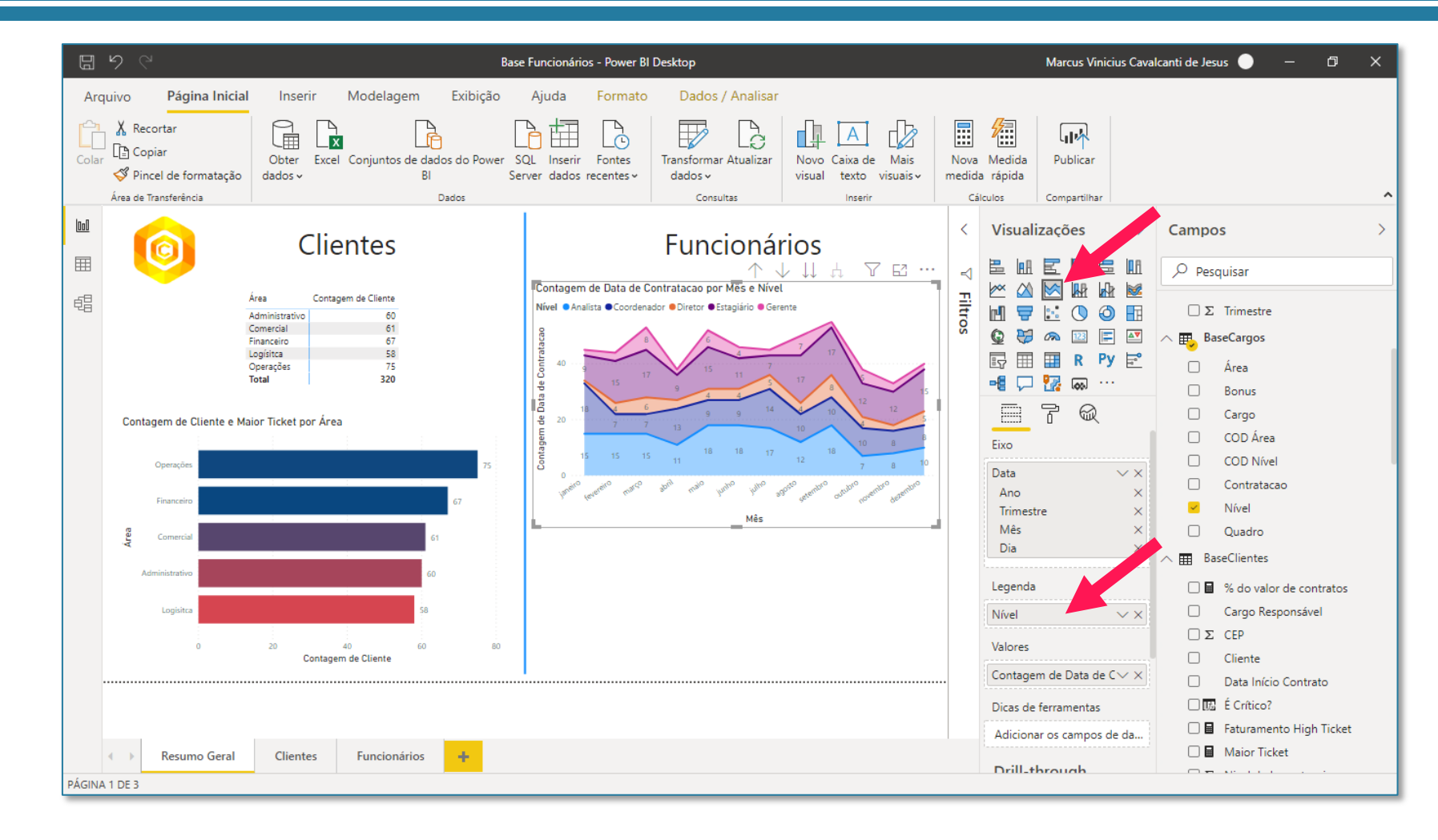

#### Seção 10: Relatórios DICA: alterar tema e cores do Power BI

Você provavelmente pode estar incomodado com as cores que os seus gráficos estão tendo, achando feio ou algo do tipo.

Existe uma forma de você mudar os temas na guia Exibição. Ali, existem várias opções que você pode escolher de acordo com o seu gosto. Cada um desses temas irá mudar completamente a sua paleta de cores.

O padrão do curso é o Clássico, que você pode escolher caso preferir. Ou então, escolher qualquer outro tema que preferir.

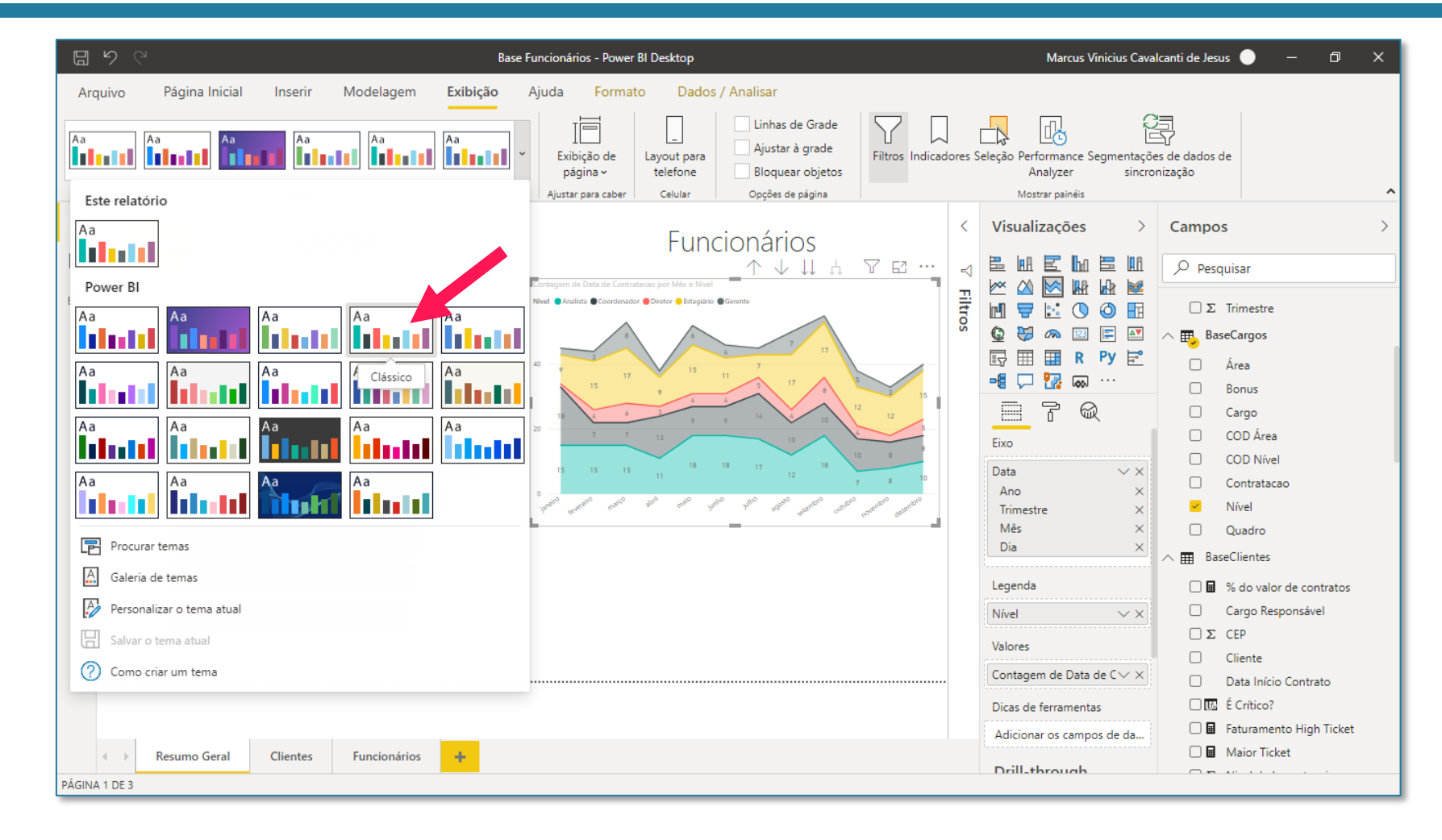

O próximo gráfico também é bem simples. Vamos visualizar, por área, a quantidade de clientes nas linhas e a medida de Total Valor de Contrato nas colunas.

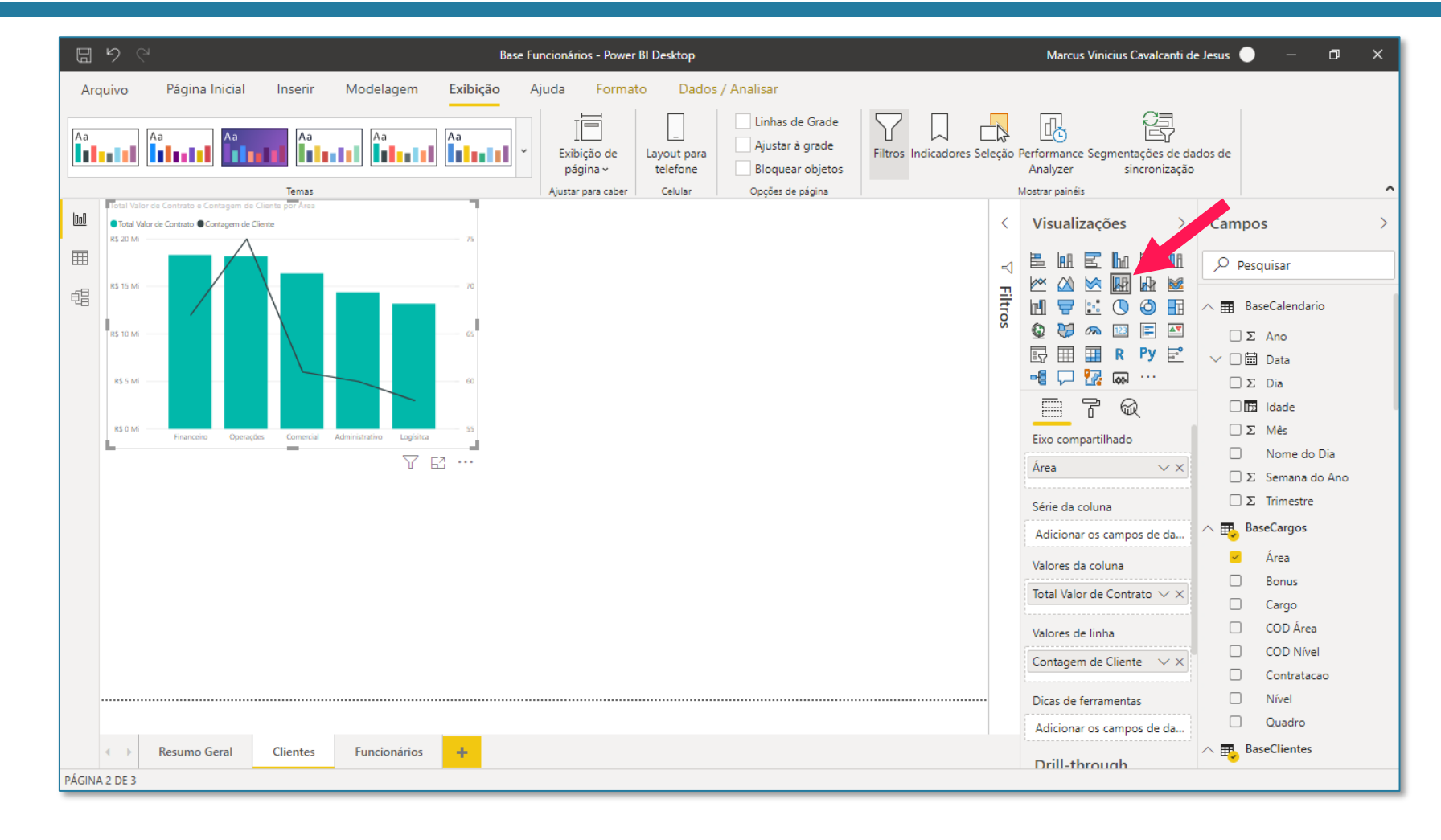

Você também pode adicionar o Rótulo de Dados ao gráfico. E se quiser personalizar o Rótulo para cada uma das informações, você pode procurar por Personalizar séries.

|                 | ľ                  | Q           |
|-----------------|--------------------|-------------|
| ,⊂ Pe           | squisa             | r           |
| Person<br>Ativa | alizar se<br>do —( | éries       |
| Total \         | /alor de           | e Contrato~ |
| Exibir          |                    |             |
| Ativa           | do —               | •           |
| Cor             |                    |             |
| •               |                    |             |

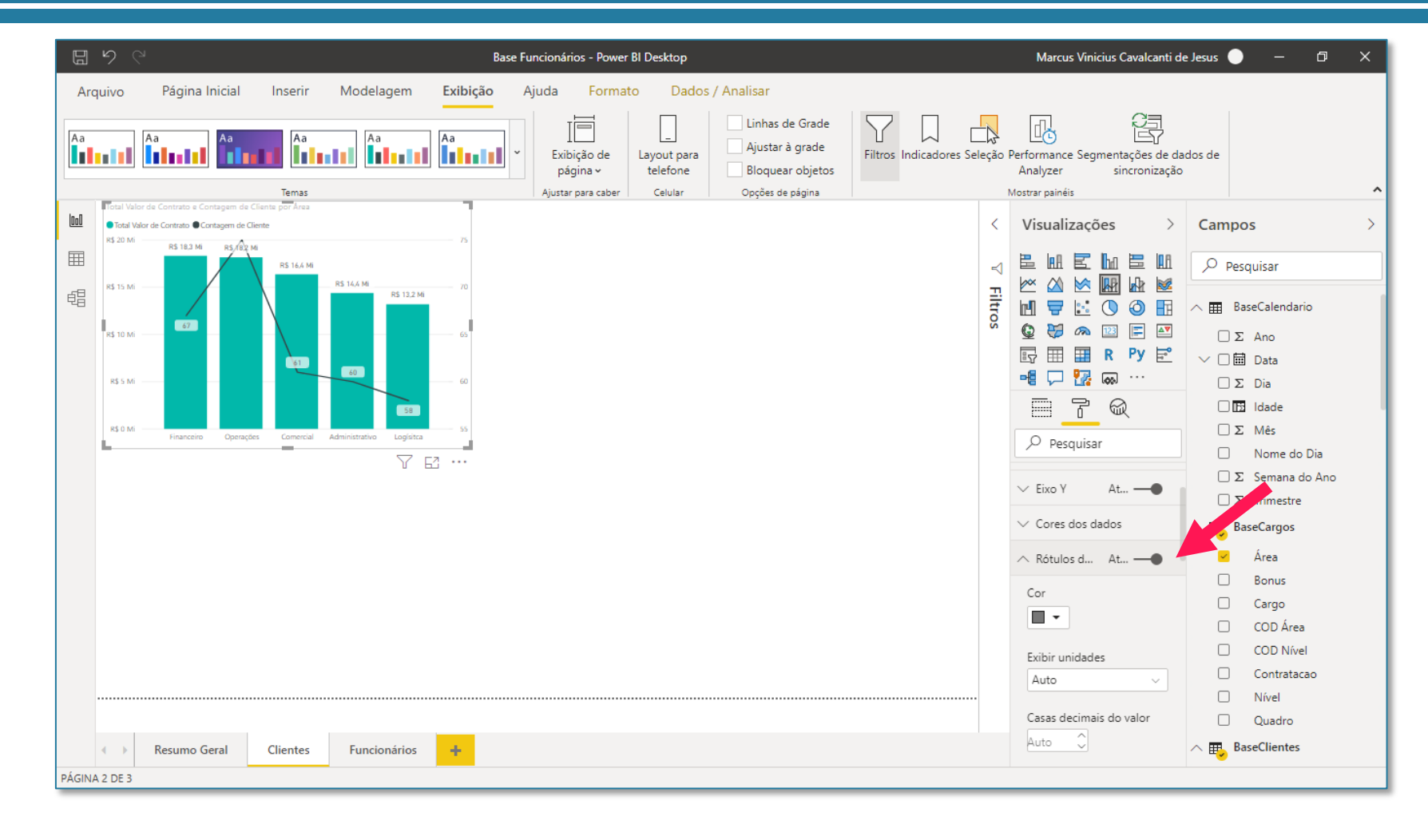

Para alterar o mínimo e máximo do eixo secundário da linha, fazendo ele começar em zero, por exemplo, você vai procurar pela opção **Mostrar secundário** nas opções do Eixo Y e mudar o campo Iniciar para zero.

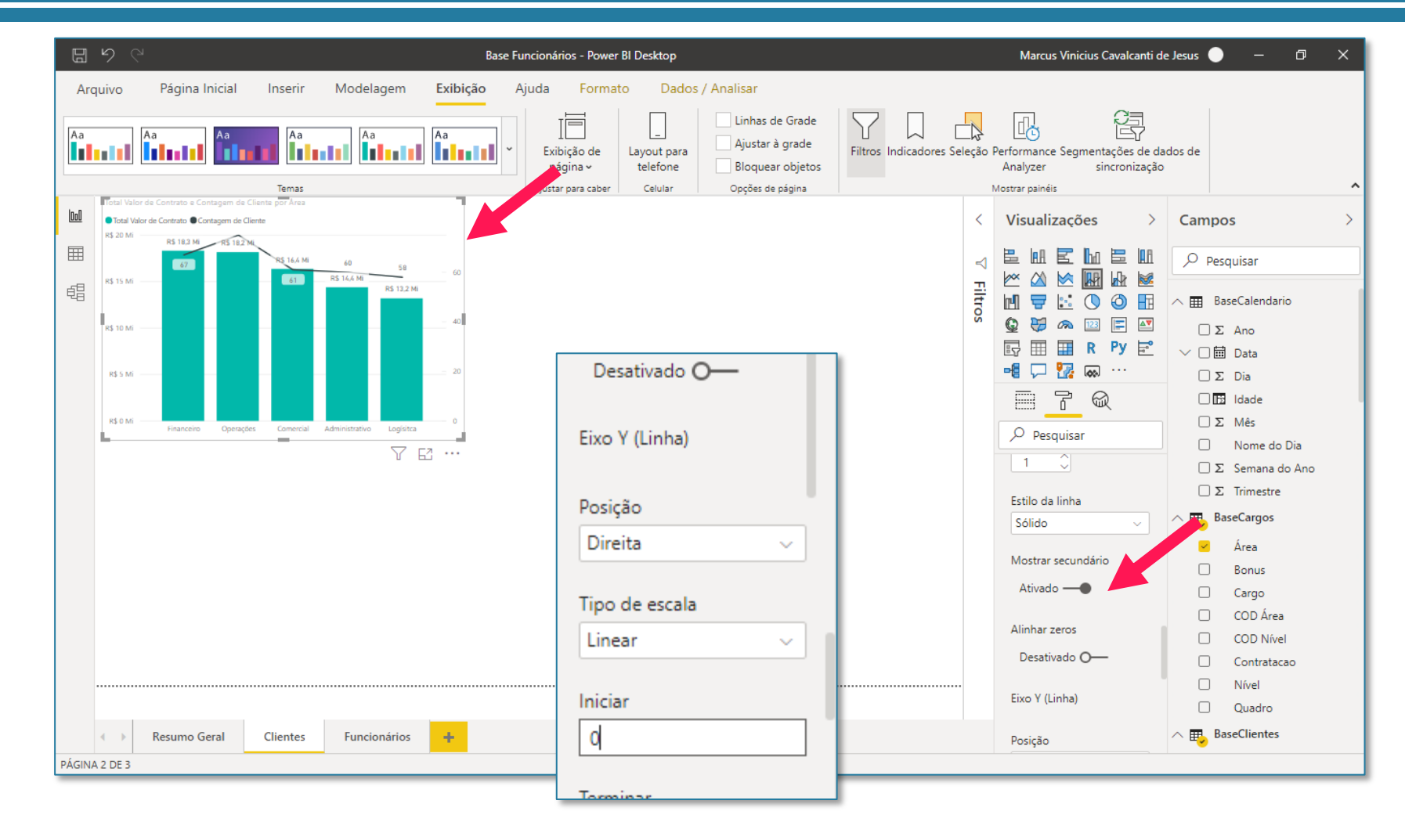

E para melhorar a visualização dos rótulos, você pode mudar a Posição para Interior central.

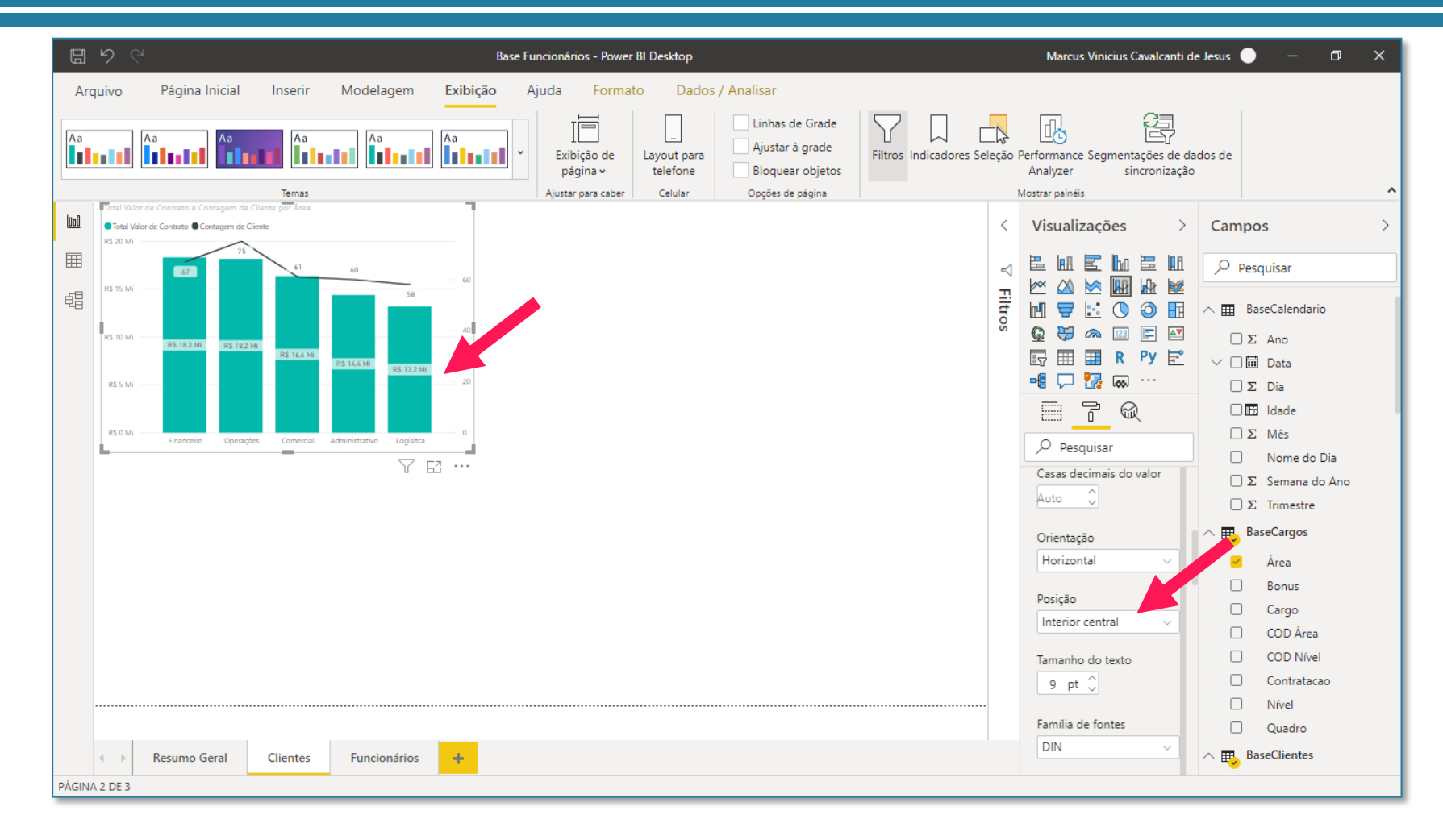

### Seção 10: Relatórios **Filtros**

Um dos principais diferenciais de dashboards construídos no Power BI é a capacidade que a gente tem de interagir com eles.

Podemos clicar dentro dos nossos gráficos que os dados são filtrados automaticamente. Como você pode ver ao lado, ao clica na coluna do gráfico referente a Operações, todos os visuais são filtrados automaticamente.

Esse tipo de filtro funciona apenas para os visuais da página atual e não afeta gráficos de outras páginas. Além disso, se aplicarmos esse filtro, mudarmos de página e voltarmos para ela vemos que o filtro é desfeito. Se você clicar em cima do visual filtrado ele também se desfaz.

Portanto, este primeiro filtro tratase apenas de um filtro rápido e

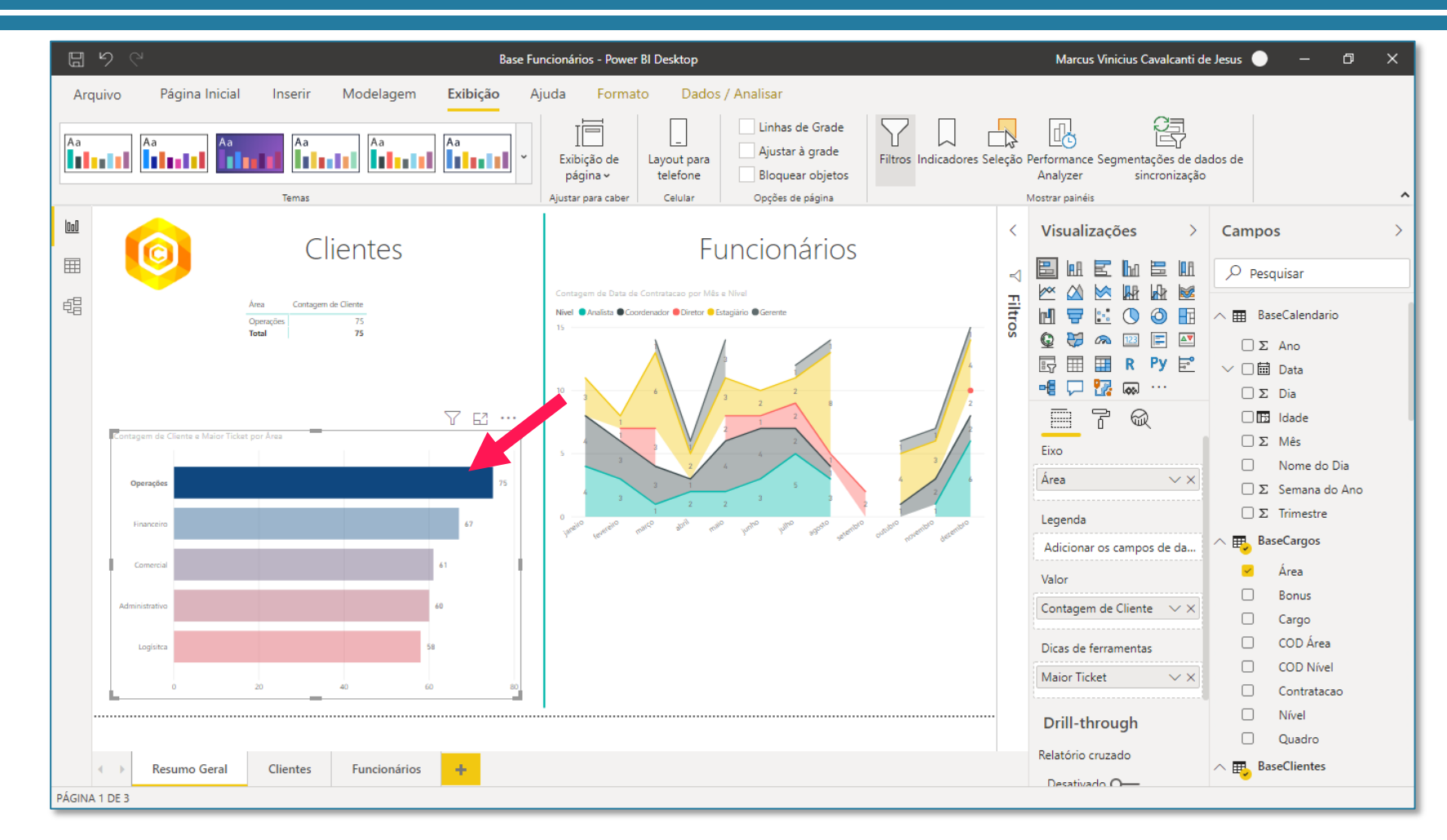

# Seção 10: Relatórios **Filtros**

Outros tipos de filtros são mostrados no print ao lado. Essa é uma das principais diferenças para a versão utilizada no curso online. Lá, os filtros encontram-se na parte de baixo, enquanto nas novas versões, encontra-se na lateral. Porém, toda a lógica é exatamente a mesma, vamos relembrar.

Obs: Clique no gráfico de barras para ter a mesma visualização dos filtros na próxima página.

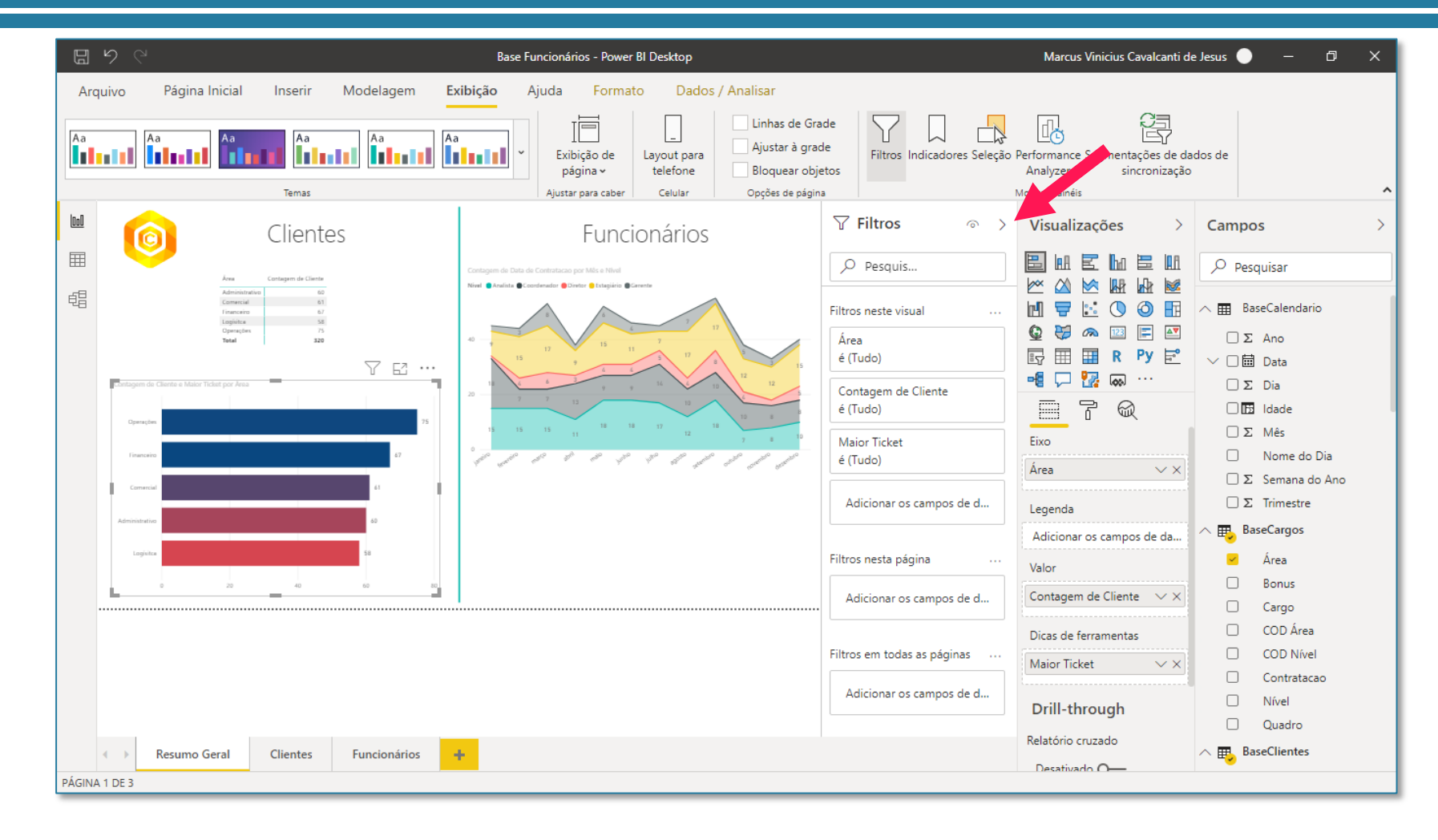

## Seção 10: Relatórios **Filtros**

Basicamente, existem três possibilidades de Filtros:

1 - Filtros neste visual: Os filtros aqui serão aplicados apenas ao visual que estiver selecionado, no caso, o visual de barras. Repare que já existem alguns filtros prévios, isto por que utilizamos os campos de Área e Nome do Cliente para construir o visual deste gráfico.

2 - <u>Filtros nesta página</u>: Um filtro aqui afetará todos os visuais de uma mesma página.

3 - <u>Filtros em todas as páginas</u>: Um filtro aqui afetará todos os visuais de todas as páginas do relatório.

De certa forma, todas as aplicações são intuitivas, e a utilização prática de todos os filtros segue exatamente a mesma lógica mostrada na plataforma.

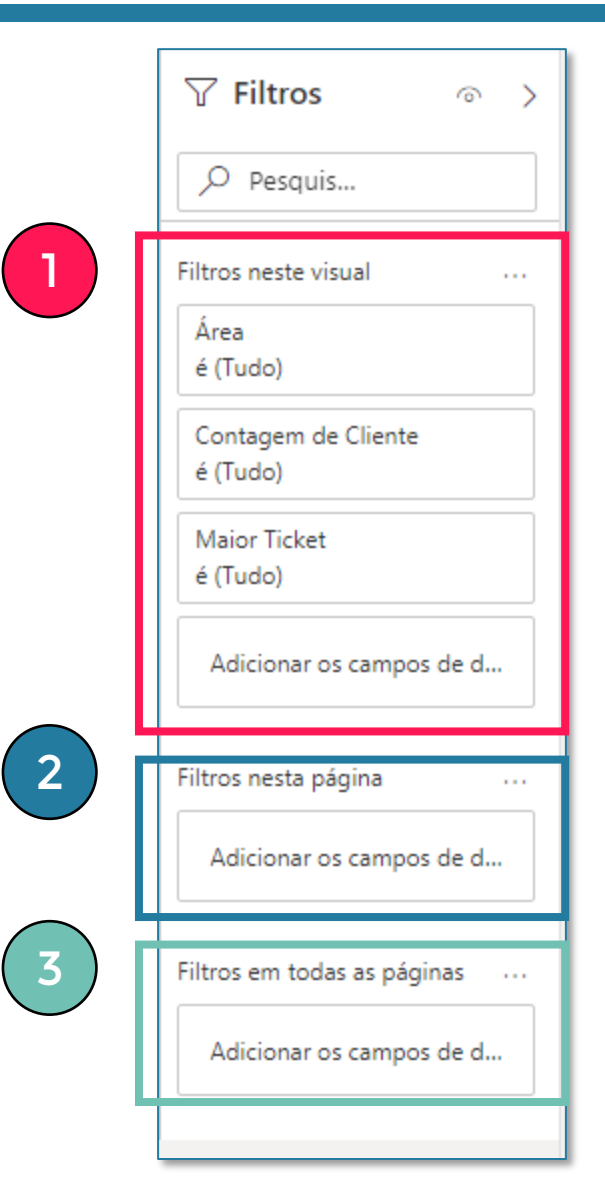

Vamos agora criar uma matriz detalhada com as seguintes informações de clientes:

- 1 Nome Cliente 2 - Total Valor Contrato
- 3 Valor por serviço

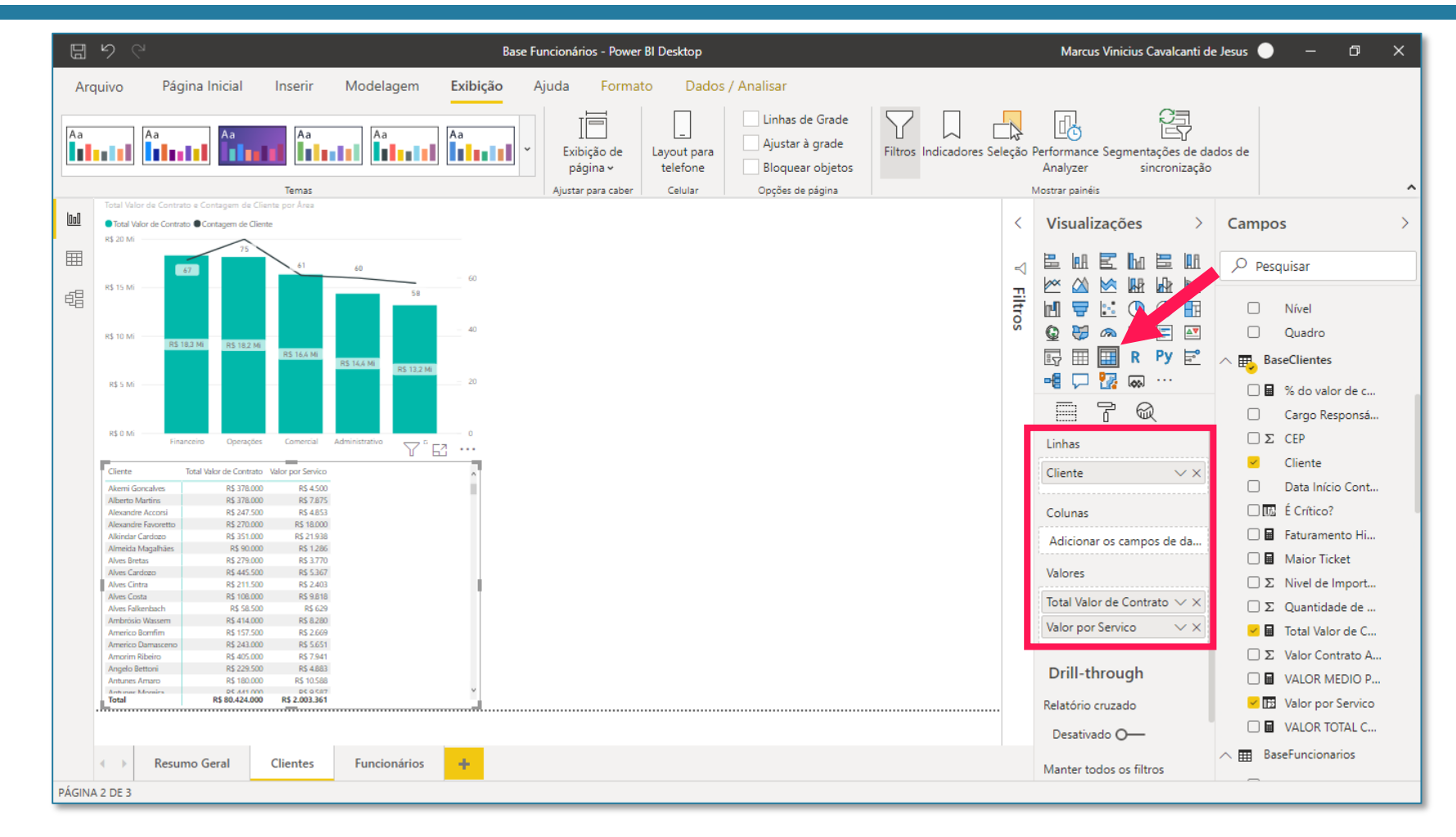

Como o tamanho está bem pequeno, você pode aumentá-lo no Pincel de Formato.

Uma dica muito útil para você encontrar facilmente as opções de configuração do gráfico é utilizando o campo de Pesquisar. Em geral, os nomes das opções são bem intuitivas (tamanho, eixo y, rótulo de dados, linhas de grade, etc) o que facilita muito mais a busca.

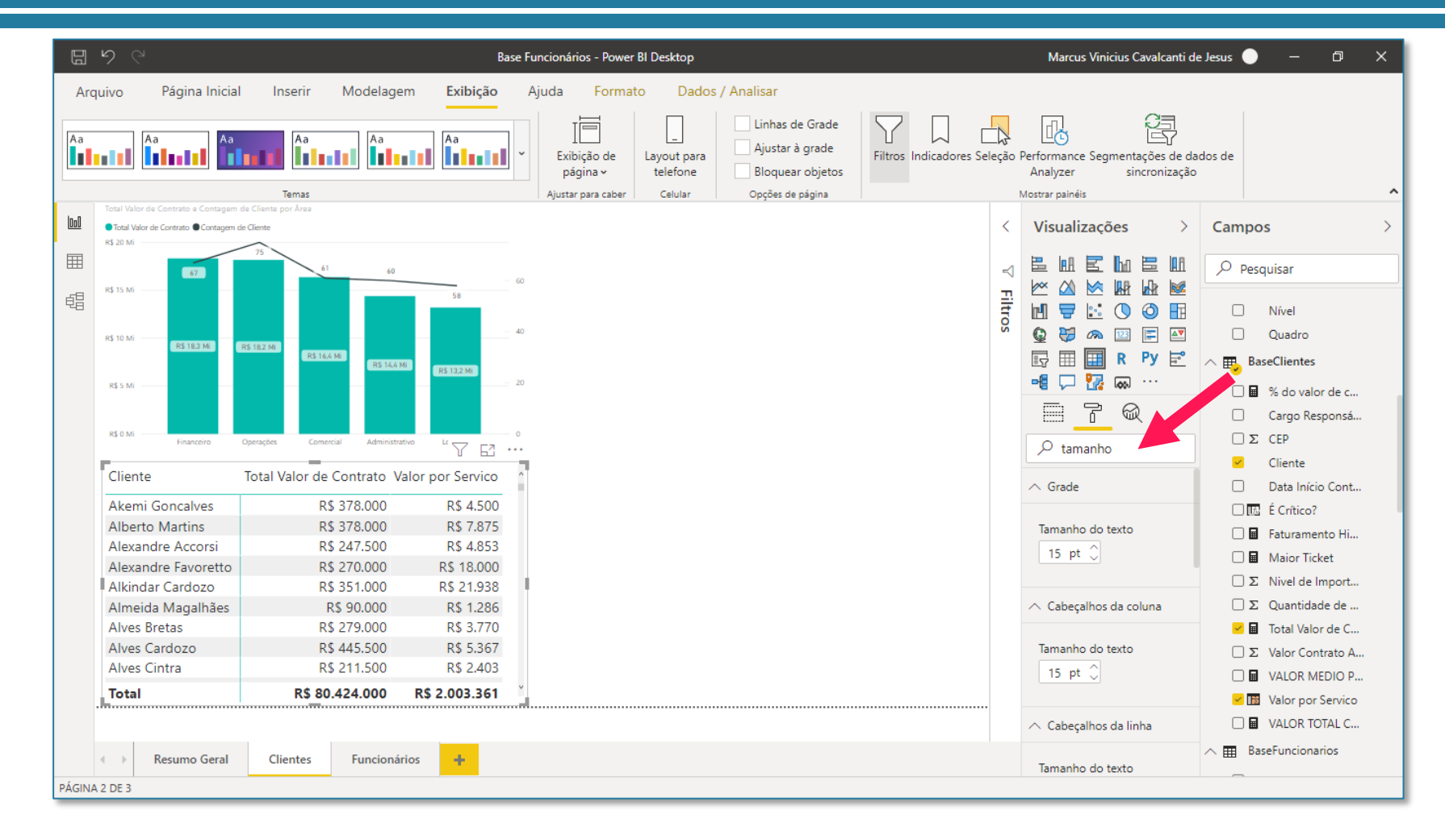

# ATENÇÃO

Neste ponto do curso online, o João recomenda que seja clicado nos 3 pontos em cima da coluna **Valor por Servico** e marcar a opção **Propriedades** para poder formatar a coluna.

Na versão atual, essa opção NÃO EXISTE MAIS! Agora, não é mais necessário fazer isso. Basta você apenas CLICAR EM CIMA DA MEDIDA para deixa-la levemente em cinza. Isso já é o suficiente para seleciona-la e fazer a formatação numérica na guia Ferramentas de Coluna/Medida.

| _ Σ         | Quantidade de    | ••• |
|-------------|------------------|-----|
| <u> –</u> 🖬 | Total Valor de C |     |
|             | Valor Contrato A |     |

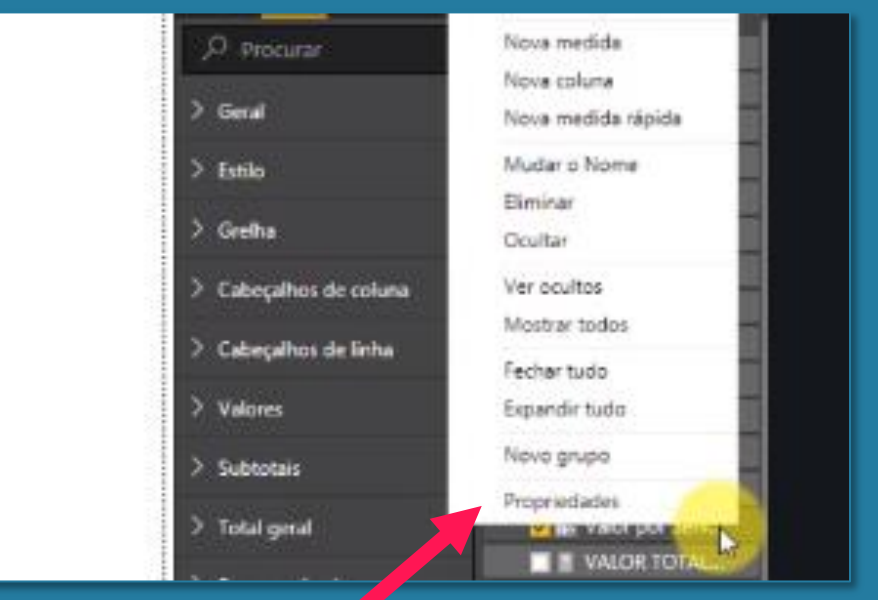

# NÃO EXISTE MAIS!!!

| Arquivo Página Inicial II                                           | nserir Modelagem                                                                              | Exibição | Ajuda              | Formato                       | Dados / Analisar                       | Ferramentas                                | da tabela                                 | Ferramen                          | tas de coluna              |
|---------------------------------------------------------------------|-----------------------------------------------------------------------------------------------|----------|--------------------|-------------------------------|----------------------------------------|--------------------------------------------|-------------------------------------------|-----------------------------------|----------------------------|
| Nome Valor por Servico<br>Tipo de dados Número decimal<br>Estrutura | <ul> <li>\$% Formato Moeda</li> <li>\$ ~ % </li> <li>\$ ~ % </li> <li>\$ formataçã</li> </ul> | •<br>•   | ∑ Resur<br>⊕ Categ | no<br>oria de dados<br>Propri | Soma v<br>Não categorizado v<br>edades | Classificar por<br>coluna ~<br>Classificar | Grupos de<br>dados <del>v</del><br>Grupos | Gerenciar<br>relações<br>Relações | Nova<br>coluna<br>Cálculos |

Dando continuidade, vamos ver agora como criar a formatação condicional na matriz.

Procuramos pela opção de Formatação Condicional no Pincel e aplicamos a formatação de Barra de Dados. Repare que na coluna irá aparecer uma série de colunas destacando o "tamanho" daquele valor, deixando a sua matriz ainda mais visual.

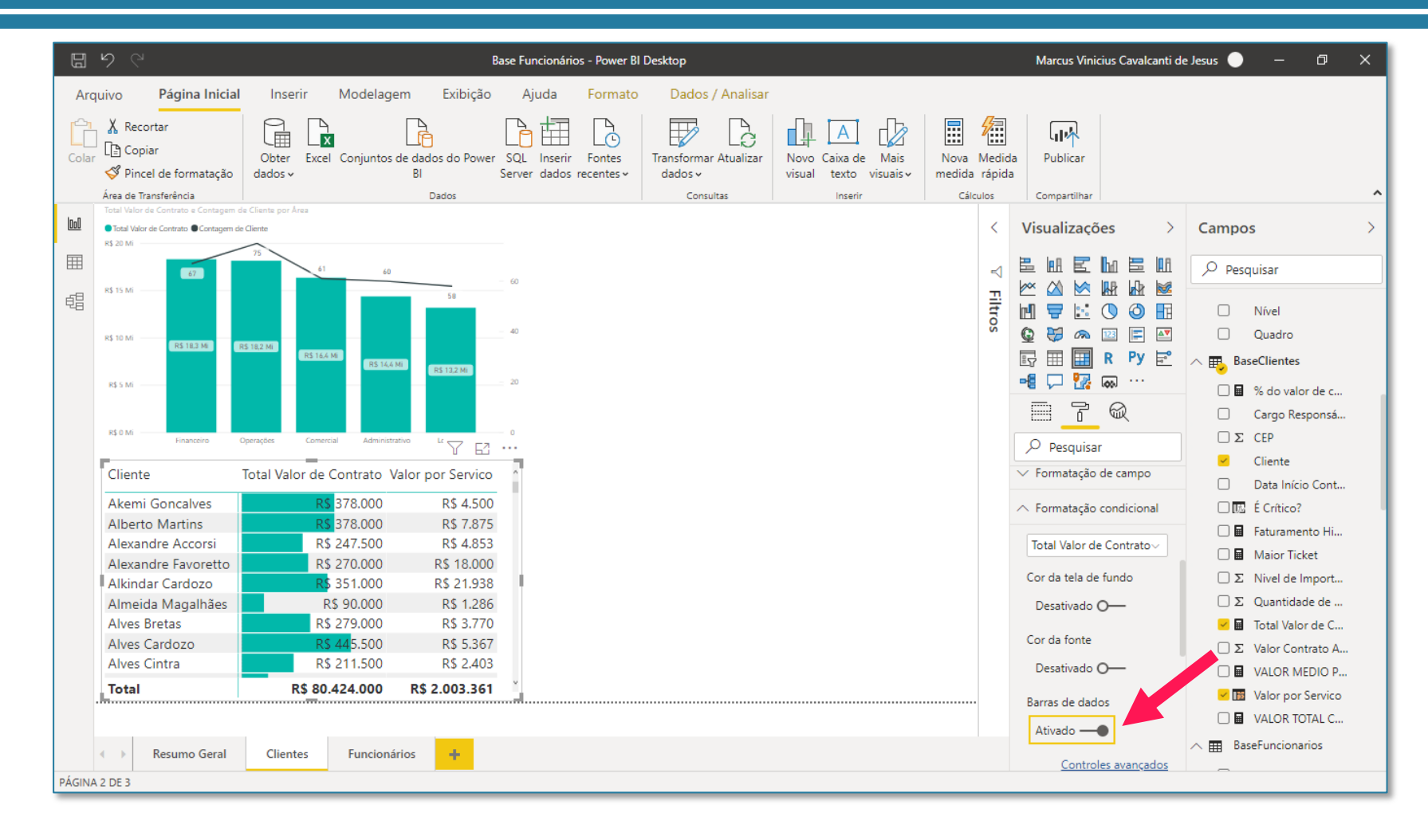

Outra formatação que podemos fazer é a de Cor da tela de fundo. Essa, vamos fazer para o Valor por Serviço. Para isso, é só você trocar na caixinha de seleção destacada ao lado de Total Valor de Contrato para Valor por Servico.

Para melhorar um pouco mais essas cores, podemos alterar as cores de mínimo e máximo da formatação. Basta você clicar em Controles Avançados para alterar esta configuração.

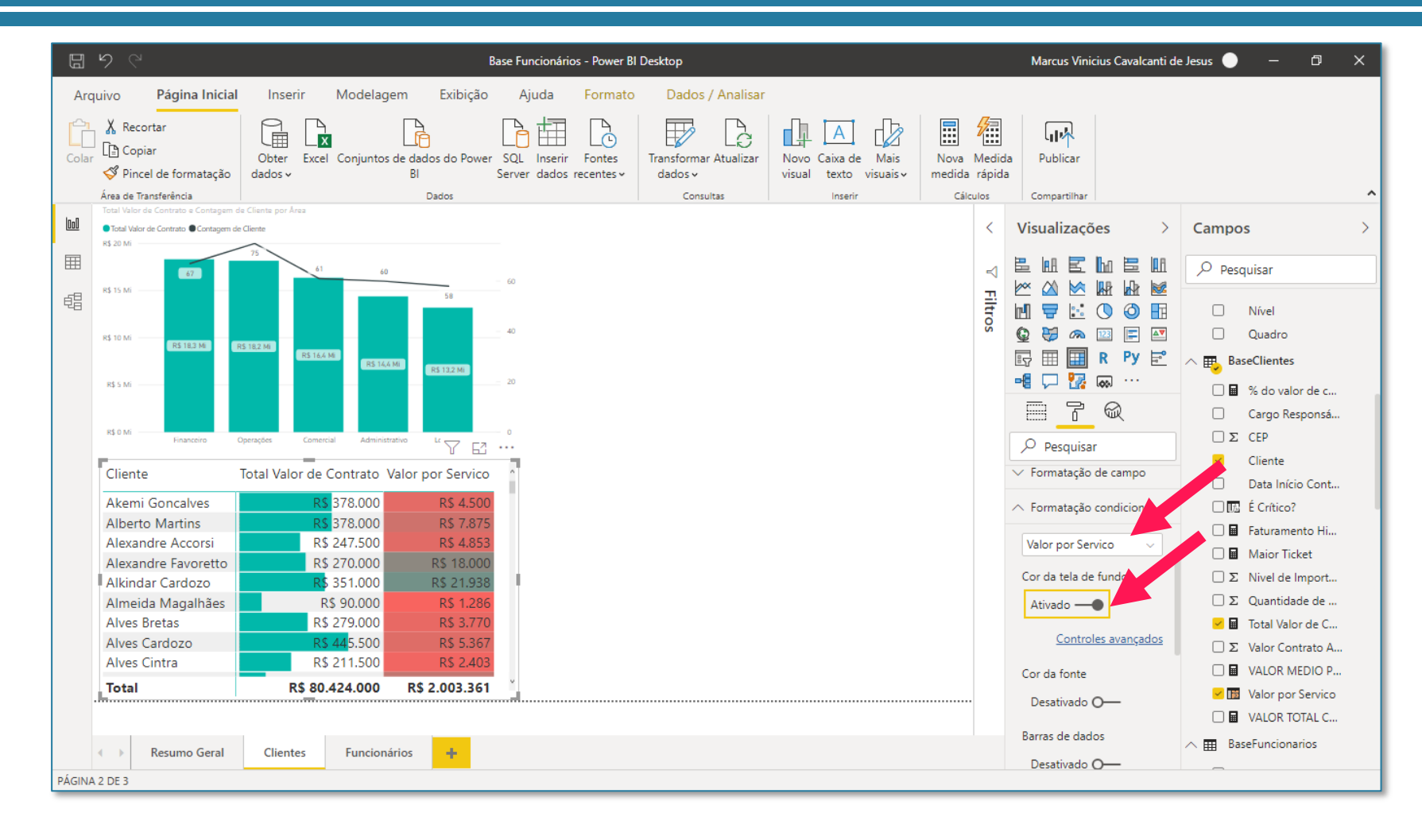

Agora as cores ficam bem mais agradáveis, além do fato de que fica muito mais fácil saber quais são os menores e os maiores valores por serviço.

Use e abuse dessa formatação condicional para matrizes, pois deixa tudo muito mais visual e facilita muito mais a análise!

| 1                                                                            | Cor da tela de fur<br>Formatar por<br>Escala de cores   | ndo - Valor por S<br>Aplica                        | <i>ervico</i><br>ar a<br>ente valores ▼ |                                                 |
|------------------------------------------------------------------------------|---------------------------------------------------------|----------------------------------------------------|-----------------------------------------|-------------------------------------------------|
| 3                                                                            | Com base no campo<br>Soma de Valor por Servico          | Resur<br>Some                                      | no<br>a v                               | Formatação padrão ①<br>Como zero ▼              |
| 5                                                                            | Mínimo<br>Menor valor<br>Inserir um valor<br>Divergente | ▼ □ -                                              |                                         | Máximo<br>Maior valor 🔹 🔲 👻<br>Inserir um valor |
| Cliente                                                                      | Total Valor de Contrato \                               | ت اطن<br>Alor por Servico/                         |                                         |                                                 |
| Akemi Goncalves<br>Alberto Martins<br>Alexandre Accorsi                      | R\$ 378.000<br>R\$ 378.000<br>R\$ 247.500               | R\$ 4.500<br>R\$ 7.875<br>R\$ 4.853                |                                         | OK Cancelar                                     |
| Alexandre Favoretto<br>Alkindar Cardozo<br>Almeida Magalhães<br>Alves Bretas | R\$ 270.000<br>R\$ 351.000<br>R\$ 90.000<br>R\$ 279.000 | R\$ 18,000<br>R\$ 21,938<br>R\$ 1,286<br>R\$ 3,770 |                                         |                                                 |
|                                                                              |                                                         | D¢ E 267                                           |                                         |                                                 |

 $\sim$ 

A parte de criação de hierarquia de tabelas segue exatamente a mesma lógica explicada no curso online. Podemos colocar diferentes informações no campo de Linhas para descer os níveis da matriz por meio das setinhas.

Provavelmente, você pode ter dúvidas com relação ao significado de cada uma delas, então vamos entender na prática.

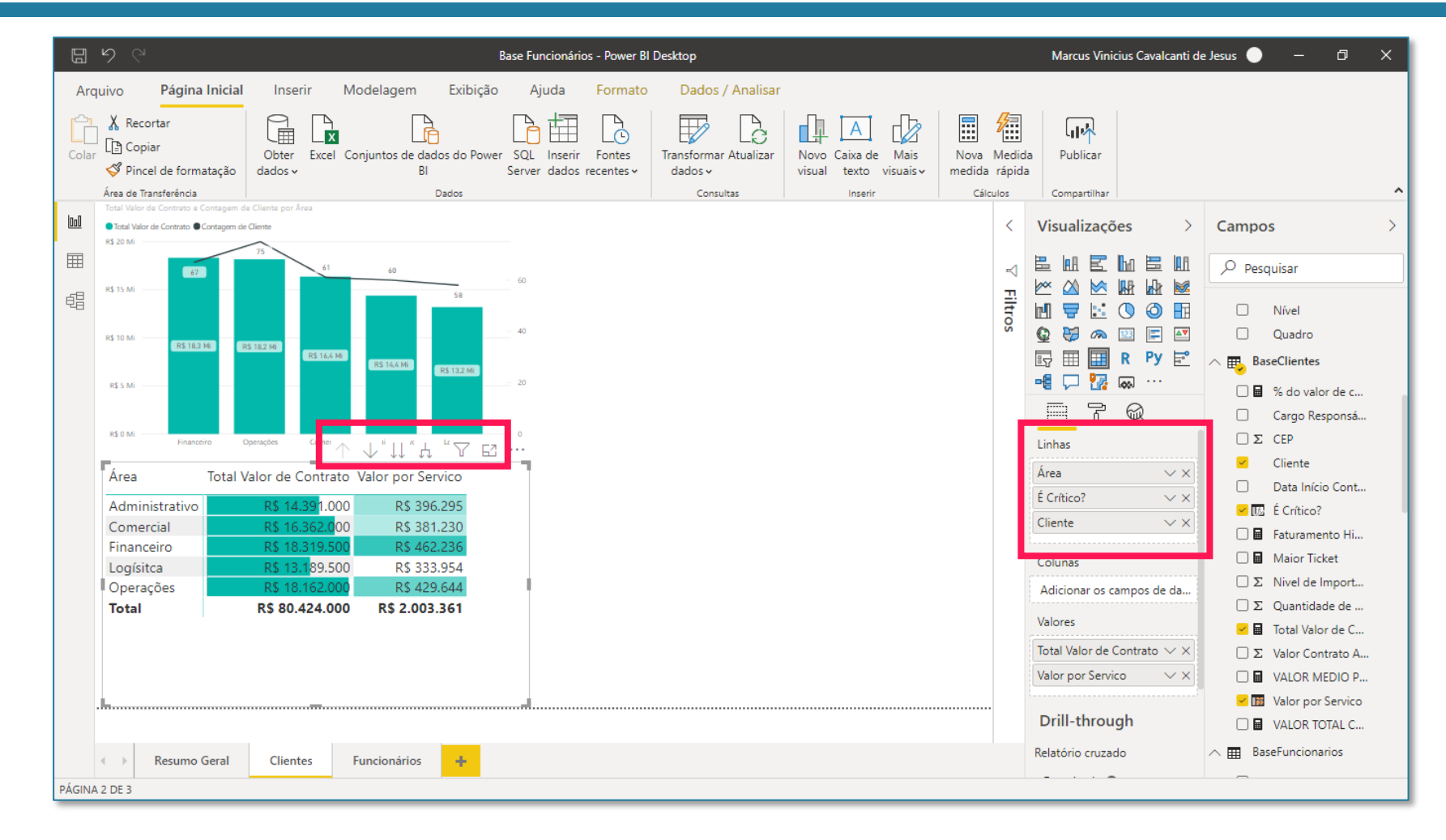

#### 1 - Modo de análise ativado

Quando você ativa essa opção, ao clicar dentro de uma linha qualquer da sua matriz (em cima de administrativo, por exemplo), toda a sua matriz vai gerar detalhes apenas para a área de Administrativo. E conforme você continua clicando nas linhas. ele continua descendo nos níveis, o próximo seria de clientes.

Para voltar para a visualização inicial, é só você clicar na setinha para cima várias vezes.

Área

Total .....

Administrativo Muito crítico

|                   |                         |                         |                                               |                                         |                        | _               |    |  |  |
|-------------------|-------------------------|-------------------------|-----------------------------------------------|-----------------------------------------|------------------------|-----------------|----|--|--|
|                   |                         |                         |                                               |                                         | $\uparrow$             | • д Д           | 76 |  |  |
|                   |                         | Área                    | 3                                             | Total Valor de                          | Contrate               | alor por Servic | 0  |  |  |
| ç                 |                         | Adm                     | ninistrativo                                  | R\$ 14                                  | 1.391.000              | R\$ 396.29      | )5 |  |  |
|                   |                         | Com                     | nercial                                       | R\$ 16                                  | 5.362.000              | R\$ 381.23      | 0  |  |  |
|                   |                         | Fina                    | nceiro                                        | R\$ 18                                  | 3.319.500              | R\$ 462.23      | 6  |  |  |
| I                 |                         | Logi                    | ísitca                                        | R\$ 13                                  | .1 <mark>89.500</mark> | R\$ 333.95      | 4  |  |  |
| •                 |                         | Ope                     | rações                                        | R\$ 18                                  | 3.162.000              | R\$ 429.64      | 4  |  |  |
| 9                 |                         | Tota                    | al                                            | R\$ 80                                  | 424.000                | R\$ 2.003.36    | 1  |  |  |
| د                 |                         |                         |                                               |                                         |                        |                 | -  |  |  |
| •                 |                         |                         |                                               |                                         |                        |                 |    |  |  |
|                   | [                       |                         |                                               | 1                                       | A II A                 | 76              |    |  |  |
|                   |                         | Área                    | rea Total Valor de Contrato Valor por Servico |                                         |                        |                 |    |  |  |
| r                 |                         |                         | -                                             |                                         |                        |                 |    |  |  |
|                   |                         | Administrativ           | o R                                           | \$ 14.391.000                           | R\$ 396.               | 295             |    |  |  |
|                   |                         | Muito crítico           |                                               | R\$ 3.807.000                           | R\$ 139.               | 808             |    |  |  |
|                   |                         | Normal<br>Rouse Crítice |                                               | R\$ 9.652.500                           | K\$ 221.<br>D¢ 24      | 019             |    |  |  |
|                   |                         | Total                   | R                                             | \$ 14 391 000                           | R\$ 396                | 295             |    |  |  |
|                   |                         |                         |                                               | • • • • • • • • • • • • • • • • • • • • |                        |                 |    |  |  |
|                   |                         | ↓↓ ↓ ↓ F                | 2                                             |                                         |                        |                 |    |  |  |
| ea                | Total Valor de Contrato | Valor por Servi         | ico n                                         |                                         |                        |                 |    |  |  |
| Iministrativo     | R\$ 3.807.000           | 0 R\$ 139.8             | 08                                            |                                         |                        |                 |    |  |  |
| luito crítico     | R\$ 3.807.000           | R\$ 139.8               | 08                                            |                                         |                        |                 |    |  |  |
| Ambrósio Wassem   | R\$ 414.000             | 0 R\$ 8.2               | .80                                           |                                         |                        |                 | 1  |  |  |
| Comparato Lima    | R\$ 445.500             | R\$ 12.7                | 29                                            |                                         |                        |                 |    |  |  |
| Luis Mello        | R\$ 409.50              | D R\$ 27.3              | 00                                            |                                         |                        |                 |    |  |  |
| Nunes Wiener      | R\$ 441.000             | R\$ 4.8                 | 46                                            |                                         |                        |                 |    |  |  |
| Rheinheimer Mota  | R\$ 409.500             | D R\$ 7.0               | 60                                            |                                         |                        |                 |    |  |  |
| Thainá Rodrigues  | R\$ 405.000             | D R\$ 5.3               | 29                                            |                                         |                        |                 |    |  |  |
| Vellado Fernandes | R\$ 436.500             | D R\$ 39.6              | 82                                            |                                         |                        |                 |    |  |  |
| tal               | R\$ 3.807.000           | 0 R\$ 139.8             | 08 <sup>×</sup>                               |                                         |                        |                 |    |  |  |
|                   |                         |                         |                                               |                                         |                        |                 |    |  |  |

#### 2 - Ir para o próximo nível na hierarquia

Antes de mais nada, você deve desmarcar a setinha única para baixo do modo de análise explicado na página anterior.

A próxima opção é a de duas setinhas para baixo. Quando você clica nela, a matriz simplesmente ignora a hierarguia criada e mostra uma matriz diferente para cada informação que estiver nas linhas.

Cliente

Alves Bretas

Alves Cintra

Total

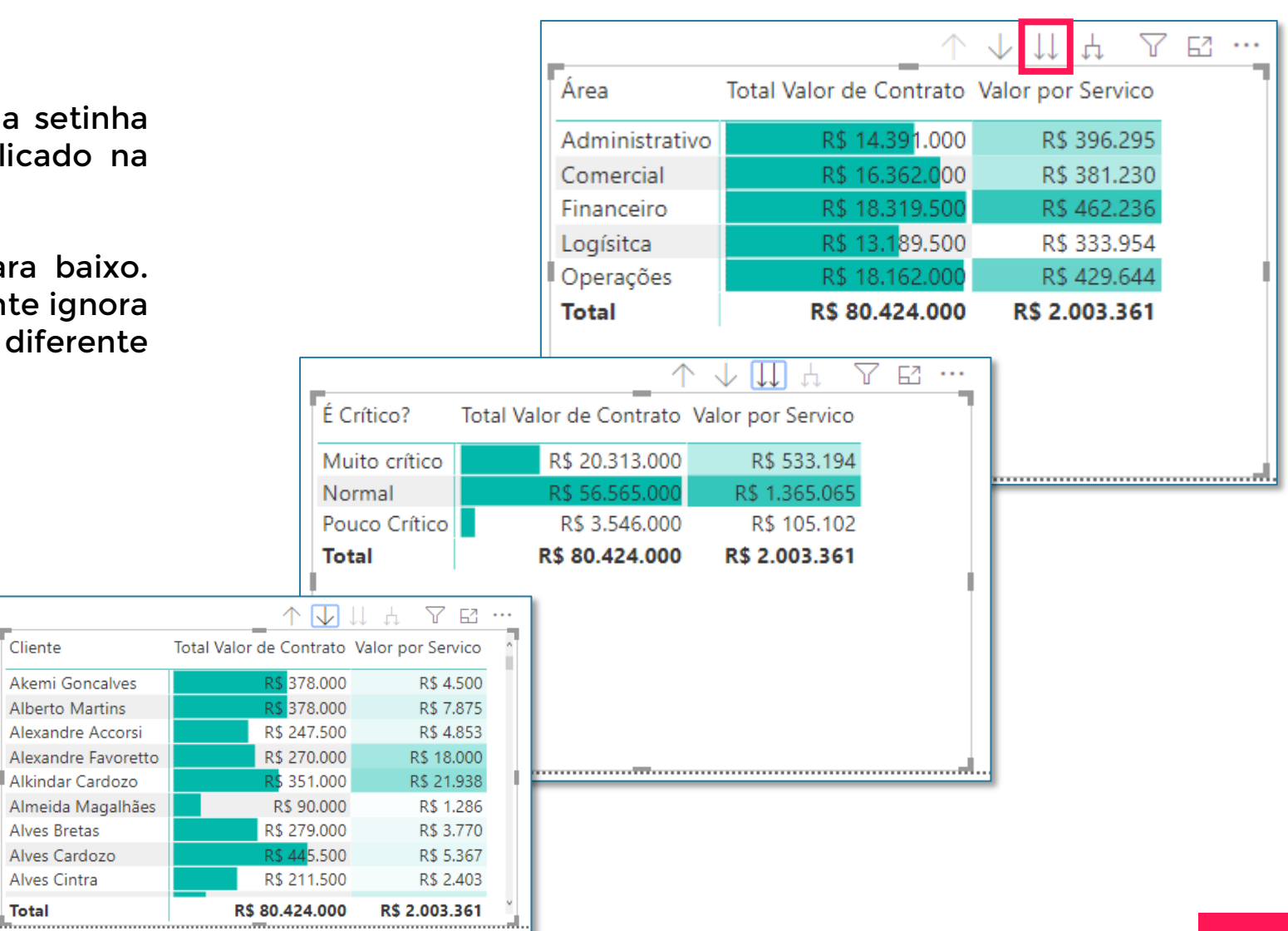

#### 3 - Expandir todo o campo um nível abaixo na hierarquia

Por fim, temos o garfinho. Ele desce os níveis da hierarquia sempre considerando a hierarquia anterior. Em geral, essa é a opção preferida.

O legal dessas opções é que você consegue mostrar várias informações em um único visual, em vez de criar 3 matrizes separadas. O mais legal ainda é que isso funciona exatamente da mesma maneira para gráficos!

|                   | $ \land \downarrow \downarrow$ | µ ↓ ∧ Ľ           |
|-------------------|--------------------------------|-------------------|
| Área              | Total Valor de Contrato        | Valor por Servico |
| Administrativo    | R\$ 14.391.000                 | R\$ 396.295       |
| Muito crítico     | R\$ 3.807.000                  | R\$ 139.808       |
| Ambrósio Wassem   | R\$ 414.000                    | R\$ 8.280         |
| Comparato Lima    | R\$ 445.500                    | R\$ 12.729        |
| Luis Mello        | R\$ 409.500                    | R\$ 27.300        |
| Nunes Wiener      | R\$ 441.000                    | R\$ 4.846         |
| Rheinheimer Mota  | R\$ 409.500                    | R\$ 7.060         |
| Thainá Rodrigues  | R\$ 405.000                    | R\$ 5.329         |
| Vellado Fernandes | R\$ 436.500                    | R\$ 39.682        |
| Total             | R\$ 80.424.000                 | R\$ 2.003.361     |

|                |         | _                 |                   | $ \uparrow $         | $\Box$   | ţ,       | $\mathbb{Y}$ | 63 . |      |
|----------------|---------|-------------------|-------------------|----------------------|----------|----------|--------------|------|------|
|                |         | Área              | Total Valor de Co | ntrato               | Valor po | or Servi | co           |      | 1    |
|                |         | Administrativo    | R\$ 14.3          | 9 <mark>1.000</mark> | R        | \$ 396.2 | 95           |      | 1    |
|                |         | Comercial         | R\$ 16.3          | 62.0 <mark>00</mark> | R        | \$ 381.2 | 30           |      |      |
|                |         | Financeiro        | R\$ 18.3          | 19.500               | R        | \$ 462.2 | 36           |      |      |
|                |         | Logísitca         | R\$ 13.1          | 89.500               | R        | \$ 333.9 | 54           |      |      |
|                |         | Operações         | R\$ 18.10         | 62.000               | R        | \$ 429.6 | 44           |      | - 11 |
|                |         | Total             | R\$ 80.42         | 24.000               | R\$ 2    | .003.3   | 61           |      |      |
|                |         |                   |                   | <b>F2</b>            |          |          |              |      |      |
|                |         |                   | V II A V          | 63                   |          |          |              |      | - 11 |
| Area           | Total \ | /alor de Contrato | Valor por Servico | ^                    |          |          |              |      | l.   |
| Administrativo |         | R\$ 14.391.000    | R\$ 396.295       |                      |          |          |              |      |      |
| Muito crítico  |         | R\$ 3.807.000     | R\$ 139.808       |                      |          |          |              |      |      |
| Normal         |         | R\$ 9.652.500     | R\$ 221.569       |                      |          |          |              |      |      |
| Pouco Crítico  |         | R\$ 931.500       | R\$ 34.918        |                      |          |          |              |      |      |
| Comercial      |         | R\$ 16.362.000    | R\$ 381.230       |                      |          |          |              |      |      |
| Muito crítico  |         | R\$ 5.004.000     | R\$ 128.820       |                      |          |          |              |      |      |
| Normal         |         | R\$ 10.687.500    | R\$ 230.305       |                      |          |          |              |      |      |
| Pouco Crítico  |         | R\$ 670.500       | R\$ 22.105        |                      |          |          |              |      |      |
| Financeiro     |         | R\$ 18.319.500    | R\$ 462.236       |                      |          |          |              |      |      |
| Total          |         | R\$ 80.424.000    | R\$ 2.003.361     | v                    |          |          |              |      |      |

Uma Segmentação de Dados nada mais é do que um botão que permite que a gente faça um filtro mais visual no relatório.

O visual de segmentação de dados é mostrado na imagem ao lado.

Como opções de seleção desse filtro, vamos colocar a coluna de Área.

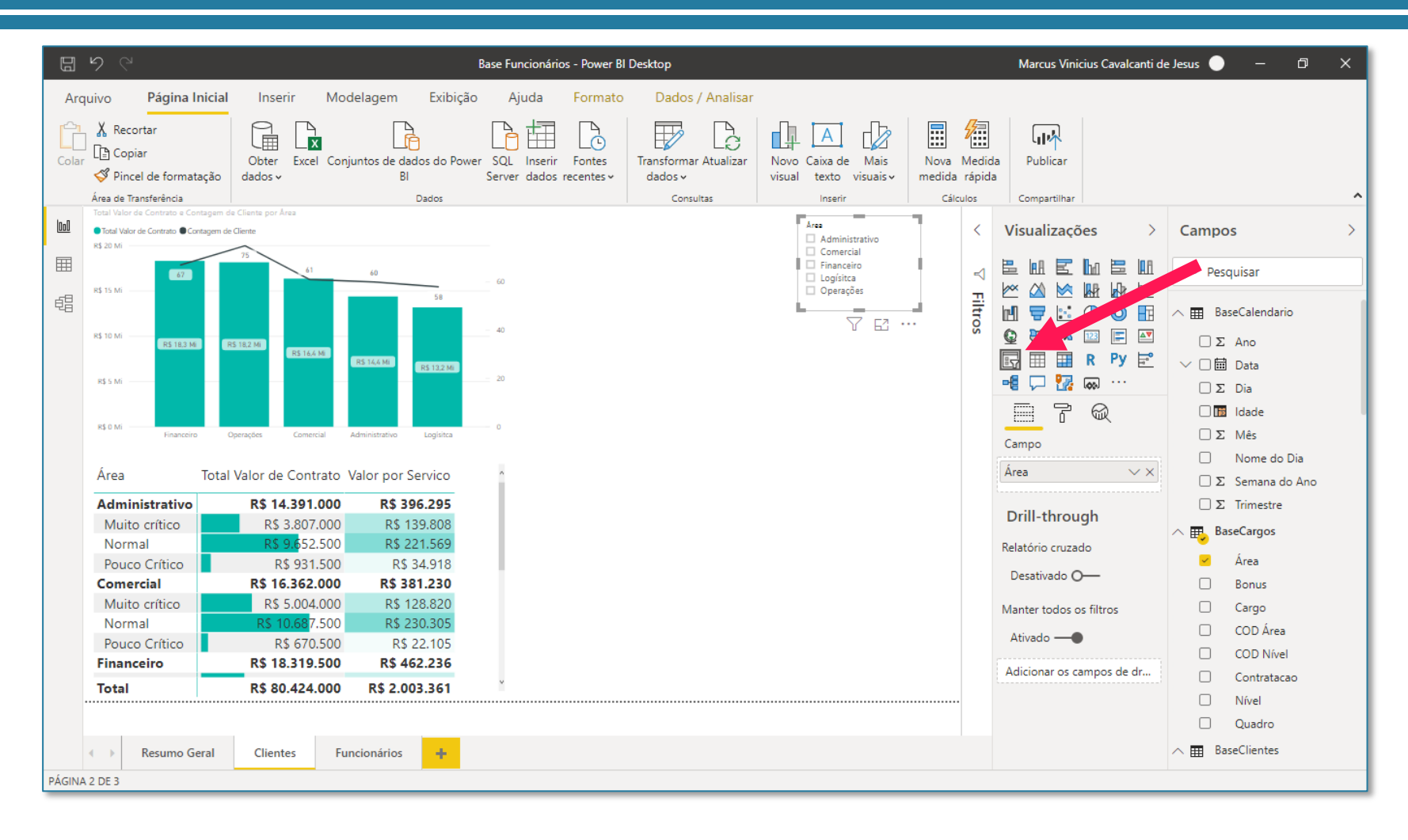

Seção 11 Cartões, Mapas e Outras Ferramentas de Relatório

Um visual muito útil e muito utilizado é o Cartão. Este visual permite que a gente mostre um valor específico que queremos destacar.

No caso, criamos um cartão que mostra o Total Valor de Contrato.

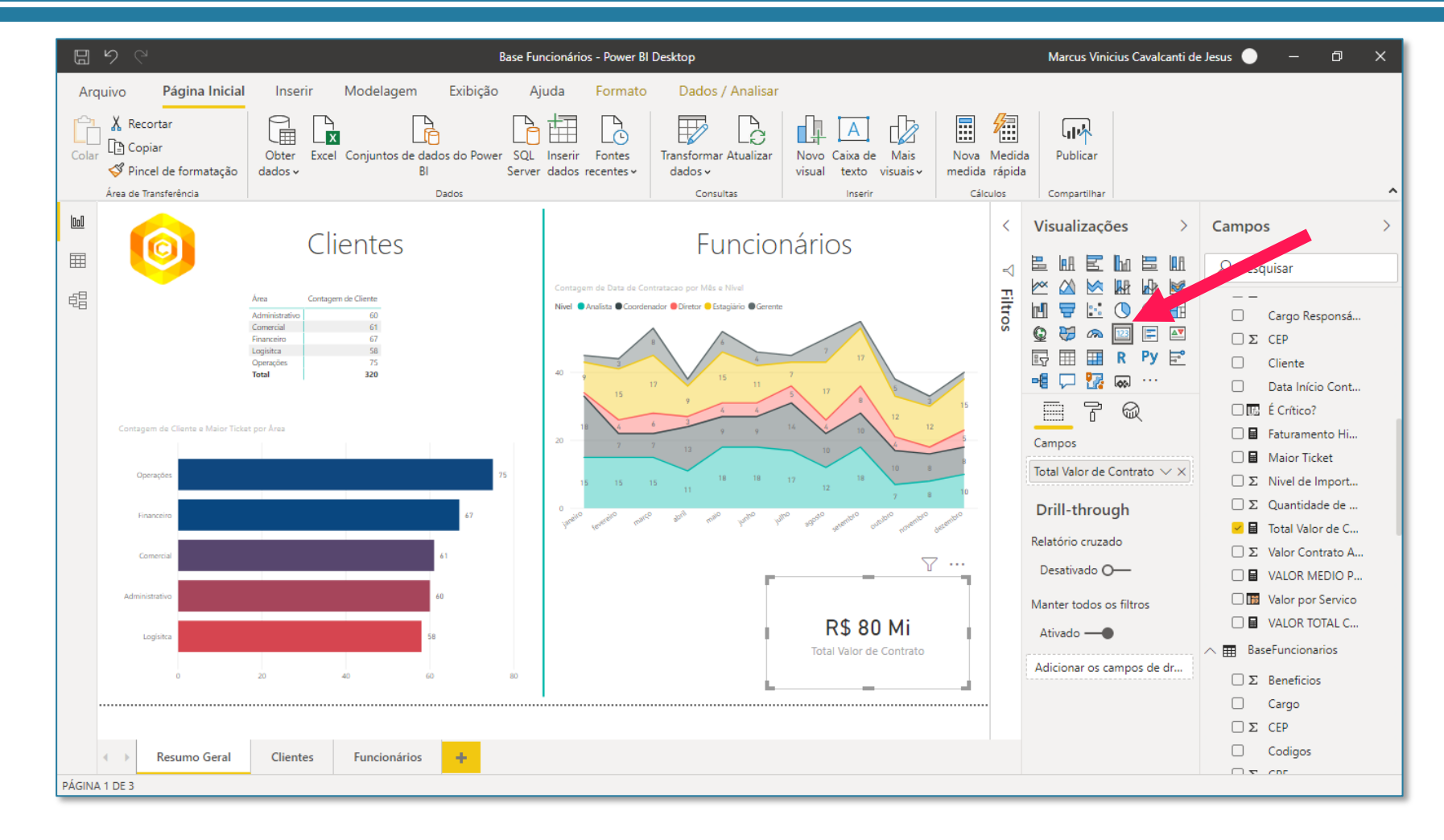

Outro visual é o Cartão de Linha Múltipla, que permite que a gente visualize mais de um valor no mesmo cartão.

Lembrando que toda a parte de formatação, cores, tamanho, mudamos no Pincel, assim como já foi explicado na página 147.

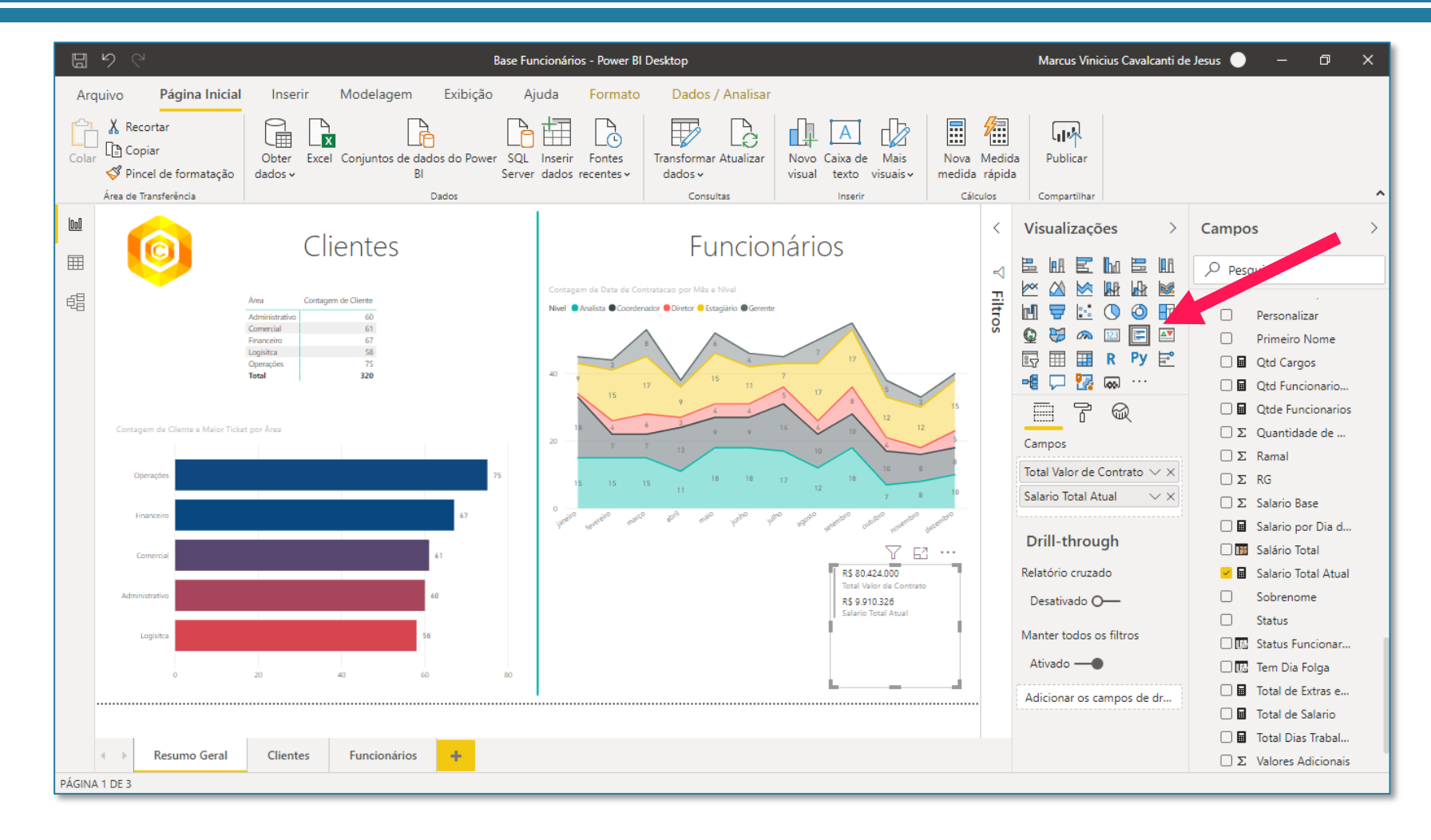

Já na aba de Clientes, vamos criar dois cartões, um para mostrar o Total Valor de Contrato e outro para mostrar o nome do cliente com o maior faturamento.

Ao fazer isso, aparece o nome de um cliente qualquer, que não é exatamente o cliente que possui o maior faturamento.

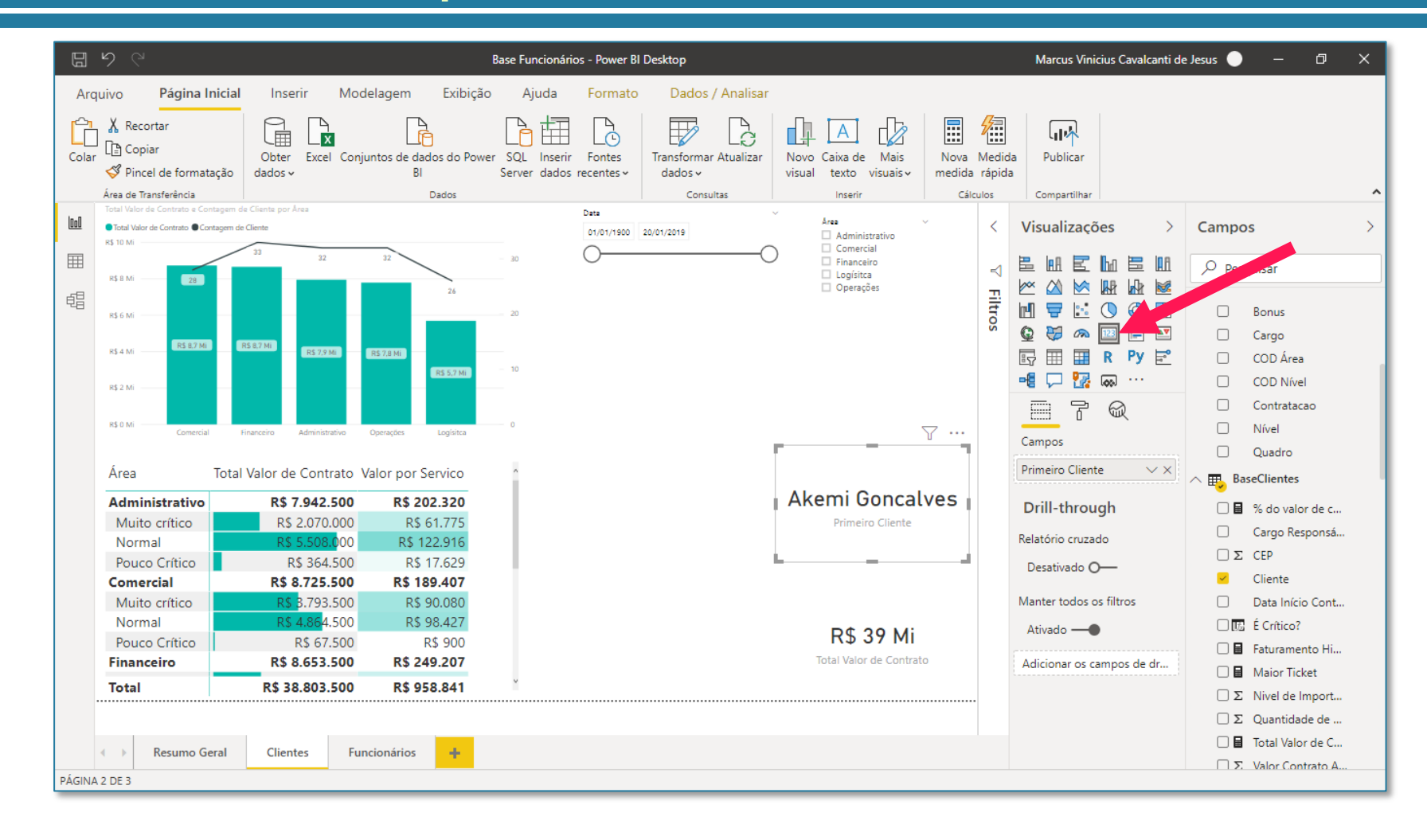

Para filtrar o cliente de maior faturamento, precisamos arrastar a coluna de Nome do Cliente para os Filtros de Nível Visual do cartão e utilizar o Filtro N Superior, de acordo com o valor contrato anual.

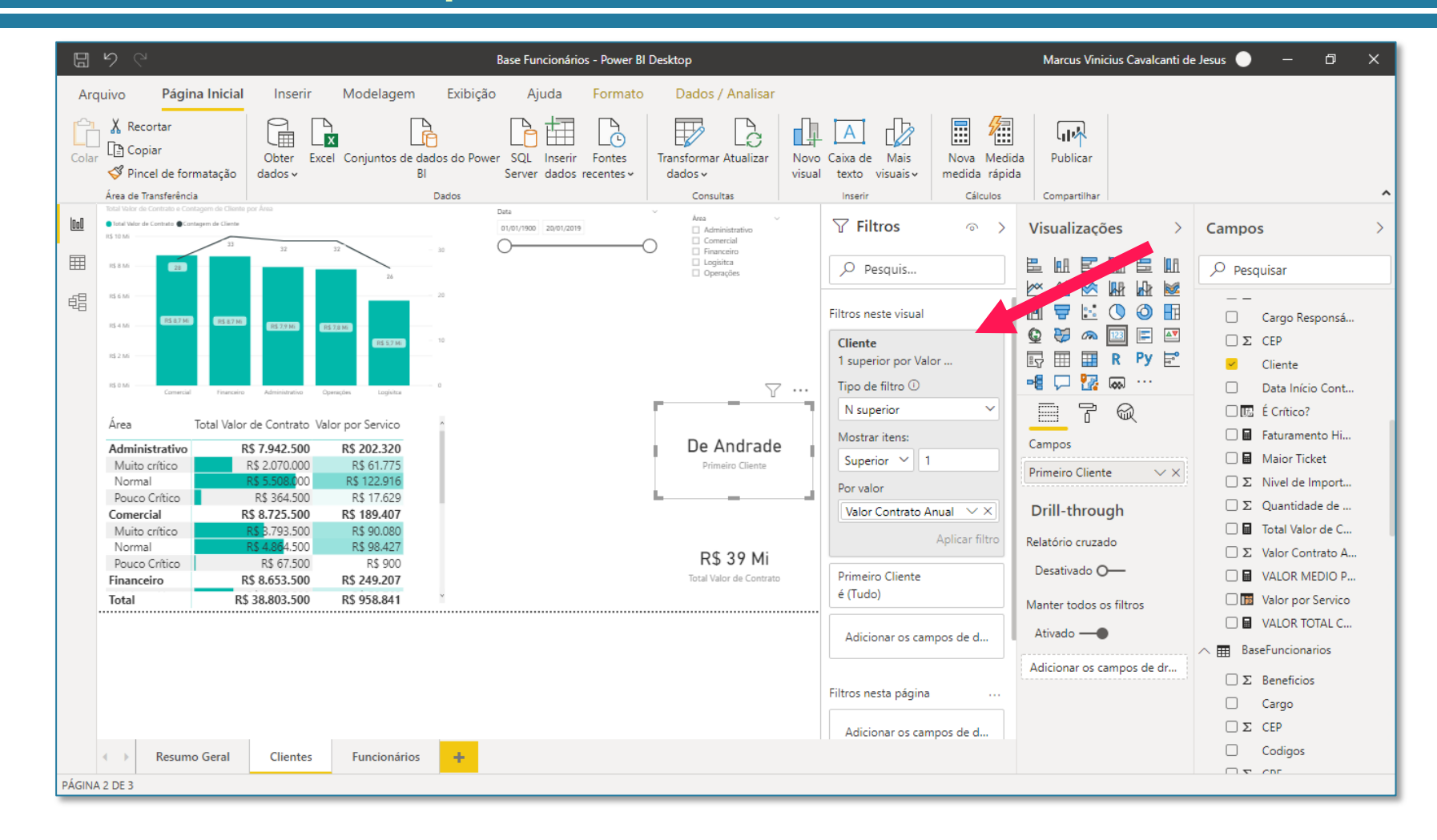

Criamos também um cartão para mostrar a média de Valor por Serviço em um cartão.

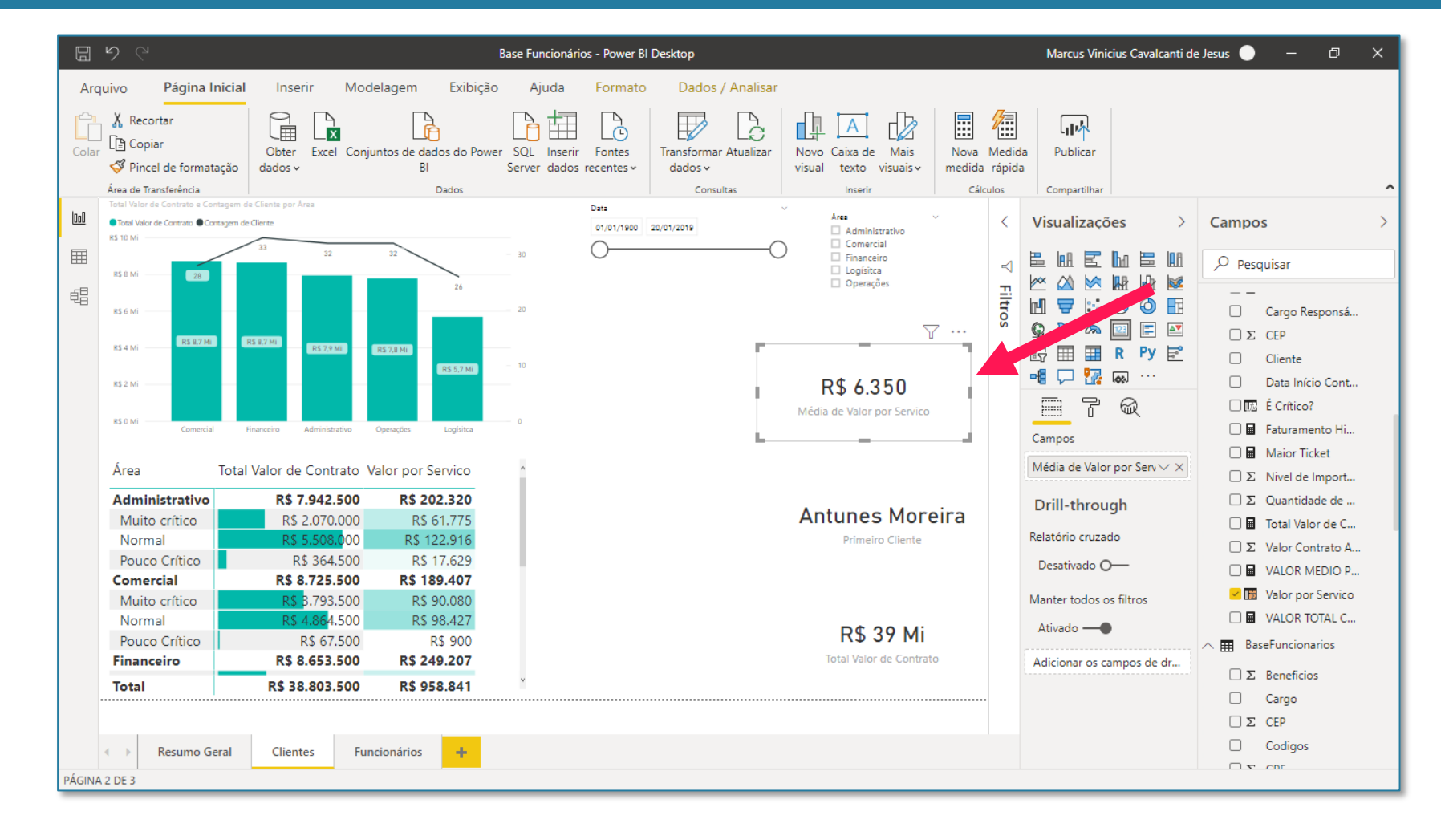

Por fim, criamos um cartão de linha múltipla na página de Funcionários, onde colocamos as 3 informações mostradas no print ao lado.

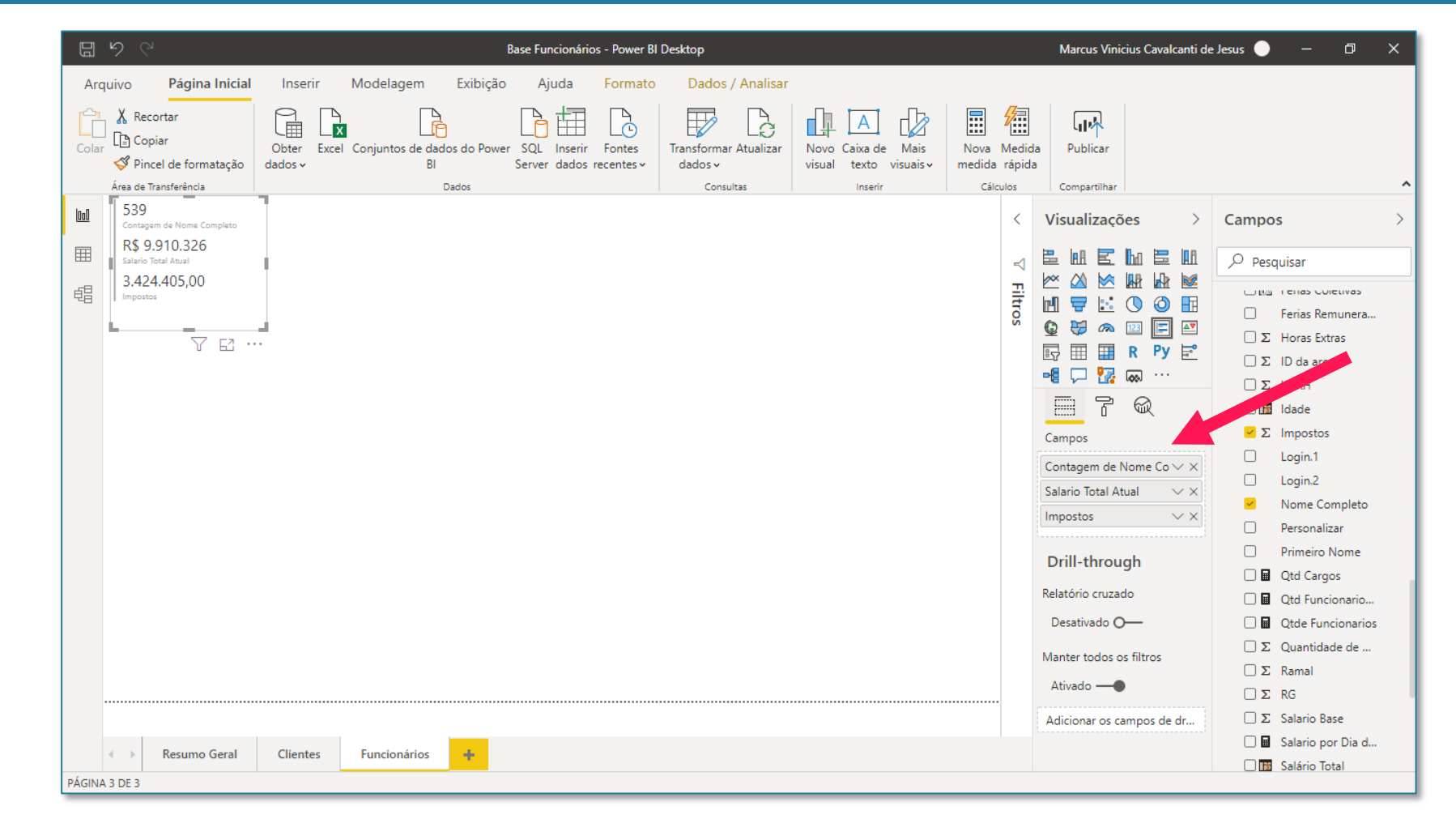

## Seção 11: Relatórios Gráficos de Pizza, Anel e Treemap

Os gráficos de Pizza, Anel e Treemap são gráficos úteis para visualizarmos partes de um todo.

Como exemplo inicial, vamos agora criar um gráfico de Pizza para mostrar quantos dos funcionários são Efetivos e quantos são Terceirizados.

Para isso, colocamos a coluna de Nome Completo em valores e a coluna de Quadro, da BaseCargos, na Legenda.

Você também pode alternar esse visual com o de Anel, que é o visual imediatamente à direita da pizza.

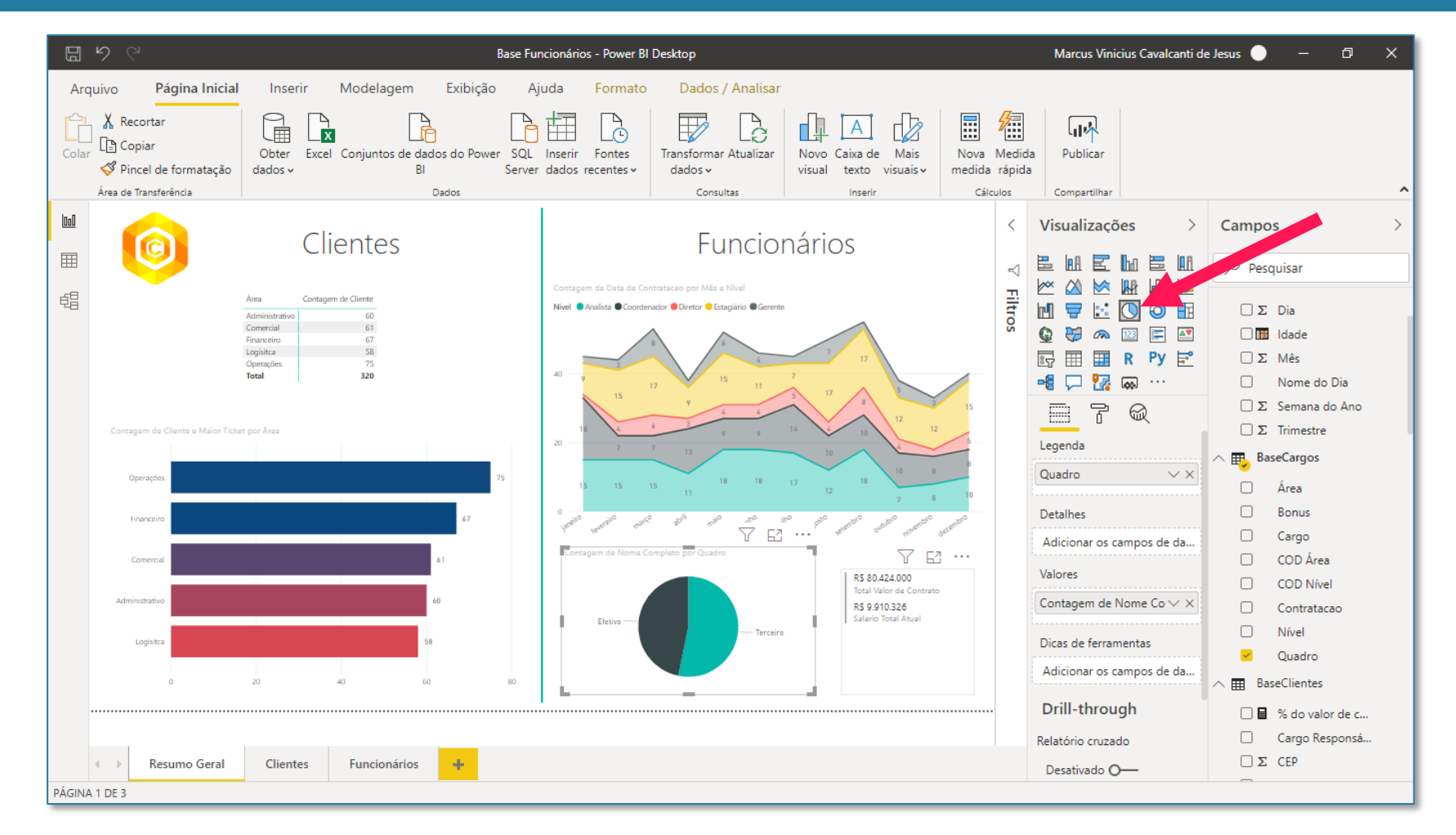

### Seção 11: Relatórios Gráficos de Pizza, Anel e Treemap

Para deixar os dados um pouco mais claros, você pode configurar o tamanho do Rótulo de Dados e também o que você deseja visualizar no rótulo, como o percentual, nome da categoria, valor, etc, em Estilo do rótulo.

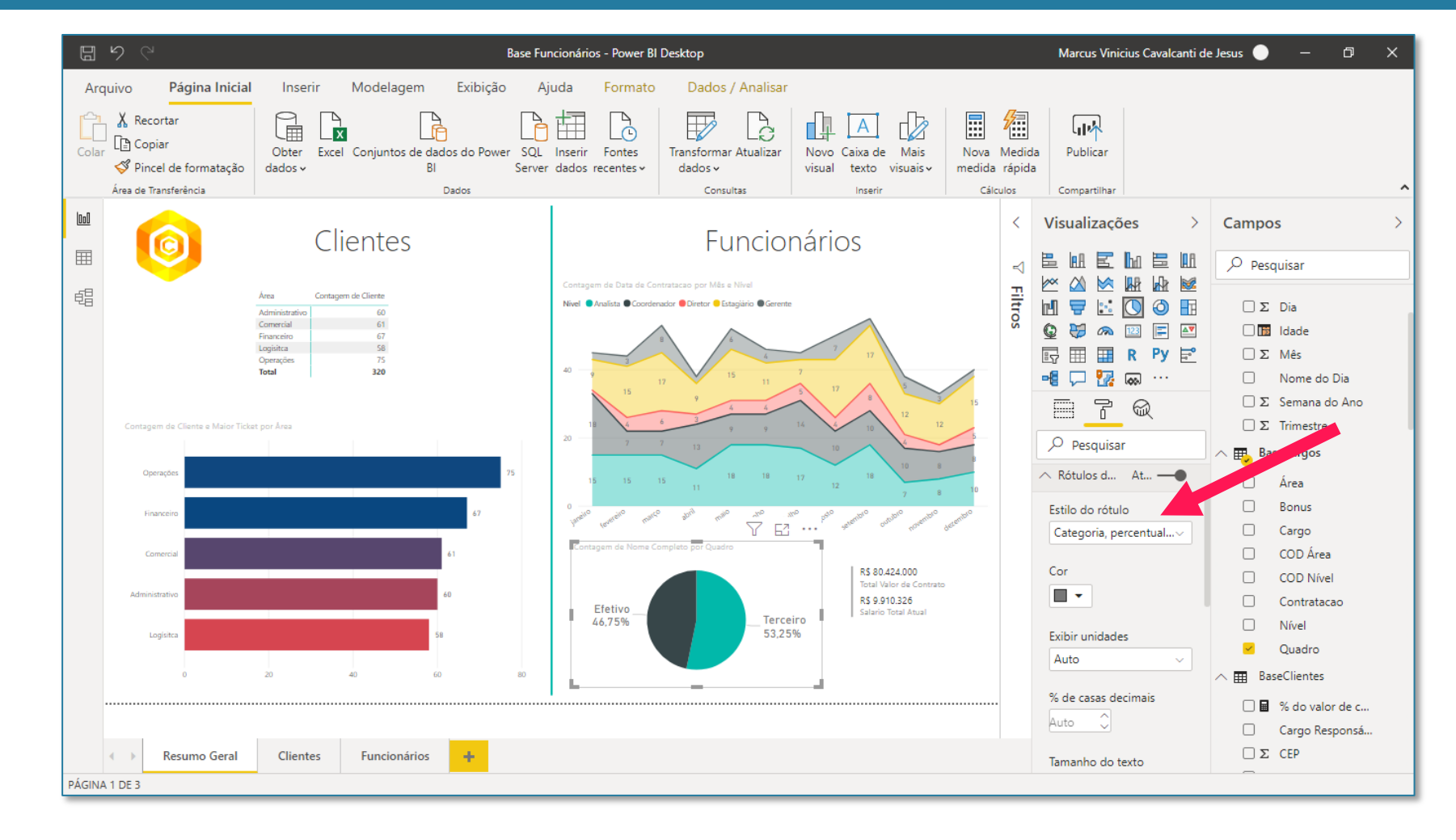

## Seção 11: Relatórios Gráficos de Pizza, Anel e Treemap

Outra visualização muito útil é a de Treemap. Simplificando, se trata de um gráfico de pizza quadrada. Em alguns casos, ele fica melhor do que a visualização em pizza.

Lembrando que você pode habilitar os rótulos de dados e aplicar outras formatações no Pincel de Formato, que já vimos anteriormente.

No caso, fizemos um gráfico de Treemap para mostrar no Grupo os Níveis, e em valores, a coluna de Nome da BaseClientes.

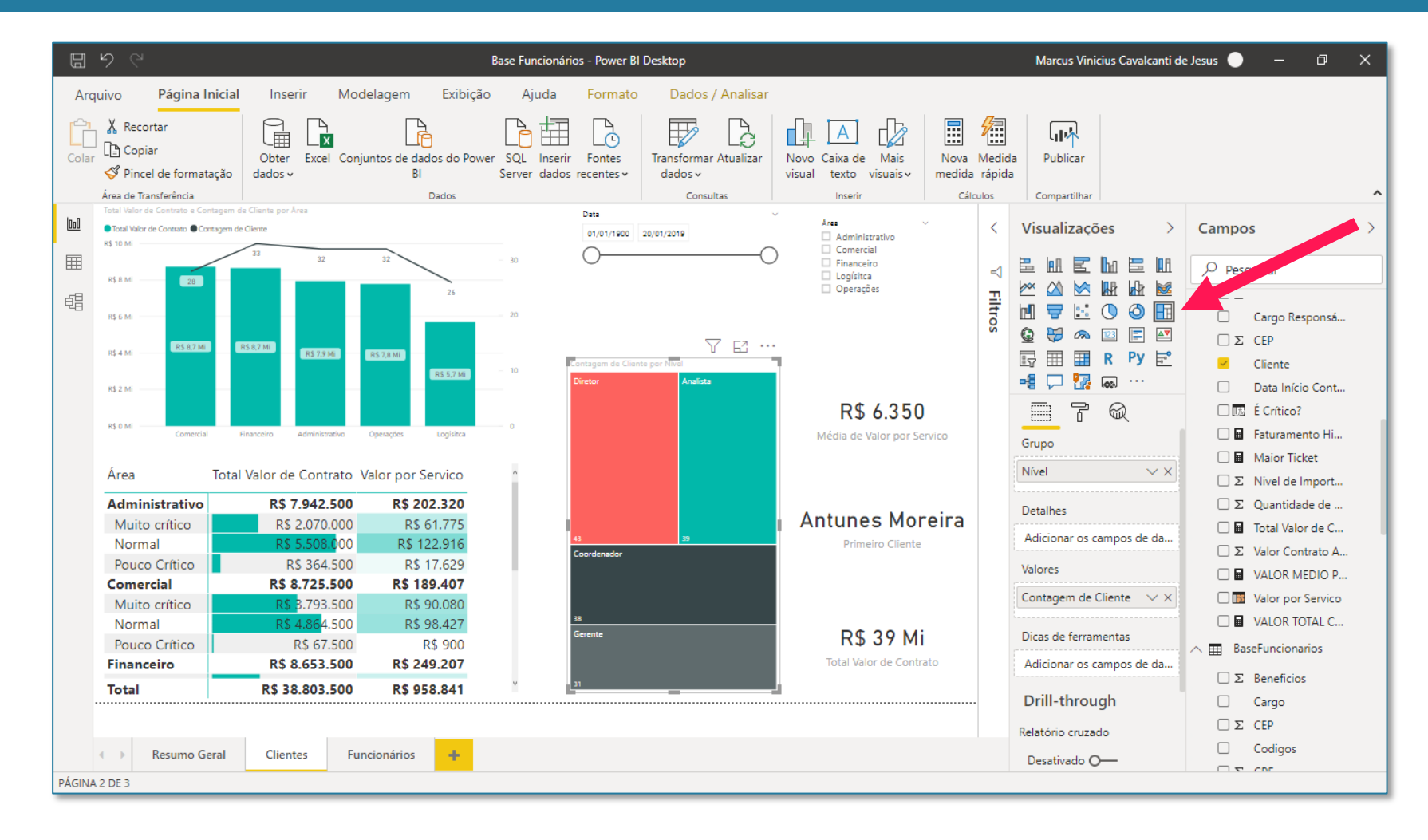

O Power BI permite a criação de Mapas de uma forma muito prática e rápida. Porém, é necessário uma tabela contendo informações geográficas.

No conjunto de bases disponíveis para download, temos uma BaseCEP, que iremos importar para o Power BI para fazer as análises.

| G   | 59                  |              |              |                      |                 | Base Funcionários - Pow                                | er BI Desktop            |                                  |                    |                             | Marcu                              | s Vinicius Cavalcan | iti de Jesus 🔵 — 🖞               |        |
|-----|---------------------|--------------|--------------|----------------------|-----------------|--------------------------------------------------------|--------------------------|----------------------------------|--------------------|-----------------------------|------------------------------------|---------------------|----------------------------------|--------|
| Ar  | quivo Página li     | nicial Aju   | ida Fe       | erramentas da        | a tabela        | Ferramentas de co                                      | luna                     |                                  |                    |                             |                                    |                     |                                  |        |
|     | Recortar            | ter Excel Co | njuntos de d | dados do Power<br>BI | r SQL<br>Server | Inserir Fontes<br>dados recentes dad                   | formar Atualizar<br>os v | ⊟(=<br><br>Gerenciar<br>relações | Nova Medida rápida | a Nova Nov<br>a coluna tabe | a Gerenciar Exibir<br>funções como | Publicar            |                                  |        |
| rea | de Transferência    |              |              | Dados                | -               |                                                        | Consultas                | Relações                         | Cál                | culos                       | Segurança                          | Compartilhar        |                                  |        |
| 0   | $\times \checkmark$ |              |              |                      |                 | all Abrir                                              |                          |                                  |                    |                             |                                    | ×                   | Campos                           |        |
| 4   | ID RH 💌 RG 💌        | CPF 💌        | Ramal 💌      | Estado Civil 💌       | ·               | $\leftarrow \rightarrow \land \uparrow \square \ll 1.$ | Po > Power B             | l Completo                       | > ~                | o, o                        | Pesquisar Power BI Con             | nplet missao        | ✓ Dias L                         |        |
| 1   | 4 968298499         | 51397043200  | 5238         | Casado               | Guilh           |                                                        |                          |                                  |                    |                             |                                    |                     | <ul> <li>Pesquisar</li> </ul>    |        |
| 3   | 5 332164465         | 1296878897   | 5182         | Casado               | Adeli           | Organizar 🔻 🛛 Nova pa                                  | asta                     |                                  |                    |                             | iee 🕶 🔲                            |                     |                                  |        |
| 1   | 8 605178030         | 76842679305  | 4276         | Casado               | Gil Bo          | ^                                                      | Nome                     | ^                                |                    | Status                      | Data de modificaçã                 | io T                | 🖸 Valor por Serv                 | ico    |
|     | 9 861631953         | 74310689799  | 6625         | Solteiro             | Gusta           | 📌 Acesso rápido                                        | Races Div                | vididae                          |                    | a                           | 20/04/2020 11:27                   | D                   | VALOR TOTAL                      | CO     |
|     | 10 156468673        | 92175010221  | 4219         | Solteiro             | Andre           | 📃 Área de Traba 🖈                                      | KDL e For                | mulas Inteligên                  | ia de Tempo        | 2                           | 30/04/2020 11:37                   |                     | 🔿 🎹 BaseFuncion                  | narios |
|     | 11 182915795        | 88574140300  | 3626         | Solteiro             | Andre           | 👆 Downloads  🖈                                         | BaseCarr                 | nos viev                         | la de lempo        | 2                           | 06/05/2020 11:50                   |                     | <b>T D C :</b>                   |        |
|     | 16 472900409        | 58073890246  | 2299         | Solteiro             | Vinici          | 🖀 Documentos 🖈                                         | BaseCED                  | vlev                             |                    | 0                           | 05/11/2018 03:33                   | 0                   | 2. Beneficios                    |        |
|     | 17 711435762        | 61294979931  | 4017         | Solteiro             | Pedro           | 🔤 Imagens 🖈                                            | BaseClier                | ntes visv                        |                    | 0                           | 05/11/2018 03:33                   | P                   | Cargo                            |        |
|     | 18 684665210        | 90419094811  | 2858         | Solteiro             | Isabe           | A Plano de Fund                                        | BaseFun                  | cionarios xlsx                   |                    | a                           | 12/05/2020 21:03                   | P                   | Σ CEP                            |        |
|     | 26 762921558        | 10613644993  | 7408         | Casado               | Jéssic          |                                                        | BaseNíve                 | el vlsv                          |                    | a                           | 06/05/2020 12:00                   | P                   | Codigos                          |        |
|     | 27 633317875        | 39560733219  | 6002         | Casado               | Carol           | 7. Comercial                                           | BasePO y                 | vlev                             |                    | a                           | 05/11/2018 03:33                   | P                   | Σ CPF                            |        |
|     | 29 443973441        | 8330691531   | 1998         | Casado               | Cícer           | Arquivos Parciai                                       | - baser Q./              |                                  |                    |                             | 03/11/2010 03:55                   |                     | Data de Contr                    | ata    |
|     | 31 639216635        | 37634974772  | 2281         | Solteiro             | Thay            | Power Bl Compl                                         |                          |                                  |                    |                             |                                    |                     | 🕨 🛱 Data de De                   | mic    |
|     | 32 444964987        | 84826119176  | 4931         | Casado               | Marin           |                                                        |                          |                                  |                    |                             |                                    |                     | > 🖬 Data de De                   |        |
|     | 35 886501538        | 87024456799  | 1949         | Casado               | Carol           |                                                        |                          |                                  |                    |                             |                                    |                     | P 🛄 Data de Na                   | SCI    |
|     | 36 534850026        | 32131215034  | 5928         | Solteiro             | Victo           | I. Marcus                                              | <                        |                                  |                    |                             |                                    | >                   | Σ Dias Uteis Trab                | oalh   |
|     | 37 616461796        | 55367561228  | 4178         | Casado               | Marc            | Non                                                    | e: BaseCEP.vlsv          |                                  |                    | ~ Arc                       | uivos do Excel (*.xl:*.xlsx:       | *.x ~               | Dívida Férias                    |        |
|     | 45 971638278        | 97612583834  | 5360         | Casado               | Maria           |                                                        | Buscoci ixisx            |                                  |                    |                             |                                    |                     | Estado Civil                     |        |
|     | 47 337580360        | 96251016348  | 1707         | Solteiro             | Rodri           |                                                        |                          |                                  |                    |                             | Abrir 🔽 Cance                      | lar                 | Σ Ferias Acumul                  | adas   |
|     | 52 752348160        | 85198417825  | 2065         | Solteiro             | Jéssid.         |                                                        |                          |                                  |                    | 400.00 30.00                | ,                                  | .::                 | 成 Ferias Coletiva                | IS     |
|     | 58 672290514        | 27148931071  | 3543         | Casado               | Loren           | a Marinho                                              | domingo, 13              | de fevereiro de 19               | 94 38135763        | quinta-feii                 | ra, 9 de fevereiro de 2012         |                     | Ferias Permuna                   | arad   |
|     | 60 473992858        | 43020461189  | 6356         | Solteiro             | Fillipe         | Tupini                                                 | terça-feira, 1           | 15 de março de 19                | 94 47265296        | sábo                        | 1do, 10 de março de 2012           |                     | Tenas Kemune                     |        |
|     | 62 821413862        | 83362534903  | 6788         | Casado               | Luiz G          | uarçoni Migueis                                        | terça-feira, 2 d         | de setembro de 19                | 80 47416246        | domingo                     | o, 23 de fevereiro de 2014         |                     | <ol> <li>Horas Extras</li> </ol> |        |
|     | 63 226520034        | 58990891166  | 3903         | Solteiro             | João N          | Monteiro                                               | terça-feira              | , 26 de abril de 19              | 88 25516035        | quinta-f                    | eira, 20 de junho de 2013          |                     | Σ ID da area                     |        |
|     | <                   |              |              |                      |                 |                                                        |                          |                                  |                    |                             |                                    |                     | Σ ID RH                          |        |

166

Pode ser que, ao importar a tabela para o Excel, já sejam criados relacionamentos automáticos entre a base CEP e as bases de Funcionários e Clientes.

Então, você deve clicar com o botão direito em cima de cada relação criada, selecionar a opção Propriedades e fazer a seguinte configuração:

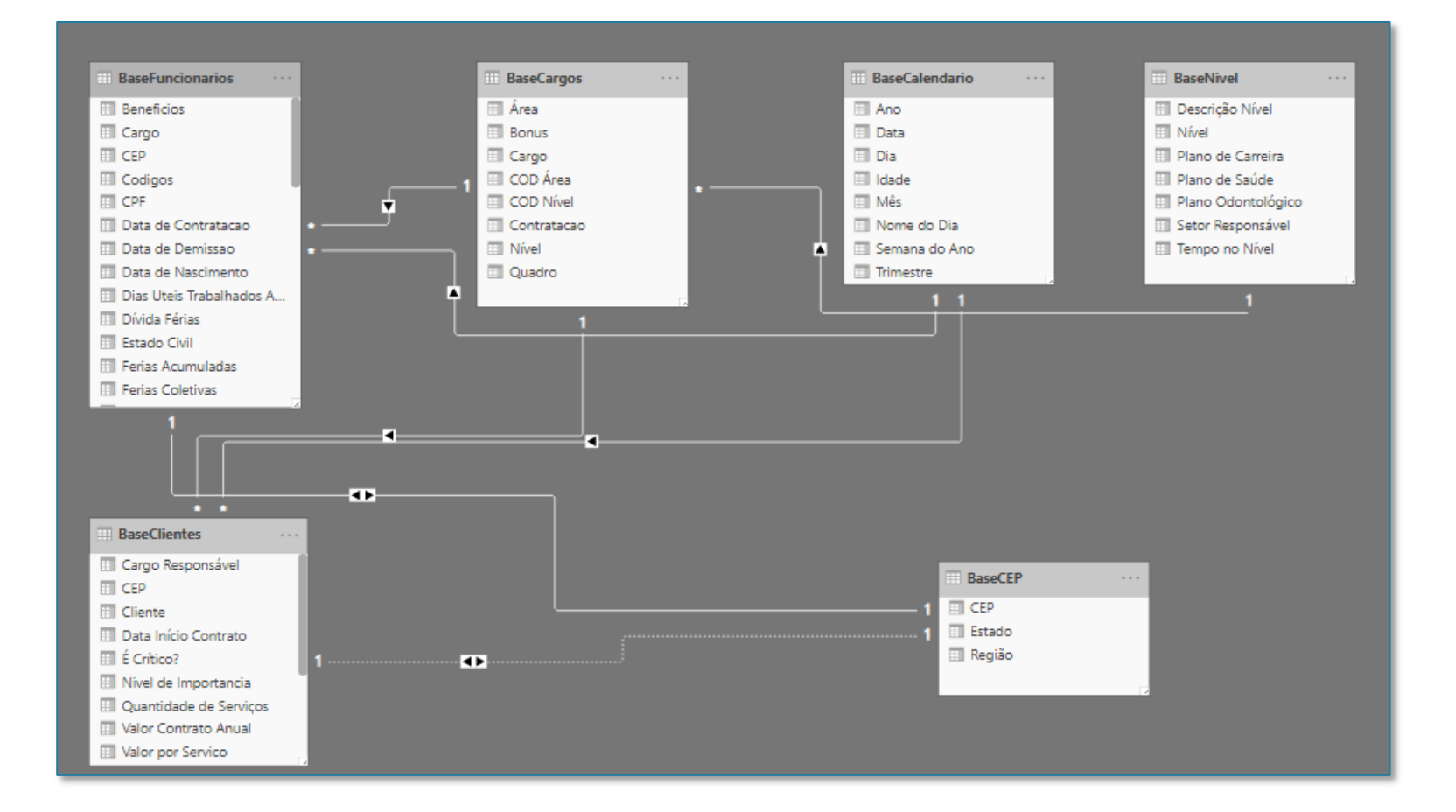
### Seção 11: Relatórios Mapas no Power BI

#### 1 - BaseCEP com BaseFuncionarios

As configurações estão mostradas ao lado.

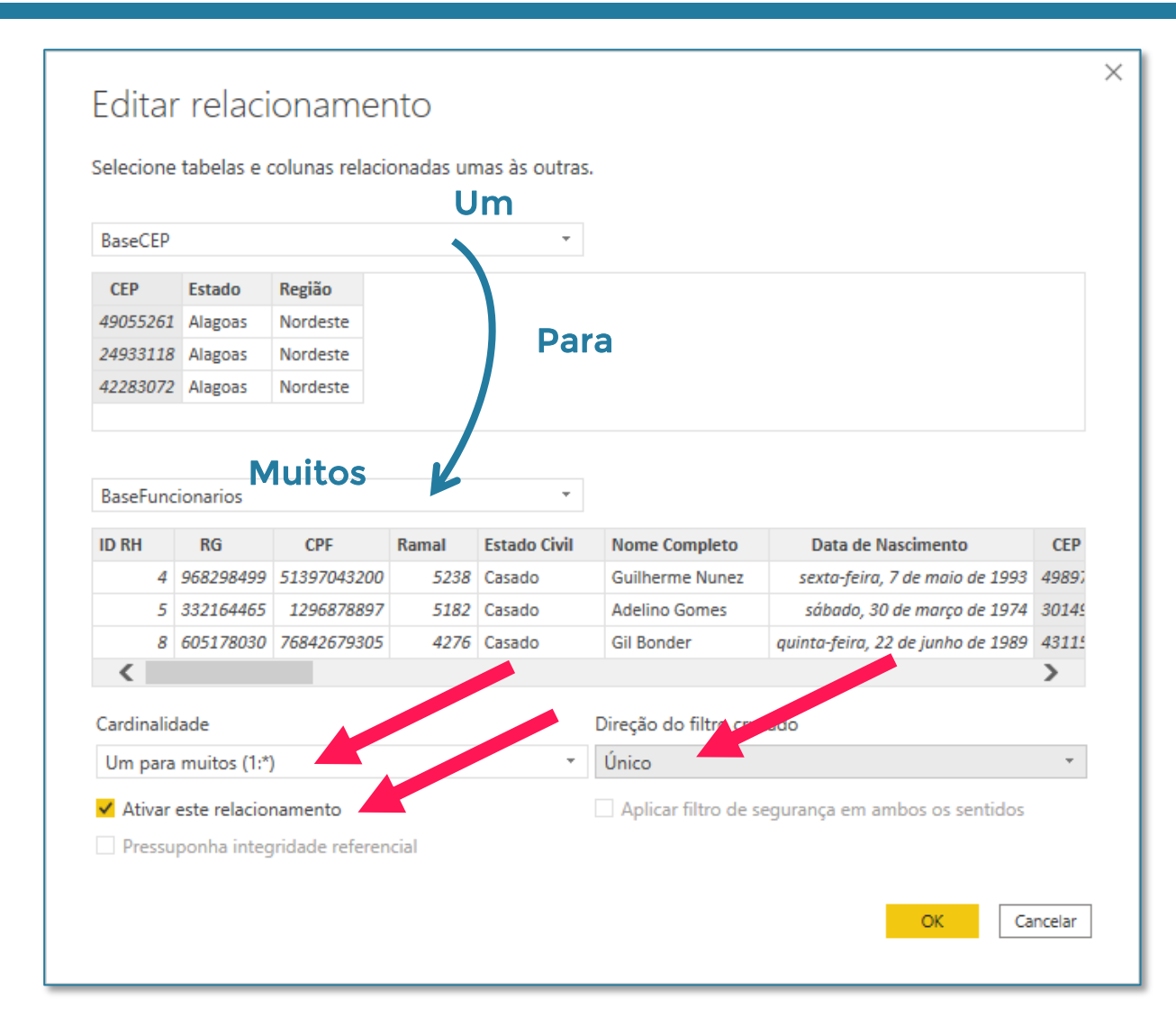

### Seção 11: Relatórios Mapas no Power BI

2 - BaseCEP com BaseClientes

As configurações estão mostradas ao lado.

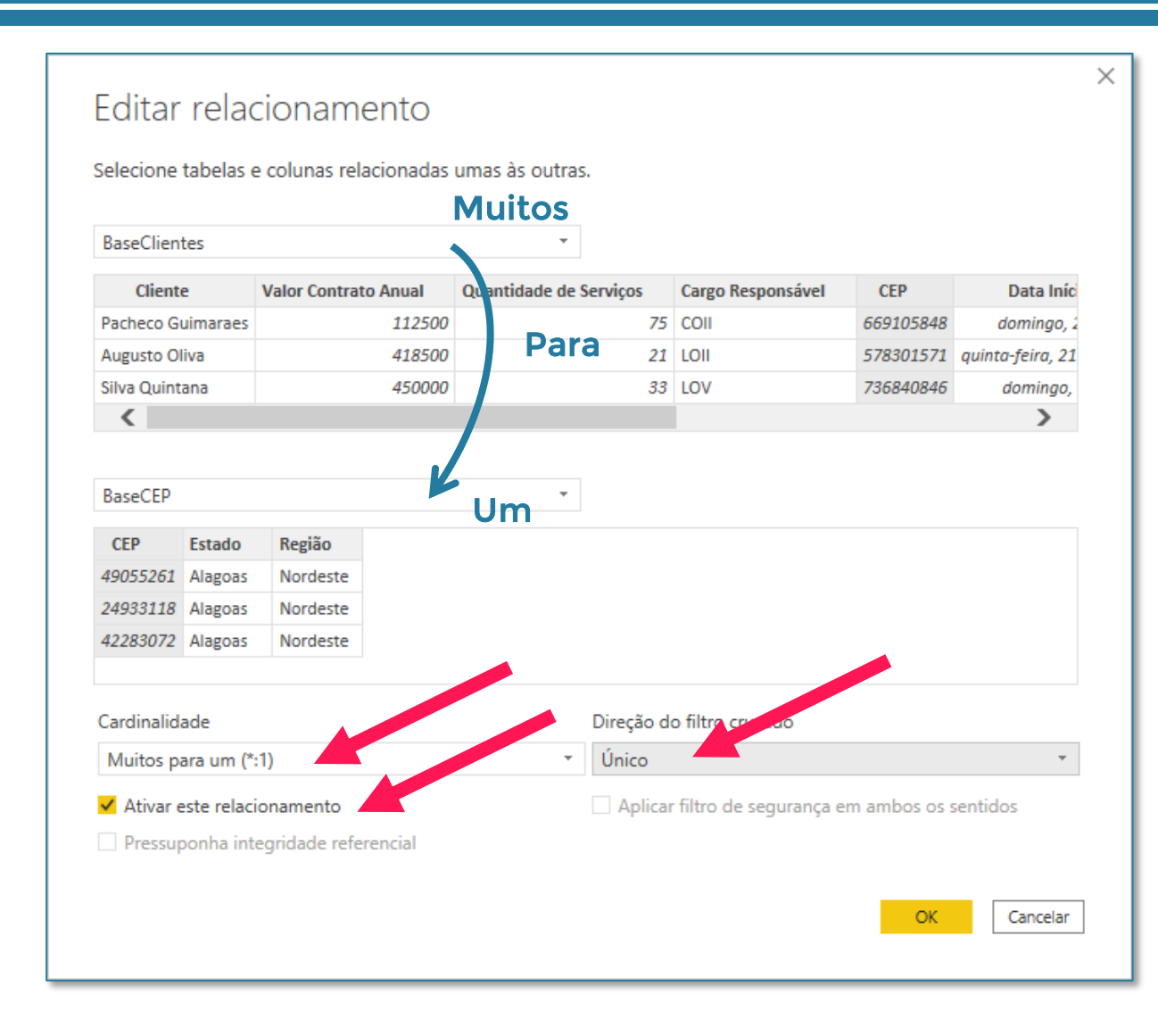

Feito tudo isso, vamos criar o primeiro mapa.

Um mapa bastante visual é o Mapa Coroplético. Aqui cabe um parênteses em relação ao que foi mostrado no curso.

Nas novas versões do Power BI, não existe o campo Saturação de Cor. Para conseguir o efeito do vídeo, vamos precisar mexer na formatação condicional, que já vimos anteriormente para as matrizes.

A princípio, o que conseguimos colocar no gráfico é a coluna de Estado da BaseCEP no campo Localização, e a coluna de Nome Completo em Dicas de Ferramenta, lembrando de mudar a operação para Contagem de Nome.

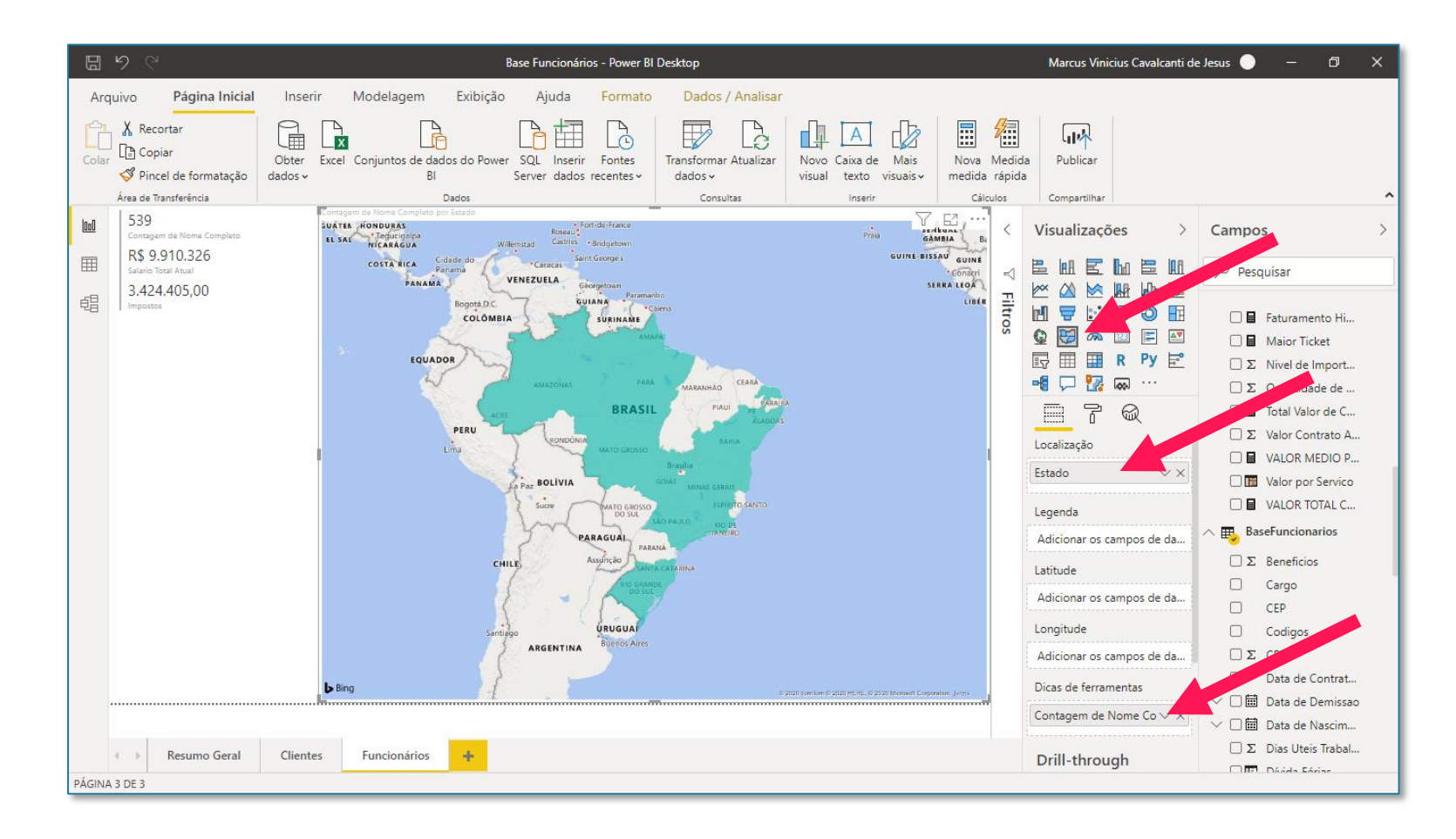

A Saturação de Cor agora fica na opção de Cores dos Dados, no botão *fx*.

Clicando ali, devemos mudar o critério no campo Com base no campo para Contagem de Nome Completo.

As cores você pode mudar facilmente nos campos de Mínimo e Máximo. Aqui, é uma questão de gosto mesmo.

Feito isso, é só clicar em OK.

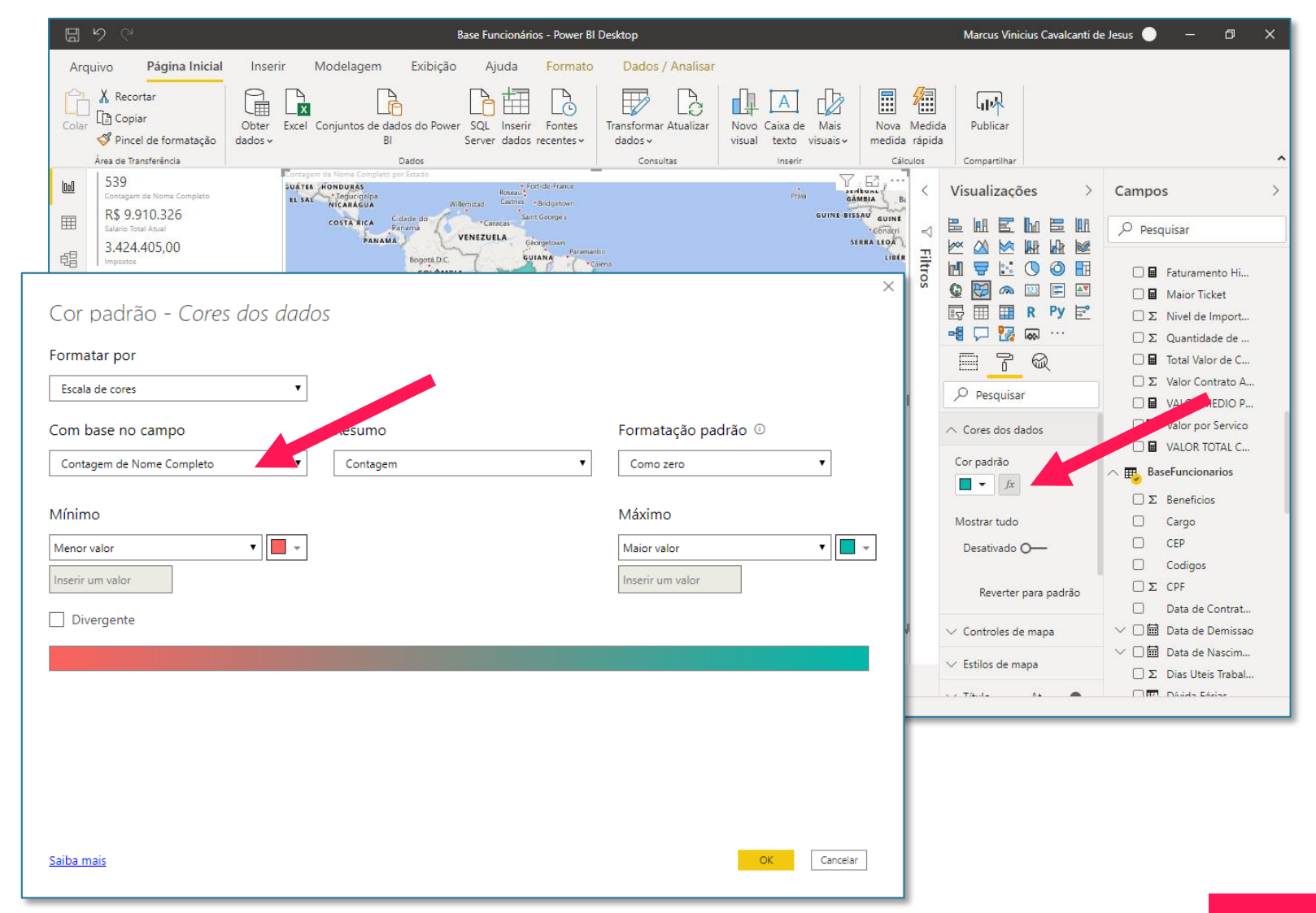

E o resultado final é mostrado ao lado.

Se você quiser editar as cores, é só você clicar no *fx* novamente. E se quiser apagar essa formatação, é só clicar na borrachinha.

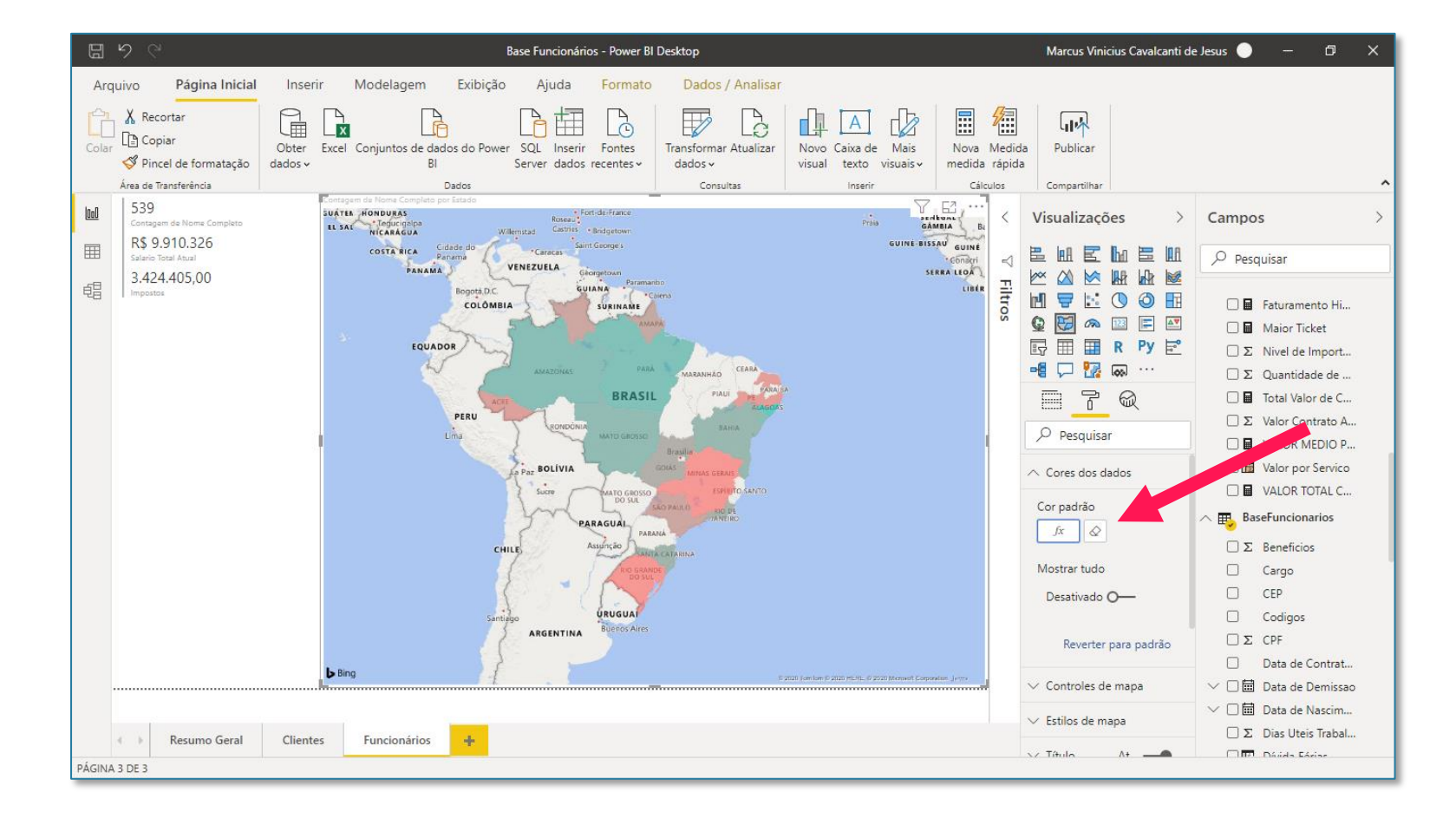

Além do gráfico de Mapa Coroplético, temos também o de Mapa mais simples, que apenas mostra as bolhas de tamanho equivalente a quantidade de informações em cada estado, neste caso, a quantidade de funcionários.

Uma coisa legal que podemos fazer é criar espécies de gráficos de pizza em cada uma dessas bolhas, para detalhar ainda mais uma informação. Por exemplo, quanto equivale a cada nível por estado.

Para isso, basta arrastar a coluna de Nível para o campo Legenda do gráfico.

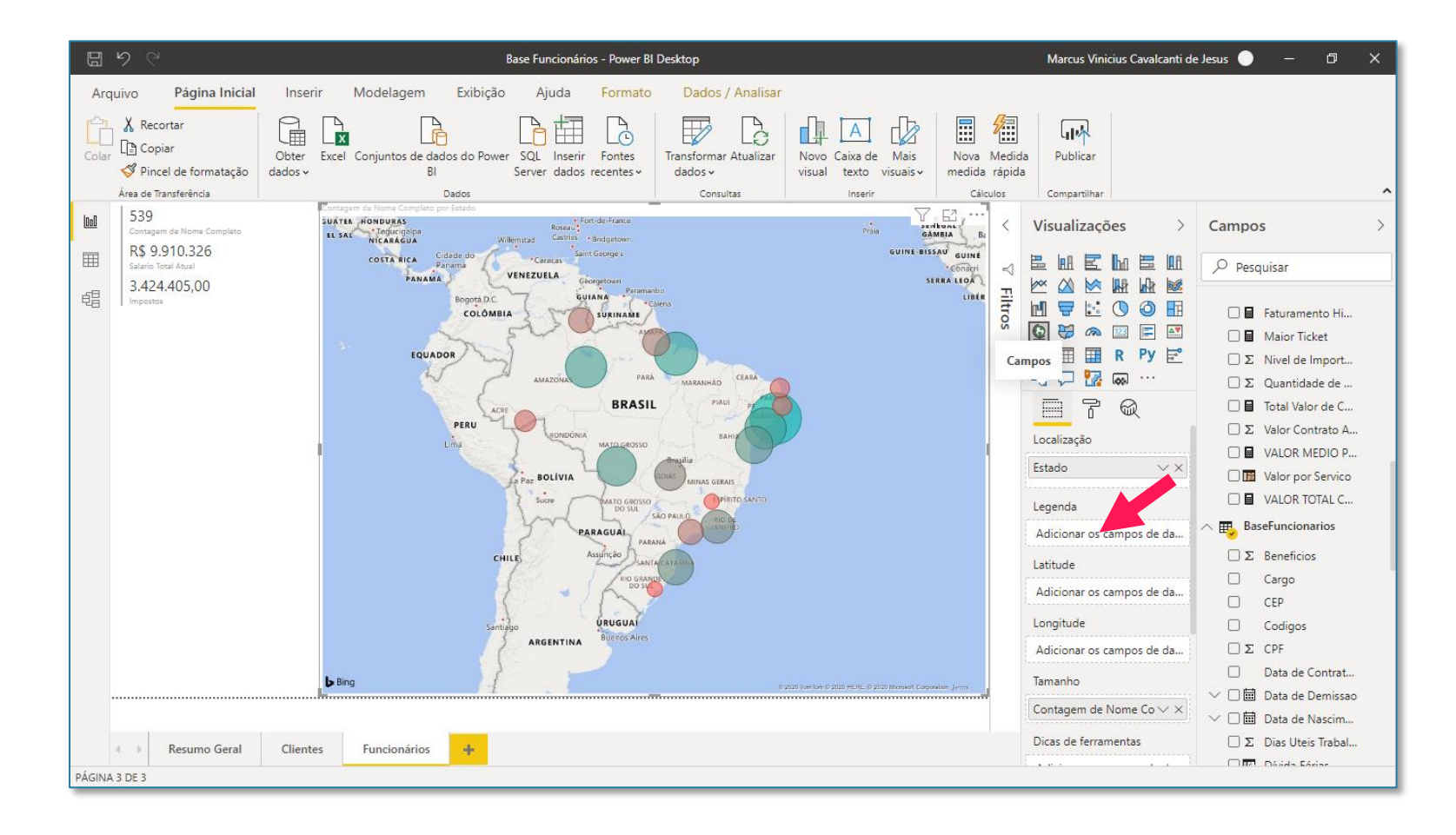

### Seção 11: Relatórios Mapas no Power BI

E ai ocorre esse erro.

Achei importante colocar esta informação na apostila pois é a dúvida de alguns alunos na plataforma. Aparentemente, tudo está certo, mas chega nesse ponto e o gráfico retorna um erro.

Isso ocorre porque não é possível colocar um campo em legenda quando há uma formatação condicional no gráfico (o que fizemos na página 170).

Portanto, para corrigir este problema, é necessário excluir o campo Nível da Legenda, e em seguida ir no Pincel > Cores dos Dados, e apagar a formatação condicional criada, assim como foi sugerido na página 172.

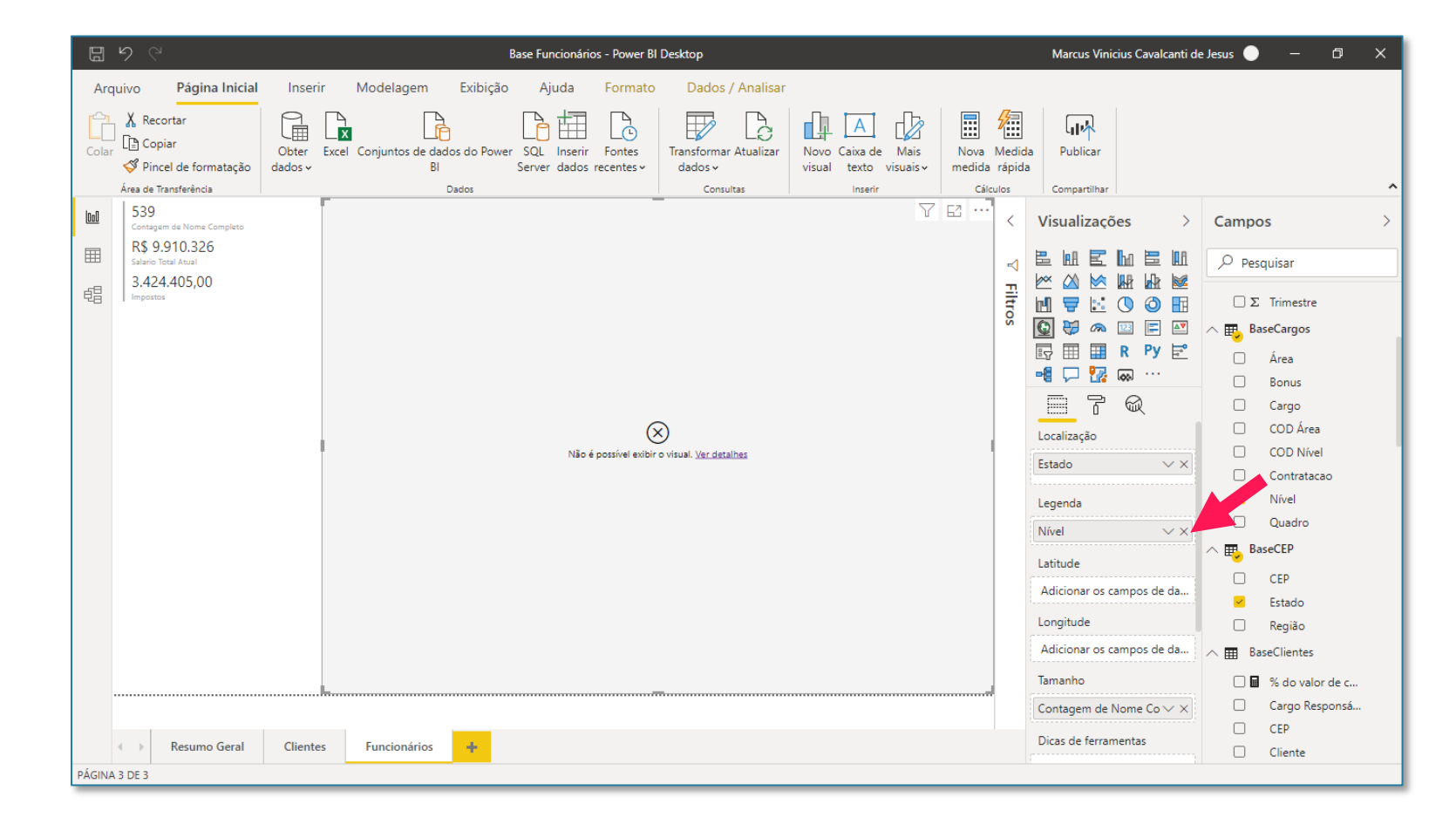

### Seção 11: Relatórios Mapas no Power BI

Feito isso, você pode voltar a colocar a coluna de Nível no campo Legenda que o gráfico funcionará perfeitamente.

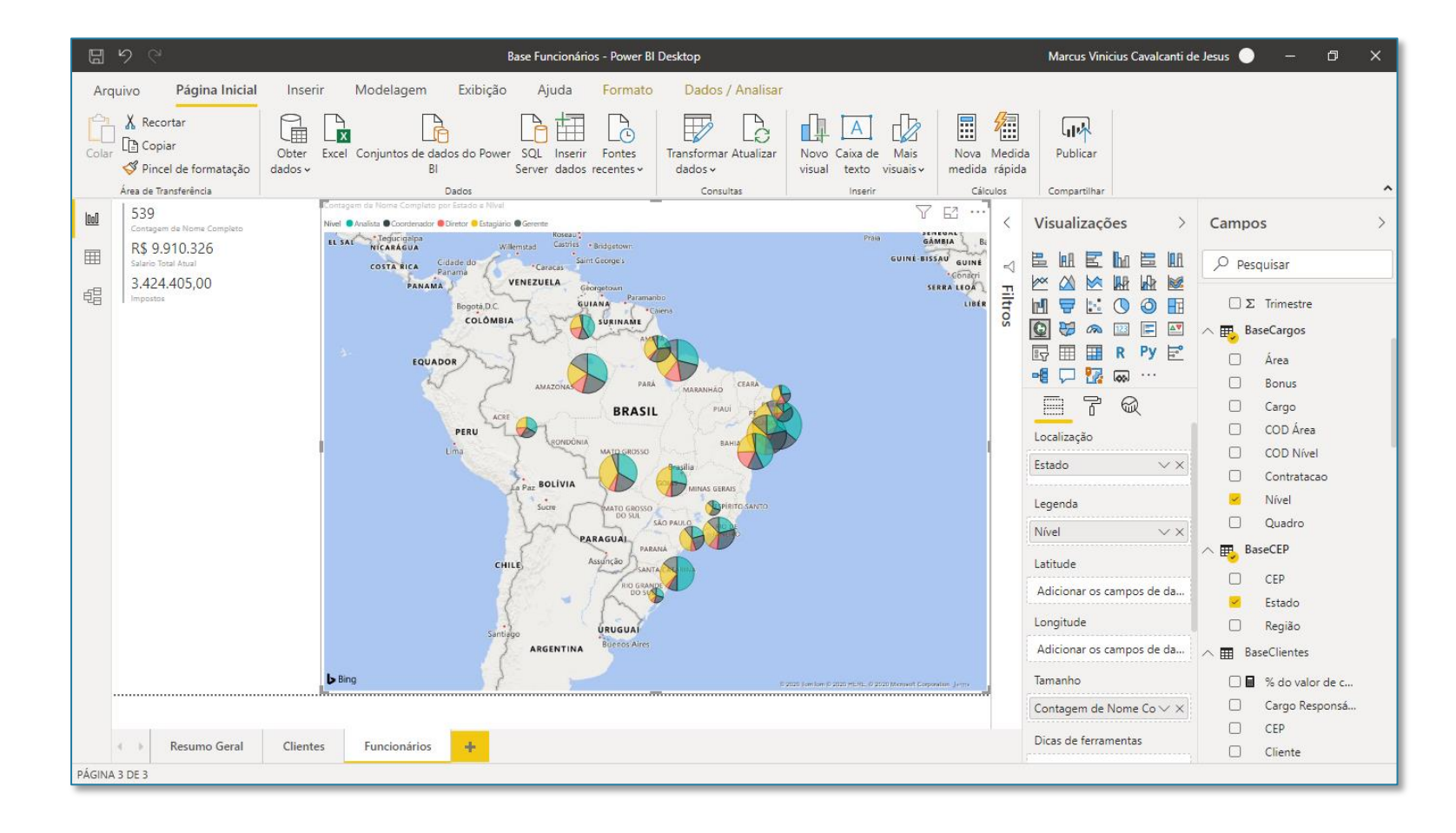

Para finalizar, criamos uma Segmentação de Dados para permitir a seleção de regiões específicas.

Com isso, encerramos o nosso curso, concluindo um relatório completo desde a importação até a criação dos visuais.

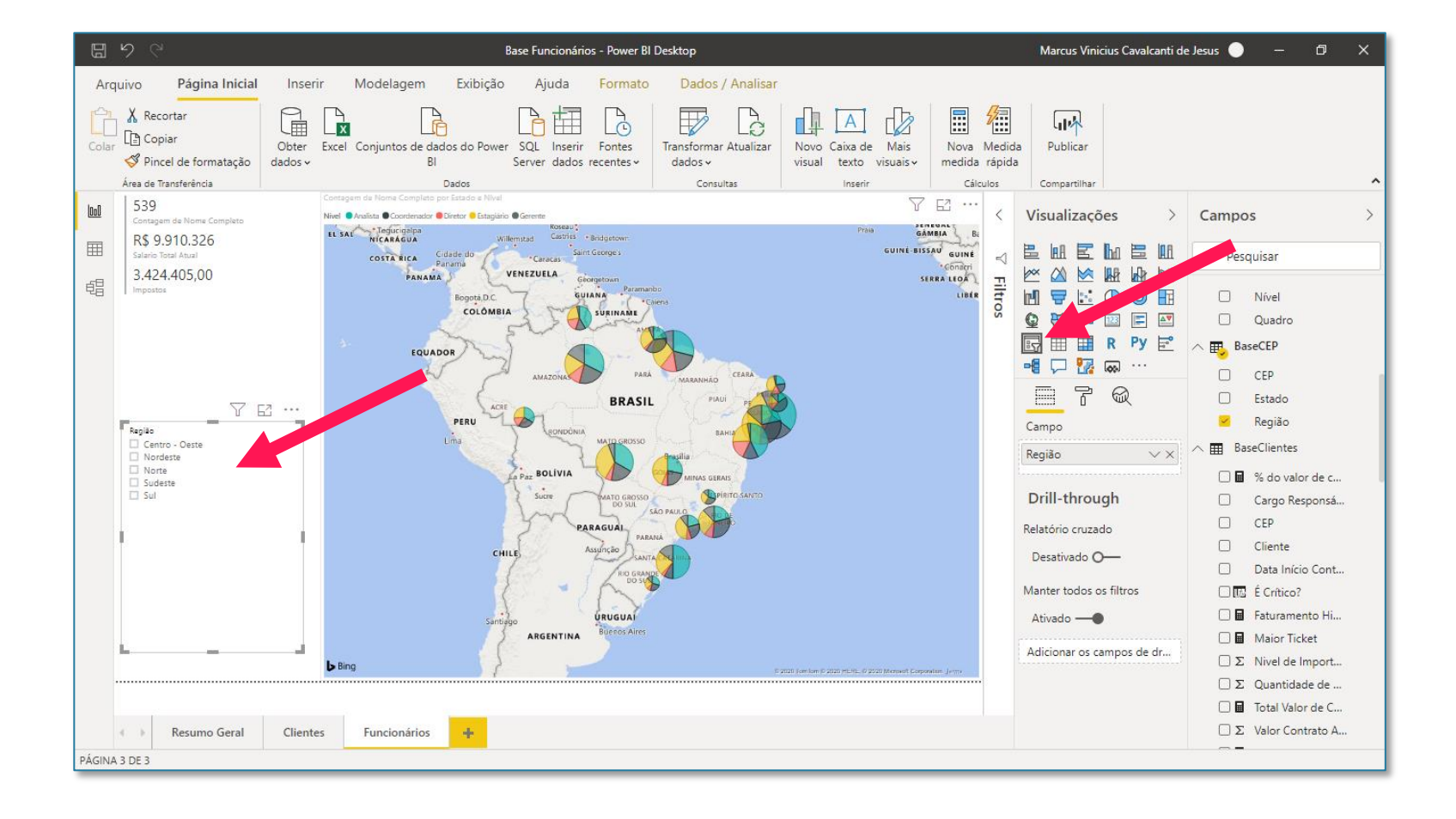

## Seção 12 Indicadores, KPI, e Inteligência de Tempo

#### Seção 12: Base de Dados Análises

Para essa seção vamos iniciar com um arquivo do zero importando a Base Vendas que está disponível na aula para download.

É sempre importante verificar no editor de consultas se as informações estão corretas (caso não esteja nessa etapa podemos fazer as modificações necessárias) e verificar o formato de cada uma das informações para evitarmos erros futuros.

|    | A <sup>B</sup> <sub>C</sub> COD | \$ Valor Pedido | A <sup>B</sup> <sub>C</sub> Cidade | 🔝 Data da Venda 💌 | A <sup>B</sup> C COD Cliente |
|----|---------------------------------|-----------------|------------------------------------|-------------------|------------------------------|
| 1  | AB1019                          | 5,00            | Guarulhos                          | 01/01/2017        | 128                          |
| 2  | AB1014                          | 5,00            | Rio de Janeiro                     | 01/01/2017        | 326                          |
| 3  | AB1020                          | 1,00            | Goiânia                            | 01/01/2017        | 425                          |
| 4  | AB1019                          | 5,00            | Guarulhos                          | 01/01/2017        | 211                          |
| 5  | AB1005                          | 3,00            | São Paulo                          | 01/01/2017        | 540                          |
| 6  | AB1002                          | 5,00            | Curitiba                           | 01/01/2017        | 338                          |
| 7  | AB1012                          | 4,00            | Curitiba                           | 01/01/2017        | 419                          |
| 8  | AB1023                          | 5,00            | Belo Horizonte                     | 01/01/2017        | 357                          |
| 9  | AB1009                          | 2,00            | Belo Horizonte                     | 01/01/2017        | 742                          |
| 10 | AB1001                          | 5,00            | Salvador                           | 01/01/2017        | 168                          |
| 11 | AB1020                          | 3,00            | Porto Alegre                       | 01/01/2017        | 525                          |
| 12 | AB1003                          | 1,00            | São Paulo                          | 01/01/2017        | 698                          |

#### Seção 12: Base de Dados Análises

Para a utilização desses indicadores será necessária a construção de uma base calendário para que todas as análises sejam baseadas nas datas.

Para esse calendário criar uma nova tabela utilizando a função CALENDARAUTO() que permite com que o Power BI crie um calendário com base nas datas que tem dentro das tabelas dentro do programa.

Como temos datas do ano de 2017 e 2018 a fórmula vai criar uma tabela que vai de 01/01/2017 até 31/12/2018. Cobrindo todas as datas, dia por dia.

**OBS:** Caso seja um relatório mais elaborado é recomendado que a tabela calendário seja criada dentro do editor de consultas para não pesar tanto no programa.

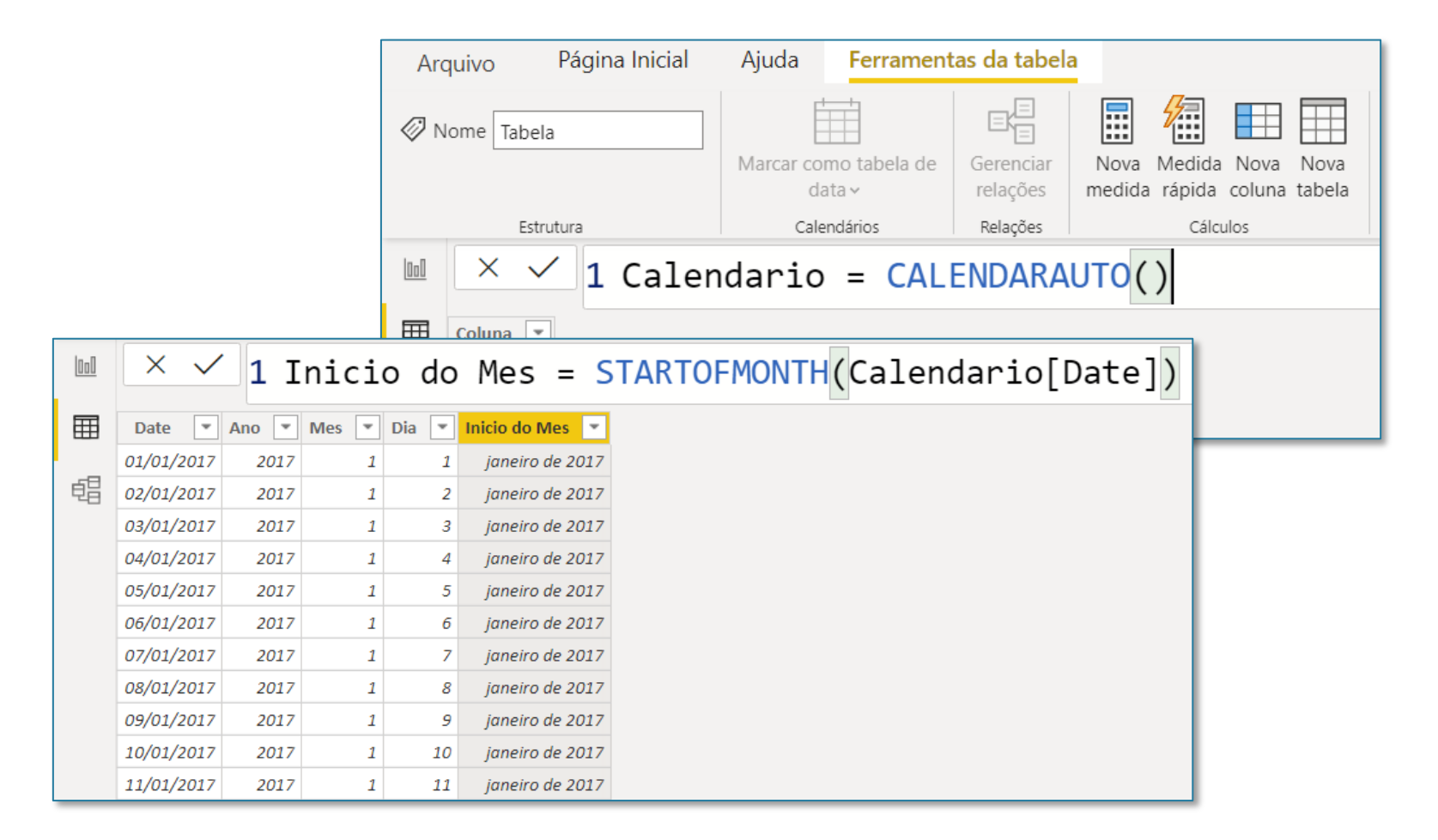

### Seção 12: Modelo Análises

Após a criação da tabela calendário com todas as informações necessárias é possível fazer a relação entre as duas tabelas existentes.

Desta forma o usuário conseguirá utilizar as informações das duas tabelas para compor o relatório de forma correta.

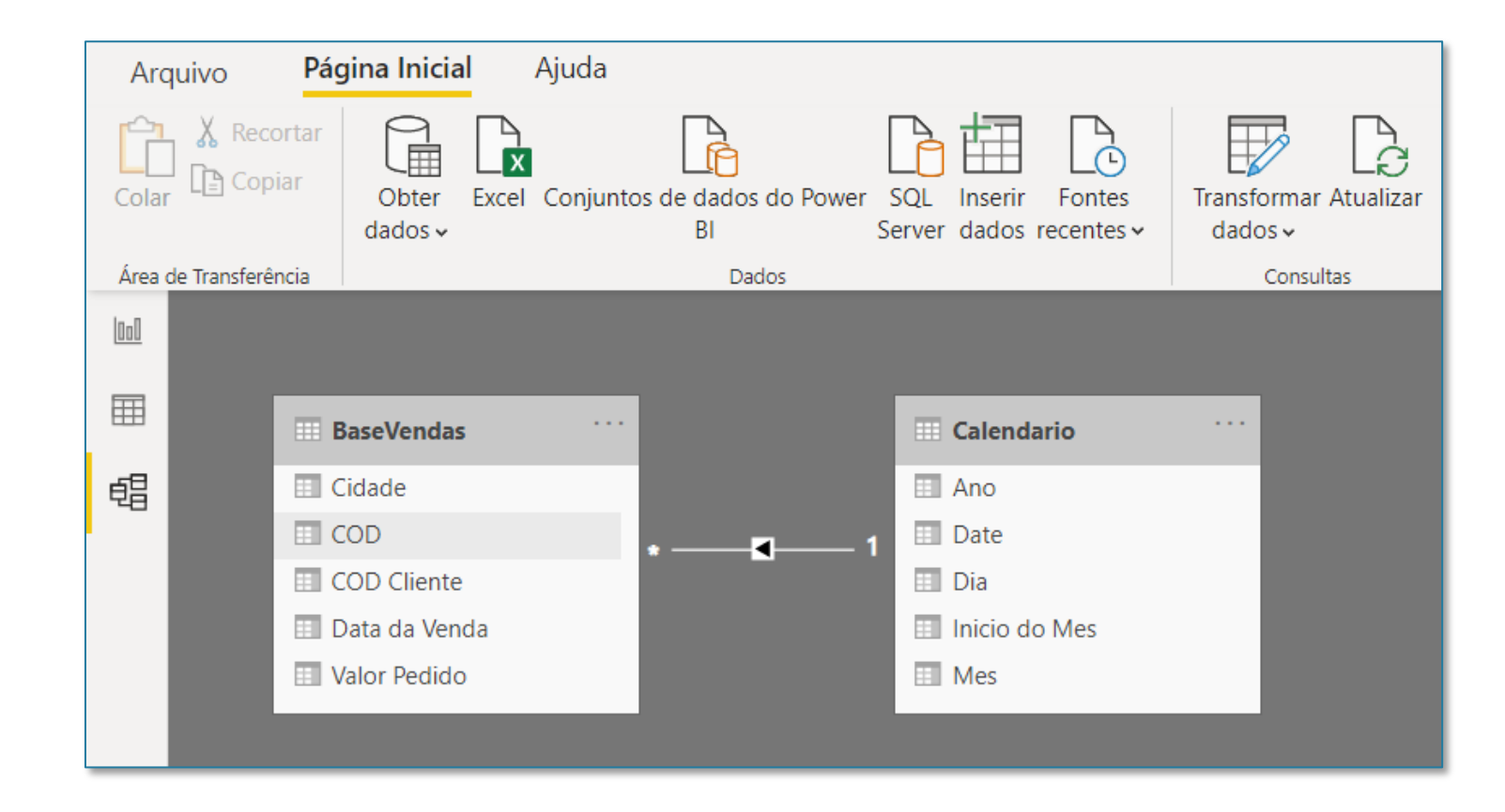

Tendo as informações e a tabela calendário é possível iniciar a construção de uma matriz dentro do relatório.

Para as análises que vamos fazer é interessante ter o faturamento total dos pedidos, então ao invés de utilizar a coluna diretamente dentro da matriz será necessário criar uma nova medida com essa informação.

| Arquivo Página Inicial<br>Arquivo X Recortar<br>Colar Copiar<br>V Pincel de formatação                                                                                                    | Inserir Modelagem Exibit<br>Obter Excel Conjuntos de dados do Po<br>dados v Bi                                                                                                    | ção Ajuda Formato Dad<br>over SQL Inserir Fontes<br>Server dados recentes | ar Atualizar<br>Novo Caixa de Mais<br>visual texto visuais - | Nova Medida<br>medida rápida |                                                                                                    |                                                                                                    |
|----------------------------------------------------------------------------------------------------|----------------------------------------------------------------------------------------------------|---------------------------------------------------------------------------|--------------------------------------------------------------|------------------------------|----------------------------------------------------------------------------------------------------|----------------------------------------------------------------------------------------------------|
| Vere de Transferencia         Inicio do Mes         janeiro de 2017         abril de 2017         abril de 2017         abril de 2017         abril de 2017         ajon de 2017         junho de 2017         junho de 2017         ajon de 2017         junho de 2017         ajon de 2017         junho de 2017         junho de 2017         janeiro de 2018         fevereiro de 2018         abril de 2018         junho de 2018         junho de 2019         junho de 2018         junho de 2018      < | Dados           Faturamento Total         ✓         E3         ···           7         R\$1.781         R\$1.781         ···           7         R\$1.781         R\$2.343         R\$2.518         ···           7         R\$1.953         R\$3.344         R\$2.056         ···           77         R\$1.860         ···         ···         ···           17         R\$3.341         ···         ···         ···           17         R\$3.581         ···         ···         ···         ···           17         R\$3.581         ···         ···         ···         ···         ···           18         R\$2.565         ···         ···         ···         ···         ···         ···         ···         ···         ···         ···         ···         ···         ···         ···         ···         ···         ···         ···         ···         ···         ···         ···         ···         ···         ···         ···         ···         ···         ···         ···         ···         ···         ···         ···         ···         ···         ···         ···         ···         ···         ···         ··· | Co                                                                        | sultas i Insenr                                              | Calculos Compartilhar        | Visualizações   Image: Seconda de la conda de la | Campos ><br>Pesquisar<br>BaseVendas<br>Cidade<br>COD<br>COD Cliente<br>Data da Ve<br>E Faturament<br>Σ Valor Pedido<br>Calendario<br>G Ano<br>Calendario<br>Mes<br>Mes |

1 Faturamento Total = SUM(BaseVendas[Valor Pedido])

Para melhorar ainda mais a análise dessas informações vamos criar uma coluna com as informações do mesmo mês, mas no ano anterior.

Desta forma o usuário poderá comparar rapidamente esses dois valores.

Com essa nova coluna fica fácil para que o usuário verifique de quanto foi o crescimento de um ano para o outro.

**OBS:** A primeira parte aparece em branco, pois não temos informação do ano de 2016.

|                                    | Inicio do Mes                                | Faturamento Total | Faturamento no Ano Anterior |  |
|------------------------------------|----------------------------------------------|-------------------|-----------------------------|--|
|                                    | janeiro de 2017                              | R\$3.277          |                             |  |
|                                    | fevereiro de 2017                            | R\$1.781          |                             |  |
|                                    | março de 2017                                | R <b>\$1.</b> 671 |                             |  |
|                                    | abril de 2017                                | R\$2.343          |                             |  |
|                                    | maio de 2017                                 | R\$2.518          |                             |  |
|                                    | junho de 2017                                | R <b>\$1.</b> 953 |                             |  |
|                                    | julho de 2017                                | R\$3.344          |                             |  |
|                                    | agosto de 2017                               | R\$2.056          |                             |  |
|                                    | setembro de 2017                             | R\$2.522          |                             |  |
|                                    | outubro de 2017                              | R\$1.860          |                             |  |
|                                    | novembro de 2017                             | R\$3.097          |                             |  |
|                                    | dezembro de 2017                             | R\$3.581          |                             |  |
|                                    | janeiro de 2018                              | R\$3.340          | R\$3.277                    |  |
|                                    | fevereiro de 2018                            | R\$1.596          | R\$1.781                    |  |
|                                    | março de 2018                                | R\$2.009          | R\$1.671                    |  |
|                                    | abril de 2018                                | R\$2.565          | R\$2.343                    |  |
|                                    | maio de 2018                                 | R\$2.466          | R\$2.518                    |  |
|                                    | junho de 2018                                | R\$1.545          | R\$1.953                    |  |
|                                    | julho de 2018                                | R\$3.043          | R\$3.344                    |  |
|                                    | agosto de 2018                               | R\$1.842          | R\$2.056                    |  |
|                                    |                                              | .420              | R\$2.522                    |  |
| Faturamento no Ano Ante            | Faturamento no Ano Anterior = CALCULATE( 114 |                   |                             |  |
|                                    | R\$3.097                                     |                   |                             |  |
| SUM(BaseVendas[Valo                | SUM(BaseVendas[Valor Pedido]), .526          |                   |                             |  |
| DATEADD(Calendario[Date],-1,YEAR)) |                                              |                   |                             |  |

Para saber esse crescimento sem que o usuário tenha que calcular manualmente é possível criar outra medida inserindo outra coluna para facilitar essa visualização.

Desta forma é possível verificar de forma fácil e rápida quanto foi o crescimento ou decaimento de faturamento de um ano para o outro no mesmo mês.

**OBS:** Esse infinito que aparece é por conta da divisão que é feita, pois quando dividimos um valor qualquer por um número muito pequeno esse resultado tende a ser muito grande, então quanto menor o divisor maior o resultado.

Desta forma esse resultado acaba tendendo ao infinito.

Lembrando que é necessário alterar o formato dos valores para percentual.

|                            | Inicio do Mes     | Faturamento Total | Faturamento no Ano Anterior | Crescimento |
|----------------------------|-------------------|-------------------|-----------------------------|-------------|
|                            | janeiro de 2017   | R\$3.277          |                             | Infinito    |
|                            | fevereiro de 2017 | R\$1.781          |                             | Infinito    |
|                            | março de 2017     | R\$1.671          |                             | Infinito    |
|                            | abril de 2017     | R\$2.343          |                             | Infinito    |
|                            | maio de 2017      | R\$2.518          |                             | Infinito    |
|                            | junho de 2017     | R\$1.953          |                             | Infinito    |
|                            | julho de 2017     | R\$3.344          |                             | Infinito    |
|                            | agosto de 2017    | R\$2.056          |                             | Infinito    |
|                            | setembro de 2017  | R\$2.522          |                             | Infinito    |
|                            | outubro de 2017   | R\$1.860          |                             | Infinito    |
|                            | novembro de 2017  | R\$3.097          |                             | Infinito    |
|                            | dezembro de 2017  | R\$3.581          |                             | Infinito    |
|                            | janeiro de 2018   | R\$3.340          | R\$3.277                    | 1,92%       |
|                            | fevereiro de 2018 | R\$1.596          | R\$1.781                    | -10,39%     |
|                            | março de 2018     | R\$2.009          | R\$1.671                    | 20,23%      |
|                            |                   | DAD ECE           |                             | 9,48%       |
| 1 Crescimento = ([Faturame | ento Total]-[F    | aturamento        | no Ano Anterior])/          | -2,07%      |
| 2 [Faturamento no Ano Ante | priorl            |                   |                             | -20,89%     |
|                            |                   | 1                 |                             | -9,00%      |
|                            | agosto de 2018    | R\$1.842          | R\$2.056                    | -10,41%     |
|                            | setembro de 2018  | R\$2.420          | R\$2.522                    | -4,04%      |
|                            | outubro de 2018   | R\$2.114          | R\$1.860                    | 13,66%      |
|                            | novembro de 2018  | R\$3.536          | R\$3.097                    | 14,18%      |
|                            | dezembro de 2018  | R\$3.526          | R\$3.581                    | -1,54%      |
|                            | Total             | R\$60.005         | R\$30.003                   | 100.00%     |

Agora vamos fazer uma comparação de crescimento com o mês anterior, seguindo a seguência normal dos meses.

Para isso será necessária a criação de 2 novas medidas: faturamento do ano anterior e o % de crescimento.

Com isso temos outra análise de crescimento, no entanto é uma análise mês a mês para ter um melhor detalhamento além da análise em relação ao ano anterior.

> 1 Faturamento do Mes Anterior = CALCULATE( SUM(BaseVendas[Valor Pedido]), 3

DATEADD(Calendario[Date], -1, MONTH))

| Inicio do Mes     | Faturamento Total | Faturamento do Mes Anterior | % de Crescimento       |
|-------------------|-------------------|-----------------------------|------------------------|
| janeiro de 2017   | R\$3.277          |                             | Infinito               |
| fevereiro de 2017 | R\$1.781          | R\$3.277                    | -45,65%                |
| março de 2017     | R\$1.671          | R\$1.781                    | -6,18%                 |
| abril de 2017     | R\$2.343          | R\$1.671                    | 40,22%                 |
| maio de 2017      | R\$2.518          | R\$2.343                    | 7,47%                  |
| junho de 2017     | R\$1.953          | R\$2.518                    | -22,44%                |
| julho de 2017     | R\$3.344          | R\$1.953                    | 71,22%                 |
| agosto de 2017    | R\$2.056          | R\$3.344                    | -38 <mark>,</mark> 52% |
| setembro de 2017  | R\$2.522          | R\$2.056                    | 22,67%                 |
| outubro de 2017   | R\$1.860          | R\$2.522                    | -26,25%                |
| novembro de 2017  | R\$3.097          | R\$1.860                    | 66,51%                 |
| dezembro de 2017  | R\$3.581          | R\$3.097                    | 15,63%                 |
| janeiro de 2018   | R\$3.340          | R\$3.581                    | -6,73%                 |
| fevereiro de 2018 | R\$1.596          | R\$3.340                    | -52,22%                |
| março de 2018     | R\$2.009          | R\$1.596                    | 25,88%                 |
| abril de 2018     | R\$2.565          | R\$2.009                    | 27,68%                 |
| maio de 2018      | R\$2.466          | R\$2.565                    | -3,86%                 |
| junho de 2018     | R\$1.545          | R\$2.466                    | -37,35%                |
| julho de 2018     | R\$3.043          | R\$1.545                    | 96,96%                 |
| agosto de 2018    | R\$1.842          | R\$3.043                    | -39,47%                |
| setembro de 2018  | R\$2.420          | R\$1.842                    | 31,38%                 |
| outubro de 2018   | R\$2.114          | R\$2.420                    | -12,64%                |
| novembro de 2018  | R\$3.536          | R\$2.114                    | 67,27%                 |
|                   |                   | R\$3.536                    | -0,28%                 |

1 % de Crescimento = ([Faturamento Total]-[Faturamento do Mes Anterior])/ R\$56.479 [Faturamento do Mes Anterior]

# Seção 12: Relatório **KPI e Metas**

Em uma nova aba vamos criar um indicador chamado KPI (do inglês *Key Performance Indicator*) que traduzindo seria um indicador chave de performance.

Então vamos inserir o KPI colocando as informações de faturamento e faturamento do mês anterior fazendo uma análise mensal.

Em seguida é possível inserir uma segmentação de dados (linha do tempo) para escolher o período de análise.

**OBS:** O KPI vai analisar apenas a última data dos dados ou da linha do tempo, portanto por mais que apareça um gráfico de todos os períodos o valor é referente ao último ano.

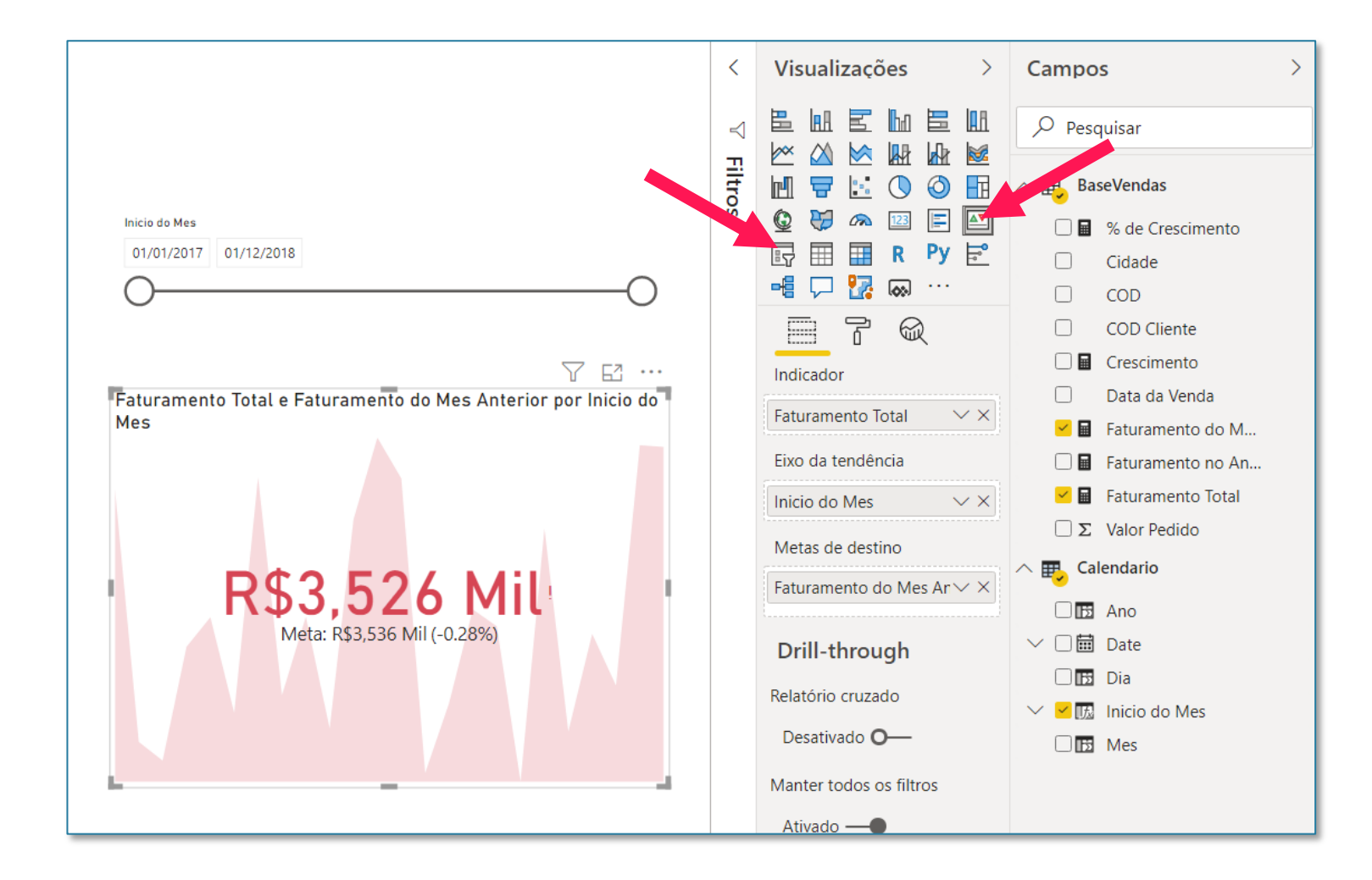

# Seção 12: Relatório **KPI e Metas**

Como o último mês de análise agora é novembro o programa irá fazer a análise entre novembro de 2018 e outubro de 2018.

Veja que que a cor é modificada para indicar que houve um crescimento em relação ao mês anterior.

**OBS:** É possível alterar a meta de análise, basta alterar a informação que é inserida no campo Metas de destino.

Lembrando que é possível verificar esses números dentro das matrizes que já foram construídas.

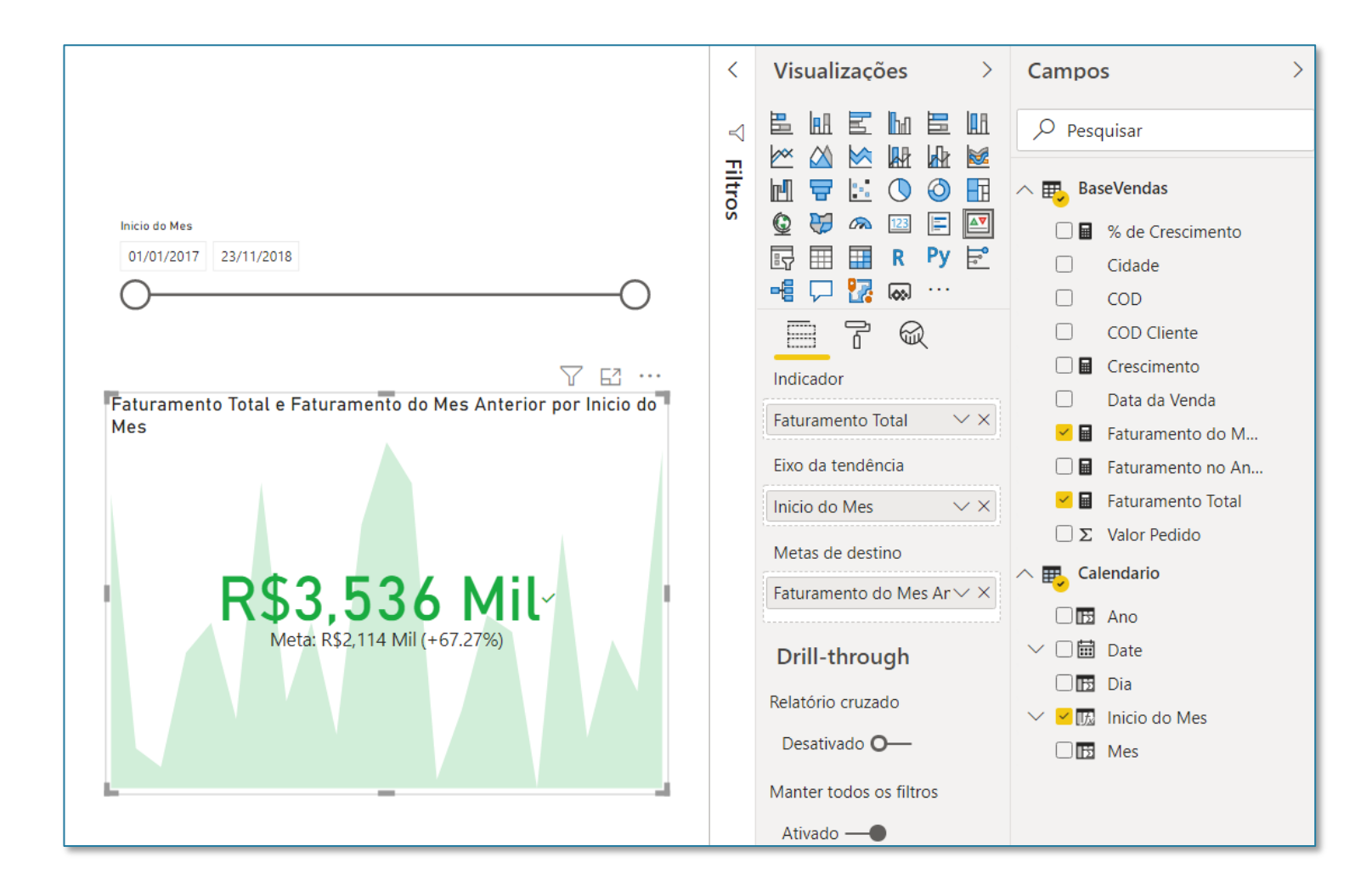

#### Seção 12: Relatório DATESYTD – Cálculo de Faturamento Acumulado (YTD)

Inicio do Mes

1

A próxima análise é muito utilizada por diversas empresas, pois é possível observar o faturamento acumulado. Isso é muito importante até para verificar a questão de metas, se a empresa está próximo e quanto está faltando.

Então além do faturamento mensal é possível observar o faturamento acumulado desses meses.

Então esse faturamento acumulado consegue mostrar um resultado global que pode se mostrar com um resultado positivo mesmo quando um ou outro mês está com um resultado negativo.

O DATESYTD (*dates year to date*) isso quer dizer que vamos fazer uma operação relacionada aquele ano até a data atual, então neste caso estivermos analisando Março de 2017 o faturamento acumulado será Janeiro, Fevereiro e Março de 2017 (somente daquele ano).

| ulho de 2018<br>agosto de 2018<br>setembro de 2018<br>outubro de 2018<br>novembro de 2018<br>dezembro de 2018 | R\$1.842<br>R\$2.420<br>R\$2.114<br>R\$3.536<br>R\$3.526 | R\$18.406<br>R\$20.826<br>R\$22.940<br>R\$26.476<br>R\$30.002 |
|----------------------------------------------------------------------------------------------------|----------------------------------------------------------|---------------------------------------------------------------|
| ilho de 2018<br>gosto de 2018<br>etembro de 2018<br>utubro de 2018<br>ovembro de 2018                         | R\$1.842<br>R\$2.420<br>R\$2.114<br>R\$3.536             | R\$18.406<br>R\$20.826<br>R\$22.940<br>R\$26.476              |
| ho de 2018<br>Josto de 2018<br>tembro de 2018<br>Jtubro de 2018                                               | R\$1.842<br>R\$2.420<br>R\$2.114                         | R\$18.406<br>R\$20.826<br>R\$22.940                           |
| lho de 2018<br>Josto de 2018<br>Itembro de 2018                                                               | R\$1.842<br>R\$2.420                                     | R\$18.406<br>R\$20.826                                        |
| lho de 2018<br>Josto de 2018                                                                                  | R\$1.842                                                 | R\$18.406                                                     |
| ilho de 2018                                                                                                  |                                                          |                                                               |
|                                                                                                    | R\$3.043                                                 | R\$16.564                                                     |
| TESYTD(Ca                                                                                                    | lendario[Date]                                           | ))                                                            |
| M(BaseVend                                                                                                    | das[Valor Ped:                                           | ido]),                                                        |
| turamento                                                                                                    | $\Delta cumulado = 0$                                    |                                                               |
| lezembro de 2017                                                                                              | R\$3.581                                                 | R\$30.003                                                     |
| ovembro de 2017                                                                                               | R\$3.097                                                 | R\$26.422                                                     |
| utubro de 2017                                                                                                | R\$1.860                                                 | R\$23.325                                                     |
| etembro de 2017                                                                                               | R\$2.522                                                 | R\$21.465                                                     |
| gosto de 2017                                                                                                 | R\$2.056                                                 | R\$18.943                                                     |
| ulho de 2017                                                                                                  | R\$3.344                                                 | R\$16.887                                                     |
| unho de 2017                                                                                                  | R\$1.953                                                 | R\$13.543                                                     |
| maio de 2017                                                                                                  | R\$2.518                                                 | R\$11.590                                                     |
| abril de 2017                                                                                                 | R\$2.343                                                 | R\$9.072                                                      |
| narço de 2017                                                                                                 | R\$1.671                                                 | R\$6.729                                                      |
|                                                                                                    | R\$1.781                                                 | R\$5.058                                                      |

Faturamento Total Faturamento Acumulado

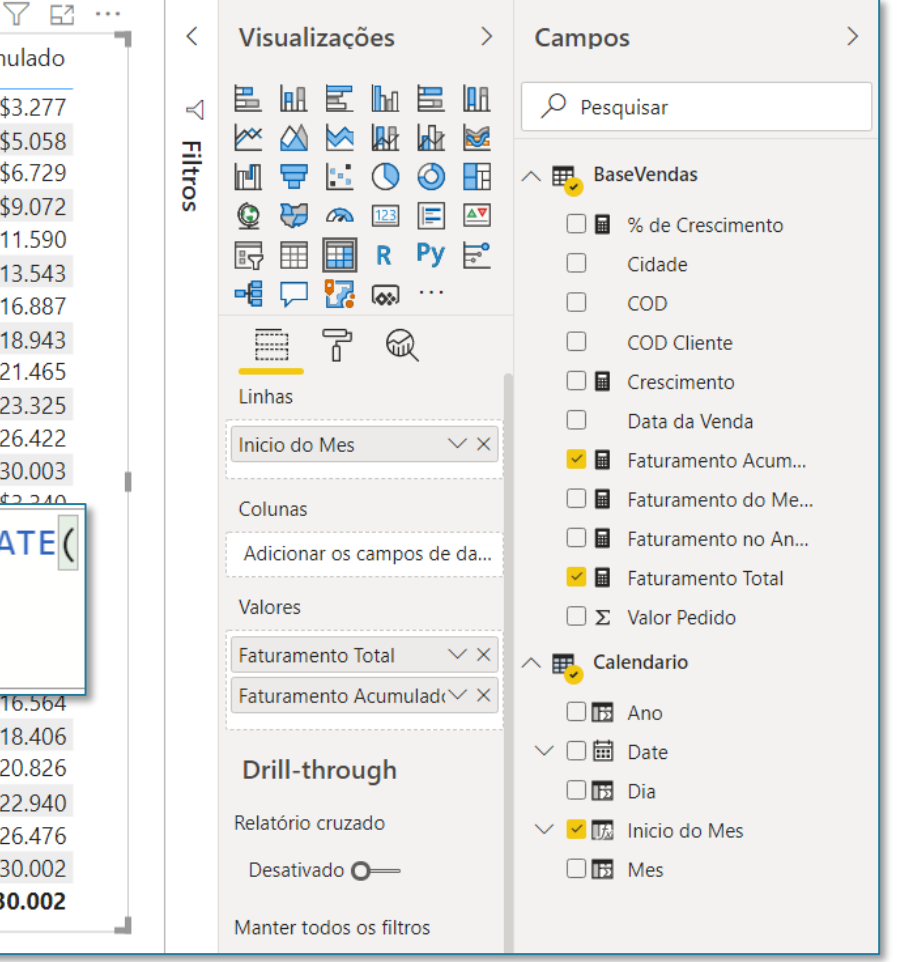

#### Seção 12: Relatório DATESYTD – Cálculo de Faturamento Acumulado (YTD)

Para melhorar ainda mais a visualização e deixar mais visível esse acumulado é possível inserir uma formatação condicional de barras nessa coluna de faturamento acumulado.

Essas barras são para facilitar a visualização e mostrar o que o usuário teria em um gráfico, que seria o acumulado mês a mês de Janeiro até Dezembro que é onde terá o valor total de faturamento daquele ano.

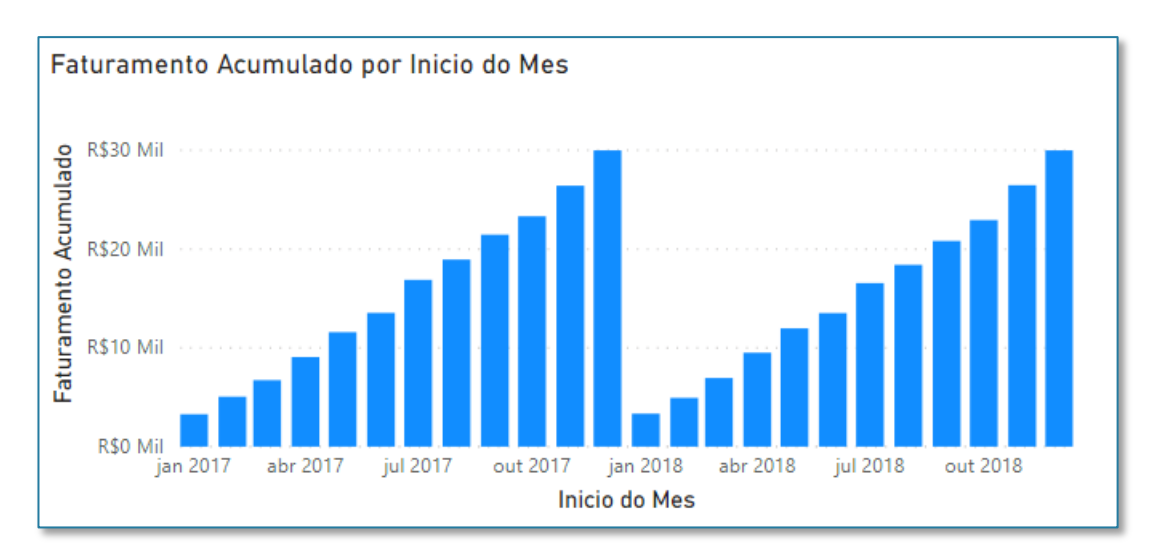

|                       | Inicio do Mes     | Faturamento Total | Faturamento Acumulado |
|-----------------------|-------------------|-------------------|-----------------------|
|                       | janeiro de 2017   | R\$3.277          | R\$3.277              |
| Pesquisar             | fevereiro de 2017 | R\$1.781          | R\$5.058              |
|                       | março de 2017     | R\$1.671          | R\$6.729              |
| ormatação condicional | abril de 2017     | R\$2.343          | R\$9.072              |
|                       | maio de 2017      | R\$2.518          | R\$11.590             |
| uramento Acumul 🗸     | junho de 2017     | R\$1.953          | R\$13.543             |
|                       | julho de 2017     | R\$3.344          | R\$16.887             |
| da tela de fundo      | agosto de 2017    | R\$2.056          | R\$18.943             |
|                       | setembro de 2017  | R\$2.522          | R\$21.465             |
| ativado <b>O</b> —    | outubro de 2017   | R\$1.860          | R\$23.325             |
|                       | novembro de 2017  | R\$3.097          | R\$26.422             |
| fonte                 | dezembro de 2017  | R\$3.581          | R\$30.003             |
| ivada O               | janeiro de 2018   | R\$3.340          | R\$3.340              |
|                       | fevereiro de 2018 | R\$1.596          | R\$4.936              |
| dadaa                 | março de 2018     | R\$2.009          | R\$6.945              |
| e dados               | abril de 2018     | R\$2.565          | R\$9.510              |
| lo ——•                | maio de 2018      | R\$2.466          | R\$11.976             |
| -                     | junho de 2018     | R\$1.545          | R\$13.521             |
| ntroles avancados     | julho de 2018     | R\$3.043          | R\$16.564             |
| · · · · ·             | agosto de 2018    | R\$1.842          | R\$18.406             |
|                       | setembro de 2018  | R\$2.420          | R\$20.826             |
|                       | outubro de 2018   | R\$2.114          | R\$22.940             |
| tivado O—             | novembro de 2018  | R\$3.536          | R\$26.476             |
|                       | dezembro de 2018  | R\$3.526          | R\$30.002             |
|                       | Total             | R\$60.005         | R\$30.002             |
|                       |                   |                   |                       |

## Seção 13 Publicar seu Relatório Online

#### Seção 13: Microsoft Website Criando Conta Empresarial Gratuitamente

Para essa parte de criação de conta será necessário entrar no site da Microsoft e selecionar o pacote desejado, feito isso é possível selecionar em algum local desse pacote a opção de **Avaliação Gratuita**.

**OBS:** Como a Microsoft está sempre passando por atualizações é possível que tanto o pacote quanto os links mudem, então dessa forma selecionando o pacote que tem o que deseja e indo até a opção de avaliação funcionará sempre.

Atualmente o pacote que contempla a licença do Power BI é o **Office 365 E5**. Portanto basta preencher as informações para criar a conta.

Lembrando que é necessário essa conta corporativa para que o usuário consiga utilizar o recurso da publicação de relatórios.

**OBS:** Essa conta não precisa da empresa em que trabalha é só um procedimento da Microsoft para a utilização do programa, o usuário pode inventar um e-mail para que consiga utilizá-lo.

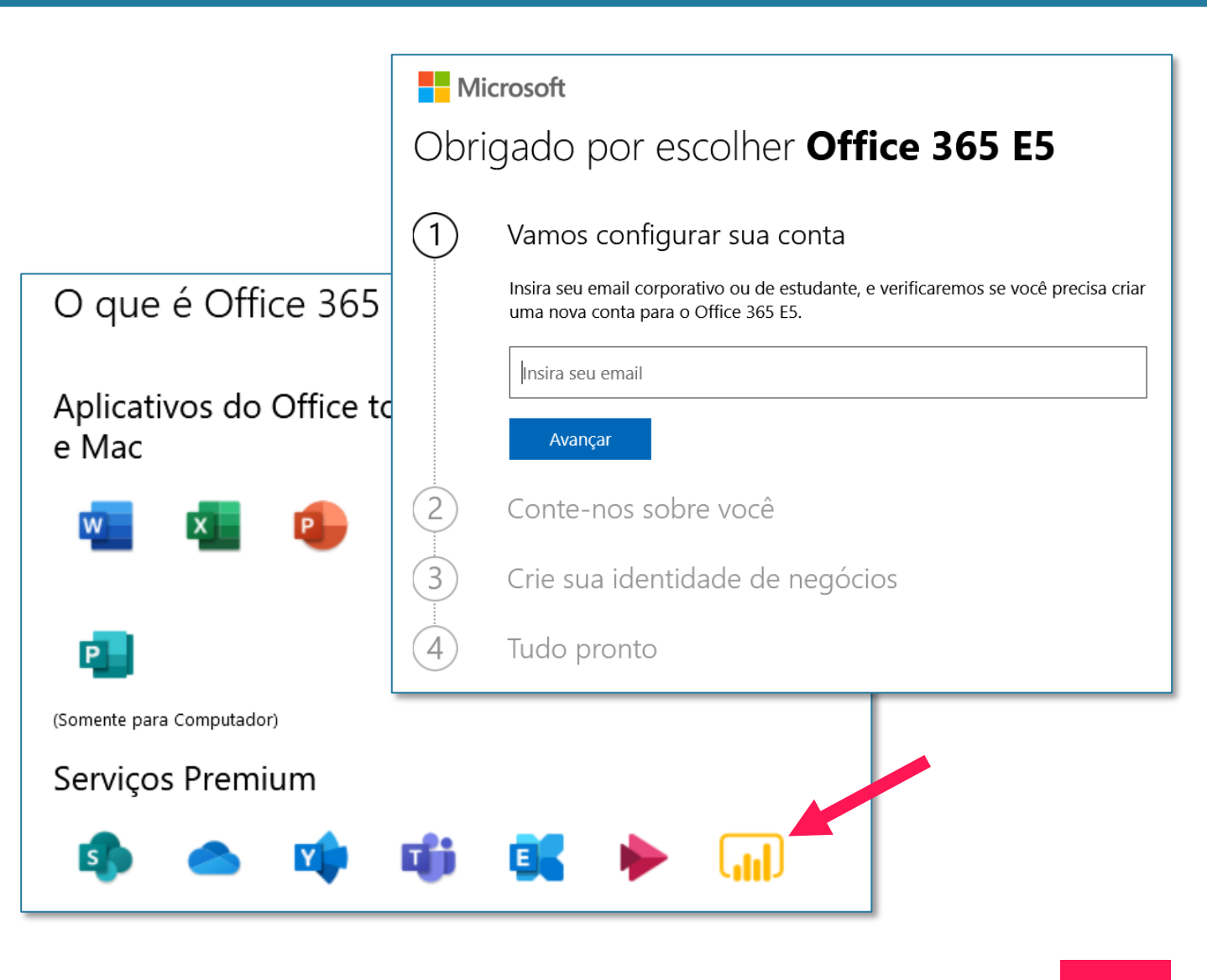

#### Seção 13: Microsoft Website Criando Conta Empresarial Gratuitamente

No passo 2 temos uma parte muito importante que é a verificação, no entanto a plataforma só tem duas opções, que são: Enviar SMS e telefonar.

É possível que a opção de SMS não funcione (isso se deve a questões da própria operadora que não está habilitada a receber esse tipo de mensagem).

**OBS:** Neste caso o usuário deve ligar para sua operadora ou entrar no site e fazer essa solicitação, é algo bem rápido e conseguem validar em até 24h.

Outra opção que pode ser mais fácil é a utilização da ligação, então um robô irá ligar e informar o código de verificação.

Caso nenhuma das opções funcione terá que ser feito um contato com o suporte da própria Microsoft.

Depois basta seguir com o cadastro e o login na plataforma se necessário.

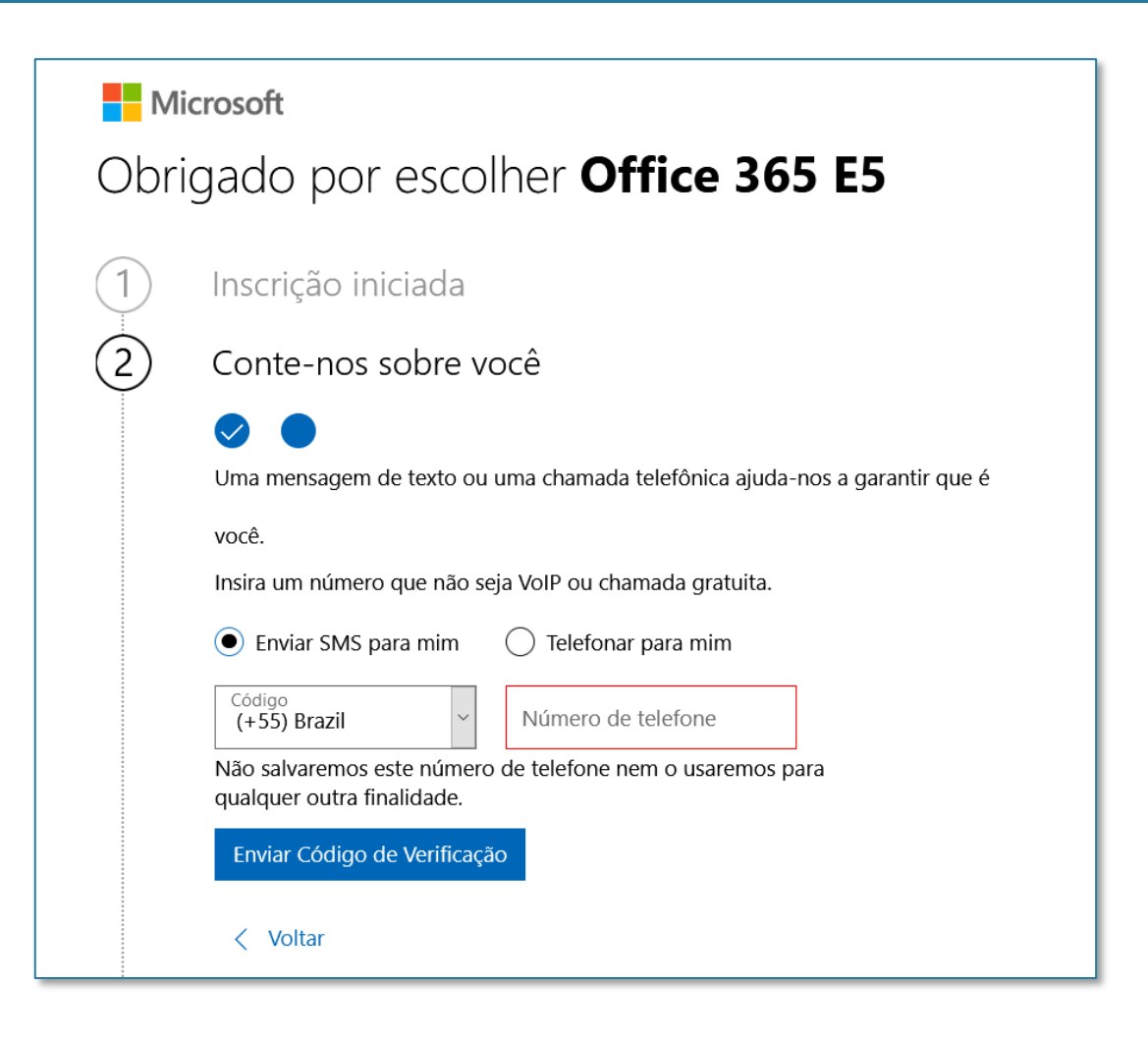

Vamos partir agora para a publicação dos relatórios dentro do Power Bl online.

Antes de iniciar será necessário entrar no programa e no canto superior direito selecionar a opção Entrar.

Feito isso será necessário clicar na opção para criar uma conta do Power BI, ao clicar nessa opção será aberta uma página da internet para a criação dessa conta.

O e-mail que será inserido é o corporativo que acabou de ser criado. Em seguida basta seguir os passo de criação da conta, lembrando que algumas etapas podem ser puladas como a questão de enviar convite para outras pessoas da empresa.

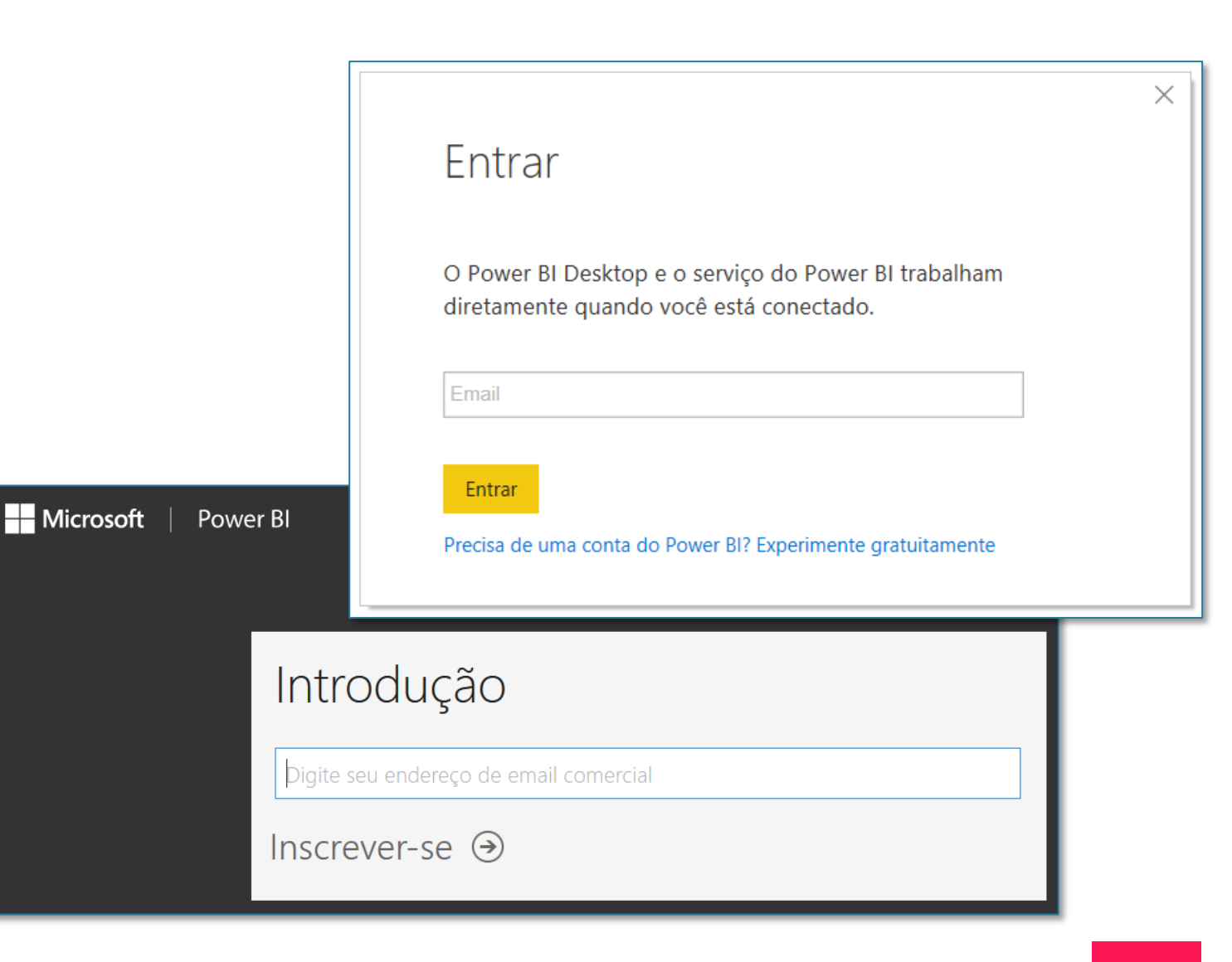

Após ter criado a conta é possível voltar ao Power BI e fazer o login com as informações que foram criadas e e-mail corporativo e senha.

Após efetuar o login no programa na parte superior direita ficará o nome do usuário e teremos a opção Publicar habilitada (é necessário ter algum dado para que seja possível publicar).

**OBS:** Essa opção fica na guia Página Inicial, na seção Compartilhar.

Em seguida basta selecionar o destino onde será publicado o arquivo e pressionar Selecionar para prosseguir.

Com isso o relatório já foi publicado no ambiente online.

|                                                           |                                                                                                    | Novo Caixa de Mais<br>visual texto visuais v | Nova Medida<br>medida rápida | Publicar     |
|-----------------------------------------------------------|----------------------------------------------------------------------------------------------------|----------------------------------------------|------------------------------|--------------|
|                                                           | Publicar no Power Bl                                                                                      | Inserir                                      | Cálculos                     | Compartilhar |
|                                                           | Selecionar um destino                                                                                     |                                              |                              | с            |
|                                                           | Meu workspace                                                                                             |                                              |                              | -            |
| Publicando n                                              |                                                                                                    | Seler                                        | cionar Cancelar              | a<br><br>    |
| Obter Insights Rápidos                                    | 1                                                                                                    | 214                                          |                              | _            |
| Você sabia?<br>Você pode criar um<br>telefones celulares. | a exibição retrato do seu relatório, persona<br>Na guia <b>Exibir</b> , selecione <b>Layout Móvel</b> . S | lizada para<br>aiba mais<br>Entendi          |                              |              |

Para acessar o Power BI Online é possível voltar a página em que a conta foi criada e escolher a opção do Power BI ou acessar o site do próprio programa e fazer o login: https://powerbi.microsoft.com/pt-

<u>https://powerpl.microsoft.com/p</u> <u>br/landing/signin/</u>

Ao efetuar o login podemos acessar a opção Meu Workspace que é onde fizemos a publicação do arquivo.

Ao selecionar essa opção é possível clicar em Relatórios (ou Report caso esteja em inglês). Dentro de relatórios é possível verificar os arquivos que já foram publicados até o momento dentro dessa conta.

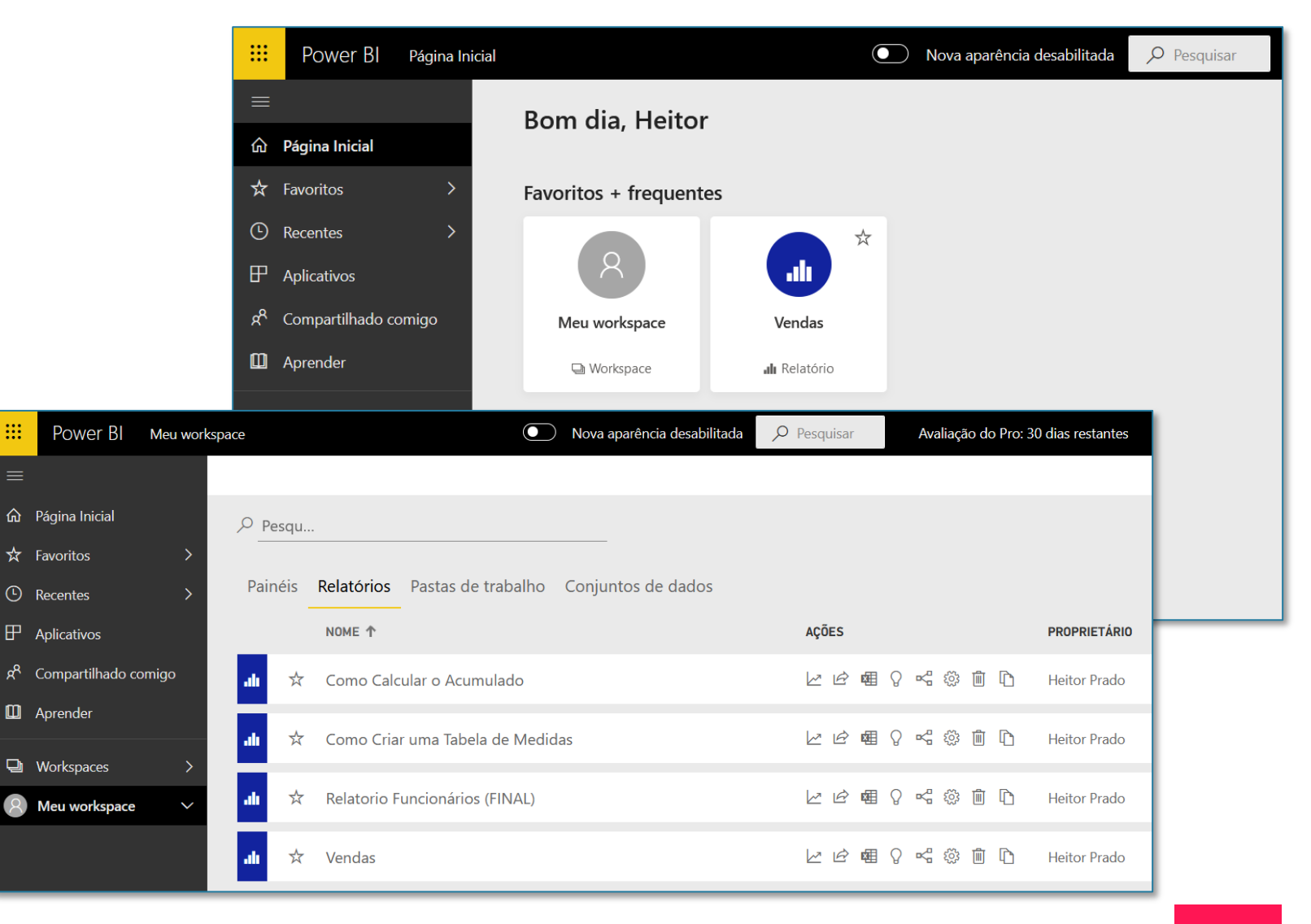

Ao selecionar o relatório é possível observar que ele fica da mesma forma com que foi criado dentro do programa, é possível utilizar os recursos de filtros, seleção de dados e até a mudança de abas.

Então o usuário poderá utilizar o relatório no ambiente online sem problema algum, a única diferença é que não será possível fazer edições, somente utilizar o relatório.

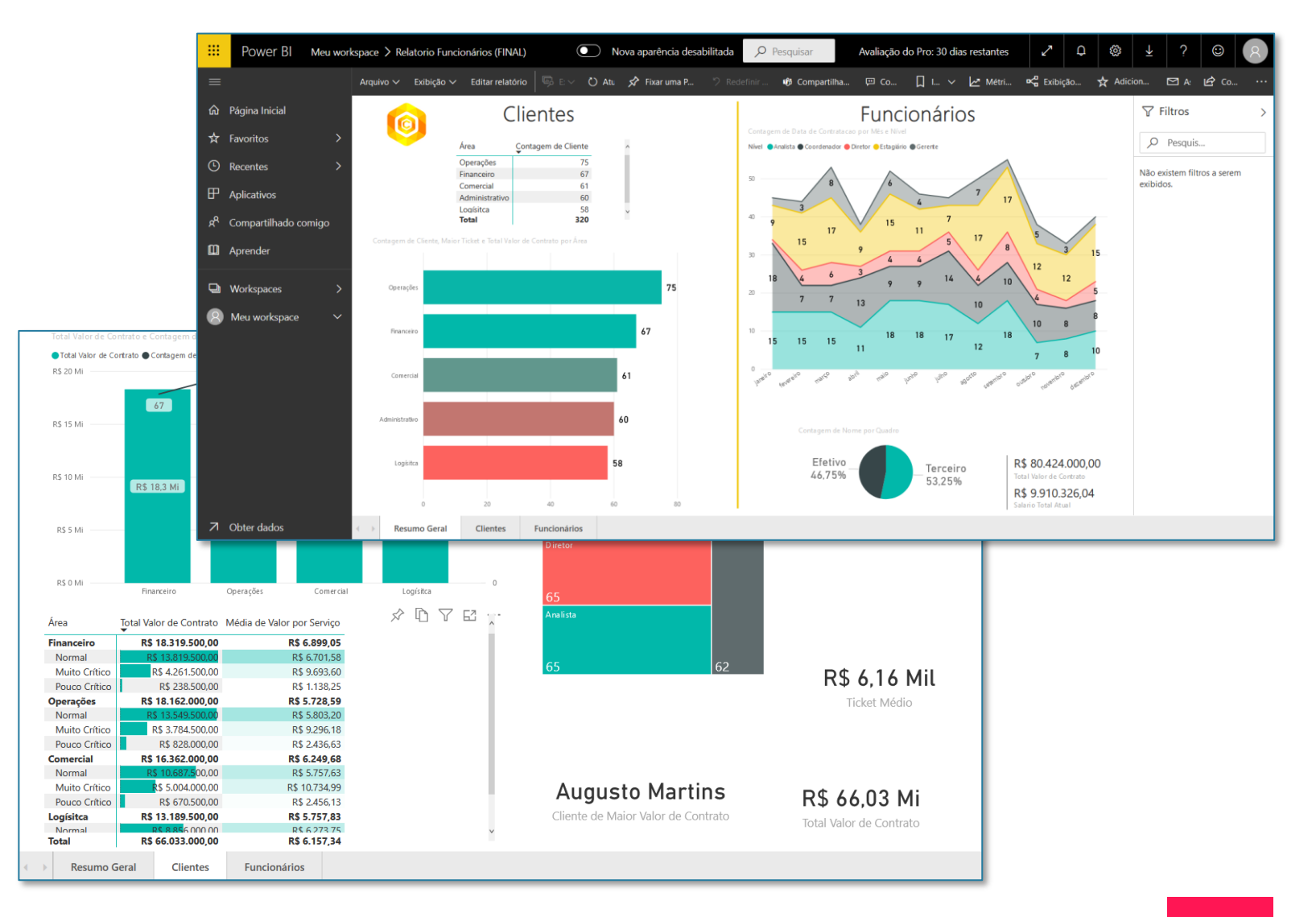

É possível também fazer a publicação desse relatório na Web, desta forma o usuário consegue obter um link de compartilhamento para enviar.

Para isso basta ir na opção Arquivo e selecionar Publicar na Web.

**OBS:** Vale ressaltar que todas as pessoas com acesso a esse link terão acesso ao conteúdo, portanto é importante se certificar de que o conteúdo pode ser publicado.

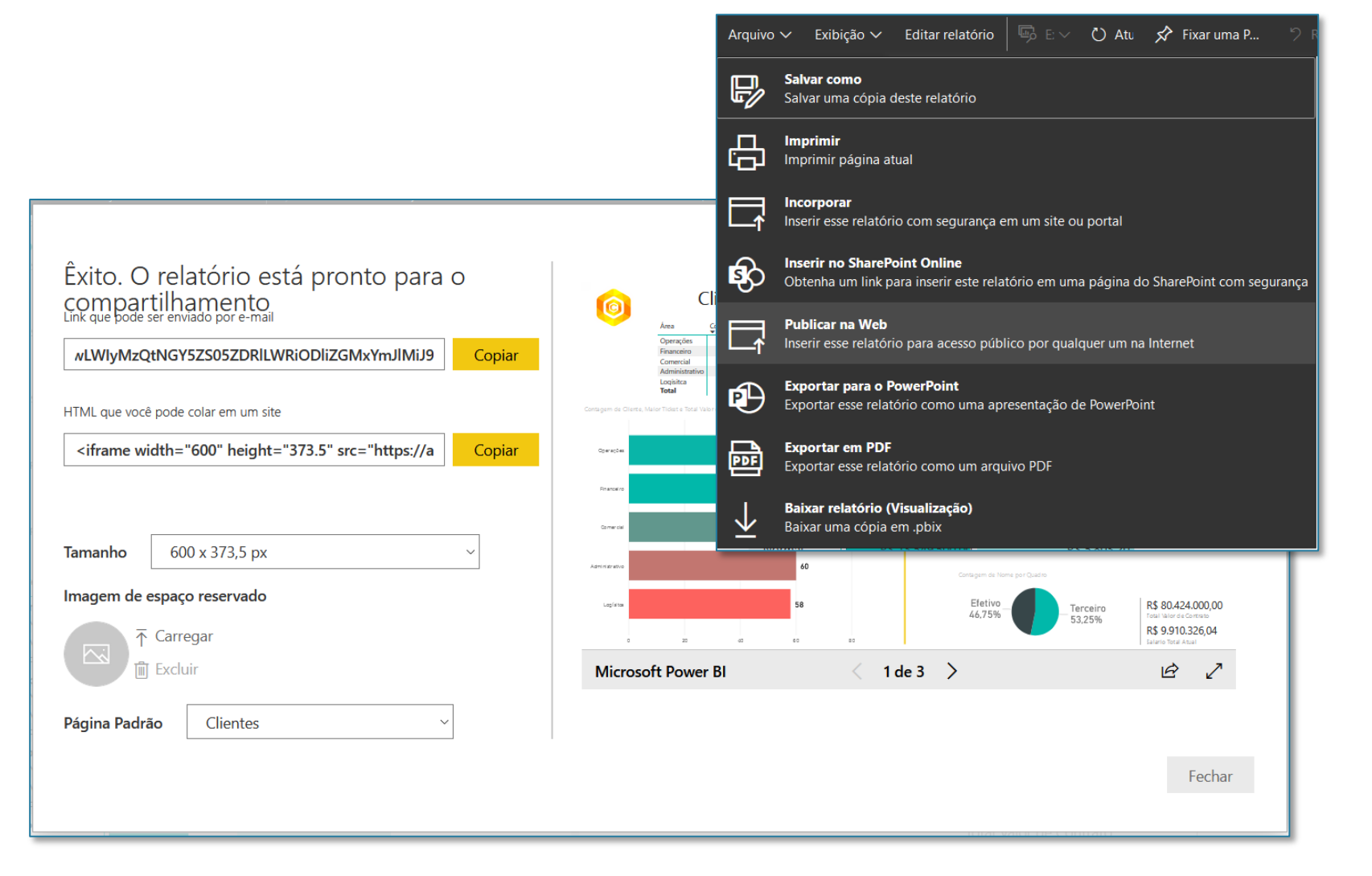

Ao copiar o link e colar no navegador essa será a visualização que o usuário terá, portanto terá as mesmas funcionalidades do relatório, mas sem a necessidade de ter o programa instalado.

Isso quer dizer que mesmo que as pessoas da empresa não possuam o Power BI, ou quem quer que seja, poderão não só acessar o relatório como interagir com o mesmo.

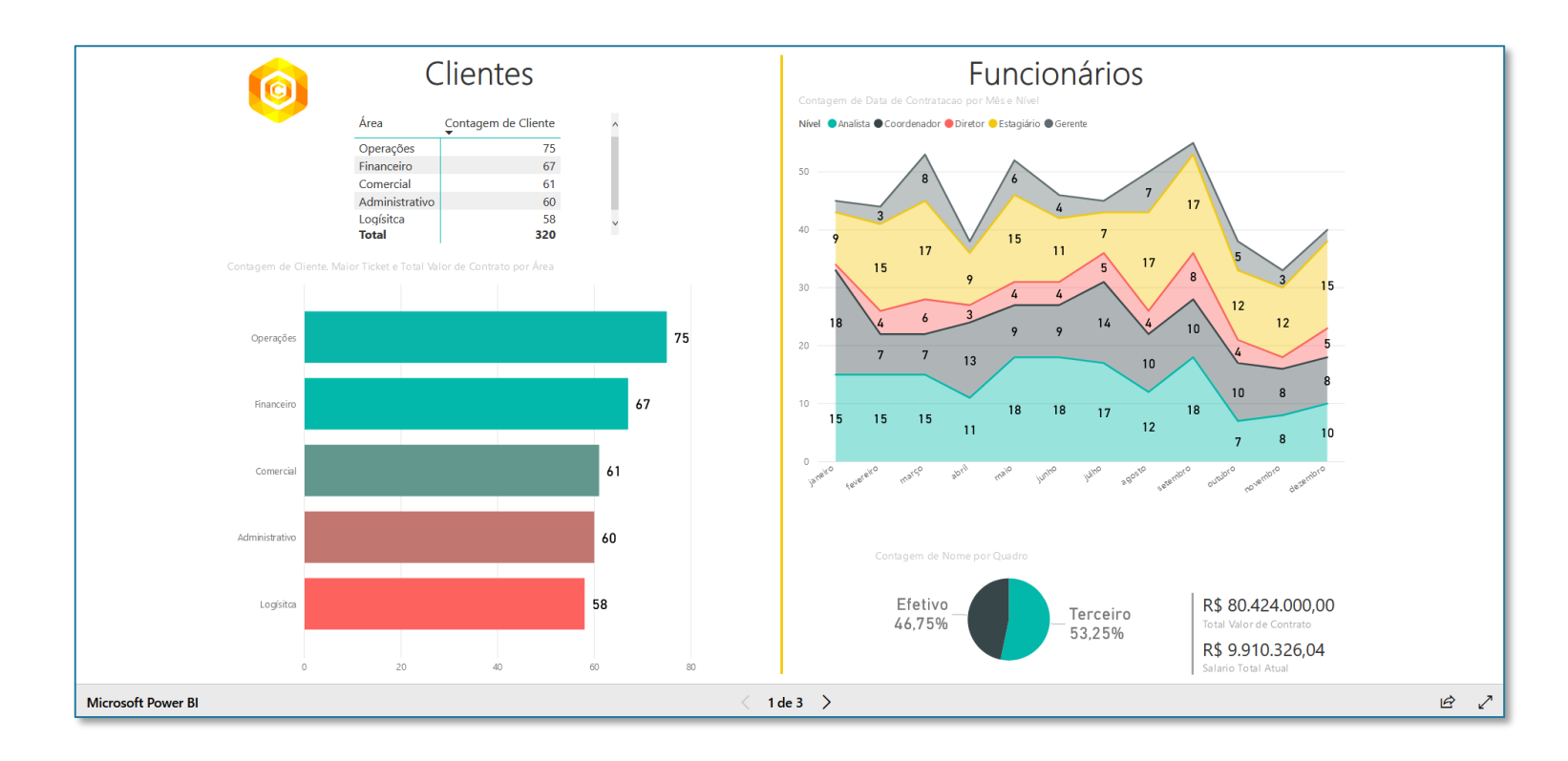

**IMPORTANTE:** É possível que o usuário possa ter uma mensagem de erro ao publicar o relatório solicitando a permissão do administrador.

Caso o próprio usuário não seja o criado do arquivo de fato terá que solicitar a permissão do administrador.

Caso o usuário seja o administrador e ainda não consiga fazer a publicação é necessário fazer algumas configurações, para isso basta ir na engrenagem e em seguida em Portal de administração.

Depois basta ir até Configurações de locatário, Publicar na Web e marcar a opção Permitir códigos novos e existentes. Por fim basta clicar em Aplicar que será possível publicar o relatório normalmente.

#### restantes Û ξġ3 Gerenciar armazenamento pessoal Portal de administração Criar pacote de conteúdo ▲ Publicar na Web ① Métricas de uso Habilitado para toda a organização Usuários Exibir pacote de conteúdo Logs de auditoria As pessoas na sua organização podem publicar relatórios públi publicados publicamente não exigem autenticação para serem Portal de administração Configurações de locatário Vá para Códigos de Inserção no portal de administração para e Configurações de capacidade códigos de inserção públicos. Se qualquer um dos códigos con Gerenciar gateways ou confidencial, remova-o. Atualizar o resumo Analise os códigos de inserção regularmente para garantir que Códigos de Inserção confidencial esteja ativa na Web. Saiba mais sobre Publicar na V Configurações Visuais organizacionais Habilitada Conexões do Azure (versão prévia) Gerenciar códigos de inserção Workspaces Escolha como os códigos de inserção funcionam Identidade visual personalizada O Permitir somente códigos existentes Métricas de proteção Permitir códigos novos e existentes Conteúdo em destaque Aplicar a: • Toda a organização Grupos de segurança específicos Exceto grupos de segurança específicos Aplicar Cancelar

### Encerramento Conclusão do Curso de Power Bl Completo do Básico ao Avançado

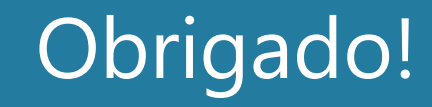